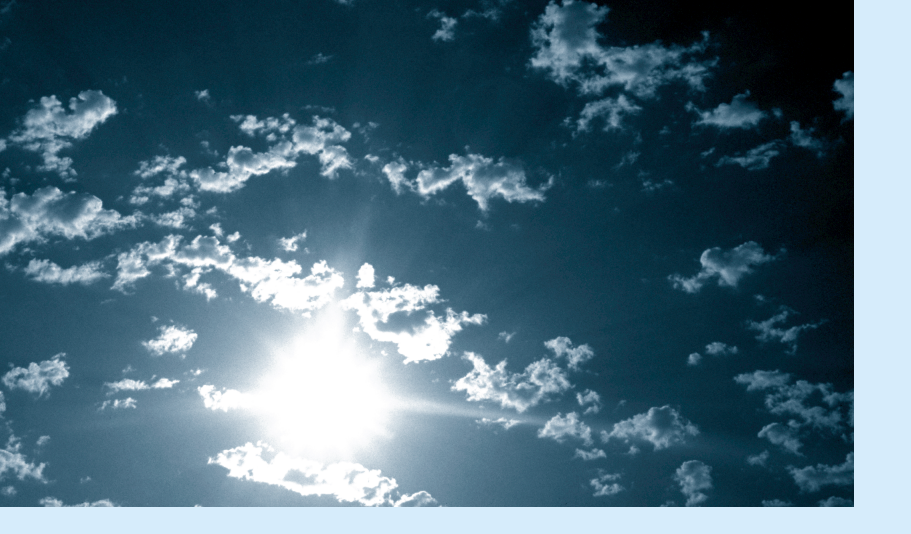

EPSON

# **EPSON**

# ULTI EDIA PROJECTIOR

゚ア・プ

# ELP-9000/9000NL/8000/8000NL **取扱説明書**

お買い上げいただきまして、ありがとうございます。

お使いになる前に

安全に正しくお使いいただくために、この取扱説明書をよくお読みください。読んだ後は、不明な点をいつでも解決できるように、 すぐに取り出して見れる場所に、保証書とともに大切に保存してください。

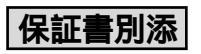

# 同梱品の確認

プロジェクターと付属品を箱から取り出し、次のものが同梱されていることを確認してくだ さい。万一、不足しているものがあった場合、お手数ですがお買い上げの販売店または「エ プソンサービスセンター」までご連絡ください。

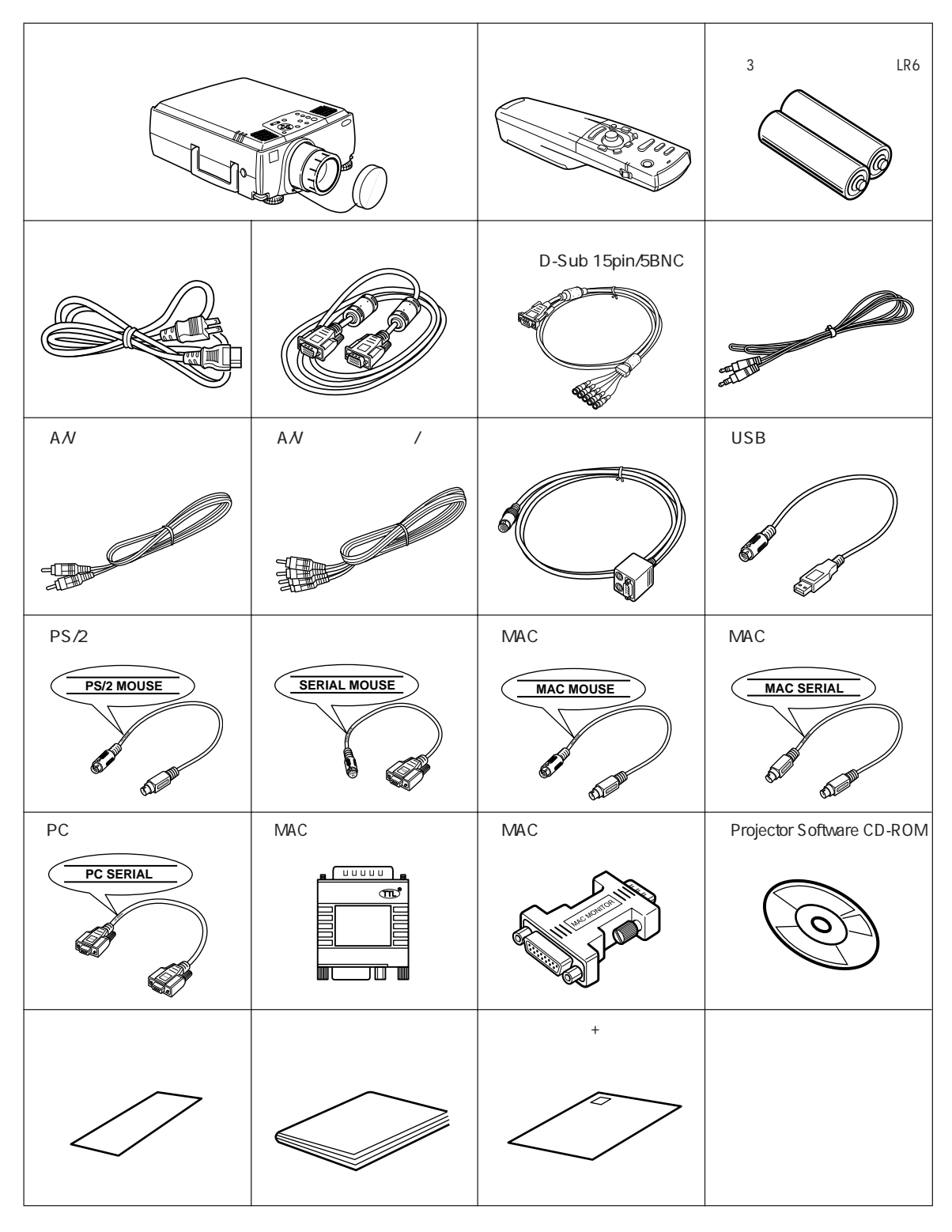

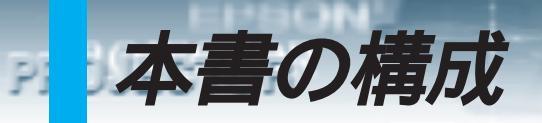

| 安全上のご注音を部の名称と働き                        | ご使用になる前に               |
|----------------------------------------|------------------------|
|                                        | ±n œ                   |
| 設置方法、スクリーンサイズと投写距離                     |                        |
| コンピュータとの接続、投写のしかた、<br>調整のしかた           | コンピュータ映像を写す            |
| ビデオ機器との接続、投写のしかた、調                     | ビデオ機器映像を写す             |
|                                        | プレゼンテーションを演出する         |
| ブレゼンテーション時の使利な使いかた                     | その他の設定                 |
| メニュー画面を使った調整や設定方法                      |                        |
| 基本的なメニュー画面・メニューの基本<br>操作               | メニュー画面の操作              |
| 付属されている「Projector Software」            | Projector Software を使う |
| 投写されない、映像が乱れるなどのトラ                     | 困ったときに                 |
| ブルや、困ったときの対処方法                         | メンテナンス                 |
| ロネのの子八れや体守のしかだ、ラノノの交換のしかた              | スの供                    |
| オプション品、運搬方法、用語解説、索<br>引、仕様、保証とアフターサービス | ての他                    |

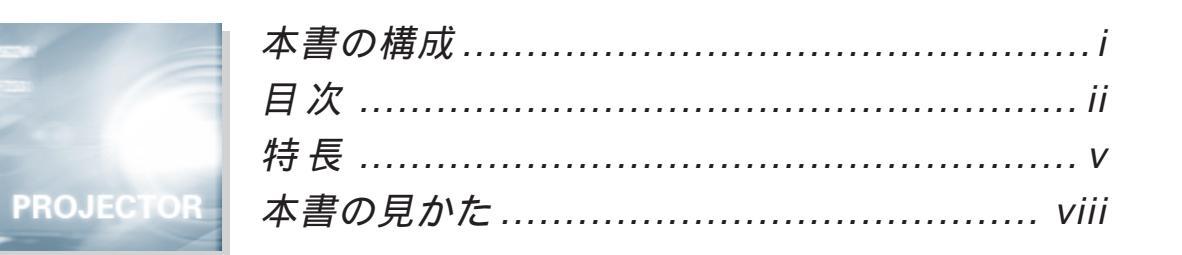

# ご使用になる前に

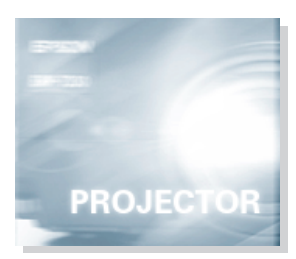

目次

| 安全上のご注意  | 2 |
|----------|---|
| 各部の名前と働き | 6 |

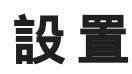

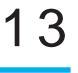

1

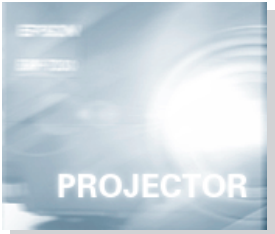

# コンピュータ映像を写す

### 19

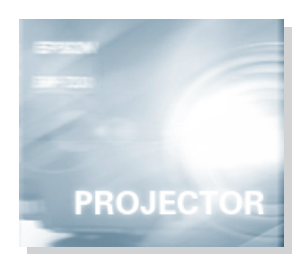

| 接続できるコンピュータ2    | 0 |
|-----------------|---|
| コンピュータとの接続2     | 3 |
| 外部オーディオ機器で音を出す2 | 7 |
| 投写する2           | 8 |
| 調整する3           | 2 |
| 終了する5           | 7 |

# ビデオ機器映像を写す

LESSON'

PROJECTOR

|   | ビデオ機器との接続60      |
|---|------------------|
|   | 外部オーディオ機器で音を出す62 |
|   | 投写する63           |
| R | 調整する66           |
| 1 | 終了する76           |

# プレゼンテーションを演出する

## 77

105

119

59

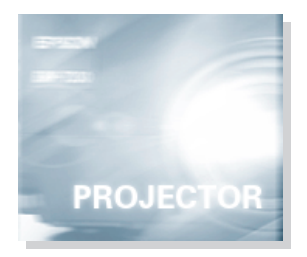

PROJECT

| ワイヤレスマウスを使う         | 78 |
|---------------------|----|
| 映像を部分拡大する           | 81 |
| エフェクト機能を使う          | 82 |
| ピクチャー・イン・ピクチャー機能を使う | 92 |
| フリーズ機能を使う           | 94 |
| ユーザーロゴを投写する         | 95 |
| ヘルプ機能を使う1           | 02 |

## その他の設定

### 

# メニュー画面の操作

| メニューを使う | 120 |
|---------|-----|
|         | 120 |

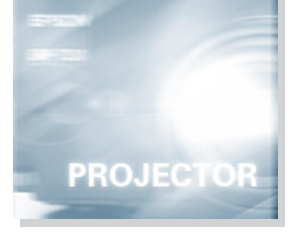

# Projector Software を使う

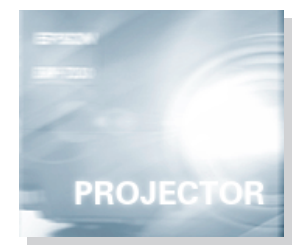

PROJECTOR

EPSON!

| はじめに       | 128 |
|------------|-----|
| コンピュータとの接続 | 130 |
| インストール     | 131 |

# 困ったときに

# PROJECTOR

| 故障かなと思ったら         | 144 |
|-------------------|-----|
| インジケータを見てもわからないとき | 146 |

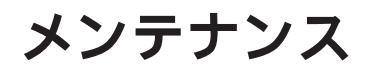

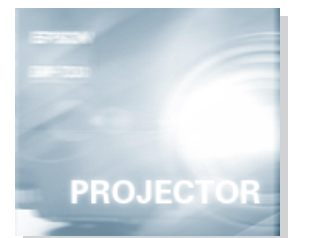

PROJECTOR

| 本体の掃除・レンズの掃除・エアーフィルタの掃除 | 156 |
|-------------------------|-----|
| エアーフィルタの交換              | 158 |
| ランプの交換                  | 159 |
|                         |     |

# その他

| 1 | 6 | 3 |
|---|---|---|
|   |   |   |
|   |   |   |

127

143

155

| オプション品      | 164 |
|-------------|-----|
| 輸送方法について    | 166 |
| 用語解説        | 167 |
| 索引          | 169 |
| 仕様          | 174 |
| 保証とアフターサービス | 175 |
| 国際保証制度      | 176 |

#### くっきり鮮やかな画面

明るさを当社従来製品と比較して大幅にアップしました。 明るいところでも、くっきり鮮やかなプレゼンテーションが可能です。

#### UXGA対応

新開発の高精細液晶パネルを採用し、VGA~UXGAまでの解像度に 対応しています。

BNC入力を装備し、ワークステーション画面も忠実に投写できます。

#### 小型で軽量

小型(17リットル) 軽量(8.3kg)のコンパクトボディーで、持ち 運びが簡単にできます。

#### 解像度の自動変換が可能 🌆 39ページ

エプソンオリジナル画像圧縮技術 DAR (Digital Active Resizing)を採用し、VGA ~ UXGAまでのコンピュータ信号を、画面いっぱいに投写することができます。

#### 全世界のビデオ信号に対応

NTSC、NTSC4.43、M-PAL、N-PAL、PAL(60Hz) SECAM と 全世界で使われているほとんどのビデオ信号を投写することができ ます。

#### ビデオ映像の鮮明さを追求

新クロマ回路の採用により、コンポジットビデオ、Sビデオ入力は もとより、コンポーネントビデオ(色差)や、RGBビデオ入力にも 対応し、鮮明なビデオ映像が投写できます。

3Dサウンド(SRS\*)機能搭載🜉55ページ

(●)**SRS**<sup>™</sup>の搭載により、広がりのある3次元ステレオ音声で、プレゼンテーションが可能です。

#### キーストーン補正機能 34ページ

簡単な操作で、投写角度による台形歪みを補正する機能を内蔵しました。

#### ワイヤレスマウスリモコン装備178ページ

プロジェクターの操作はもちろん、画面のページめくりや映像を拡 大するなど、さまざまな機能をワイヤレス操作できます。

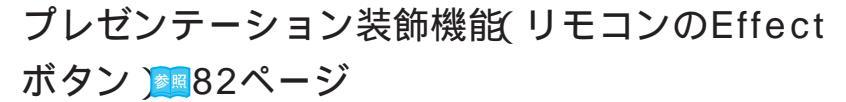

プレゼンテーションを効果的に演出できます。

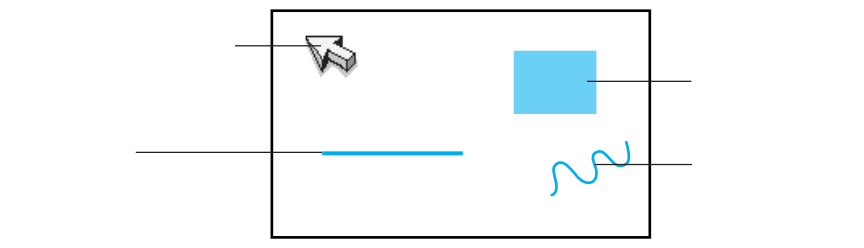

もっと高度な装飾機能を使いたいときは、付属の「Projector Software」をお使いください。( 2011年127ページ)

Eズーム機能 リモコンのE-Zoomボタン) 2018年18月10日 - E-Zoomボタン)

映像の拡大ができます。(標準 縦、横のサイズで4倍)

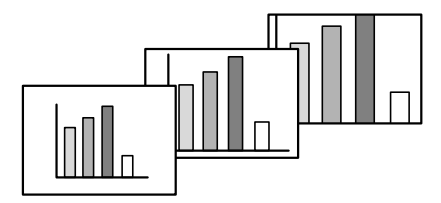

ピクチャー・イン・ピクチャー機能 92ページ 現在表示されているコンピュータ映像の中に、ビデオ映像を子画面 として表示することができます。

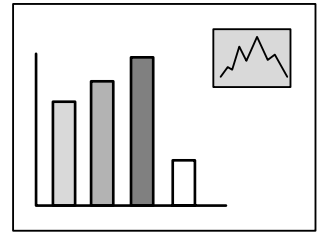

PROJECTOR

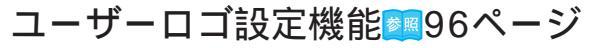

ELCHN<sup>1</sup>

PROJECTOR

企業ロゴなどを画像から取り込み、スタートアップ時やプレゼン テーションの準備中に写し出すことができます。

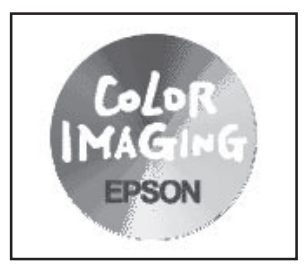

レンズシフト機能 36ページ

投写映像を、台形歪みを起こさず上下に移動することができます。 この機能を使うと、2台のプロジェクターを上下に重ねて設置(ス タック)し、更に明るい映像を投写できます。また、プロジェクター の投写角度を変えなくても簡単に投写位置を調整できます。

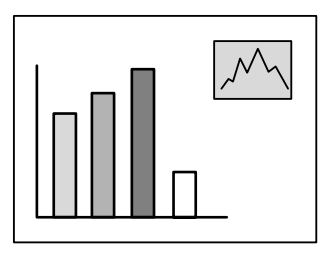

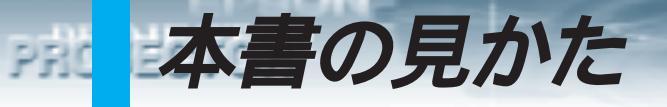

### 絵表示について

この取扱説明書および製品への表示では、製品を安全に正しくお使いいただき、お客様や他の人 への危害や財産への損害を未然に防止するために、いろいろな絵表示をしています。その表示と 意味はつぎのようになっています。内容をよくご理解の上で本文をお読みください。

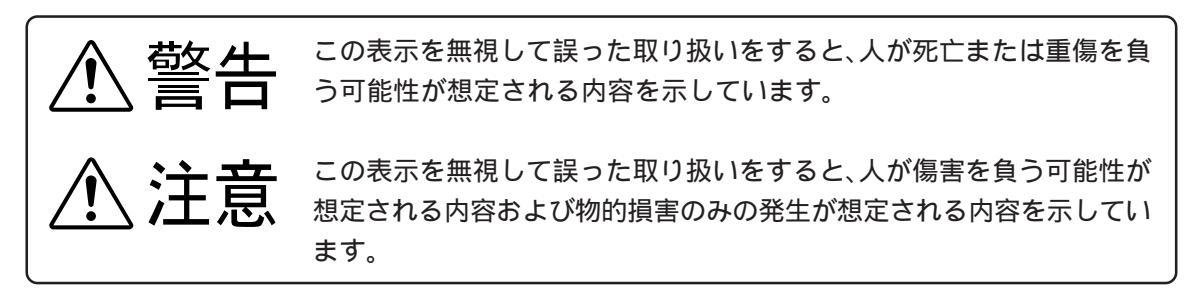

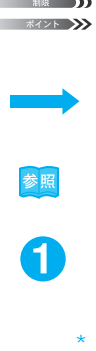

説明の追加・覚えていると便利な内容などを記載しています。

説明文が次ページに続くことを示します。

参照ページを示します。

操作手順です。

用語解説をご覧ください。(167ページ~168ページ)

「本機」または「本プロジェクター」という表記について 本書の中に出てくる「本機」または「本プロジェクター」という表記には、プロ ジェクター本体のほかに付属品や別売品も含まれる場合があります。

イラストおよびスクリーンサイズと投写距離は、標準レンズを使用したものになっています。

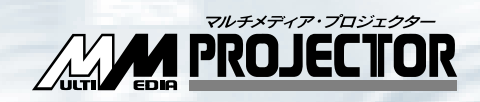

# ご使用になる前に

2

6

## 各部の名前と働き

# 安全上のご注意

PRC

本機を安全に正しく使用していただくために、この「安全上のご注意」をよくお読みくだ さい。

| ⚠警告                                                                                                    |       |
|----------------------------------------------------------------------------------------------------|-------|
| 次のような異常のときは、すぐに電源を切り、電源プラグをコンセントから<br>抜いて、お買い上げの販売店、またはエプソンサービスセンターにご相談く<br>ださい。<br>・煙が出ている、変な臭い、変な音がする。<br>・投写されない、音がでない、などの故障状態になった。<br>・本機内部に水や異物が入った。<br>・本機を落としたり、ケースを破損した。<br>そのまま使用を続けると、火災・感電の原因となります。<br>お客様による修理は危険ですから絶対にしないでください。 |       |
| サービスマン以外の方は、本機のキャビネットを開けたりしないでください。<br>また、本機の分解・改造は、絶対にしないでください。<br>内部には電圧の高い部分が数多くあり、火災・感電・事故の原因となります。                                                                                                    | Ballo |
| 表示されている電源電圧以外は使用しないでください。<br>指定以外の電圧を使うと、火災・感電の原因となります。                                                                                                    |       |
| 電源ケーブルは、仕様を確認してください。<br>電源ケーブルは、販売国の電源仕様に基づき同梱されています。販売国以外で使用する<br>際には、事前に使用する国の電源電圧やコンセントの形状を確認し、その国に合った純<br>正電源ケーブルをお買い求めください。                                                                                                    | 2     |
| 破損した電源ケーブルは、使用しないでください。<br>火災・感電の原因となります。<br>また、取り扱いの際は、次の点を守ってください。<br>・電源ケーブルを加工しない。<br>・電源ケーブルの上に重いものを乗せない。<br>・無理に曲げたり、ねじったり、引っ張ったりしない。<br>・電熱器の近くに配線しない。<br>電源ケーブルが破損したら、販売店またはエプソンサービスセンターに相談してください。                                    |       |
| 電源投入後は、絶対にレンズをのぞかないでください。<br>強い光で、視力障害などの原因となります。小さなお子様のいるご家庭では特に注意し<br>てください。                                                                                                    |       |

電源プラグ・電源コネクタの取り扱いには注意してください。 取り扱いを誤ると、火災・感電の原因となります。 取り扱いの際には、つぎの点を守ってください。 ・たこ足配線はしない。 ・電源プラグ・電源コネクタはホコリなどの異物が付着したまま差し込まない。 ・電源プラグ・電源コネクタは根元まで確実に差し込む。 ・濡れた手で電源プラグ・電源コネクタの抜き差しをしない。 ・電源プラグ・電源コネクタを抜くときは、電源ケーブルを引っ張らない。必ず、プラグ やコネクタ本体を持って抜く。 本体内部には、レンズやランプなどのガラス部品を数多く使用しています。 万一、部品が割れた際には、破片でけがなどをしないよう取り扱いに注意し、お買い上 げの販売店またはエプソンサービスセンターに修理を依頼してください。 本機の上に花瓶・水の入った容器・薬品などを置かないでください。 こぼれたり、中に入ったりした場合、火災・感電の原因となります。 本機の吸気口・排気口から、金属類・燃えやすい物・異物などを差し込んだり、 落としたりしないでください。 火災・感電の原因となります。 本機または電池の入ったリモコンを、窓を閉め切った自動車の中や、直射日光 が当たる場所、エアコン・ヒーターの吹き出し口など、異常に温度が高くなる 場所に放置しないでください。

PROJECTOR

熱による変形や、本機内部の部品に悪影響を与え、火災の原因となることがあります。

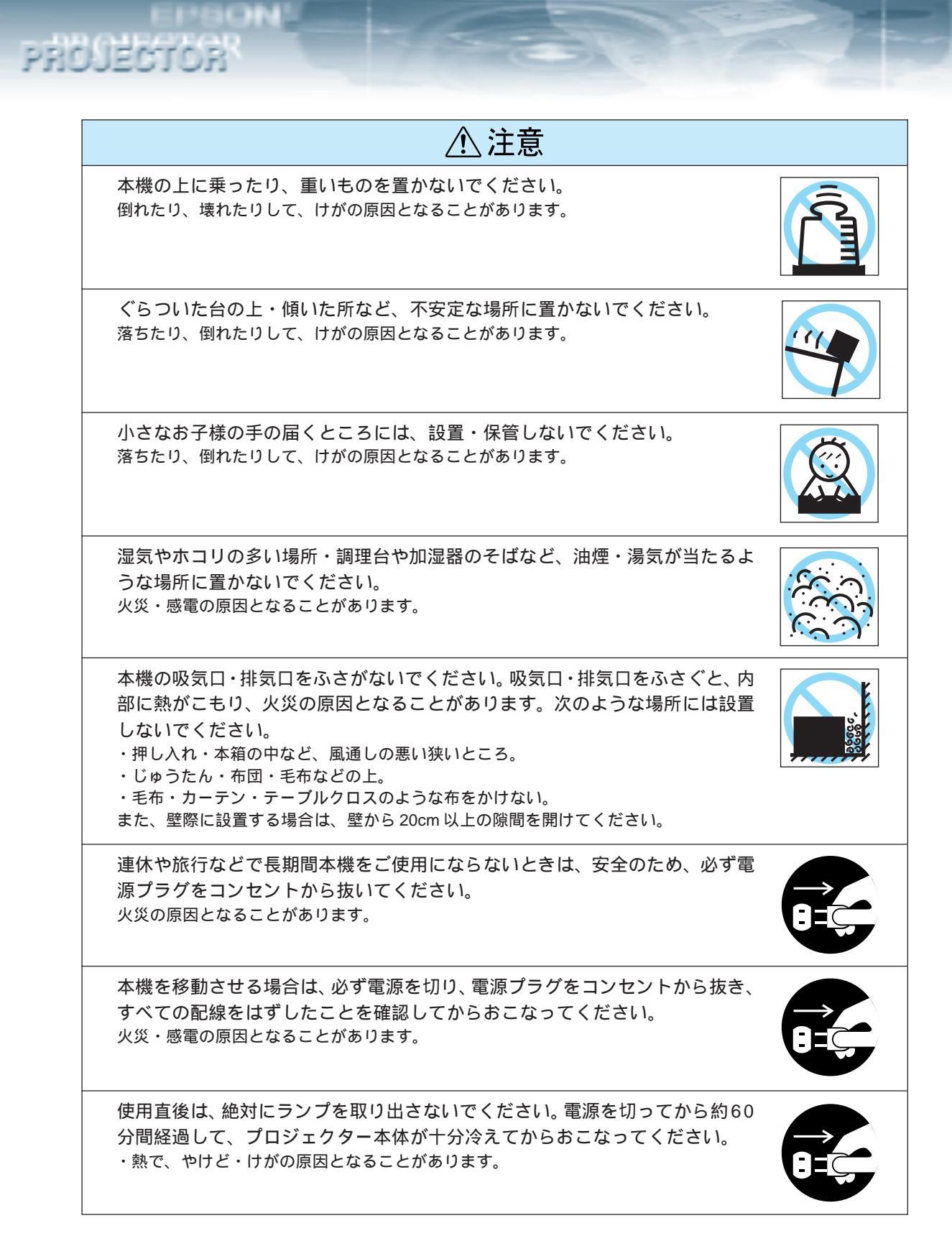

4 - ご使用になる前に

乾電池の使い方を誤ると、電池の破裂・液もれにより、火災・けが・製品が腐 食する原因となることがあります。次のことを守り、安全にお使いください。 ・種類の違う電池・新しい電池と古い電池を混ぜて使用しない。

- ・取扱説明書指定の電池以外は使用しない。
- ・電池から液がもれた場合は、もれた液を布などで拭き取り、新しい電池と交換する。
- ・交換時期がきたら、電池をすぐに取り出す。
- ・長期間使用しないときは、電池を取り出す。
- ・電池は加熱したり、火や水の中に投げ込まない。
- ・極性(+、-)を正しく入れる。

PROJECTOR

・もれた液が手などに付着した場合は、すぐに水で洗い流す。

乾電池を廃棄するときは、その地域の回収ルートに従ってください。

お手入れの際には、電源プラグ・電源コネクタをコンセントから抜いておこ なってください。 感電の原因となることがあります。

#### 使用上のご注意

使用温度範囲(+5 ~+40)以外の環境では、表示が不安定になったり、ファンに負担が かかり、故障の原因となることがあります。

保存温度範囲(-10 ~+60 )以外の環境では、故障したり、ケースが変形することがあります。特に直射日光が当たる場所には長時間放置しないでください。

レンズカバーを取り付けたままで投写しないでください。熱でレンズカバーが変形することがあ ります。

液晶パネルは非常に精密度の高い技術で作られており、99.99%以上の有効画素がありますが、 0.01%以下の画素欠けや常時点灯する画素がありますのであらかじめご了承ください。

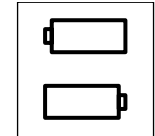

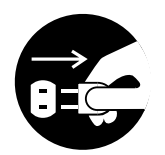

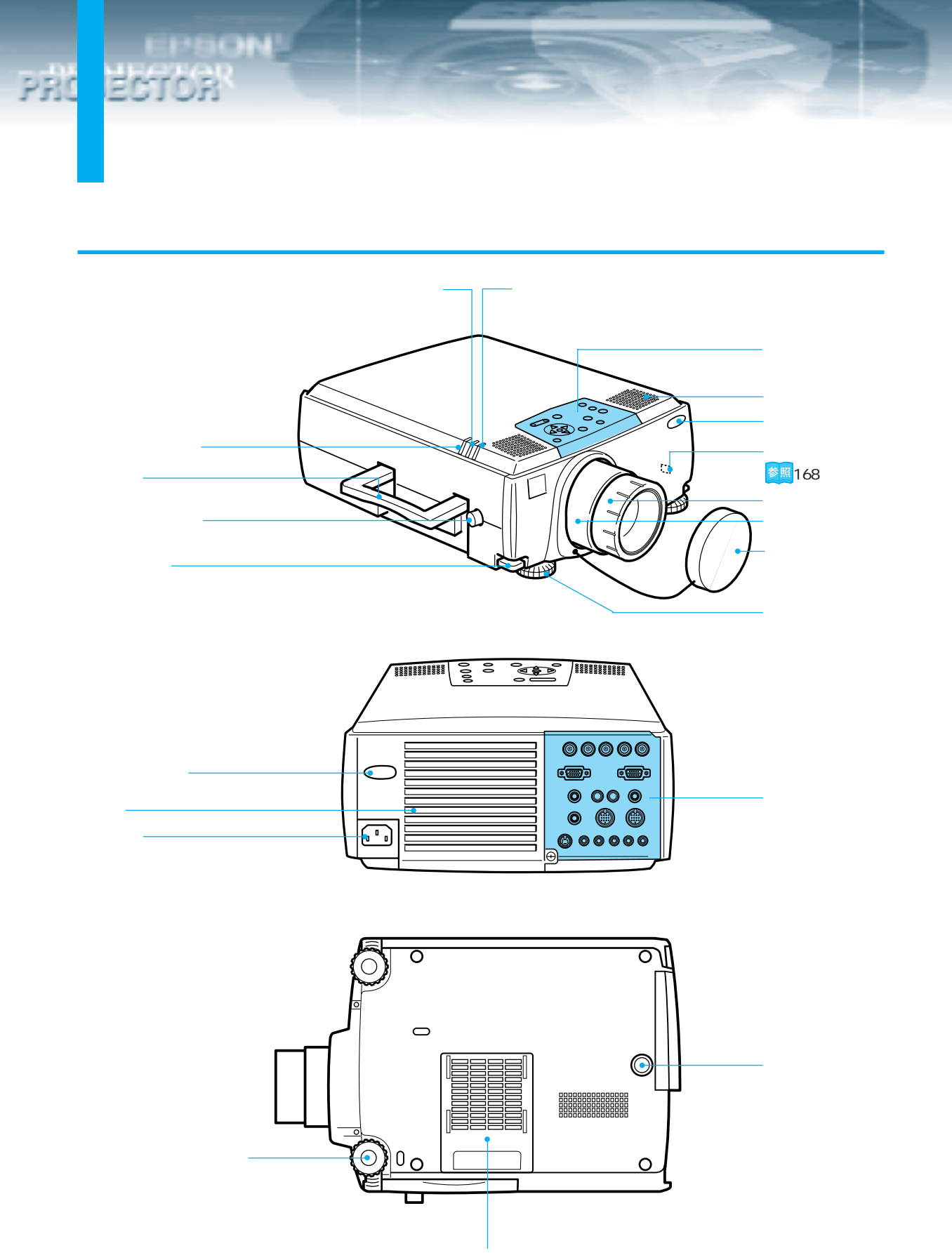

エアーフィルタ(吸気口)

# PROSECTOR

#### 操作パネル

Help ボタン <sup>愛國</sup>102 ページ トラブルが起こったときの対処 方法を項目別に説明します。 困ったときに押してください。

Power ボタン 参照29, 57, 63 ページ 電源の ON/OFF を切り替えます。

Computer ボタン 愛照30 ページ 映像を切り替えます。 Computer 1の映像、BNC (RGB)の映像を切り替えます。

A/V Mute ボタン を 95 ページ 映像と音声を一時的に消しま す。このときユーザーロゴを投 写することもできます。 もう一度押すか、音量を調整す ると解除されます。

Resize ボタン <sup>
変異</sup>39,66 ページ ウィンドウ表示とリサイジング 表示を切り替えます。ビデオ映 像入力時はアスペクト比4:3と

#### Sync ボタン-

16:9を切り替えます。

37 ページ 画面全体がぼやけていたり、ちらついているとき調整します。 メニューやヘルプが表示されている場合は、上下方向キーとして動作します。

Shift ボタン <sup>参照</sup>51 ページ Volume ボタンと同時に押すと 音量を調整します。 Video ボタン <sup>●個</sup>64ページ ビデオの映像(Video)、Sビデオ(S-Video)、コンポーネントビデオの映像 (BNC(YCrCb))の映像を切り替えます。

Shift

Esc

Sync.+

- Keystone

Volume

Computer

(?)

Video

Menuボタン参照124ページ メニューを表示または終了し ます。

#### - Esc ボタン

現在実行中の機能を終了します。 メニューやヘルプが表示されて いる場合は、現在の階層から1 つ上の階層に戻ります。

Tracking ボタン 参照37 ページ 画面に縦の縞模様が出たとき調 整します。 メニューやヘルプが表示されて いる場合は、左右方向キーとし て動作します。

**↓▲(** Enter ) ボタン <mark>参照</mark>37 ページ

- ・メニューの項目を決定します。 下に階層がある場合は、現在 の階層から1つ下の階層に進 みます。
- ・メニューやヘルプが表示されていない場合は、コンピュータの映像の最適化を行います。
- ・入力解像度を Manual に設定 しているときはAutoに切り替 わります。
- Keystoneボタン
   参照34 ページ
   画面が台形に歪んだ時に調整します。

#### 入出力端子

PROJECTOR

-PEON'

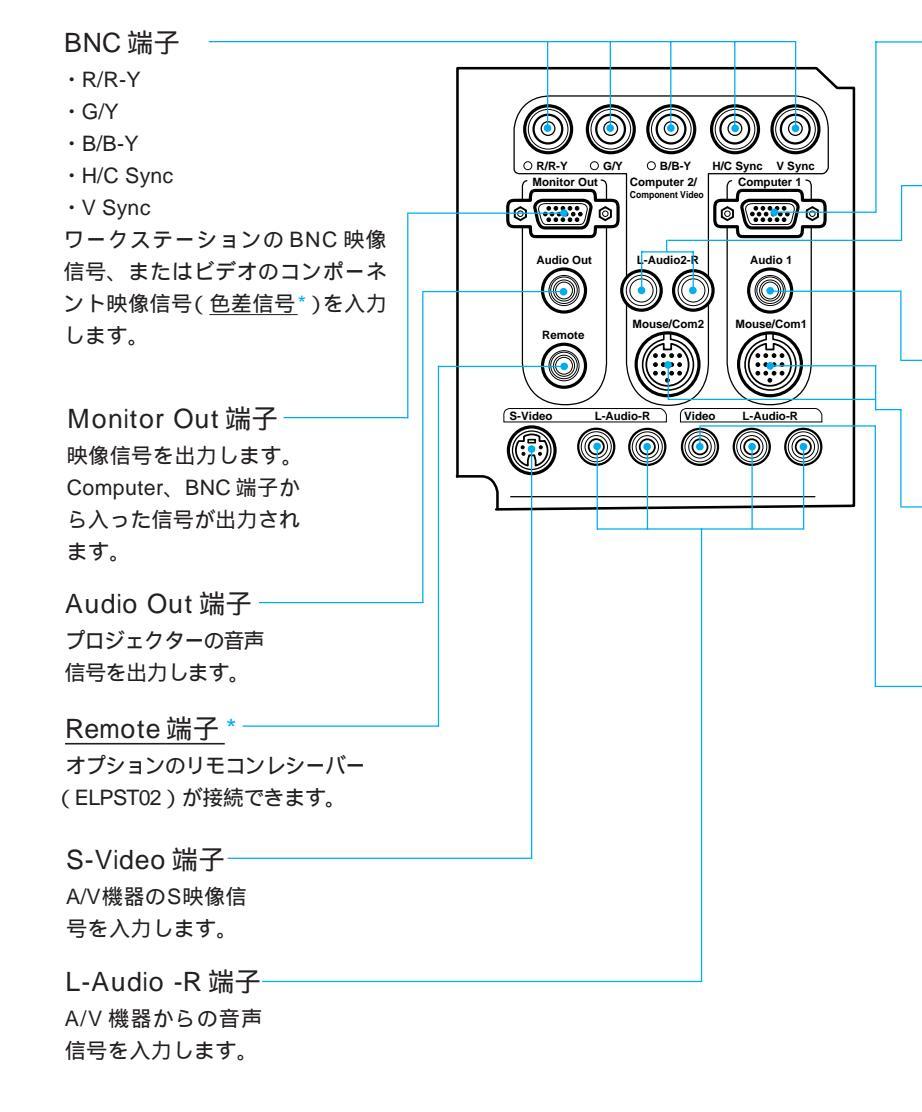

Computer1 端子 コンピュータからの映像信号 を入力します。RGBビデオ信 号を入力します。

- L-Audio2-R 端子 コンピュータとコンポーネン トビデオからの音声信号を、 RCA ピンジャックで入力し ます。

- Audio1 端子 コンピュータからの音声信号 を、ステレオミニジャックで 入力します。

- Mouse/Com1/2 端子 ワイヤレスマウスとしてリモ コンを使うときや、付属の Projector Software を使うとき にコンピュータと接続します。

<sup>ー</sup>Video 端子 A/V 機器の映像信号を 入力します。

### LESS CON PROJECTOR

スの右クリックとして動作します。

### リモコン

#### 表側

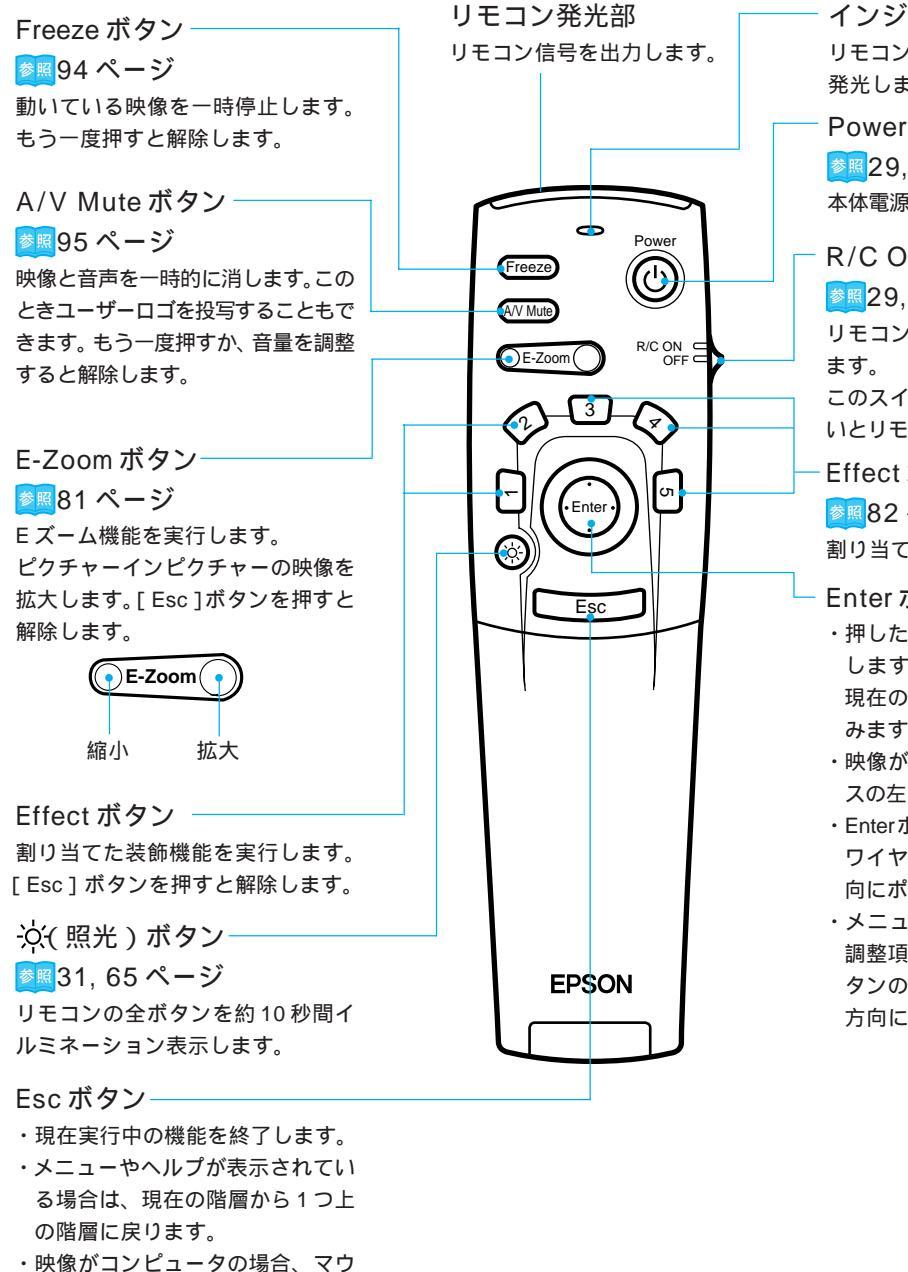

インジケータ リモコン信号を出力しているときに 発光します。

Power ボタン ≥ 29, 57, 63 ページ 本体電源のON/OFFを切り替えます。

R/C ON OFF スイッチ 参照29.58.63ページ リモコン電源のON/OFFを切り替え このスイッチが「ON」になっていな いとリモコンの各操作ができません。

Effect ボタン

▶ 82 ページ

割り当てた装飾機能を実行します。

#### Enter ボタン

- ・押した場合メニューの項目を決定 します。下に階層がある場合は、 現在の階層から1つ下の階層に進 みます。
- ・映像がコンピュータの場合、マウ スの左クリックとして動作します。
- ・Enterボタンの上下、左右に倒すと ワイヤレスマウスとして倒した方 向にポインタが移動します。
- ・メニューが表示されている場合、 調整項目の選択をします。Enterボ タンの上下、左右を倒すと倒した 方向にバーが移動します。

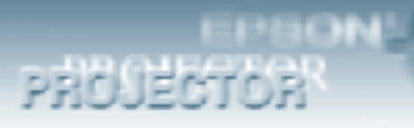

#### カバー内部

 Menu ボタン参照124 ページ

 メニューを表示または終了します。

 Comp 1 ボタン参照30 ページ

 Computer 1からの映像に切り替えます。

 S-Video ボタン参照64 ページ

 S-Video からの映像に切り替えます。

 Auto ボタン参照37 ページ

 コンピュータ映像の最適化を行います。

 P in P ボタン参照92 ページ

 コンピュータ映像の中にビデオ映像を子

 画として表示します。もう1度押す

 か、[Esc] ボタンを押すと解除します。

Volume ボタン<mark>愛</mark>■51 ページー 音量を調整します。

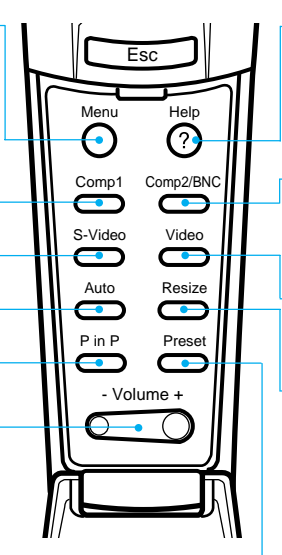

Help ボタン ボタン パロ2 ページ
トラブルが起こったときの対処方法を項
目別に説明します。困ったときに押して
ください。

Comp2/BNCボタン
 30, 64 ページ
 BNC 端子からの映像に切り替えます。
 Video ボタン 参照 64 ページ
 Video 端子からの映像に切り替えます。

Resize ボタン 変図 39,66 ページ コンピュータ映像入力時は、ウィンドウ 表示とリサイジング表示を切り替えま す。ビデオ映像入力時は、アスペクト比 4:3 と 16:9 を切り替えます

Preset ボタン 参照38 ページ プリセットされているコンピュータ入力 信号値を呼び出して簡単に画面調整をし ます。

裏面

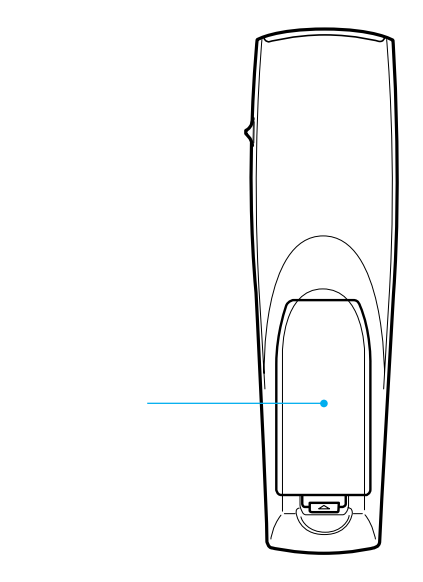

10 - ご使用になる前に

PROJECTOR

本体受光部との距離角度によっては、リモコンで操作できない場合があります。以下の条件で使 用してください。

操作可能距離:約10m

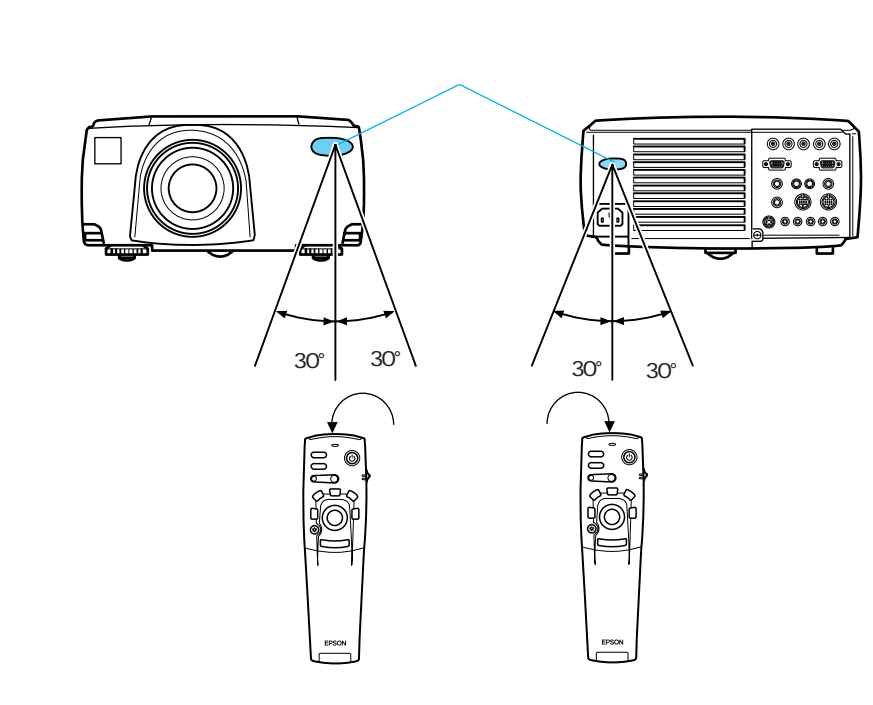

上下

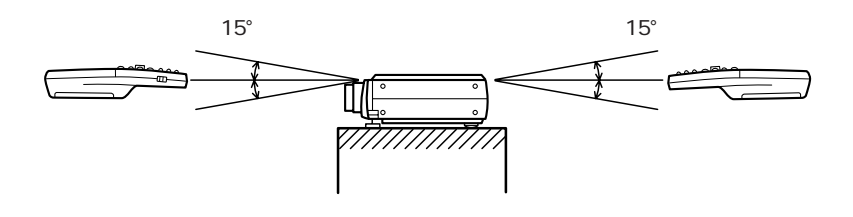

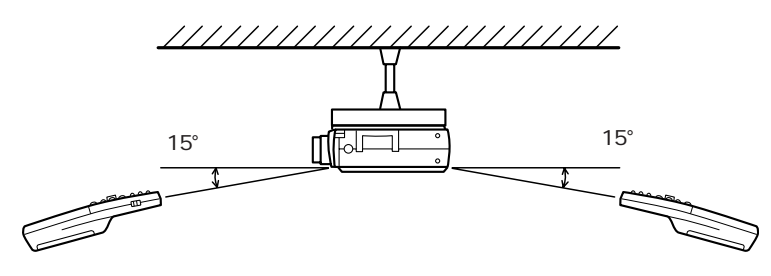

ON OFFスイッチ ON」 にする必要があります。 ・リモコンは本体のリモコ ン受光部に向けてお使い ください。 ・リモコンをスクリーンに 向けて、信号を反射させ てお使いのときは、スク リーンの種類により操作 可能距離(約10m)が短 くなるときがあります。 ・リモコン受光部に直射 日光や蛍光灯の光など が直接当たらないよう にしてください。リモ コンが誤動作すること があります。 ・リモコンが操作できな かったり、誤動作する ときは、電池の交換時 期と考えられます。電

池を新しいものに交換 してください。

ポイント 🍌

・リモコンをご使用になる

場合は、リモコンのR/C

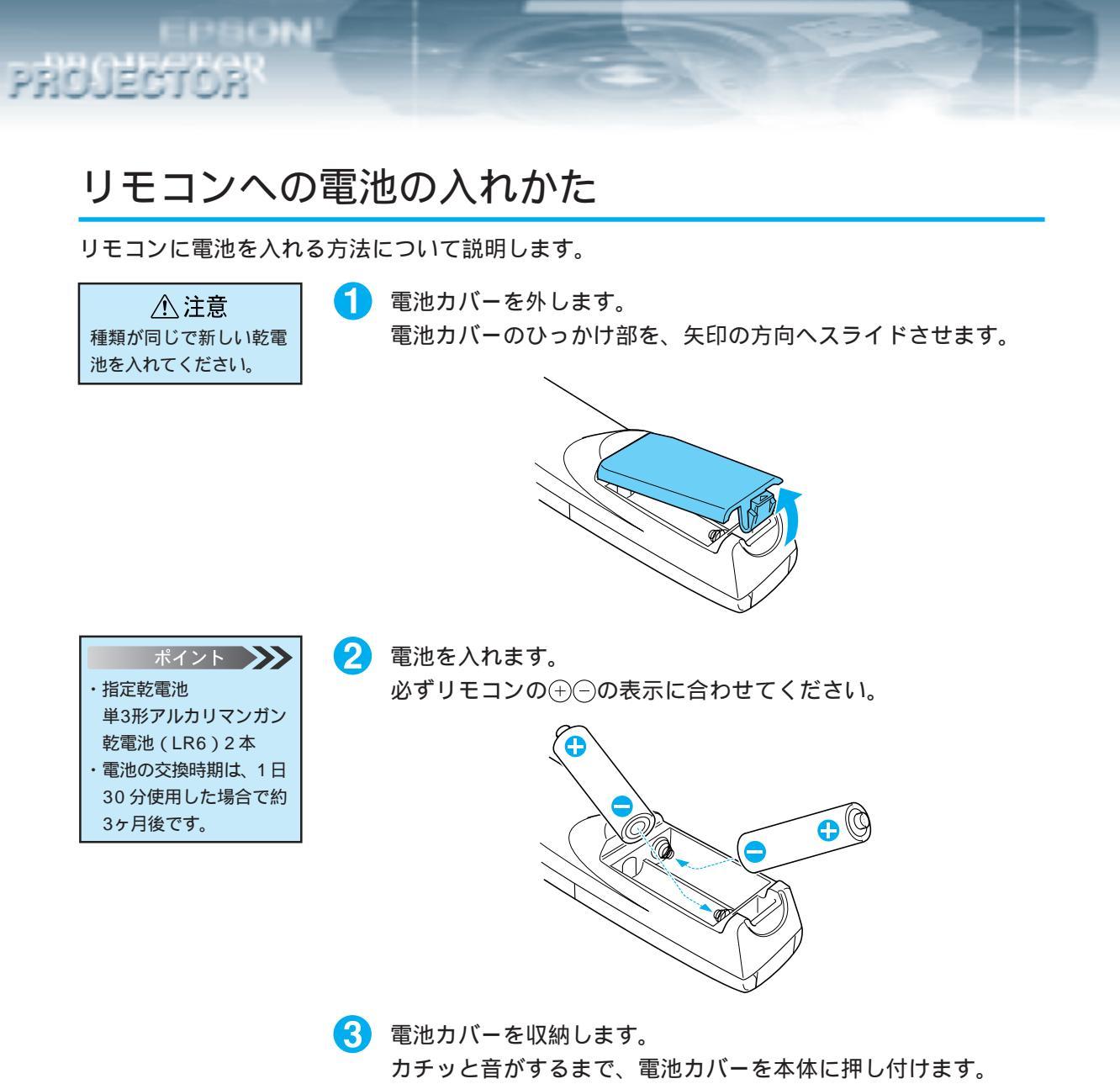

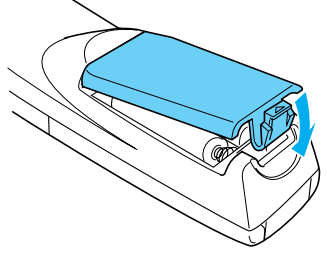

12 - ご使用になる前に

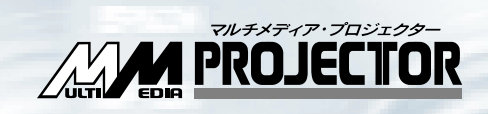

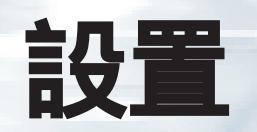

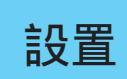

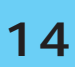

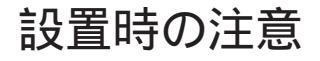

設置

PRO

プロジェクターとスクリーンを下図のように直角に設置したときに、最適な画面になります。このように本体とスクリーンを設置してください。

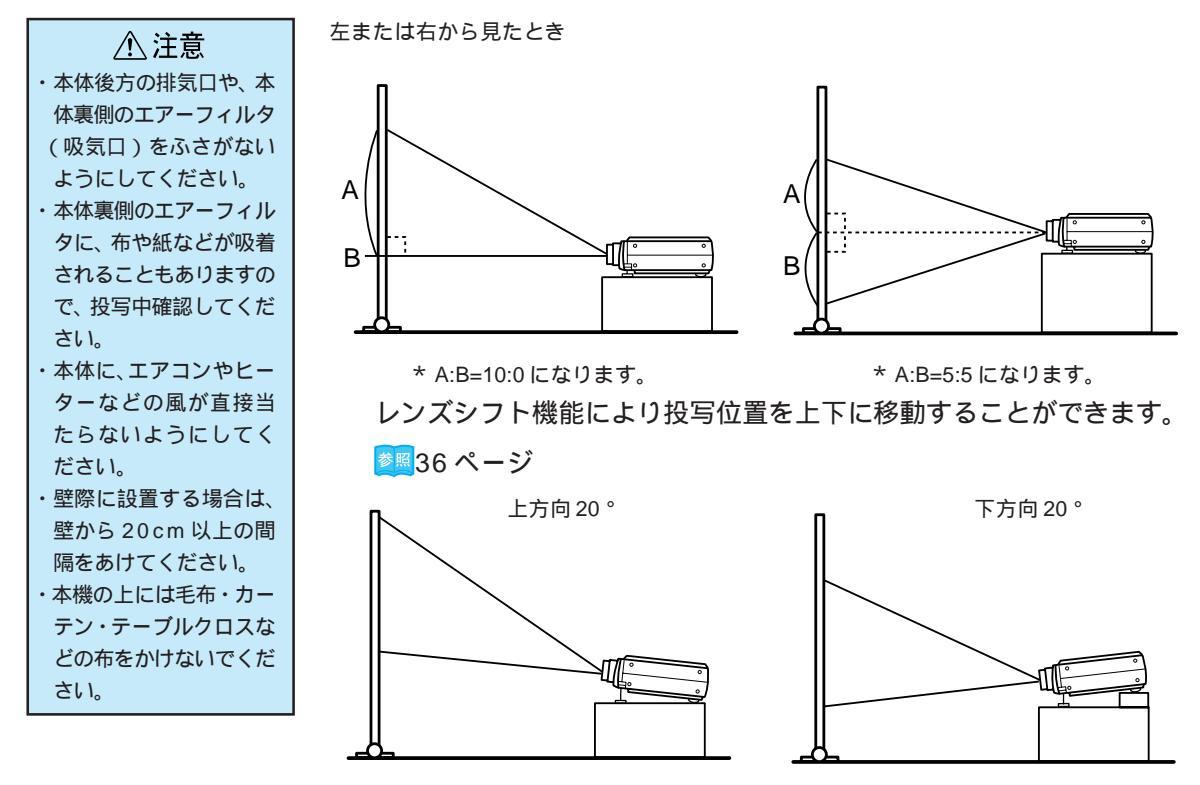

キーストーン補正により台形歪みを補正できます。

参照34 ページ

上または下から見たとき

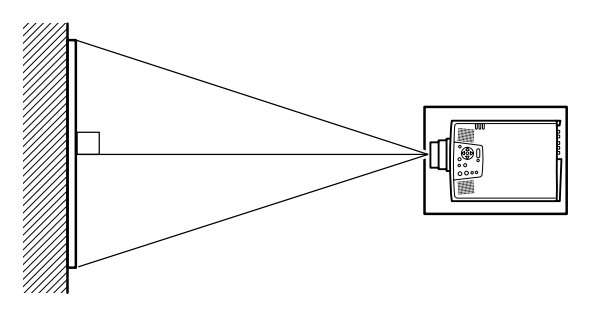

# 設置方法

PROJECTOR

本機の投写方法は、次の4種類があります。設置場所の条件に合わせて設置してください。

#### 正面から映像を見るとき

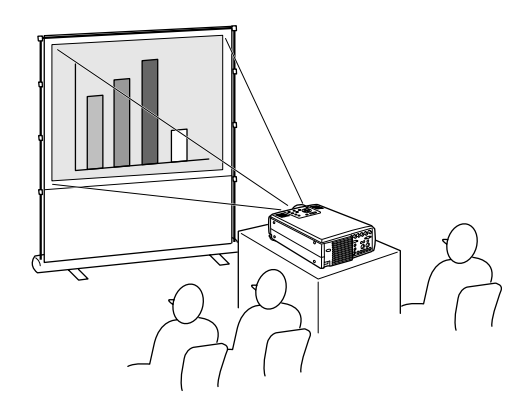

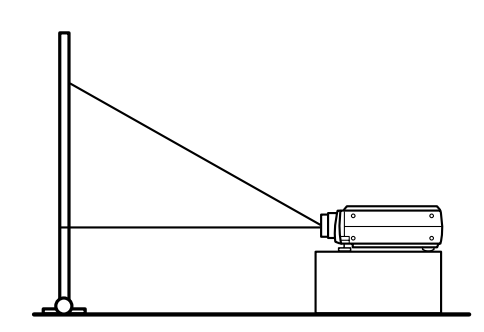

天吊りして正面から映像を見るとき

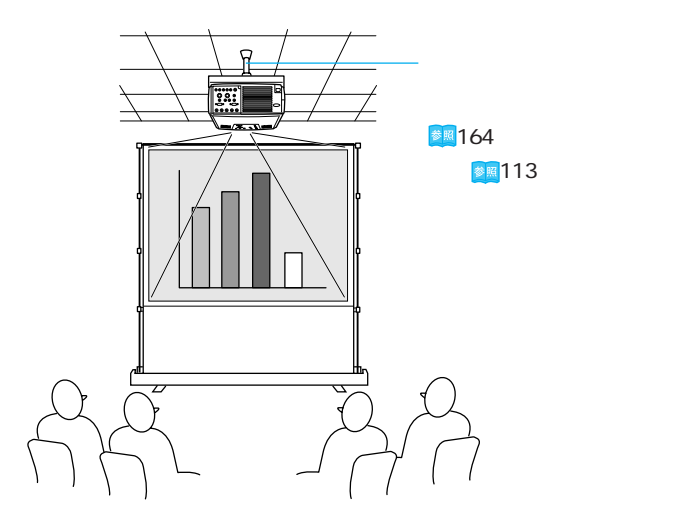

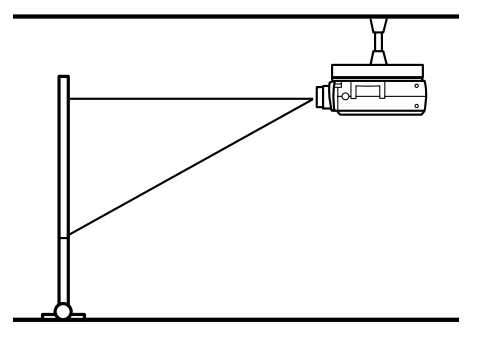

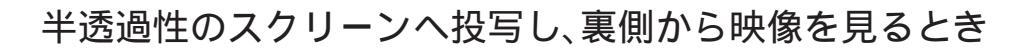

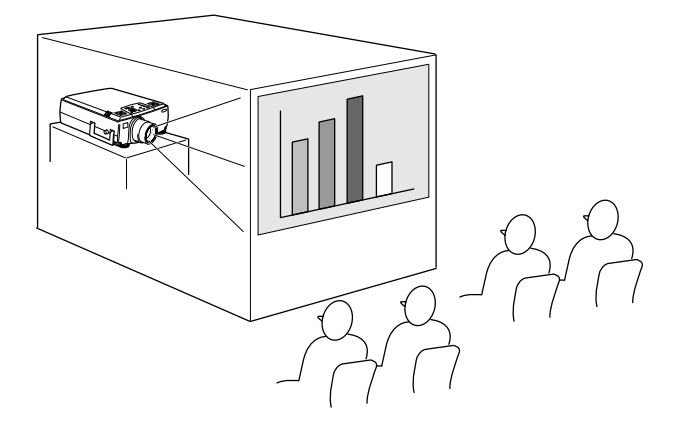

BIG BRA

PROJECTOR

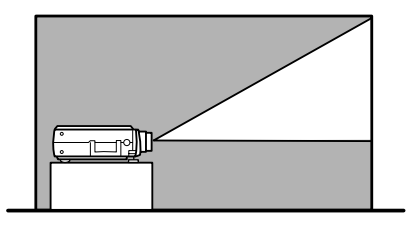

天吊りして半透過性のスクリーンへ投写し、裏側から映像を見るとき

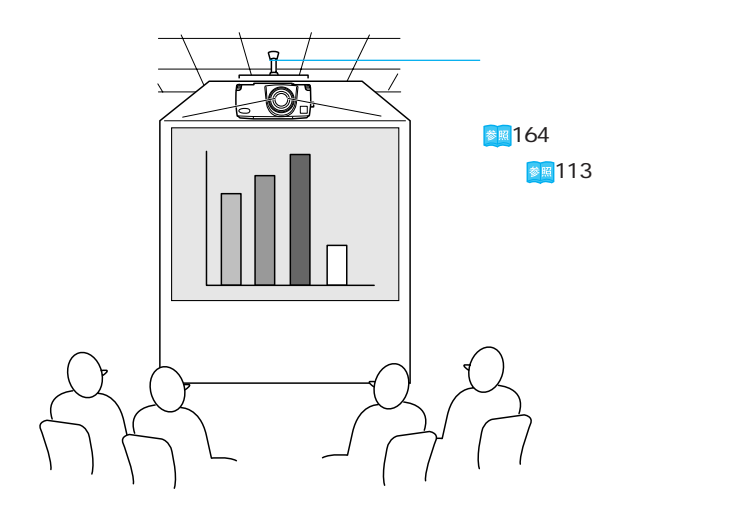

#### スクリーンサイズと投写距離について

お好みの画面サイズになるように、レンズからスクリーンまでの距 離を決めます。

プロジェクターの標準レンズはおおよそ1.4 倍ズームですので、最 大拡大時は、最小時の約1.4倍のサイズで投写できます。

推奨範囲は 1.1m - 15.6m です。下の表を参考に設置してください。

| スクリーンサイズ(cm)    | おおよその投写距離(m) | 下図Aの寸法(cm) | 下図Bの寸法( cm ) |
|-----------------|--------------|------------|--------------|
| 300型(610 x 460) | 11.2 ~ 15.6  | 460        | 230          |
| 200型(410 x 300) | 7.5 ~ 10.4   | 300        | 150          |
| 100型(200 x 150) | 3.7 ~ 5.1    | 150        | 75           |
| 80型(160 x 120)  | 3.0 ~ 4.1    | 120        | 60           |
| 60型(120 x 90)   | 2.2 ~ 3.0    | 90         | 45           |
| 40型 (81 x 61)   | 1.5 ~ 2.0    | 61         | 30.5         |
| 30型 (61 x 46)   | 1.1 ~ 1.4    | 46         | 23           |

\*「おおよその投写距離」は設置のめやすにしてください。投写条件などで 変わる場合があります。

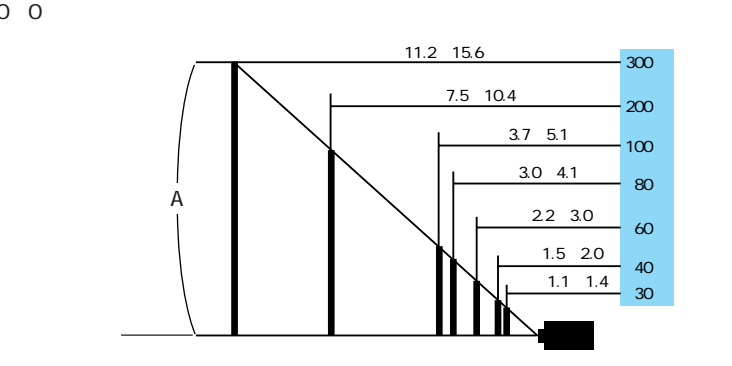

プロジェクターからの距離(m)

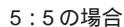

10:0の場合

スクリーンサイズ

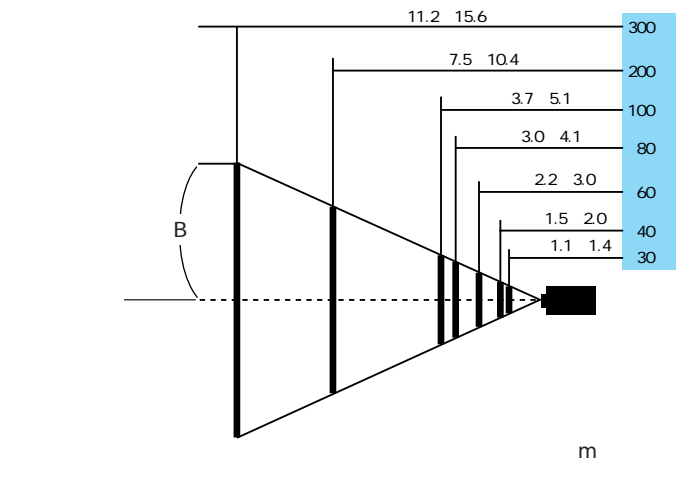

- ポイント 🍑 ・この投写距離は、標準レ
- ンズを使用した場合の投 写距離です。 ・オプションレンズ使用の 場合には、オプションレ

PROJECTOR

ンズに付属の取扱説明書 を参照してください。 ・キーストーン補正をす ると画面が小さくなり ます。

設置 - 17

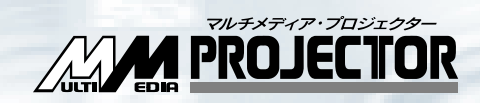

# コンピュータ映像を写す

| 接続できるコンピュータ    | 20 |
|----------------|----|
| コンピュータとの接続     | 23 |
| 外部オーディオ機器で音を出す | 27 |
| 投写する           | 28 |
| 調整する           | 32 |
| 終了する           | 57 |
|                |    |

# 接続できるコンピュータ

コンピュータのモデルによっては、接続できないものや接続はできても投写できないものが あります。接続するコンピュータの仕様が、下の2条件にあてはまるか確認してください。

> 条件1: 接続するコンピュータに映像信号の出力ポートがあること コンピュータに、映像信号を出力させるポートが付いているか 確認してください。映像信号を出力させるポートは、「RGBポー ト」「モニタポート」「ビデオポート」などと呼ばれています。 接続するコンピュータの取扱説明書「外付けのモニタを接続す る」などをご覧になり、映像信号の出力ポートがあるか確認し てください。 コンピュータとモニタが一体型のタイプや、ノートパソコンに よっては外部出力ポートを別途購入していただかなければなら

よっては外部出力ポートを別途購入していただかなければなら ない場合があります。また、外部出力ポートが取り付けられな い場合があります。

ポイント 21ページ記載の一覧表に 載っていない解像度と周 波数のときは、接続する コンピュータの解像度を 変更することにより、対 応できる解像度と周波数 に変更できる場合があり ます。

PRO

条件2: コンピュータの解像度と周波数が21ページの記載仕様範囲内であること コンピュータから出力される映像信号の解像度と周波数が、本プロジェクターで対応できないものは投写ができません。(一部投写できるものもありますが、鮮明な投写はできません。) 接続するコンピュータの取扱説明書で、映像信号の解像度と周波数を確認してください。

# 接続できるコンピュータの対応モード表

E1812.

PROJECTOR

|       | モード       | 水平表示解像度       | 垂直表示解像度    | 水平走查周波数  | 垂直走查周波数 | 9000   | 8000   |
|-------|-----------|---------------|------------|----------|---------|--------|--------|
|       |           | Hor[ Pixels ] | Ver[Lines] | H[ KHz ] | V[ Hz ] | 9000NL | 8000NL |
| PC98  | PC98      | 640           | 400        | 24.82    | 56.42   |        |        |
| PC/AT | VGACGA    |               |            | 31.46    | 70.00   |        |        |
| DOS/V | VGAEGA    |               | 350        | 31.46    |         |        |        |
|       | VGA60     |               | 480        | 31.47    | 59.94   |        |        |
|       | VESA72    |               |            | 37.86    | 72.81   |        |        |
|       | VESA75    |               |            | 37.50    | 75.00   |        |        |
|       | VESA85    |               |            | 43.27    | 85.01   |        |        |
|       | SVGA56    | 800           | 600        | 35.16    | 56.25   |        |        |
|       | SVGA60    |               |            | 37.88    | 60.32   |        |        |
|       | SVGA72    |               |            | 48.08    | 72.19   |        |        |
|       | SVGA75    |               |            | 46.88    | 75.00   |        |        |
|       | SVGA85    |               |            | 53.67    | 85.06   |        |        |
|       | XGA43I    | 1024          | 768        | 35.52    | 43.48   |        |        |
|       | XGA60     |               |            | 48.36    | 60.00   |        |        |
|       | XGA70     |               |            | 56.48    | 70.07   |        |        |
|       | XGA75     |               |            | 60.02    | 75.03   |        |        |
|       | XGA85     |               |            | 68.68    | 85.00   |        |        |
|       | SXGA1_70  | 1152          | 864        | 63.85    | 70.01   |        |        |
|       | SXGA1_75  |               |            | 67.50    | 75.00   |        |        |
|       | SXGA1_85  |               |            | 77.09    | 85.00   |        |        |
|       | SXGA2-60  | 1280          | 960        | 60.00    | 60.00   |        |        |
|       | SXGA2-75  |               |            | 75.00    | 75.00   |        |        |
|       | SXGA2-85  |               |            | 85.94    | 85.00   |        |        |
|       | SXGA3_43i |               | 1024       | 46.43    | 43.44   |        |        |
|       | SXGA3_60  |               |            | 63.98    | 60.02   |        |        |
|       | SXGA3_75  |               |            | 79.98    | 75.03   |        |        |
|       | SXGA3_85  |               |            | 91.15    | 85.02   |        |        |
|       | UXGA48I   | 1600          | 1200       | 62.50    | 48.04   |        |        |
|       | UXGA60    |               |            | 75.00    | 60.00   |        |        |
|       | UXGA65    |               |            | 81.25    | 65.00   |        |        |
|       | UXGA70    |               |            | 87.50    | 70.00   |        |        |
|       | UXGA75    |               |            | 93.75    | 75.00   |        |        |
|       | UXGA80    |               |            | 100.00   | 80.00   |        |        |
|       | UXGA85    |               |            | 106.25   | 85.00   |        |        |
| Mac   | MAC13     | 640           | 480        | 35.00    | 66.67   |        |        |
|       | MAC16     | 832           | 624        | 49.73    | 74.55   |        |        |
|       | MAC19-60  | 1024          | 768        | 48.19    | 59.28   |        |        |
|       | MAC19     |               |            | 60.24    | 74.93   |        |        |
|       | MAC21     | 1152          | 870        | 68.68    | 75.06   |        |        |

フル対応 ELP による圧縮表示

#### モード 水平表示解像度 垂直表示解像度 水平走查周波数 垂直走查周波数 9000 8000 Hor[ Pixels ] Ver[ Lines ] V[ Hz ] 9000NL 8000NL H[KHz] Video SDTV480P 720 483 31.47 59.94 (ANSI/SMPTE) SDTV480P 704 480 (ATSC) SDTV480I 720 487 15.73 (ANSI/SMPTE) SDTV480I 704 480 (ATSC) HDTV720P 1280 720 44.96 (SMPTE) 67.43 HDTV1080P 1920 1080 (ANSI/SMPTE) HDTV1080I 33.72 (ANSI/SMPTE) NTSC 1024 480 15.734 60 576 15.625 50 PAL SECAM

フル対応 ELP による圧縮表示

IPEION!

PROJECTOR

コンピュータとの接続

## パーソナルコンピュータとの接続

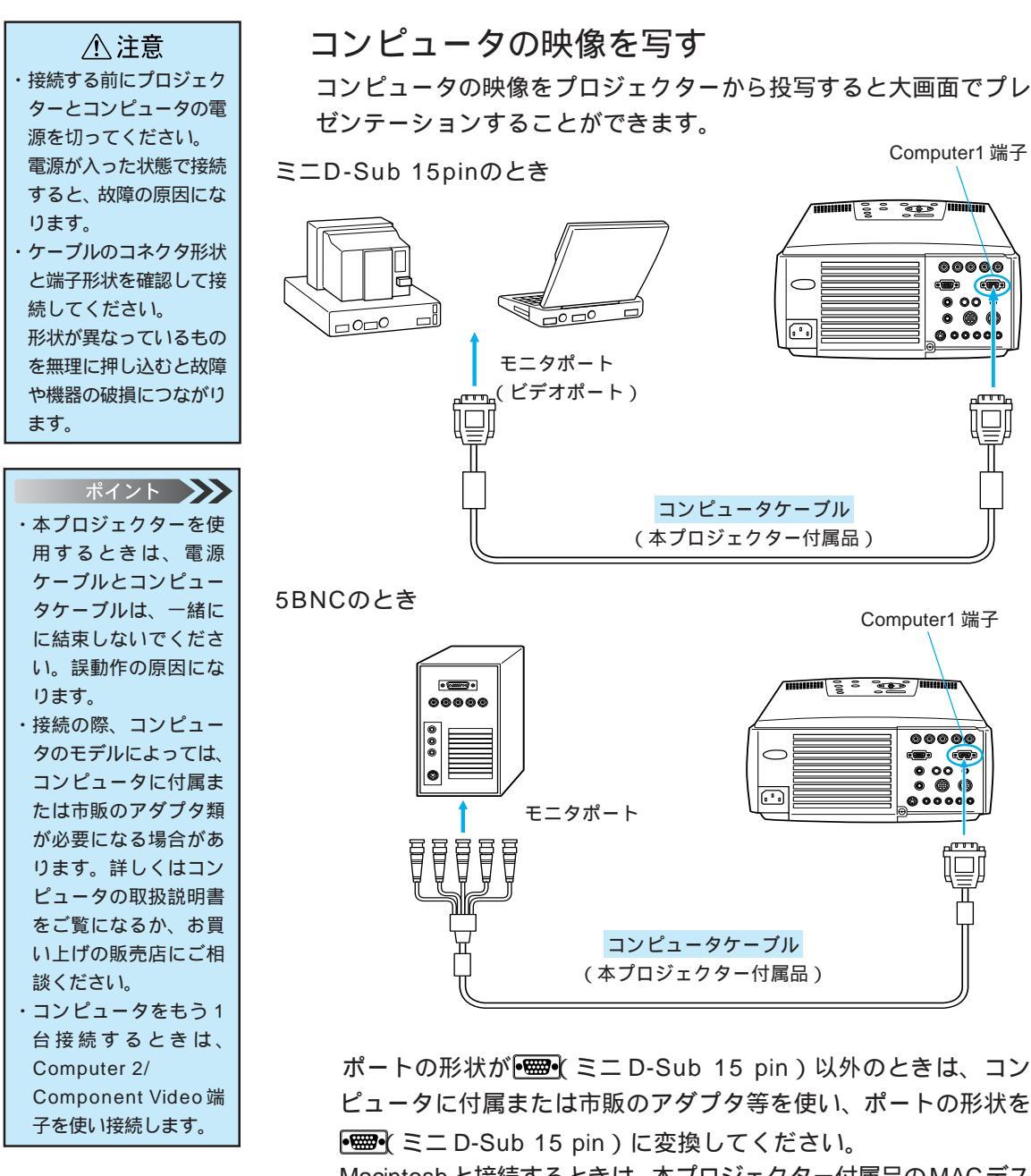

Macintoshと接続するときは、本プロジェクター付属品のMACデス クトップアダプタおよびMACモニタアダプタが必要になる場合があ ります。 プロジェクターの投写画像をコンピュータのモニタで見る プロジェクターの投写画像をコンピュータのモニタに写すことがで きます。

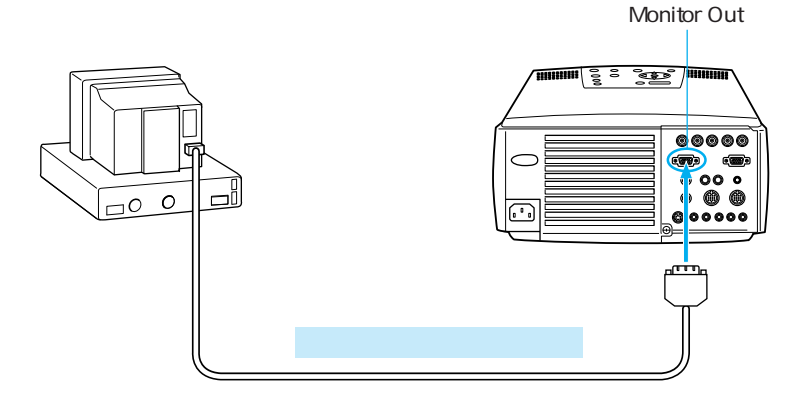

クトップアダプタおよび、MACモニタアダプタが必要になる場合が あります。

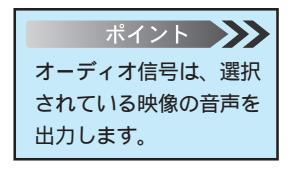

PROJECTOR

コンピュータの音声をプロジェクターから出す コンピュータの音声をプロジェクター内蔵のスピーカから出力する ことができます。本プロジェクターでは、2個のスピーカから最大 3W で出力することができます。

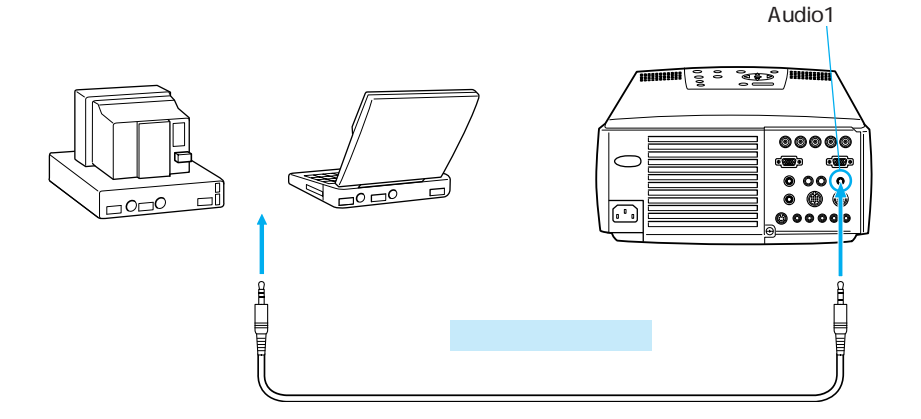

### ワークステーションとの接続

LESSEN !!

接続方法、接続するケーブル類など、必ずお買い上げの販売店またはワークステーションのメー カーに確認してください。

接続の一例

を選択してください。

PROJECTOR

モニタのポートが5BNC端子のとき 5BNC オス ] ミニD-Sub15pin オス アーブルを使い接続します。

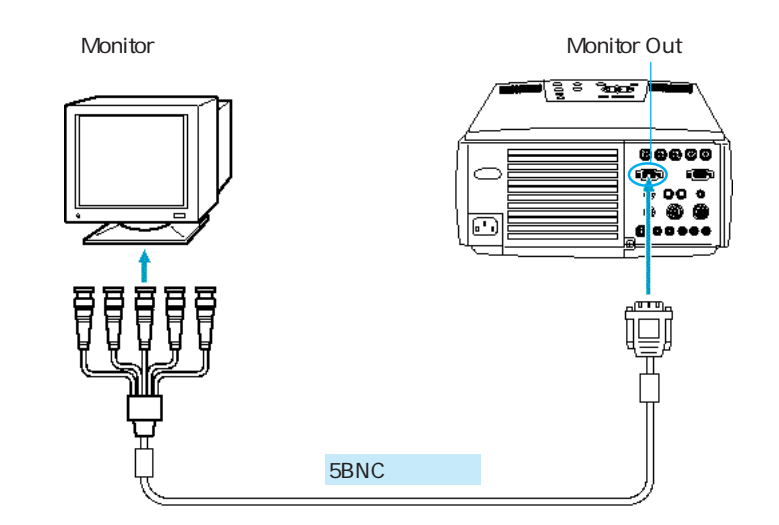

ワークステーションのモニタポートが13w3のとき 13w3[オス] ミニD-Sub 15ピンケーブルを使い接続します。

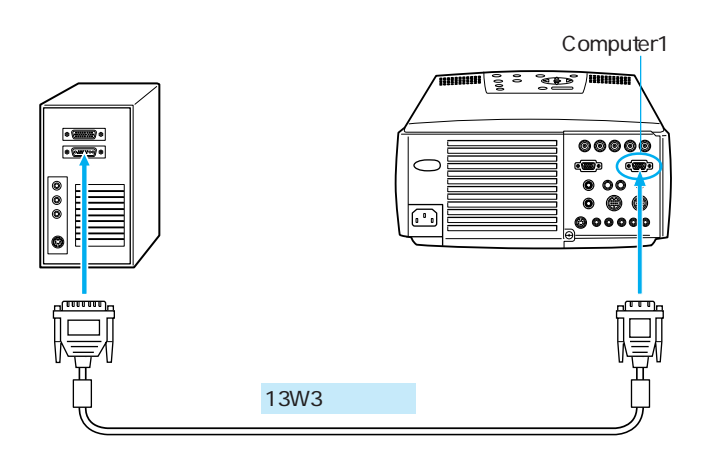

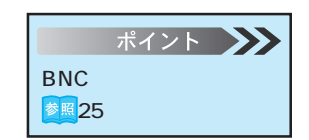

PROJECTOR

#### BNC端子の入力モード設定(BNC) BNC端子を使うときの入力映像信号のモードを設定します。

Menu ボタンを押し、表示されたトップメニューからの本体の Sync+、-(リモコンの場合はEnter) ボタンで 設定」を選択します。

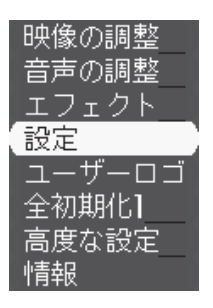

2 本体の 🛋 Enter )( リモコンの場合はEnter )ボタンを押します。

3 本体の Sync +、- (リモコンの場合は Enter ボタンで BNC」を 選択します。

| キーストーン   | : 0_         | Ŧ         |
|----------|--------------|-----------|
| P in P   | :『コンポジット     | IS-Video_ |
| メッセージ    | :IOFF 【黒 【青  | loj       |
| 入力表示     | :ON COFF     |           |
| A∕V Mute | :【黒【青【口:     | ⊐ï        |
| BNC      | :ORGB OYCrCb |           |
| D PMS    | :CON COFF    |           |
| 初期化      | ❷→ 実行        |           |

4 本体の Tracking +、-(リモコンの場合は Enter)ボタンで、 「RGB」を選択します。

| BNC | : IRGB | OYCrCb |  |
|-----|--------|--------|--|
|     |        |        |  |

 RGB
 : コンピュータ信号を使うとき

 YCrCb
 : ビデオ信号を使うとき

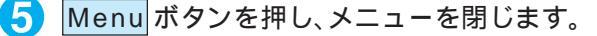

ポイント 設定の他のサブメニュー を設定するときは、 Sync +、- (リモコン の場合は[Enter])ボタン でサブメニューを選択し ます。
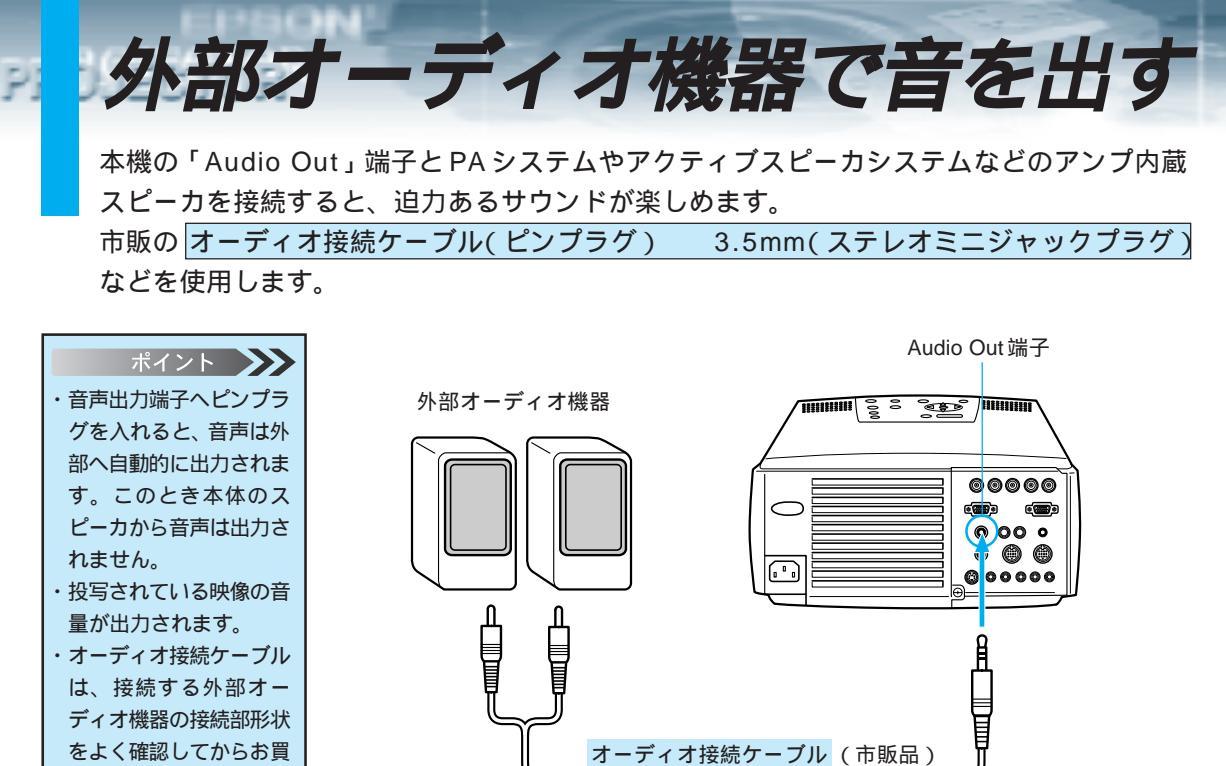

い求めください。

# コンピュータ映像を写す - 27

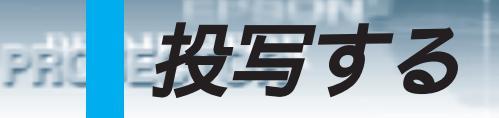

それでは、コンピュータからの映像を写してみましょう。

準備

# ▲警告

・電源投入後は、絶対にレンズをのぞかないでください。強い光で視力障害などの原因となります。
 ・電源ケーブルは、付属品を使用してください。付属品以外を使用すると火災・感電の原因となります。

#### ⚠ 注意

レンズカバーを取り付けたままで投写しないでください。熱でレンズカバーが変形することが あります。

- プロジェクターとコンピュータが接続されていることを確認します。
- 2 レンズカバーをはずします。
- 3 プロジェクターに「電源ケーブル(本プロジェクター付属品)」を取り 付けます。

プロジェクターの電源端子と、電源コネクタの形状に合わせて、 しっかりと奥まで差し込んでください。

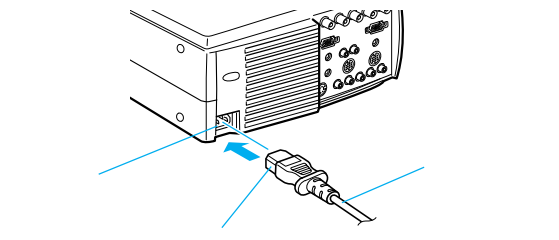

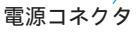

「電源プラグ」をコンセントに差し込みます。

コンセント

「オペレーションインジケータ」が2~3秒オレンジに点滅した後、 点灯に変わります。

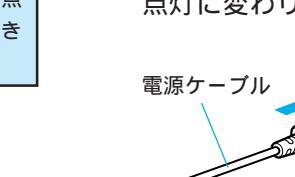

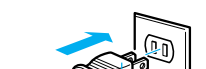

電源プラグ

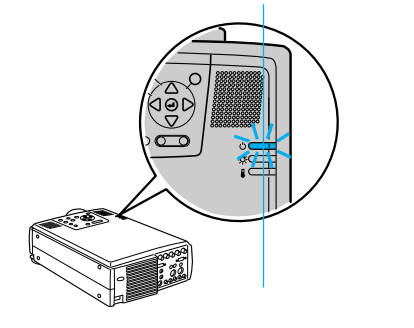

オペレーションインジケータ

ポイント 「オペレーションインジ ケータ」がオレンジに点 滅中はボタン操作ができ ません。

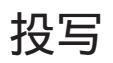

準備ができたら実際に投写してみましょう。

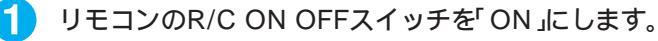

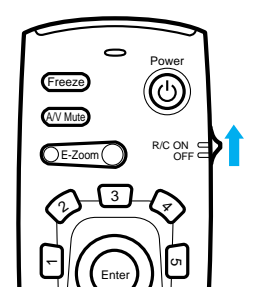

Power ボタンを押し電源を入れます。 「オペレーションインジケータ」が緑の点滅に変わり、投写が始ま ります。

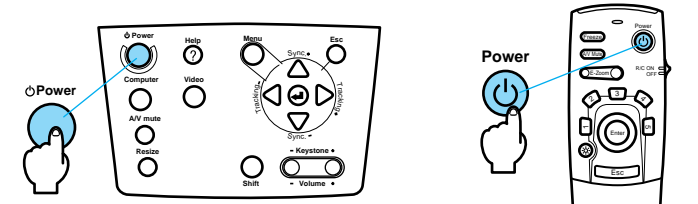

約30秒後「オペレーションインジケータ」が緑色の点滅から点灯 に変ります。

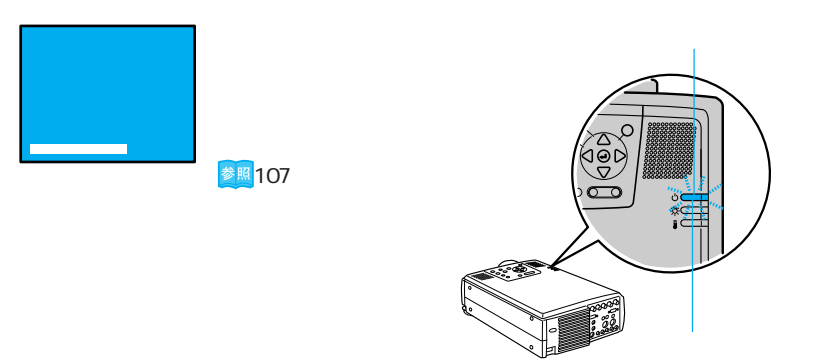

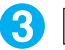

3 Computer ボタンを押し、投写するコンピュータが接続されている端 子を選びます。(リモコンのときは、Comp1またはComp2/BNCボ タン)

Computer ボタンは一回押すごとにComputer1、BNC(RGB)の 映像を切り替えます。(BNC が RGB 入力の場合)

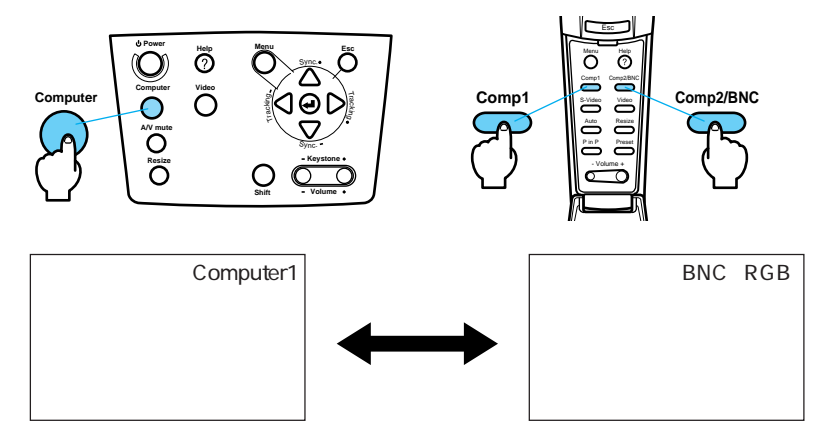

ポイント 🍑

PROJECTOR

・「映像信号が入力されて いません」と表示され たままのときは、接続 をもう一度確認してく ださい。 ・同一の静止画像を長時間 投写していると、投写映

像に残像が残る場合があ ります。

 コンピュータの電源を入れ、投写を開始します。 「映像信号が入力されていません」の表示が消え、コンピュータか らの映像信号が投写されます。

#### ノートタイプや液晶一体型タイプの設定

ノートタイプや液晶一体型タイプのコンピュータを接続したときに は、映像が投写されないことがあります。

コンピュータの信号を外部に出力させる設定をおこなってください。 設定のしかたは、それぞれのコンピュータにより異なりますので、 接続したコンピュータの取扱説明書「外部出力のしかた」「外部モニ タへの出力」などをご覧ください。

なお、コンピュータの信号を外部に出力させる設定をおこなうと、 LCD画面に映像が出なくなるものがあります。

コンピュータの信号を外部に出力させる設定の詳細は、コンピュー タ付属の取扱説明書をご覧ください。

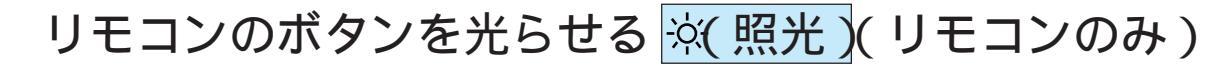

リモコンのボタンを約10秒間光らせます。

PROJECTOR

☆(照光)ボタンを押すとリモコンのイルミネーションが点灯します。
 (約10秒間、何も操作しないと消灯します。)

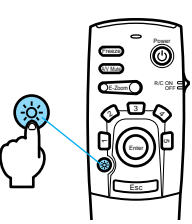

## コンピュータ映像を写す - 31

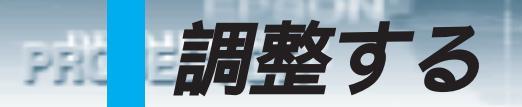

### 映像の調整

映像や音声を最適な状態にする方法です。

投写位置の調整

プロジェクターの投写角度を修正します。 投写ができるだけスクリーンと直角になるように調整してください。

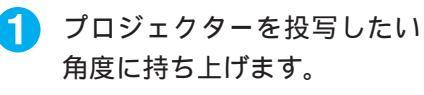

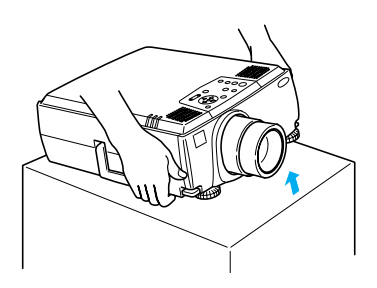

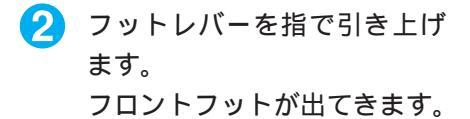

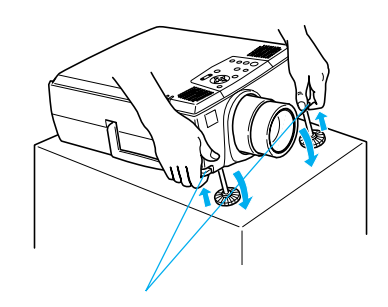

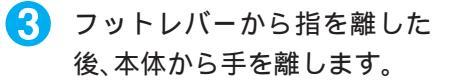

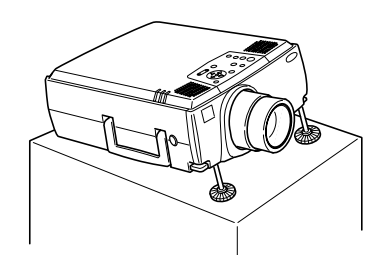

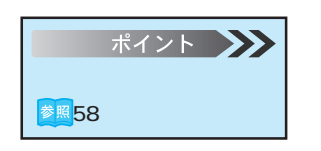

高さを微調整します。 フロントフット下部を回して、 高さを微調整します。

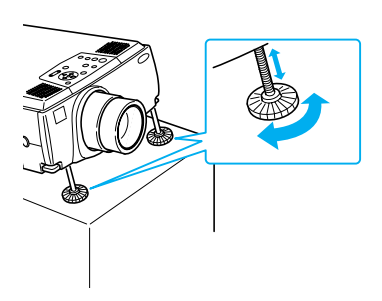

# スクリーンサイズ(ズーム)の調整

#### スクリーンに合わせてスクリーンサイズを調整します。

本体でのズームリングでの調整

プロジェクターの「ズームリング」を回して調整します。(1.4倍まで ズームで拡大できます。)

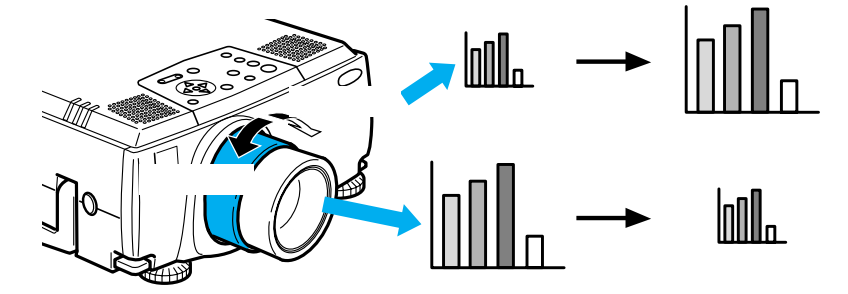

さらに大きく(小さく)したいときは、設置距離で調整してください。 17ページ

### フォーカス(ピント)の調整

映像のフォーカス (ピント)を合わせます。

ポイント ・レンズが汚れていたり、 結露しているときはピン トが合いませんので、汚 れや結露を取り除いてく ださい。 を聞156ページ ・調整できないときは、設 置距離が1.1m - 15.6m の範囲にあるか確認して ください。

PROJECTOR

プロジェクターの「フォーカスリング」を回してピントを合わせ ます。

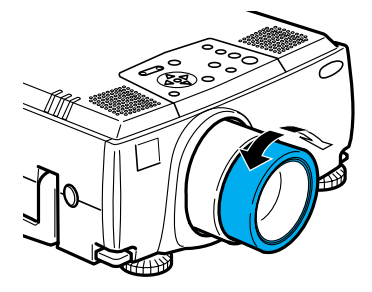

# キーストーン補正(本体のボタンによる補正)

PROJECTOR

フットレバーにより投写角度を変えたときキーストーン補正機能を使って台形歪みを補正することができます。

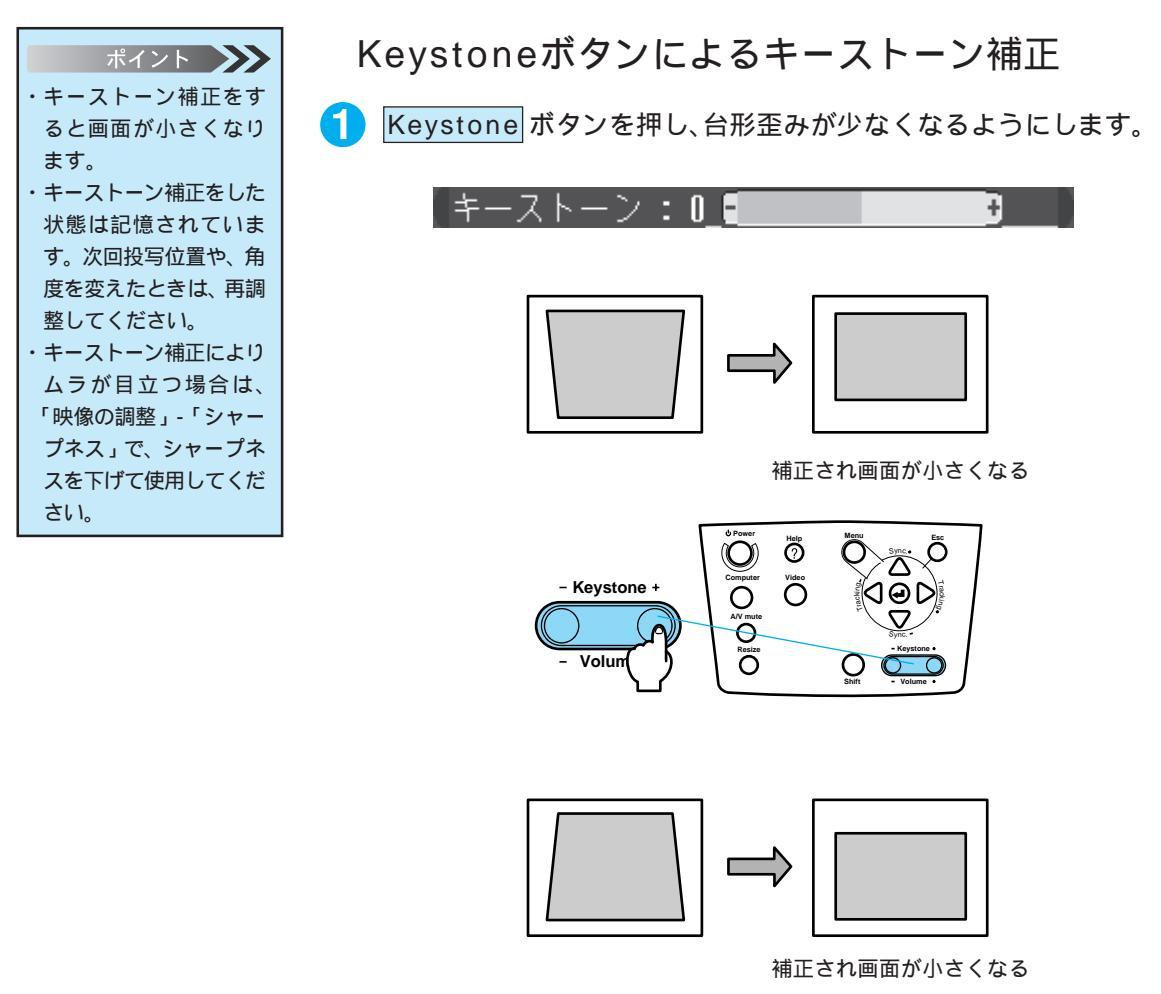

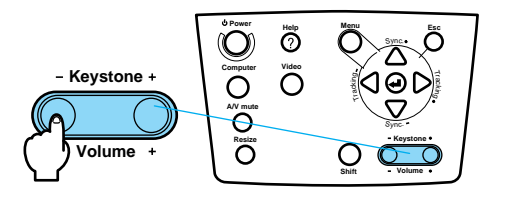

# キーストーン補正(メニュー画面による補正)

| ポイント 🍑           |
|------------------|
| ・本体の Keystone ボタ |
| ンでも調整できます。       |
| ・キーストーン補正をした     |
| 状態は記憶されていま       |
| す。次回投写位置や、角      |
| 度を変えたときは、再調      |
| 整してください。         |
| ・キーストーン補正により     |
| ムラが目立つ場合は、       |
| 「映像の調整」-「シャー     |
| プネス」で、シャープネ      |
| スを下げて使用してくだ      |
| さい。              |

PROJECTOR

Menu ボタンを押し、表示されたトップメニューから本体の Sync+、-(リモコンの場合はEnter)ボタンで設定」を選択します。

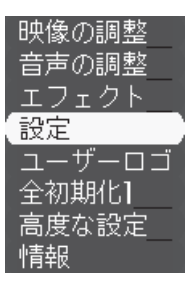

- 2 本体の (Lenter) (リモコンの場合は Enter) ボタンを押して決定します。
- 3 本体の Sync+、- (リモコンの場合は Enter) ボタンで「キーストーン」を選択します。

| キーストーン   | : 0 [        | Ŧ         |
|----------|--------------|-----------|
| P in P   | : コンポジット     | IS-Video_ |
| メッセージ    | :10FF 【黒 【青  | loj)      |
| 入力表示     | :DON DOFF    |           |
| A∕V Mute | : 黒  青  ロ:   | ב         |
| BNC      | :ORGB OYCrCb |           |
| D PMS    | :ION DOFF    |           |
| 初期化      | ❷→ 実行        |           |

4 本体の Tracking +、- (リモコンの場合は Enter) ボタンで、正常に表示されるように調整します。

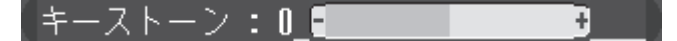

5 Menu ボタンを押し、メニューを閉じます。

ポイント 設定の他のサブメニュー を設定するときは、 Sync +、-)(リモコン の場合はEnter)ボタン でサブメニューを選択し ます。

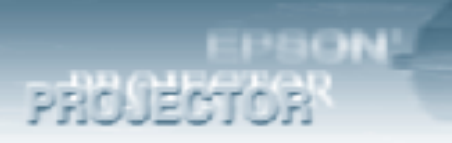

#### レンズシフト機能

簡単な操作で投写位置を上下に移動することができます。

プロジェクター横面の[レンズシフトノブ を押して外に出します。
 [レンズシフトノブ を回転し、投写位置を変えます。

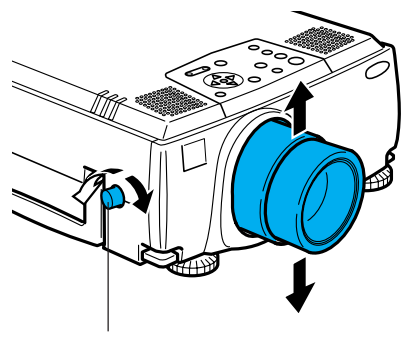

レンズシフトノブ

3 [レンズシフトノブ を押し、引っ込ませます。

### 画像の調整(本体およびリモコンのボタンでの調整)

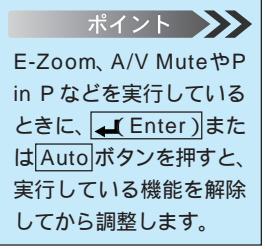

PROJECTOR

コンピュータ映像を最適化する ← Enter(リモコン Auto) コンピュータ入力信号を自動的に最適な調整値に設定します。 入力がビデオ信号のときは、機能しません。 自動設定される調整値は以下のとおりです。 ・トラッキング

- ・表示位置(上下/左右)
- ・同期

1 本体の 🛶 Enter )( リモコンの場合は、 Auto 」ボタンを押します。

信号の種類によっては、最適な状態に設定できない場合があります。 そのときは、以下に従って調整してください。

#### 映像に縦の縞模様が出るときの調整

「<u>トラッキング</u>\*」を調整します。

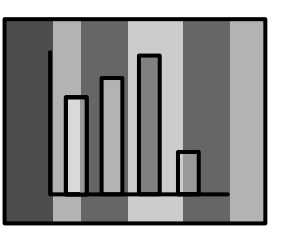

▲体のTracking +、-ボタンを押します。 メニューを開いているときは調整できません。

映像にちらつき、ぼやけ、横ノイズなどが発生するとき 「<u>同期</u>\*」を調整します。

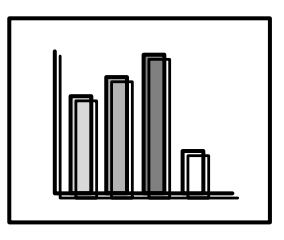

本体のSync+、- ボタンを押します。

後、コンピュータからの 映像信号の変更(出力) モードの変更や表示色の の変更など)により映像 の乱れが再発生したり、 調整値が変化したりする ときがあります。 ・「ちらつき」や「ぼやけ」 は、明るさやコントラス ト\*の調整で起こること もあります。 ・トラッキングを調整し てから同期を調整した ほうが、鮮明に調整で きます。 ・コンピュータからの映 像信号が入っていない ときは、映像の調整が できません。 ・ビデオ映像を投写して いるときは「トラッキ ング」、「同期」の調整は

できません。

ポイント ・映像の乱れの調整をした プリセットされている調整値を呼び出す Preset(リモコンのみ) コンピュータ入力信号の調整値(入力解像度、トラッキング、同期 信号、表示位置など)を呼び出して画面調整を簡単にします。

<mark>1</mark> リモコンの Preset ボタンを押します。

プリセット1の選択画面が表示されます。

1 .1024 x 768

ポイント 🍑 ・1 回押すごとに「プリ セット2」 「プリセッ ト3」「プリセット4」 「プリセット5」「プ リセット1」のように切 り替わります。ただし、 プリセットされていない 番号は表示されません。 ・登録されていない場合 は、「登録されていませ ん」と画面の右上に表示 されます。 ・プリセット機能を設定す るには「メニュー」「映 像の調整」 「プリセッ ト登録」で5つまで登録 できます。 🌆 47 ページ

100101

PROJECTOR

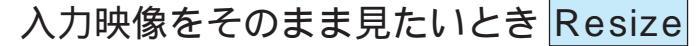

リサイジング表示とウィンドウ表示を、Resize ボタンで切り替える ことができます。

リサイジング表示とは

本機対応解像度と入力信号が違っていても、解像度を自動処理して スクリーンサイズいっぱいに投写します。通常のプレゼンテーショ ンのとき使います。(標準設定)

入力解像度によっては、左右に表示されない部分が出ることがあ りますので、その場合には、本体のShift + Resize ボタンを押 してください。

ウインドウ表示とは

入力解像度のまま投写します。コンピュータ映像の解像度のまま投 写したいときに使います。

リサイジング表示とウィンドウ表示の切り替え

・入力解像度が1,280×1,024(ELP-9000/9000NL) 1,024×768
 (ELP-8000/8000NL)より低い場合…800×600(SVGA\*)など

リサイジング表示

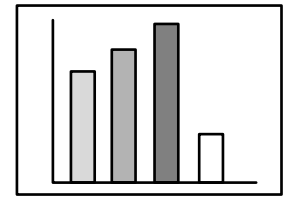

800 × 600 の映像を本機の 投写サイズに拡大して投写 します。

ウィンドウ表示

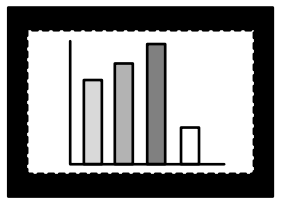

800 × 600の映像のまま投写 されます。本機の投写サイズ より映像は小さくなります。

・入力解像度が1,280 × 1,024 (ELP-9000/9000NL) 1,024 ×
 768 (ELP-8000/8000NL)の場合…リサイジング表示、ウィンドウ表示、共にスクリーンサイズいっぱいに投写します。

リサイジング表示

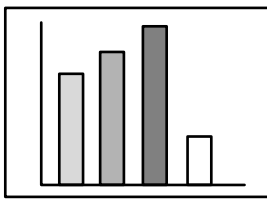

ウィンドウ表示

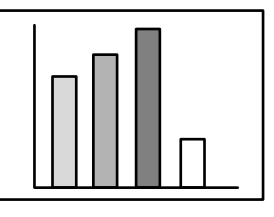

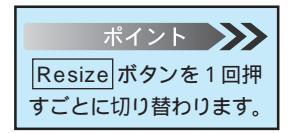

PROJECTOR

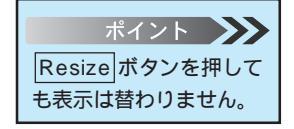

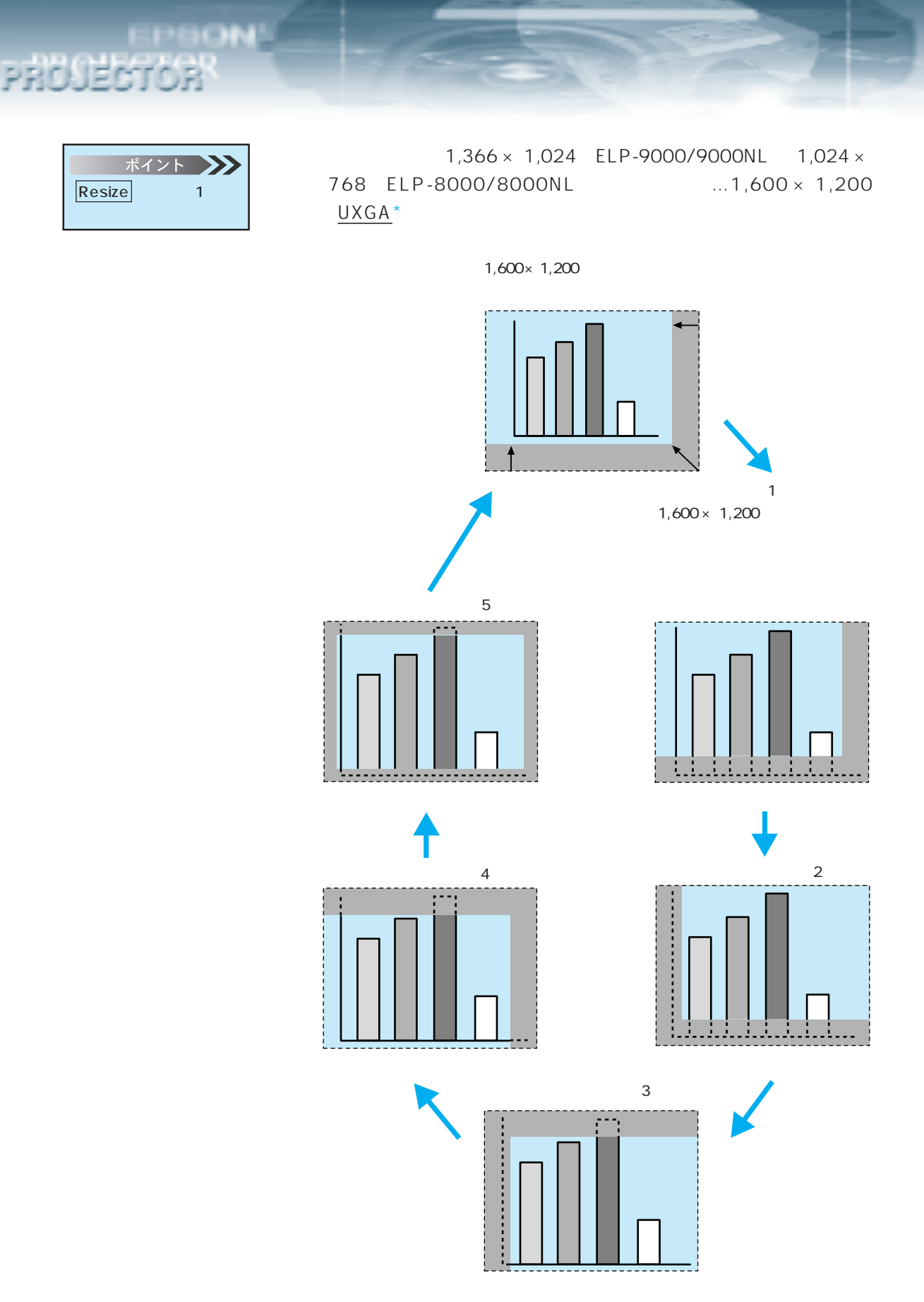

#### 画像の調整(メニュー画面での調整)

メニューを画面に表示することで、各種調整をおこなうことができます。

Menu ボタンを押し、表示されたトップメニューから本体の Sync+、- (リモコンの場合は Enter) ボタンで「映像の調整」を 選択します。

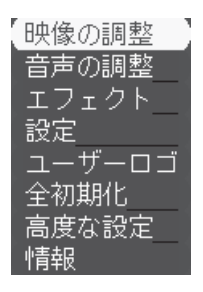

2 本体の (Lenter) (リモコンの場合は Enter) ボタンを押して決定します。

ポイント BNC入力がコンポーネント(色差)映像信号のときは「トラッキング」、「同期」、「入力解像度」、「プリセット登録」の選択はできません。

PRO JECTOR

3 本体の Sync+、- (リモコンの場合は Enter) ボタンで、調整する項目を選択します。

| 表示位置     | ❷→ 調整              |
|----------|--------------------|
| トラッキング   | :1344              |
| 同期       | : 0                |
| 明るさ      | : 0 .              |
| (コントラスト) | : 0 -              |
| RGB調整    | _❷→_調整             |
| シャープネス   | : 0 .              |
| 入力解像度    | : Auto  Manua]@→選択 |
|          | [640x480/MAC13 ]_  |
| 【プリセット登録 | ≹❷→_選択             |
| 初期化      | ❷→ 実行              |

これ以降の調整は、以下の操作をおこなってください。

- ・表示位置の調整(表示位置) 
  参照42ページ
  ・映像に幅広の縦の縞模様が出たときの調整 トラッキング) 
  参照42ページ
- ・映像にちらつきや、ぼやけが出たときの調整(同期) **●**■43ページ
- ・明るさの調整(明るさ)
- ・色の明暗の差を調整(コントラスト)
- ・色の強さ調整(RGB調整)
- ・映像のシャープ感を調整(シャープネス)
- ・入力解像度の設定(入力解像度)
- ・調整した映像を登録(プリセット登録)
- ・出荷時の初期値に戻す(初期化)

<sup>参照</sup>43 ページ 参照44 ページ

参照44 ページ

<sup>参照</sup>46 ページ 参照46 ページ

◎ 47 ページ

🏂 48 ページ

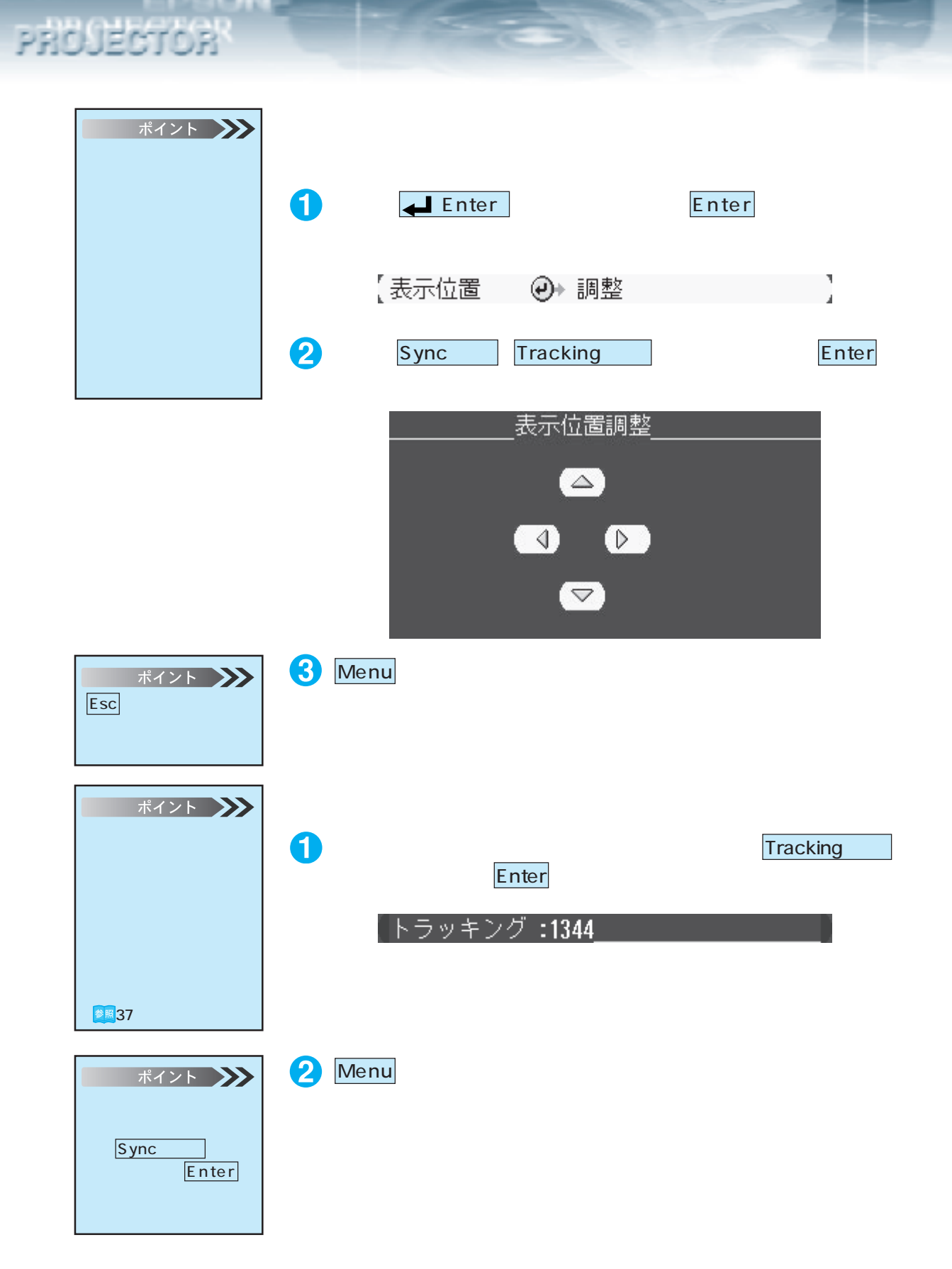

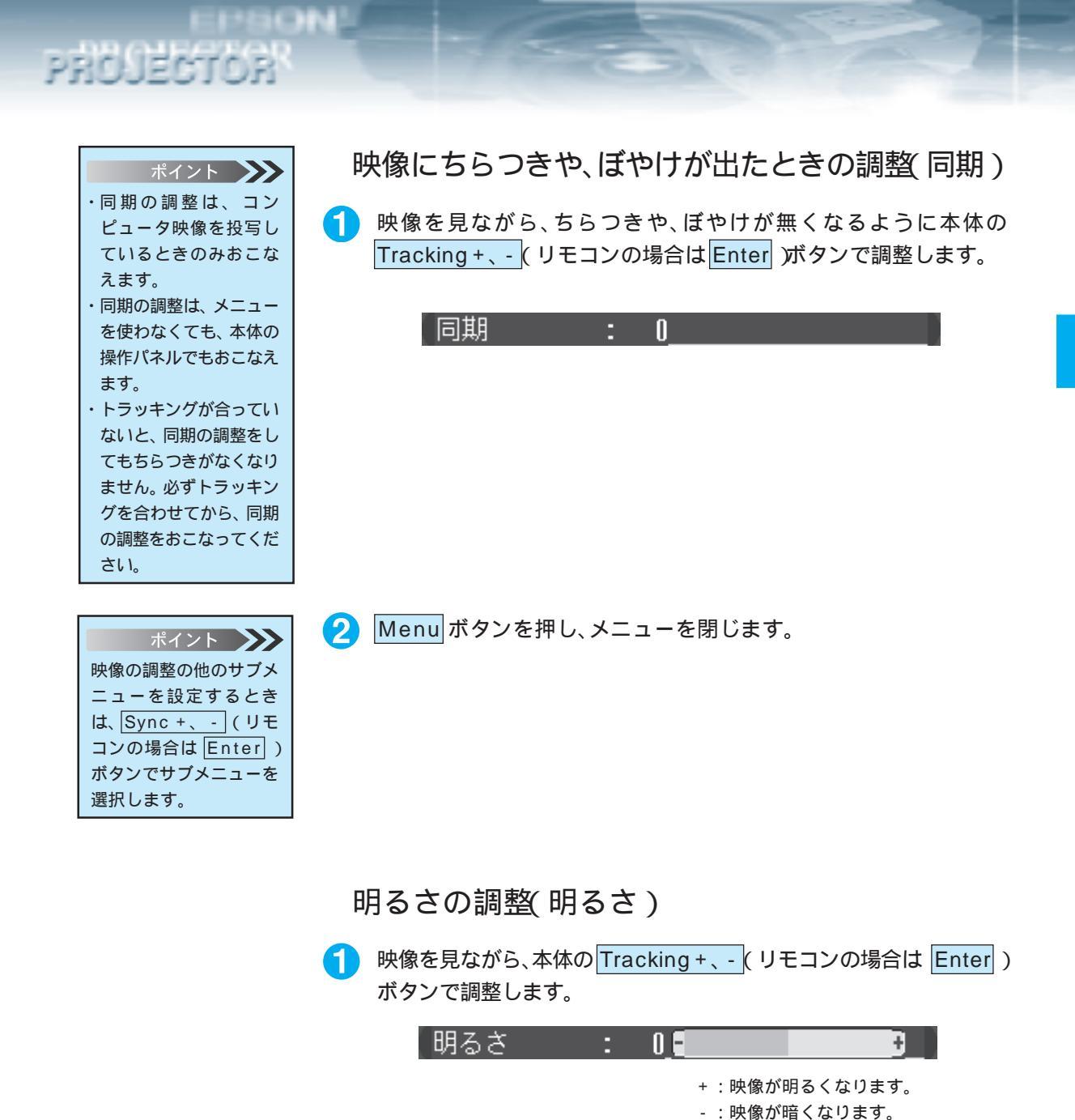

- : 映像が幅くる Menu ボタンを押し、メニューを閉じます。

ポイント 映像の調整の他のサブメ ニューを設定するとき は、Sync+、-(リモ コンの場合は Enter) ボタンでサブメニューを 選択します。 2

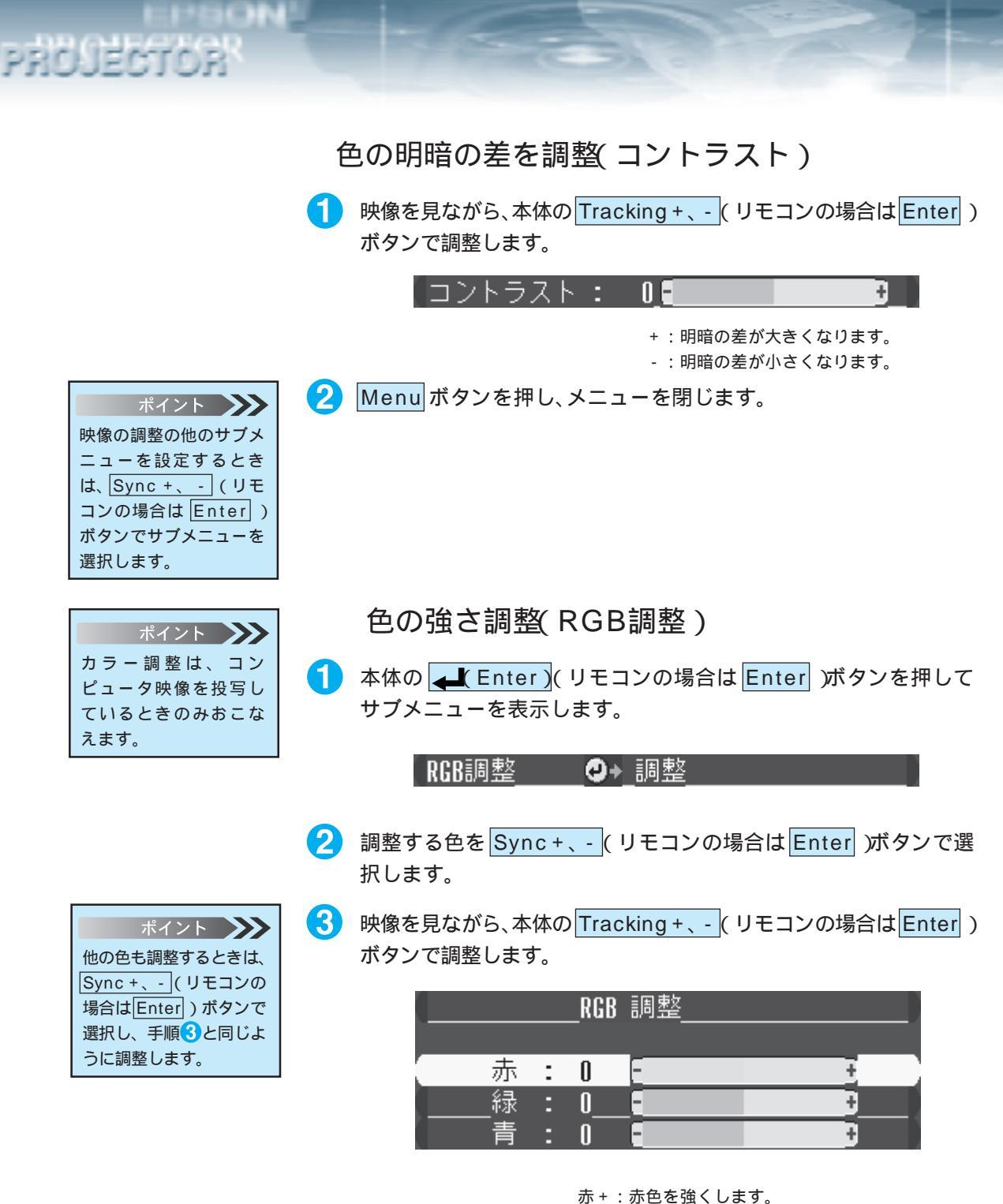

亦 + : 亦巴を強くしま9。
赤 - : 赤色を弱くします。
緑 + : 緑色を強くします。
緑 - : 緑色を弱くします。
青 + : 青色を強くします。
青 - : 青色を弱くします。

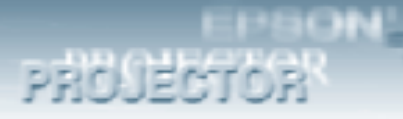

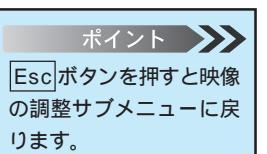

4 Menu ボタンを押し、メニューを閉じます。

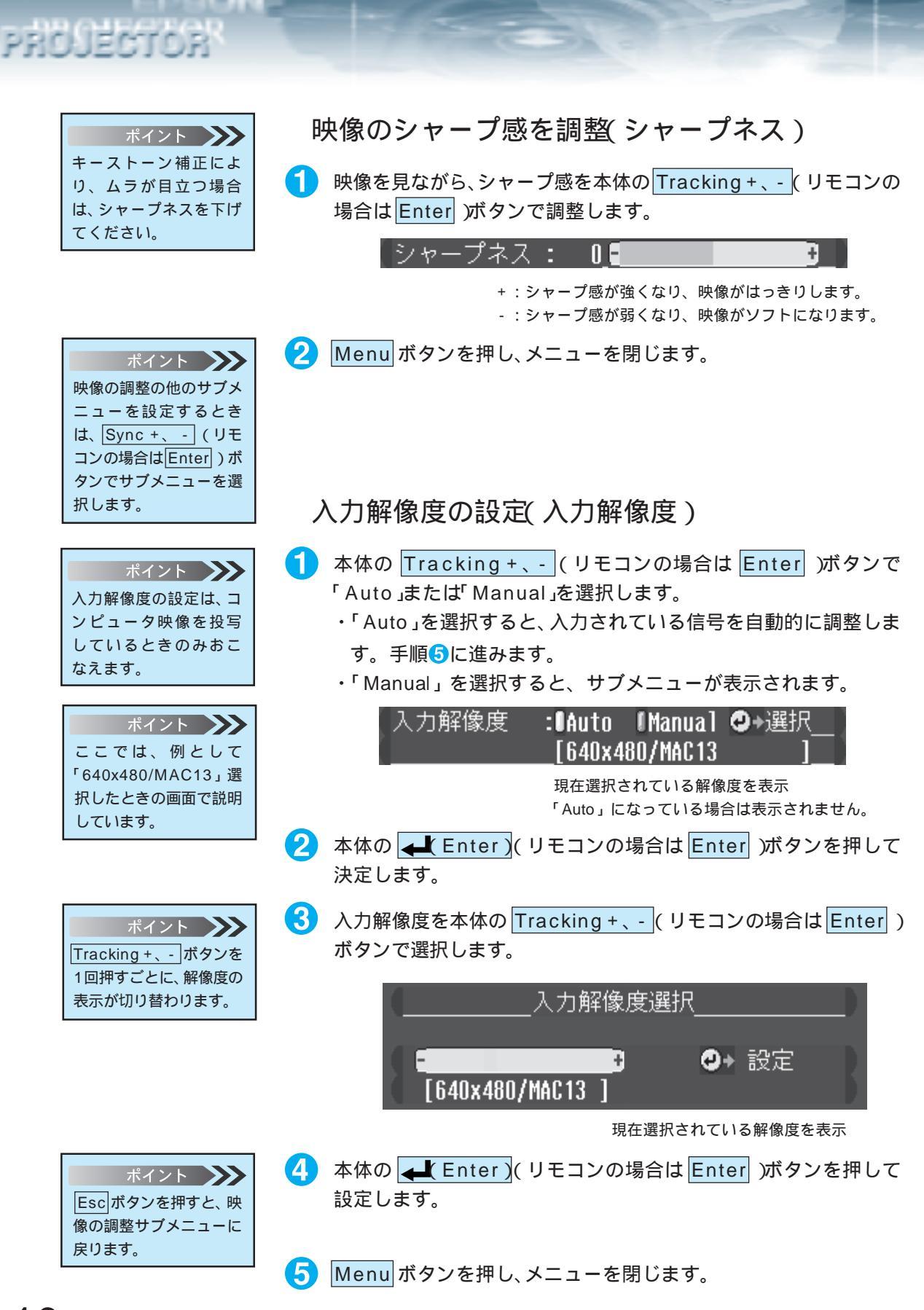

| ポイント 🍑       |
|--------------|
| プリセット登録は、コン  |
| ピュータ映像を投写し   |
| ているときのみおこな   |
| えます。         |
| 💽 「プリセットされてい |
| る調整値を呼び出す    |
| Preset」38ページ |

#### 調整した映像プリセット登録(プリセット)

コンピュータ入力信号の調整値を保存することができます。保存し た調整値は、呼び出して使うことができます。 保存する調整値は、次のとおりです。 入力解像度 トラッキング 同期信号 表示位置 など

1 本体の <u>↓ Enter</u> (リモコンの場合は <u>Enter</u>)ボタンを押して サブメニューを表示します。

プリセット登録 ❷→ 選択

2 登録するプリセット番号を本体の Sync +、- (リモコンの場合は Enter) ボタンで選択します。

|          | プリセット選択    |    |
|----------|------------|----|
|          | 1024 x 768 |    |
| 01       | 0          | 設定 |
| 1_2      | Q+         | 設定 |
| []3      | Q+         | 設定 |
| <u> </u> |            | 設定 |
| 05       | 0-         | 設定 |

3 本体の <u>Letter</u> (リモコンの場合は <u>Enter</u>) ボタンを押して 設定します。

すでに登録済みのプリセット番号を選択したときは、「上書きしま すか」とメッセージが表示されます。

- ・「はい」を選択すると、上書きします。
- ・「いいえ」を選択すると、登録しないで手順①の画面に戻ります。

| プリセット登録                              |
|--------------------------------------|
| 上書きしますか?                             |
|                                      |
| ーーーーーーーーーーーーーーーーーーーーーーーーーーーーーーーーーーーー |

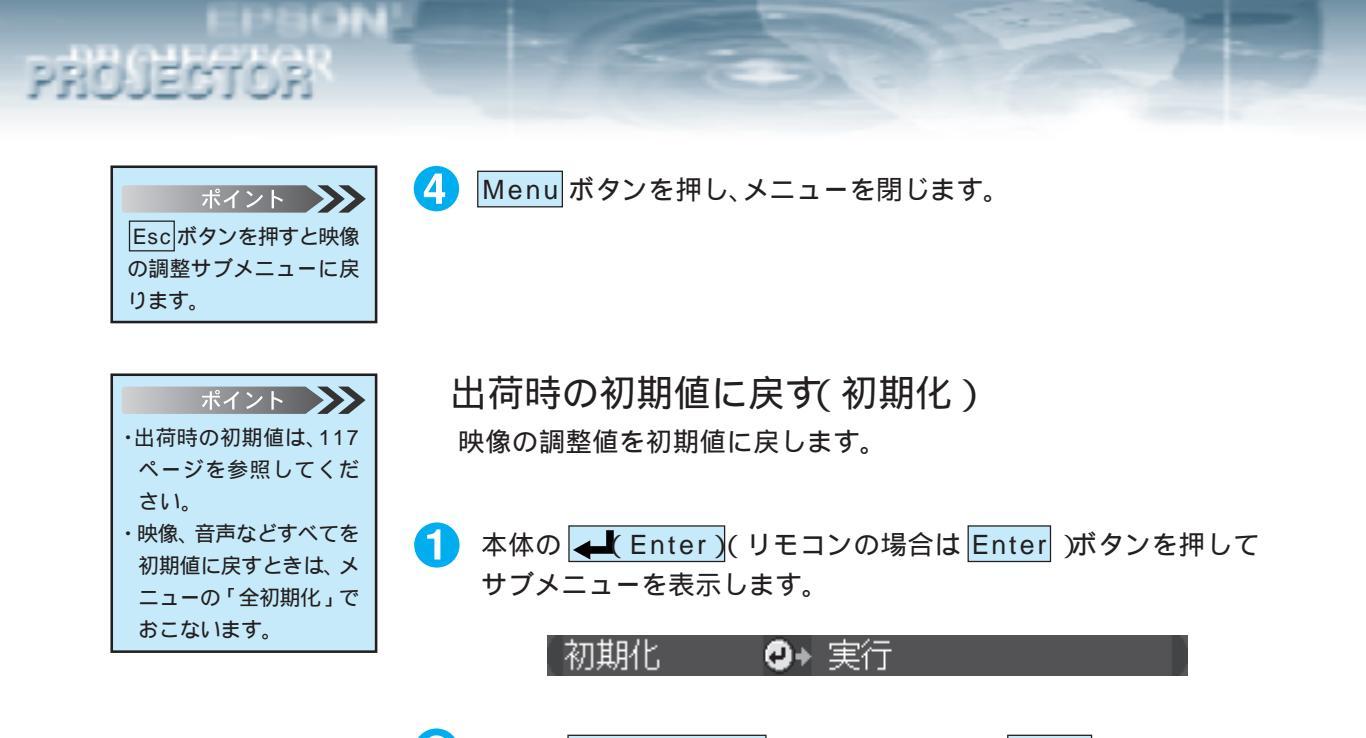

- 2 本体の Tracking +、-(リモコンの場合は Enter) ボタンではい」または「いいえ」を実行します。
  - ・「はい」を実行すると、初期値に戻ります。
  - ・「いいえ」を実行すると、初期値に戻さないでサブメニューに戻 ります。手順4に進みます。

| 初期化                                                                                                    |
|----------------------------------------------------------------------------------------------------|
| 本当に実行しますか?                                                                                                    |
| <u><u><u></u><u></u><u></u><u></u><u></u><u></u><u></u><u></u><u></u><u></u><u></u><u></u><u></u><u></u><u></u><u></u><u></u><u></u></u></u> |

- 3 本体の <u>【 Enter</u>)(リモコンの場合は <u>Enter</u>)ボタンを押して 実行します。
- 4 Menu ボタンを押し、メニューを閉じます。

| ポイント 🍑          |
|-----------------|
| 映像の調整の他のサブメ     |
| ニューを設定するとき      |
| は、Sync +、 - (リモ |
| コンの場合はEnter)ボ   |
| タンでサブメニューを選     |
| 択します。           |

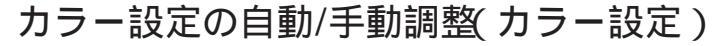

映像の<u>色温度</u>\*を調整するときに使います。(黒レベル、白レベル調整 はプロジェクターを1台で使用するときは、調整の必要はありません。)

 Menu ボタンを押し、表示されたトップメニューから本体の Sync +、- (リモコンの場合は Enter) ボタンで「高度な設定」を 選択します。

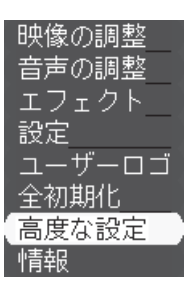

2 本体の (Enter)(リモコンの場合は Enter)を押します。

3 本体の Sync + 、- ( リモコンの場合は Enter) ボタンで、「カラー 設定」を選択します。

| 言語        | _❷→_選択 | [日本語]      |
|-----------|--------|------------|
| スタートアップス  | マクワーン: | ION DOFF   |
| カラー設定     | :OAuto | Manual@→選択 |
| ビデオ信号方式   | ❷→ 選択  | [Auto ]    |
| リア        | :UON   | IOFF       |
| 天吊り       | :UON   | IOFF       |
| Mouse/Com | :01    | l2 l1++2   |
| 初期化       | ❷→ 実行  |            |

- 4 本体の <u>Tracking + 、-</u>(リモコンの場合は <u>Enter</u>)ボタンで 「Auto」または「Manual」を選択します。
  - ・「Auto」を選択したときは、自動的にカラーを調整します。手順 ⑧に進みます。
  - ・「Manual」を選択したときは、サブメニューが表示されます。

【カラー設定 :OAuto OManual@+選択】

5 本体の <u>▲【Enter</u>)(リモコンの場合は <u>Enter</u>)を押して決定します。

6 設定する項目を本体の Sync +、- (リモコンの場合は Enter) ボ タンで選択します。

| ポイント          |        |
|---------------|--------|
| ・他も調整する       | ときは、   |
| Sync + 、 - (  | リモコン   |
| の場合は<br>Enter | ボタン    |
| で選択し手順7       | と同じよ   |
| うに調整します       | 0      |
| ・色温度設定の目      | 安は以下   |
| の通りです。        |        |
| メニュー設定値       | 色温度    |
| -5            | 5000K  |
| -4            | 5500K  |
| -3            | 6000K  |
| -2            | 6500K  |
| -1            | 6700K  |
| 0             | 7000K  |
| +1            | 7500K  |
| +2            | 8000K  |
| +3            | 8500K  |
| +4            | 9300K  |
| +5            | 10000K |
|               |        |
| ポイント          |        |

本体の Tracking + 、- (リモコンの場合は Enter) ボタンで設定 します。

| (    |   | -כנ | -設定 |   |
|------|---|-----|-----|---|
| 色温度  | : | 0   | Ξ   | Ŧ |
| 黒レベル | : | 00_ | -   | Ŧ |
| 白レベル | : | 00  | E   | Ŧ |

押したボタンに合わせてバーが動き、数値が変化し ます。

#### 色温度

- +: 色温度が高くなります。(青が強くなります。)
- :色温度が低くなります。(赤が強くなります。)
- 黒レベル
- + : 黒が強くなります。
- :黒が弱くなります。
- 白レベル
- + :白が強くなります。
- :白が弱くなります。

8 Menu ボタンを押し、メニューを閉じます。

ポイント Esc ボタンを押すと高度 な設定のサブメニューに 戻ります。

# 音声の調整(本体およびリモコンボタンでの調整)

音声を聞きやすい音量に調整します。

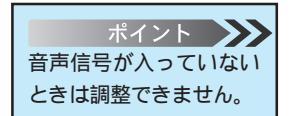

PROJECTOR

#### 本体のボタンでの調整

Shift + Volume ボタンで調整します。

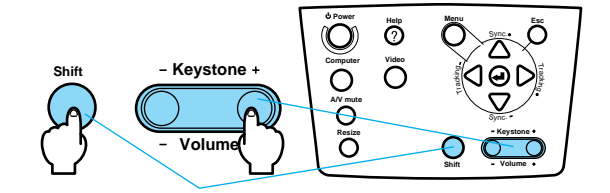

#### リモコンのボタンでの調整

Volume +、 - ボタンで調整します。

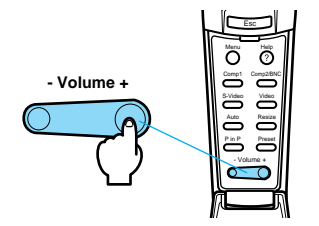

### 音声の調整(メニュー画面での調整)

| ポイント 🍑         |
|----------------|
| 音声の調整の他のサブメ    |
| ニューを設定するとき     |
| は、Sync+、-(リモ   |
| コンの場合は Enter ) |
| ボタンでサブメニューを    |
| 選択します。         |

PROJECTOR

Menu ボタンを押し、表示されたトップメニューから本体の FD Sync+、- (リモコンの場合は Enter)ボタンで、「音声の調整」 を選択します。

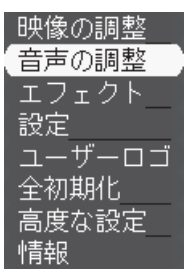

- 2 本体の 🚚 Enter)( リモコンの場合は Enter) ボタンを押して 決定します。
- 3 本体の Sync + 、- (リモコンの場合は Enter) ボタンでサブメ ニューを選択します。

| 音量:         | 0_6    | ÷ |
|-------------|--------|---|
| 高音:         | 0      | ÷ |
| 低音:         | 0      | ÷ |
| SRS SPACE : | 0      | ÷ |
| SRS CENTER: | 0      | ÷ |
| 初期化 🛛 🕗     | <br>実行 |   |

これ以降は、以下の操作をおこなってください。

| ・音量の調整(音量)           | ፟፟፟፞፼53 ページ |
|----------------------|-------------|
| ・高音の調整(高音)           | ፻፼54 ページ    |
| ・低音の調整(低音)           | ፟፼54 ページ    |
| ・音の広がり調整(SRS SPACE)  | ፻፼55 ページ    |
| ・音の奥行き調整(SRS CENTER) | ፻፼55 ページ    |
| ・出荷時の初期設定に戻す(初期化)    | ፻፼56 ページ    |

#### 音量の調整(音量)

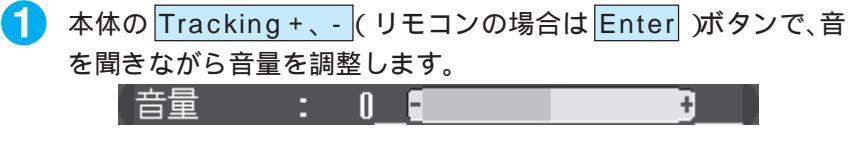

+ : 音量が大きくなります。 - : 音量が小さくなります。

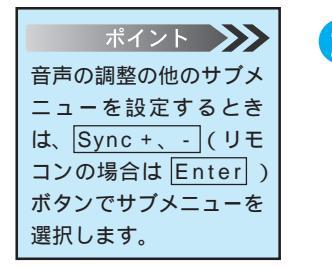

PROJECTOR

2 Menu ボタンを押し、メニューを閉じます。

# コンピュータ映像を写す - 53

#### 高音の調整(高音)

 本体のTracking+、-(リモコンの場合はEnter)ボタンで、音 を聞きながら高音を調整します。

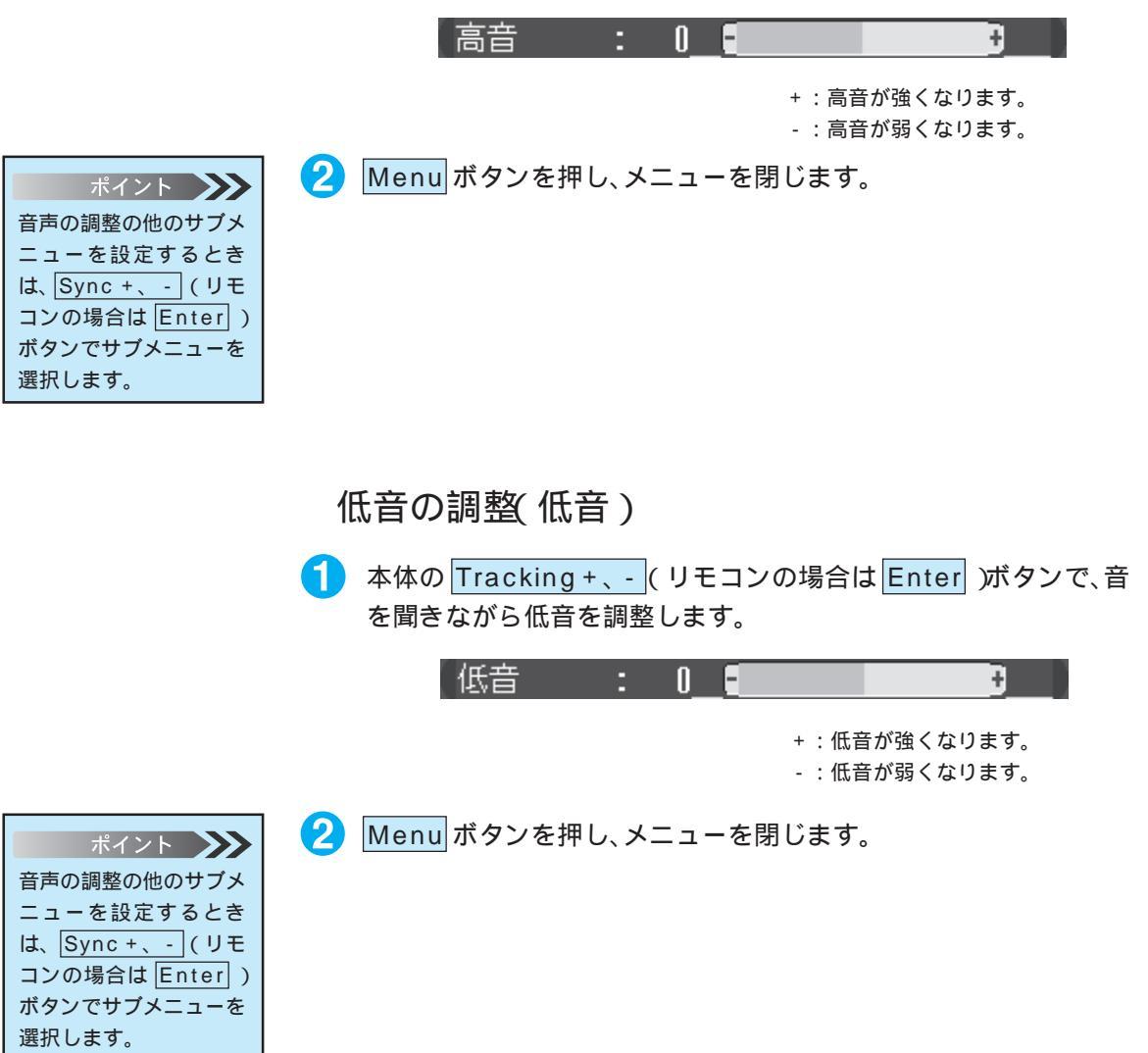

PROJECTOR

#### 音の広がり調整(SRS SPACE)

 本体の Tracking +、- (リモコンの場合は Enter) ボタンで、音 を聞きながら音声の広がりを調整します。

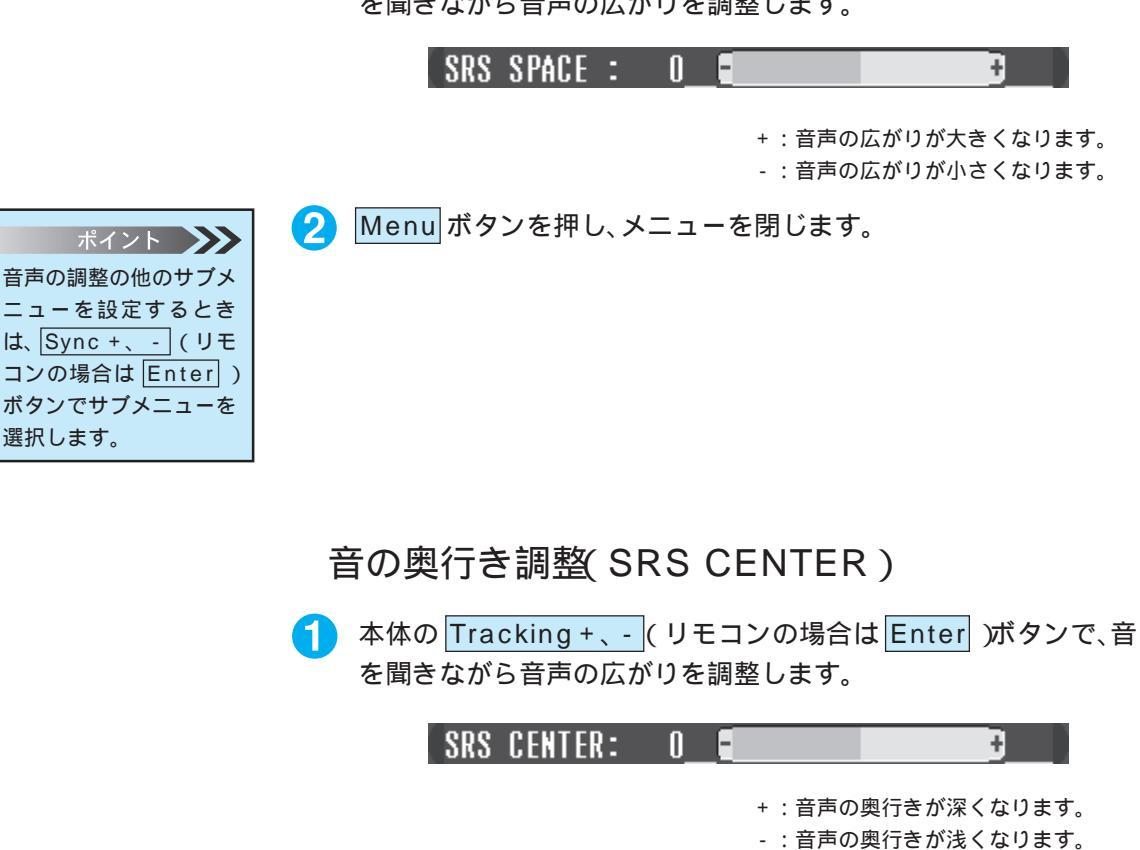

2 Menu ボタンを押し、メニューを閉じます。

ポイント 音声の調整の他のサブメ ニューを設定するとき は、Sync +、- (リモ コンの場合は Enter) ボタンでサブメニューを 選択します。

PROJECTOR

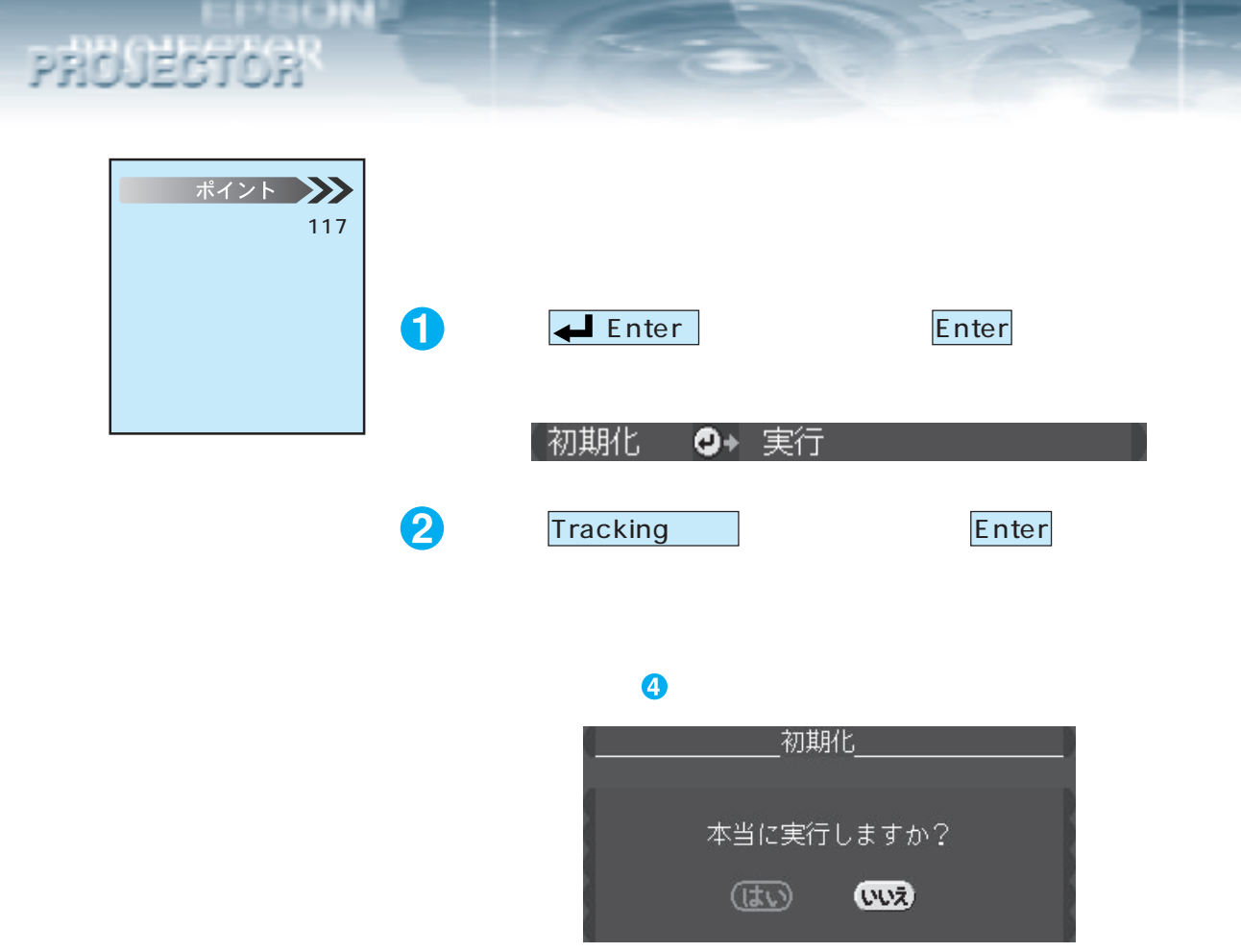

- ポイント 音声の調整の他のサブメ ニューを設定するとき は、Sync+、-(リモ コンの場合は[Enter]) ボタンでサブメニューを 選択します。
- 3 本体の <u>【 Enter</u>)(リモコンの場合は <u>Enter</u>)ボタンを押して 実行します。
- 4 Menu ボタンを押し、メニューを閉じます。

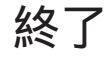

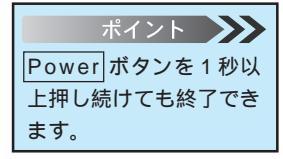

終了する

Power ボタンを押します。 パワー OFF 確認のメッセージが表示されます。

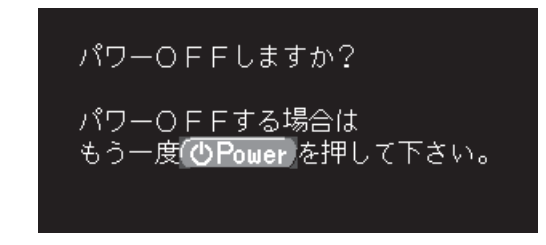

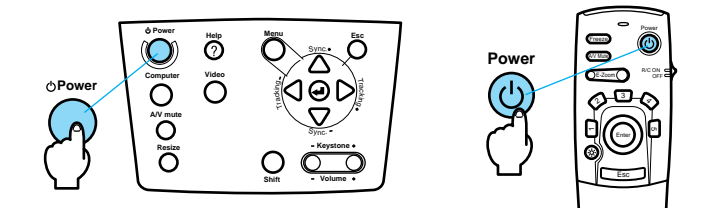

ポイント 電源を切りたくないとき は他のボタンを押してく ださい。また、そのまま 何もしないと7秒後に メッセージが消えます。 2 もう一度 Power ボタンを押します。

ランプが消灯し「オペレーションインジケータ」がオレンジに点 滅します。

「オペレーションインジケータ」はクールダウン終了後にオレンジ の点灯に変わります。(スタンバイ状態)

クールダウンにかかる時間は、外気温等によって異なります。

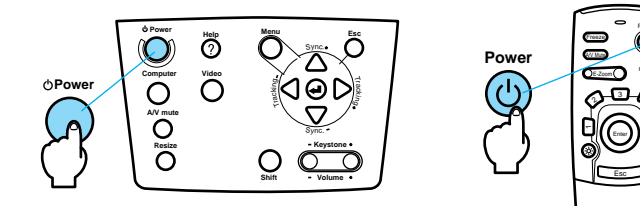

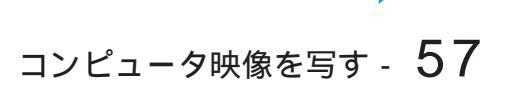

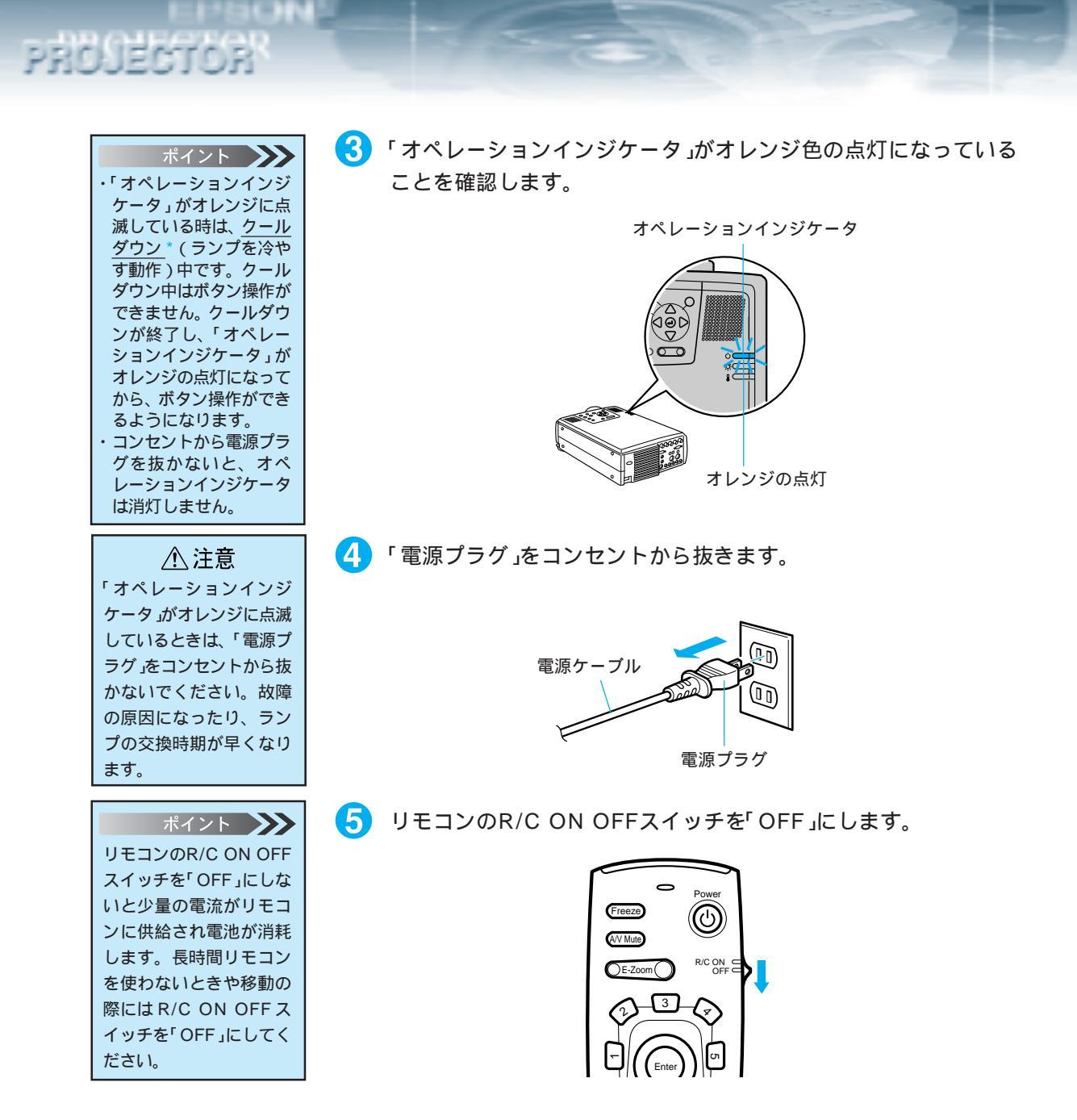

# 収納のしかた

投写が終ったら、フットレバーを本体に収納してください。

 本体を手で支えながらフットレバーを指で引き上げ、ゆっくリ本体を下に降ろします。
 レンズカバーを取り付けてください。

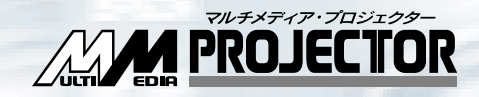

# ビデオ機器映像を写す

| ビデオ機器との接続      | 60 |
|----------------|----|
| 外部オーディオ機器で音を出す | 62 |
| 投写する           | 63 |
| 調整する           | 66 |
| 終了する           | 76 |

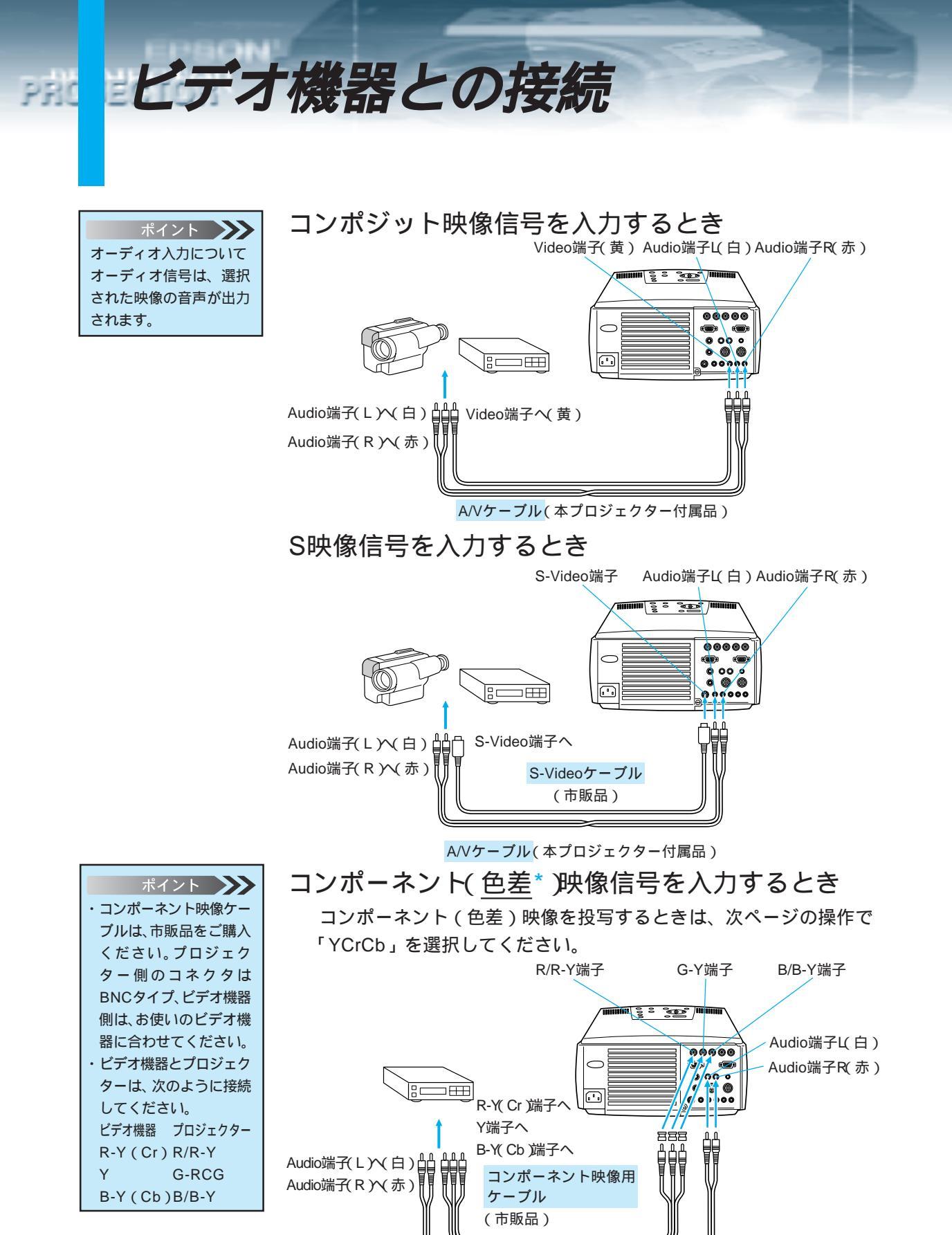

A/Vケーブル(本プロジェクター付属品)

60 - ビデオ機器映像を写す

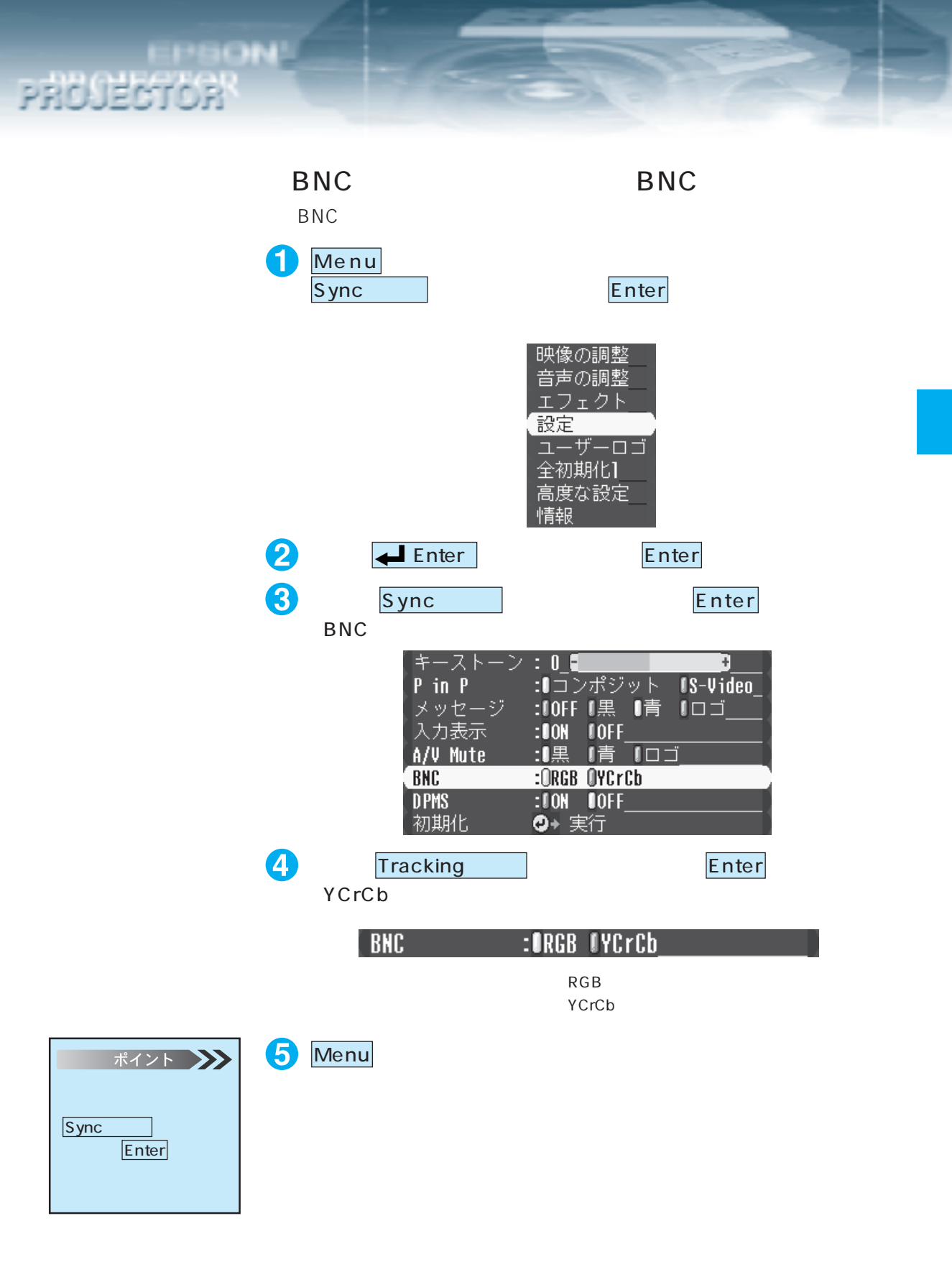

ビデオ機器映像を写す - 61

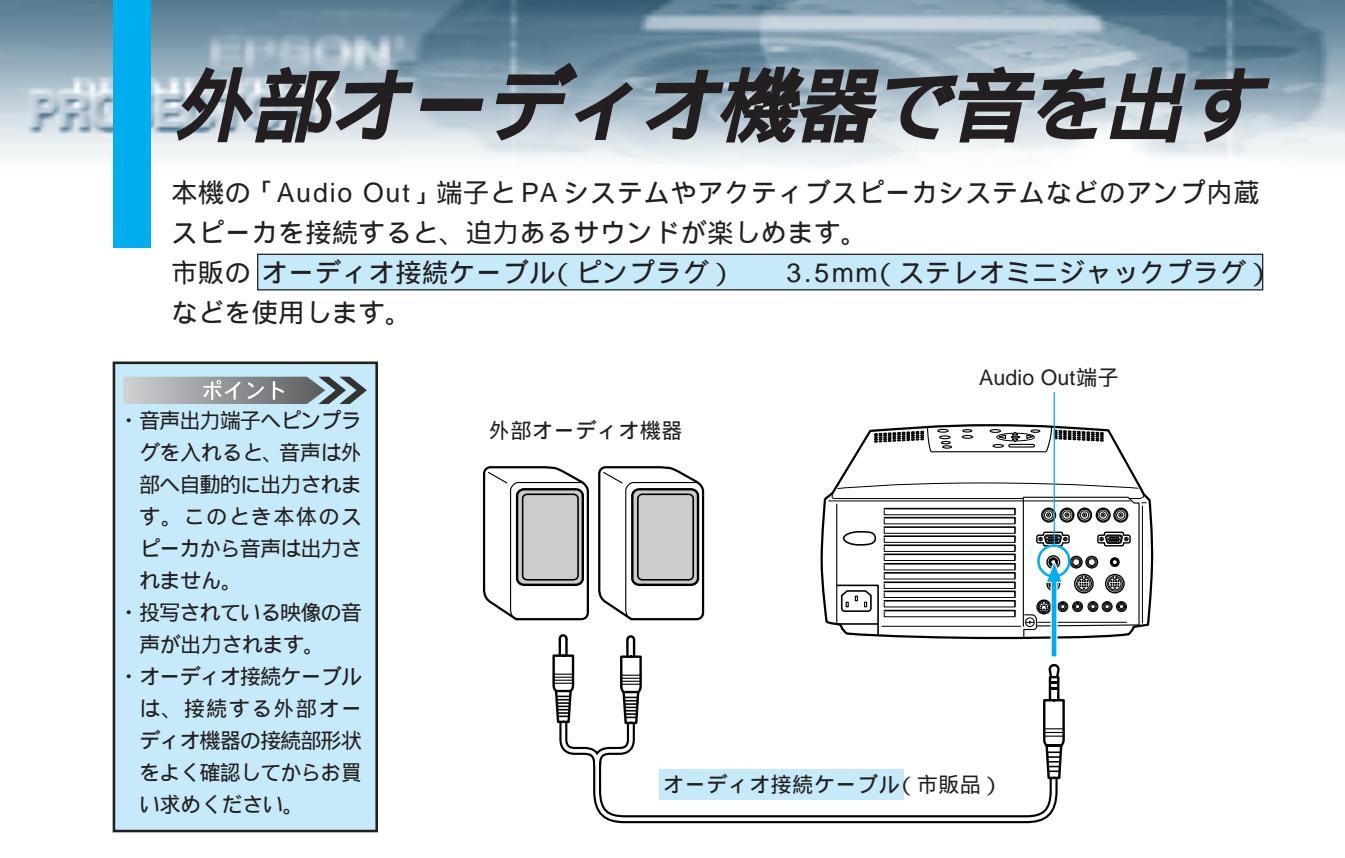
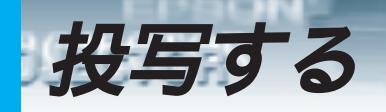

それでは、ビデオ機器からの映像を写してみましょう。

#### 投写

電源ケーブルの接続は「コンピュータ映像を写す」 「 投写する」をご覧ください。 💷 28 ページ

 ・電源投入後は、絶対にレンズをのぞかないでください。強い光で視力障害などの原因となります。
 ・電源ケーブルは、付属品をご使用ください。付属品以外を使用すると、火災・感電の原因となります。

#### ⚠ 注意

レンズカバーを取り付けたままで投写しないでください。熱でレンズカバーが変形することが あります。

📔 リモコンの R/C ON OFF スイッチを「ON」にします。

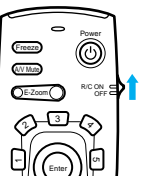

Power ボタンを押し電源を入れます。 「オペレーションインジケータ」が緑の点滅に変わり、投写が始ま ります。

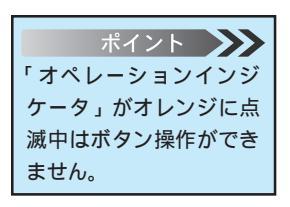

約30秒後「オペレーションインジケータ」が緑色の点滅から点灯 に変ります。

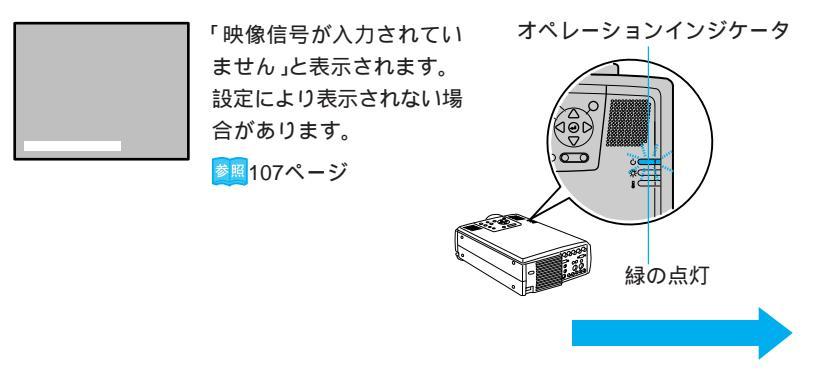

ビデオ機器映像を写す - 63

### PROSECTOR

ポイント 接続機器がビデオ機器 だけの場合は、Video ボタンを押さなくても、 ビデオ機器映像が投写 されます。 3 Video ボタンを押し接続されている端子を選びます。 Video ボタンは1回押すごとにビデオ、S-ビデオ、コンポーネン トビデオ(BNC入力をYCrCbに設定した場合)の映像を切り替え ます。(リモコンの場合は、Video、S-Video またはComp2/BNC ボタンで切り替えます)

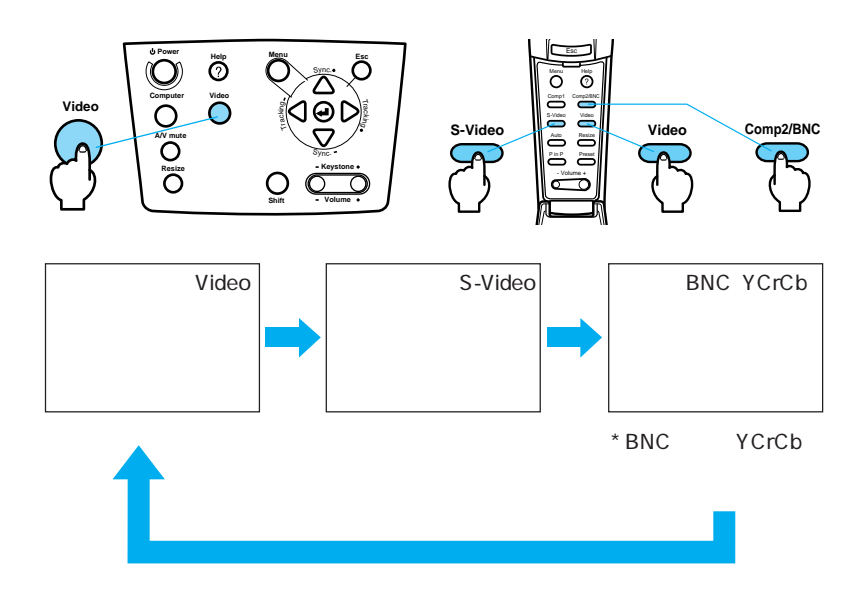

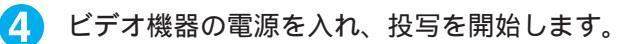

5 ビデオ機器の再生 ボタンやPLAY ボタンを押します。

「映像信号が入力されていません」の表示が消え、ビデオからの映 像信号が投写されます。

| ホイノト           |
|----------------|
| ・「映像信号が入力されて   |
| いません」と表示され     |
| たままのときは、接続     |
| をもう一度確認してく     |
| ださい。           |
| ・DVDプレーヤーなどか   |
| らワイドテレビ対応      |
| (16:9の映像)の信号   |
| を入力したときは、      |
| Resize ボタンを押して |
| ください。(Resize ボ |
| タンを1回押すごとに、    |
| 4:3 へ圧縮した映像と   |
| 16:9のワイド映像が切   |
| り替わります。)       |
|                |

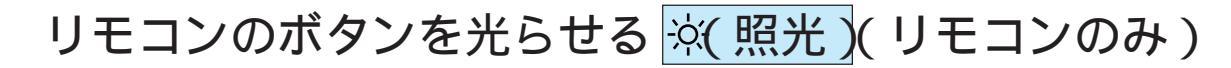

リモコンのボタンを約10秒間光らせます。

PROJECTOR

(約10秒間、何も操作しないと消灯します。)

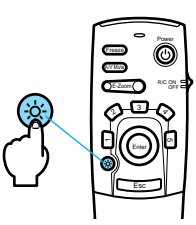

#### 映像の調整

PRO

調整する

| 以下の操作は、「コンピュータ映像を写す」をご覧く | ださい。             |
|--------------------------|------------------|
| ・投写位置の調整                 | ፩፼32 ページ         |
| ・スクリーンサイズ(ズーム)の調整        | ≥∭33ページ          |
| ・フォーカス(ピント)の調整           | ፻፼33ページ          |
| ・キーストーン補正                | ፟፼34 ページ         |
| ・レンズシフト機能                | <u>参照</u> 36 ページ |

#### 画像の調整(本体およびリモコンのボタンでの調整)

4:3の映像と16:9の映像を切り替える Resize

デジタルビデオで録画した映像やDVD映像を16:9のワイド画面で 投写できます。

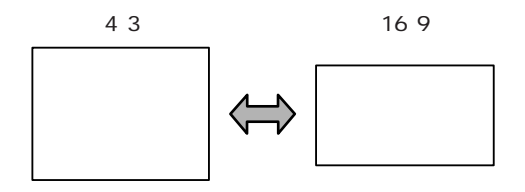

1回押すごとに切り替わります。

#### 画像の調整(メニュー画面での調整)

メニューを画面に表示することで、各種調整をおこなうことができます。

 Menu ボタンを押し、表示されたトップメニューから本体の Sync +、 - (リモコンの場合は Enter)ボタンで、「映像の調 整」を選択します。

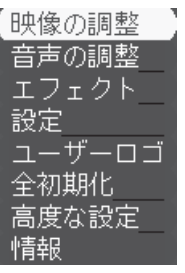

2 本体の Letter)(リモコンの場合は Enter)ボタンを押します。

ポイント コンポーネントビデオの ときは、コンピュータ映 像の調整メニューになり ます。

PROJECTOR

3 本体の Sync +、 - (リモコンの場合は Enter) ボタンで、調整する項目を選択します。

| 表示位置   | _❷▶_調整 |   |
|--------|--------|---|
| 明るさ    | : 00_  | ÷ |
| コントラスト | : 00_  | ÷ |
| 色の濃さ   | E      | ÷ |
| 色合い    | : 00_  | ÷ |
| シャープネス | : 00_  | ÷ |
| 初期化    | ❷→ 実行  |   |

これ以降の調整は、以下の操作をおこなってください。

- ・表示位置の調整(表示位置)
   ・明るさの調整(明るさ)
   ・色の明暗の差を調整(コントラスト)
   ・色の濃さ調整(色の濃さ)
   ・色合いの調整(色合い)
  - ・映像のシャープ感を調整(シャープネス) 🛛 🛛 💆 70 ページ
  - ・出荷時の初期値に戻す(初期化)

▶ 71 ページ

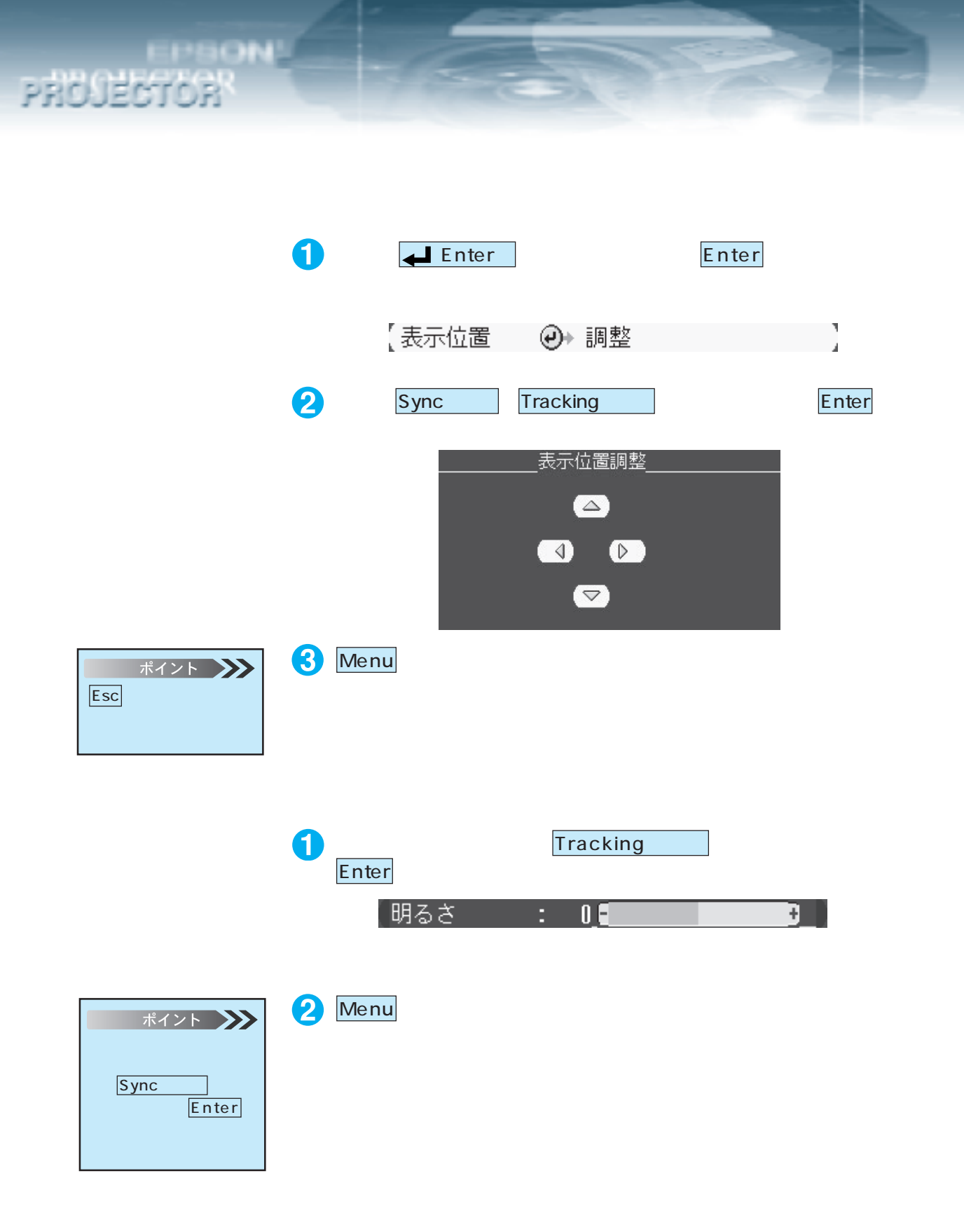

68 - ビデオ機器映像を写す

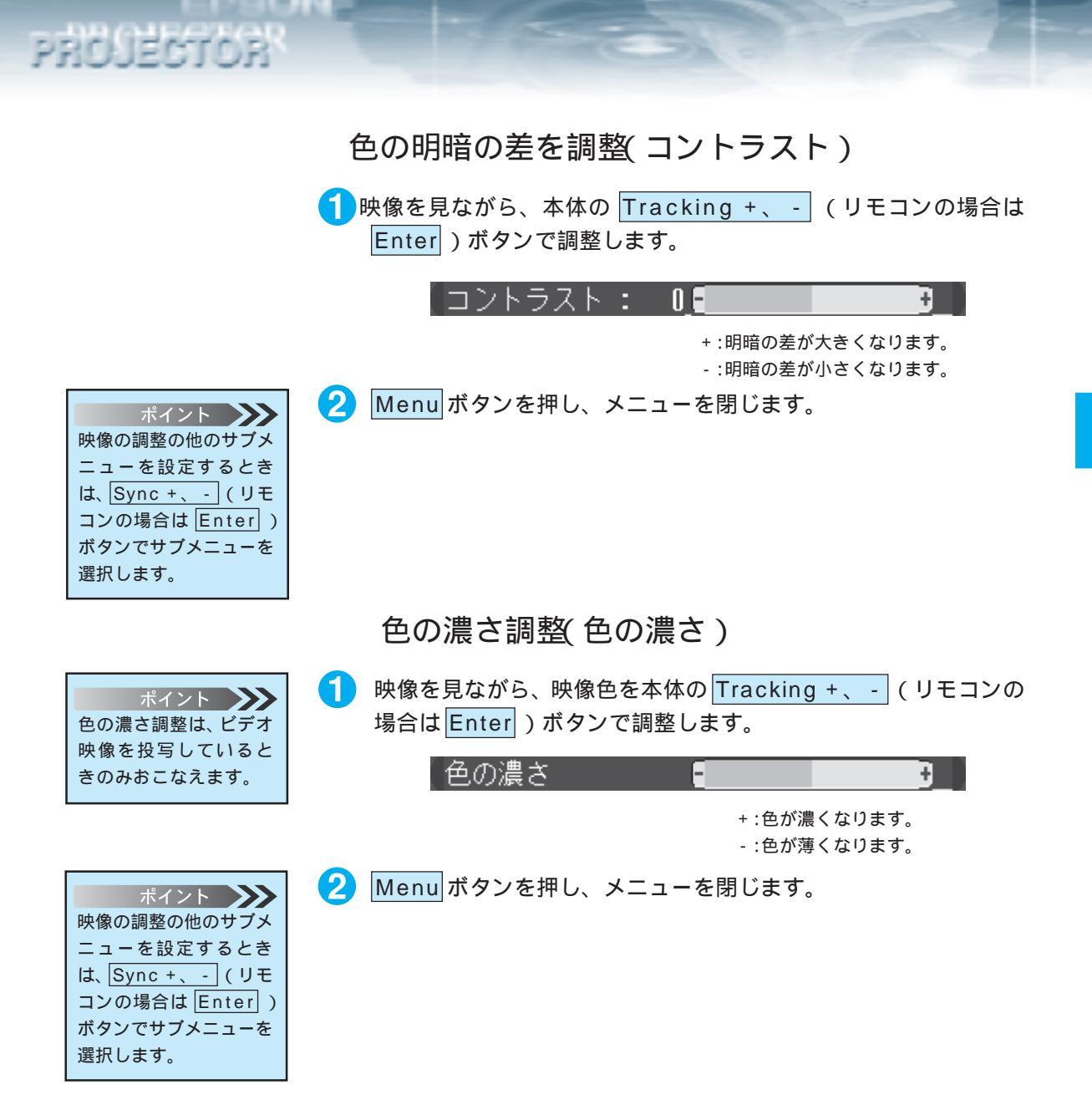

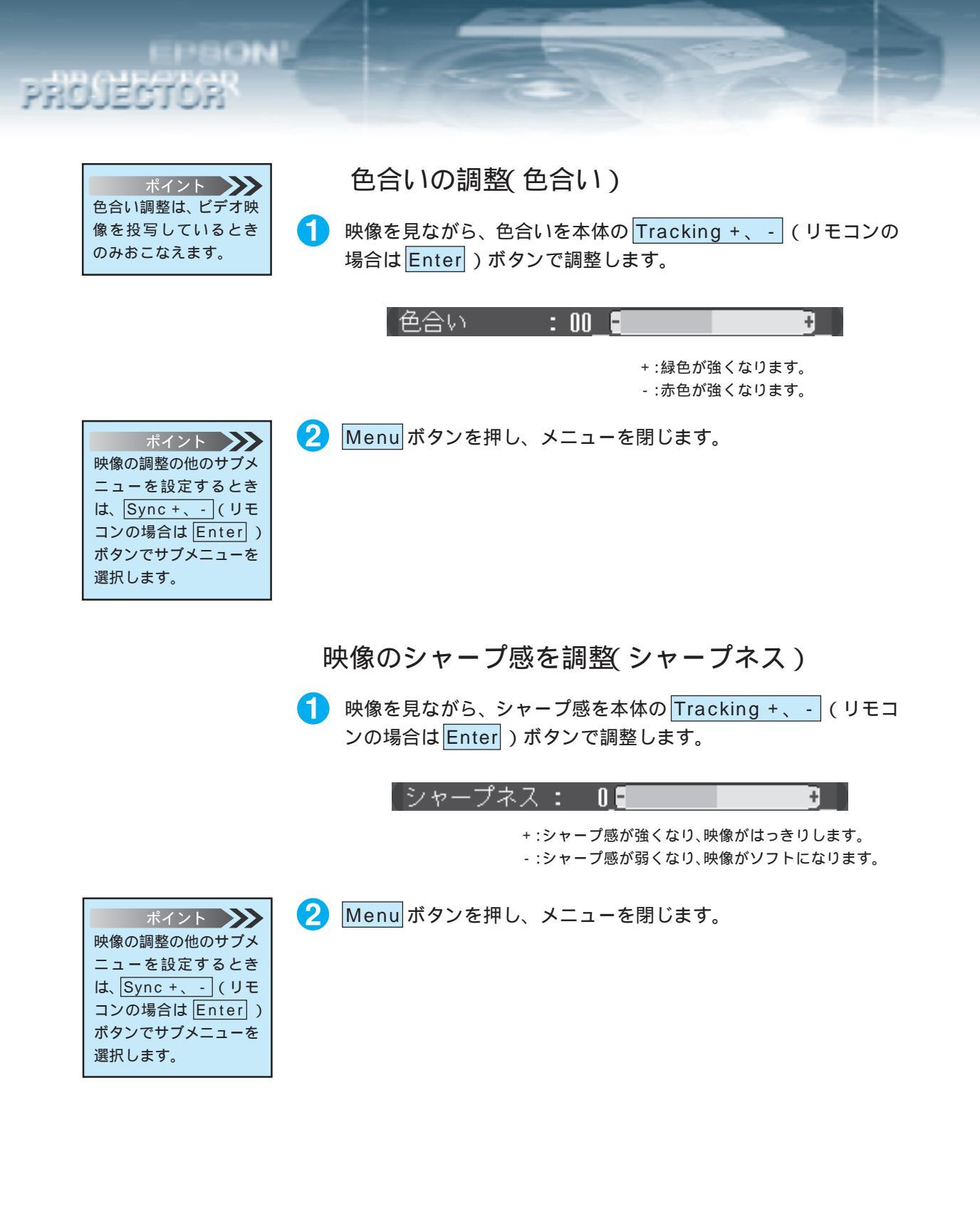

70 - ビデオ機器映像を写す

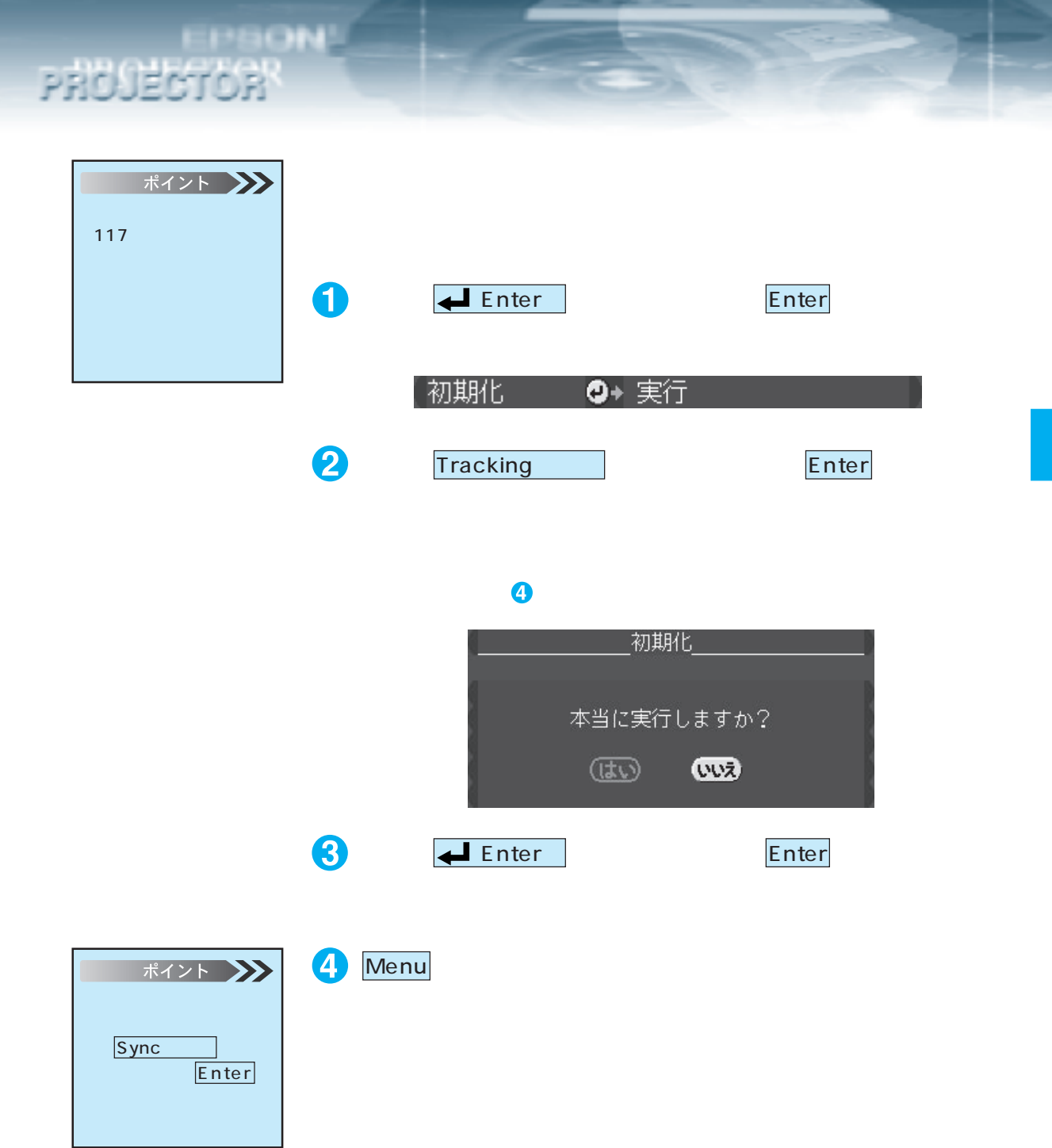

#### 使用するビデオ信号方式設定(ビデオ信号方式)

 Menu ボタンを押し、表示されたトップメニューから本体の Sync +、- (リモコンの場合は Enter)ボタンで、「高度な設 定」を選択します。

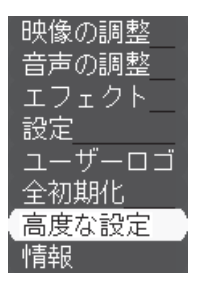

2 本体の (Lenter)(リモコンの場合は Enter)ボタンを押します。

3 本体のSync +、 - (リモコンの場合はEnter)ボタンで、「ビデオ信号方式」を選択します。

| 言語        | _❷→_選択[日本語 ]_            |
|-----------|--------------------------|
| 【スタートアップス | スクリーン                    |
|           | :CON COFF                |
| カラー設定     |                          |
| ビデオ信号方式   | ❷→選択[Auto]               |
| リア        | :OON OFF                 |
| 天吊り       | :OON ØOFF                |
| Mouse/Com | :01 02 04 2              |
| 初期化       | <ul> <li>● 実行</li> </ul> |

4 本体の ▲ Enter)(リモコンの場合は Enter)ボタンを押して サブメニューを表示します。

PROJECTOR

| PROJECTOR                                                                                                    | and the second of the second                                                                                                    |
|----------------------------------------------------------------------------------------------------|----------------------------------------------------------------------------------------------------|
| ポイント<br>Auto:自動的にビデオ信<br>号を設定します。<br>(Autoを選択するとビデ<br>オ信号を自動判別します<br>が、PAL(60Hz)方式の場<br>合は、Manualで設定して<br>ください。) | 5 本体の Sync +、 - (リモコンの場合は Enter )ボタンで、使用するビデオ信号方式選択します。          ビデオ信号方式選択         ① Auto         ① Auto         ① NTSC         ① NTSC50         ② PAL         ③ M·PAL         ③ M·PAL         ③ PAL60         ③ SECAM |
| ポイント<br>Esc<br>ボタンを押すと高度<br>な設定のサブメニューに                                                                          | 6 Menu ボタンを押し、メニューを閉じます。                                                                                                    |

EPBON

.

戻ります。

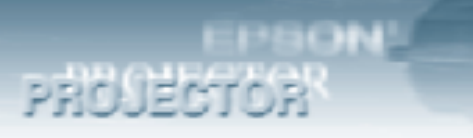

#### カラー設定の自動/手動調整(カラー設定)

映像の<u>色温度</u>\*を調整するときに使います。黒レベル、白レベル調整は プロジェクターを1台で使用するときは、調整の必要はありません。

 Menu ボタンを押し、表示されたトップメニューから本体の Sync +、 - (リモコンの場合は Enter)ボタンで、「高度な設 定」を選択します。

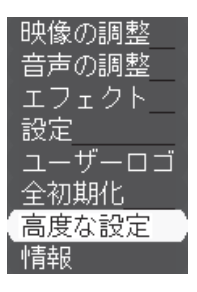

- 2 本体の <u>(Enter</u>) (リモコンの場合は <u>Enter</u>) ボタンを押して決定します。
- 3 本体の Sync +、- (リモコンの場合は Enter) ボタンで、「カラー設定」を選択します。

| 言語        | _❷→_選択 | [日本語]      |
|-----------|--------|------------|
| スタートアップス  | マクワーン: | : CON COFF |
| カラー設定     | :OAuto | Manual@→選択 |
| ビデオ信号方式   | ❷→ 選択  | [Auto ]    |
| リア        | :DON   | loff       |
| 天吊り       | :DON   | loff       |
| Mouse/Com | :01    | l2 l1++2   |
| 初期化       | ❷→ 実行  |            |

- 4 本体の Tracking +、 (リモコンの場合は Enter) ボタンで、 選択します。
  - ・「Auto」を選択すると、自動的にカラー調整をします。 手順8に進みます。

・「Manual」を選択すると、サブメニューが表示されます。

【カラー設定 :OAuto OManual@+選択】

5 本体の 🗲 Enter) (リモコンの場合は Enter)を押します。

6 設定する項目を本体の Sync +、 - (リモコンの場合は Enter) ボタンで選択します。

| PROJECTOR                                                                                                    |                                                                                                    |
|----------------------------------------------------------------------------------------------------|----------------------------------------------------------------------------------------------------|
| <ul> <li>ポイント</li> <li>・他も調整するときは、</li> <li>Sync +、- (リモコンの場合は Enter)ボタンで選択し手順?と同じように調整します。</li> <li>・ 色温度設定の目安は以下の通りです。</li> </ul> | 7 本体の Tracking +、 - (リモコンの場合は Enter)ボタンで<br>設定します。             カラー設定             色温度         : 0             長レベル         : 00                                        |
| メニュー設定値色温度-55000K-45500K-36000K-26500K-16700K07000K+17500K+28000K+38500K+49300K+510000K                                             | 押したボタンに合わせてバーが動き、数値が変化します。<br>色温度<br>+:色温度が高くなります。(青が強くなります。)<br>-:色温度が低くなります。(赤が強くなります。)<br>黒レベル<br>+:黒が強くなります。<br>-:黒が弱くなります。<br>白レベル<br>+:白が強くなります。<br>-:白が弱くなります。 |
| ポイント<br>Escボタンを押すと高度<br>な設定のサブメニューに<br>戻ります。<br>音声の調整                                                                               | 8 Menu ボタンを押し、メニューを閉じます。                                                                                                    |

EPSON

以下の調整は、「コンピュータ映像を写す」をご覧ください。

- ・本体のボタンでの調整
   ジェーンのボタンでの調整
- ・リモコンのボタンでの調整 🏼 💆 51 ページ
- ・メニュー画面での調整

参照52 ページ

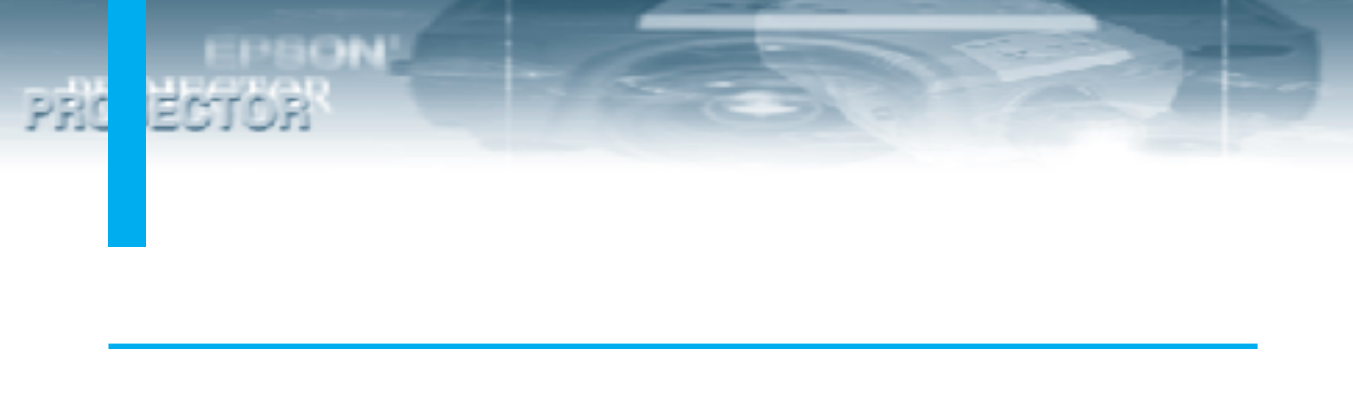

・終了する

・収納のしかた

参照57 ページ 参照58 ページ

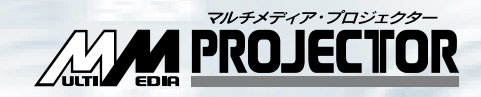

# プレゼンテーションを演出する

| ワイヤレスマウスを使う         | 78 |
|---------------------|----|
| 映像を部分拡大する           | 81 |
| エフェクト機能を使う          | 82 |
| ピクチャー・イン・ピクチャー機能を使う | 92 |
| フリーズ機能を使う           | 94 |
| ユーザーロゴを投写する         | 95 |
| ヘルプ機能を使う 1          | 02 |

ワイヤレスマウスを使う PRC

付属のリモコンで、離れた場所にあるコンピュータを操作できます。

- ・リモコンの Esc ボタンがマウスの右クリックボタンと、リモコンの Enter ボタンがマウ スの左クリックと同じ働きをします。
- ・リモコンでマウス操作ができるため、スクリーン付近でのプレゼンテーションが一人でで きます。

プレゼンター 一人でのプレゼンテーションが可能です

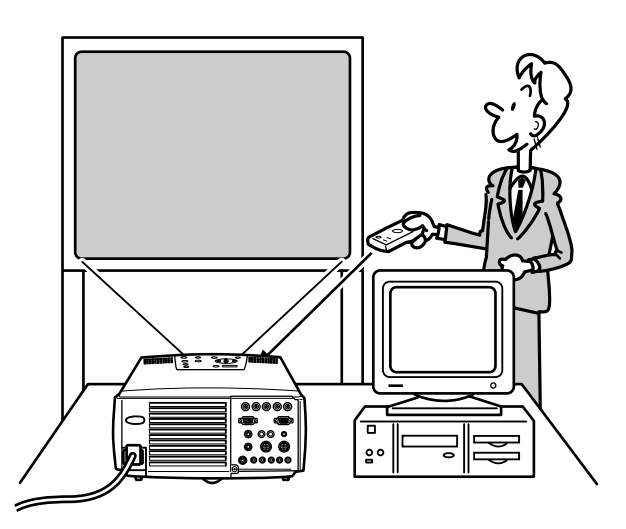

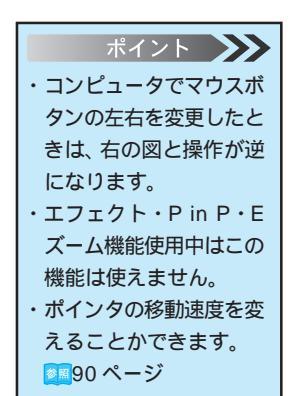

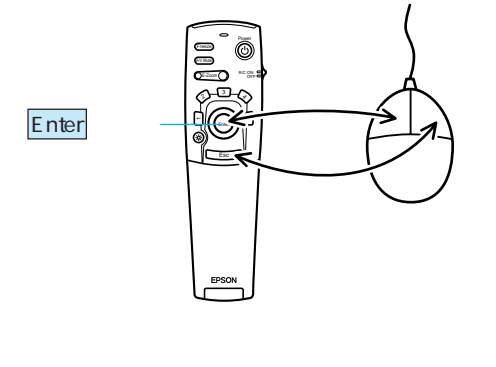

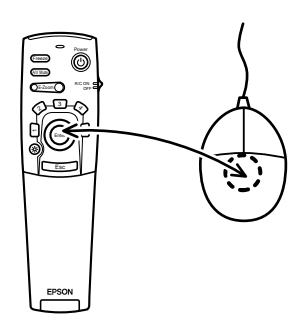

リモコン

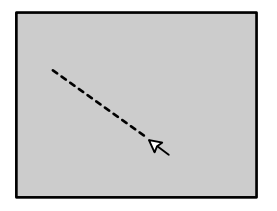

PROJECTOR

#### 接続のしかた

接続する前にプロジェクターとコンピュータの電源を切ってください。

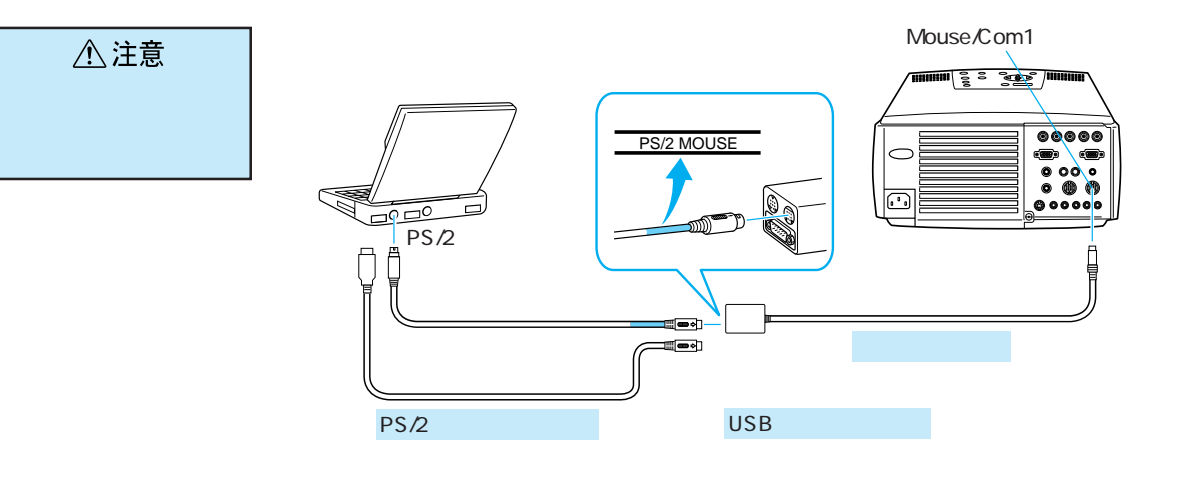

パソコンの<u>USB</u>\*ポートが使えるときは、USBマウスケーブルを 使用することができます。

- Windows: USBインターフェイス標準搭載のWindows98 プリインストールモデルのみ対応します。 Windows3.1/95からWindows98へのアップ グレード環境では、動作を保証いたしません。
- Macintosh: USB インターフェイス標準搭載モデルのみ 対応します。
- \* USB インターフェイスは、USB 対応機器すべての動作
   を保証するものではありません。

接続しているコンピュータによりマウスケーブルを変えてください。

IBM PC/AT 互換機 (DOS/V 機) のとき

- ・PS/2 マウスのとき ..... PS/2 マウスケーブルを使用
- ・シリアルマウスのとき ....... シリアルマウスケーブルを

使用

Macintosh のとき ..... MAC マウスケーブルを使用してください。

#### プレゼンテーションを演出する - 79

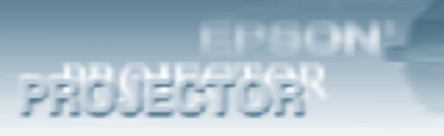

#### コンピュータ制御端子設定(Mouse/Com)

Mouse/Com端子へ接続した2台のコンピュータでプロジェクターの制御をするとき、どちらのコンピュータで制御するかを選択できます。

Menu ボタンを押し、表示されたトップメニューから本体の Sync+、-(リモコンの場合はEnter)ボタンで、「高度な設定」を

選択します。

| 映像の調整<br>音声の調整 |
|----------------|
| エフェクト          |
| 設定             |
| ユーザーロゴ         |
| 全初期化           |
| 高度な設定          |
| 情報             |

- 2 本体の <u>Letter</u> (リモコンの場合は <u>Enter</u>) ボタンを押して決定 します。
- 3 本体のSync+、-(リモコンの場合はEnter)ボタンで、「Mouse/ Com」を選択します。

| 言語        | _❷→_選択          | [日本語         | ]    |
|-----------|-----------------|--------------|------|
| スタートアップス  | マクワーン           | : CON        | OFF  |
| カラー設定     | : <b>C</b> Auto | [Manua]      | ❷→選択 |
| ビデオ信号方式   | ❷→ 選択           | [Auto        | ]_[  |
| リア        | :CON            | <b>I</b> OFF |      |
| 天吊り       | :ON             | IOF F        |      |
| Mouse/Com | :01             | 02           | 01⇔2 |
| 初期化       | ❷→ 実行           |              |      |

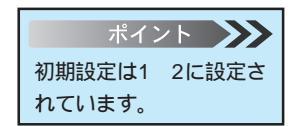

本体の Tracking +、- (リモコンの場合は Enter) ボタンで、選択します。

### Mouse/Com : □1 □ 2 □1 ↔ 2 1 : Mouse/Com1 に接続したコンピュータで制御できます。

- : Mouse/Comile 接続したコノビュータで制御できます。
- 2 : Mouse/Com2に接続したコンピュータで制御できます。
- 1 2 : 映像が選択されているコンピュータで制御できます。

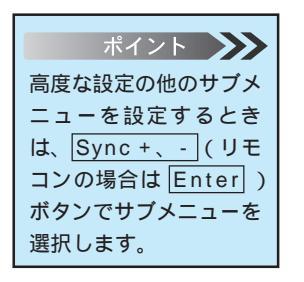

#### 5 Menu ボタンを押し、メニューを閉じます。

80 - プレゼンテーションを演出する

#### リモコンの E-Zoom ボタンで調整(リモコンのみ)

映像を部分拡大する

1

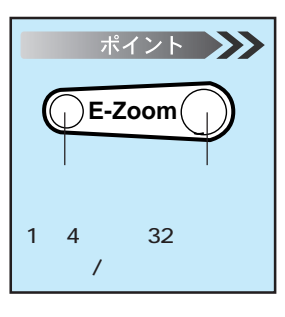

E-Zoom ボタンを押すと画面が拡大表示または縮小表示されま す。(Esc ボタンを押すと解除されます。)

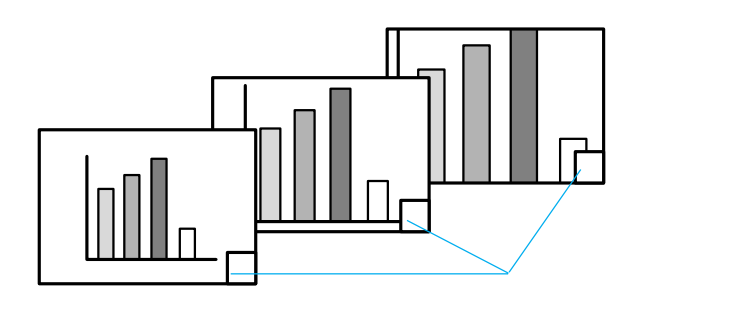

• Enter ボタンを上に倒すと、上方向にスクロールされます。

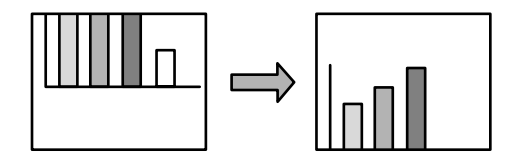

• Enter ボタンを下に倒すと、下方向にスクロールされます。

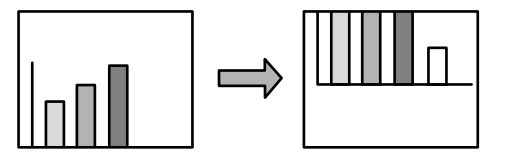

• Enter ボタンを左に倒すと、左方向にスクロールされます。

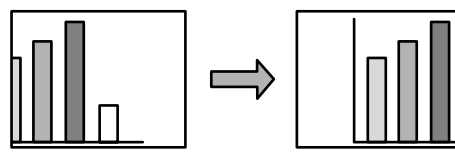

• Enter ボタンを右に倒すと、右方向にスクロールされます。

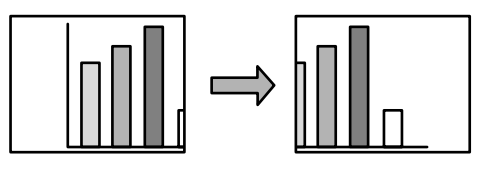

プレゼンテーションを演出する - 81

### エフェクト機能を使う

#### エフェクト機能を使う Effect (リモコンのみ)

リモコンの Effect1 ~ Effect4 ボタンを押すことにより、プレゼンテーション中の映像に装飾を 付けることができます。(Esc ボタンを押すと、エフェクト機能は解除されます。) 装飾の設定は「エフェクト機能の詳細を設定する(エフェクトメニュー)」をご覧ください。 2018年86ページ(もっと高度な装飾をしたいときは、付属のProjector Softwareをお使いください。)

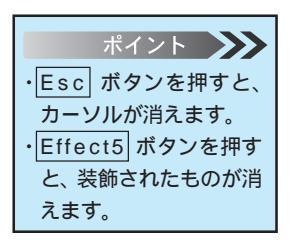

Effect1 ボタン(カーソル/スタンプ)

**Effect1** ボタンを押します。

ノリモコンのEnterボタンで、カーソル/スタンプの位置を移動します。

3 Enter ボタンを押すと、カーソル位置にスタンプとして表示されます。

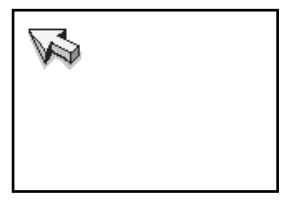

Effect2 ボタン(四角)

🚹 Effect2 ボタンを押します。

2 カーソルを Enter ボタンで始点まで移動します。

| <b>"</b> |  |
|----------|--|
|          |  |

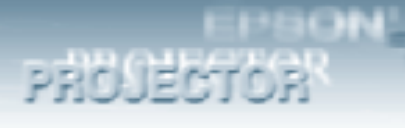

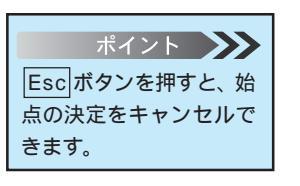

3 Enter ボタンを押して始点を決定します。

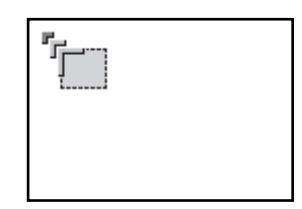

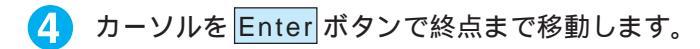

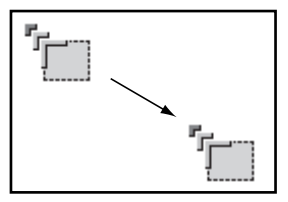

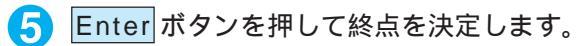

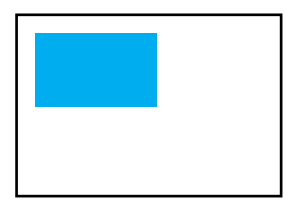

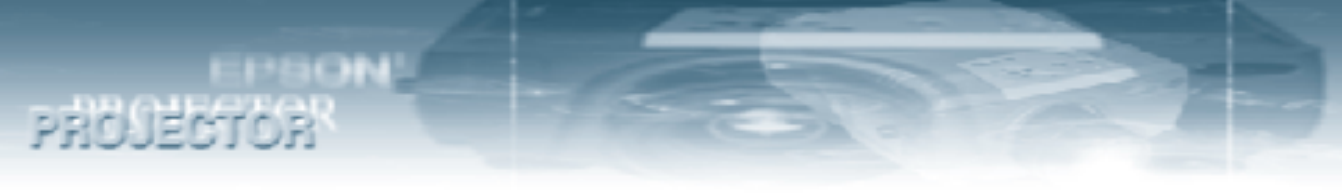

#### Effect3 ボタン(マーカー)

1 Effect3 ボタンを押します。

クカーソルを Enter ボタンで始点まで移動します。

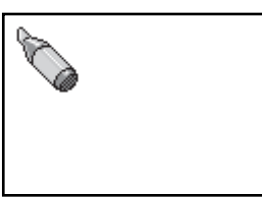

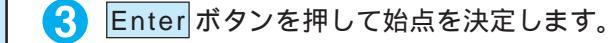

ポイント Esc ボタンを押すと、始 点の決定をキャンセルで きます。

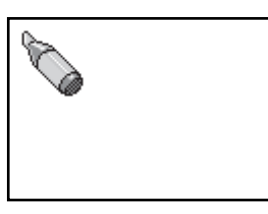

4 カーソルを Enter ボタンで終点まで移動します。

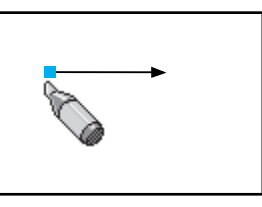

5 Enter ボタンを押して終点を決定します。

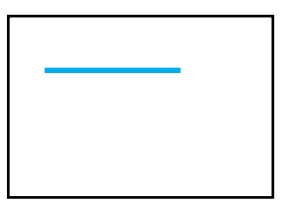

ラインが引かれます。

84 - プレゼンテーションを演出する

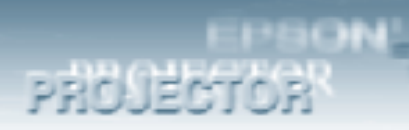

#### Effect4 ボタン(フリーライン)

1 Effect4 ボタンを押します。

カーソルを Enter ボタンで始点まで移動します。

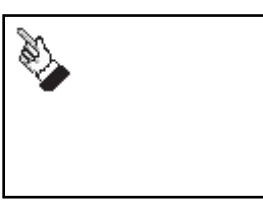

ポイント Esc ボタンを押すと、始 点の決定をキャンセルで きます。 3 Enter ボタンを押して決定し、押したまま Enter ボタンを倒すと、 倒した方向にラインを描いていきます。

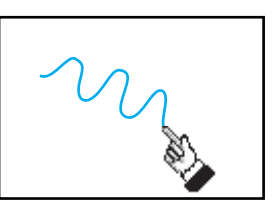

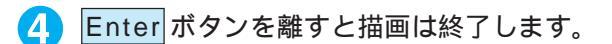

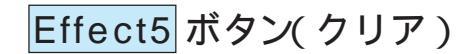

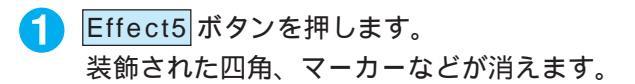

#### エフェクト機能の詳細を設定する(エフェクトメニュー)

リモコンの Effect1 ~ Effect4 ボタンに割り当てられている機能の詳細設定をすることができます。 また、リモコンのポインタ移動速度を変えることができます。

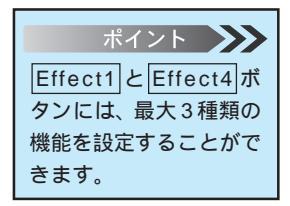

PROJECTOR

100000000

Menu ボタンを押し、表示されたトップメニューから本体の Sync+、-(リモコンの場合は Enter)ボタンで「エフェクト」 を選択します。

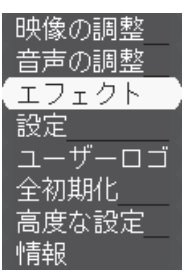

- 2 本体の <u>L Enter</u> (リモコンの場合は Enter) ボタンを押して決定します。
- 3 本体の Sync +、- (リモコンの場合は Enter) ボタンでサブメ ニューを選択します。

| 1 | カー          | ソル <b>/</b> スタ | ンプ | 0+_        | セッ | ティ | ング)  |
|---|-------------|----------------|----|------------|----|----|------|
| 2 | 四角          |                |    | @+_        | セッ | ティ | ング)  |
| 3 | <b>∀</b> −] | ካ—             |    | <b>0</b> + | セッ | ティ | ング_) |
| 4 | フリ・         | ーライン_          |    | €+         | セッ | ティ | ング_) |
| ポ | イン          | り移動速度          | ₹  | : [        | Ĺ  | MO | H )  |
| 初 | 期化          |                |    | <b>0</b> + | 実行 |    |      |

ポイント アインタ移動速度の設定」の場合は、手順4を おこなう必要はありま

せん。

4 本体の ▲ Enter (リモコンの場合は Enter) ボタンを押します。 これ以降は、以下の操作をおこなってください。

- ・カーソル/スタンプの設定( カーソル/スタンプ ) 🛛 💆 87 ページ
- ・四角の設定(四角)
- ・マーカーの設定(マーカー) 🛛 🗖 🛚 🔊 ページ

<u>参照</u>88 ページ

参照91 ページ

- ・フリーラインの設定(フリーライン) 🛛 🕅 🌌 89 ページ
- ・ポインタ移動速度の設定(ポインタ移動速度) 🏻 💆 90 ページ
- ・出荷時の初期値に戻す(初期化)

86 - プレゼンテーションを演出する

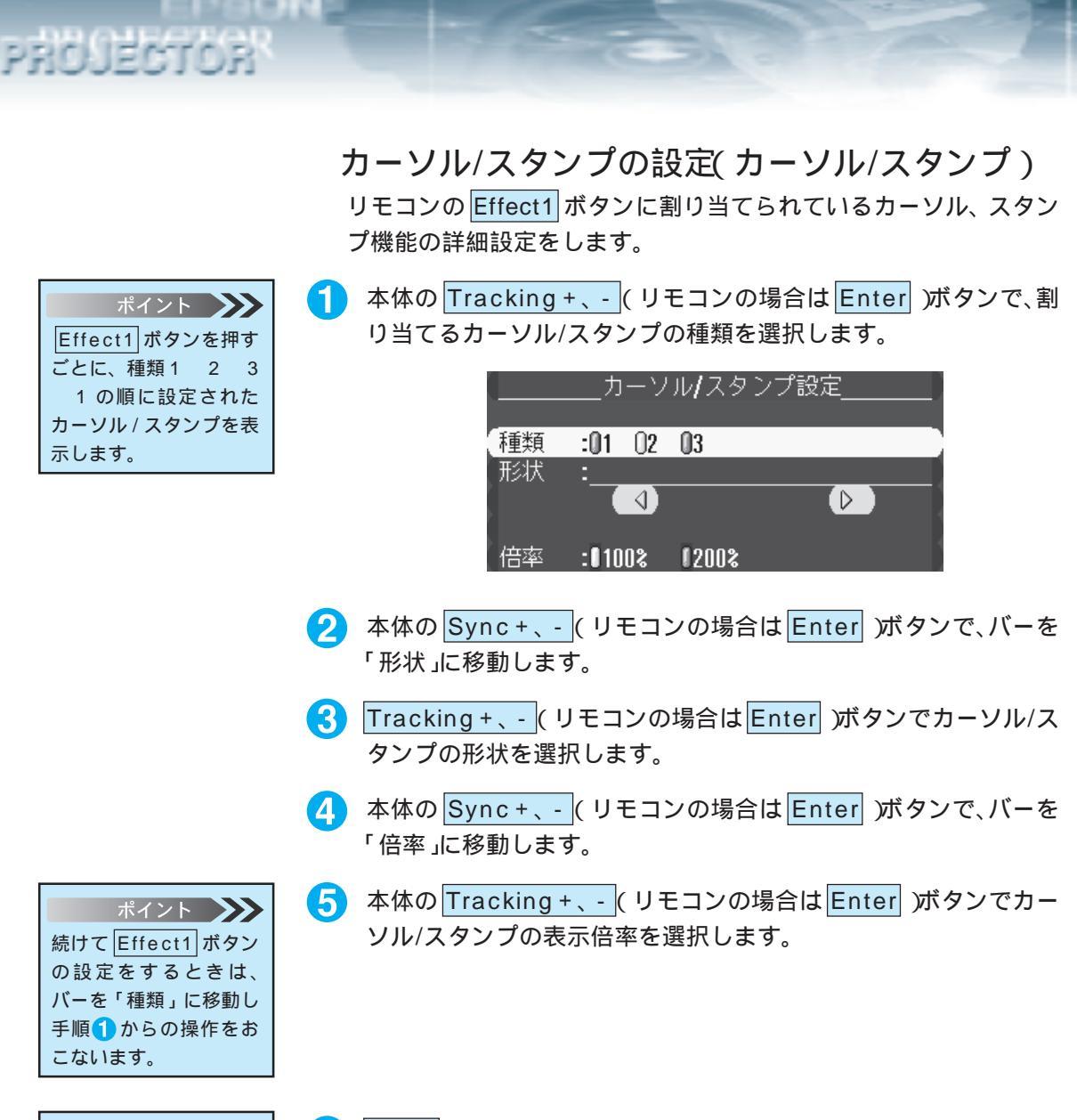

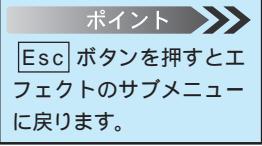

6 Menu ボタンを押し、メニューを閉じます。

#### 四角の設定(四角)

リモコンのEffect2ボタンに割り当てられている四角描画機能の詳細設定をします。

 本体の Sync + 、- (リモコンの場合は Enter) ボタンで、バーを 「色」に移動します。

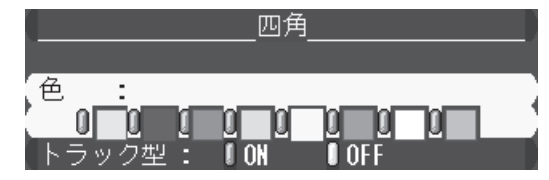

- 2 本体のTracking +、- (リモコンの場合はEnter) ボタンで色を 選択します。
- 3 本体の Sync +、- (リモコンの場合は Enter) ボタンで、バーを 「トラック形」に移動します。
- 4 本体のTracking +、- (リモコンの場合はEnter) ボタンで選択します。
  - ON :カドを丸くします。
  - OFF:カドを丸くしません。
- 5 Menu ボタンを押し、メニューを閉じます。

#### マーカーの設定(マーカー)

リモコンの Effect3 ボタンに割り当てられているマーカーの色と線 幅の設定をします。

1 本体の Sync +、- (リモコンの場合は Enter) ボタンで、バーを 「色」に移動します。

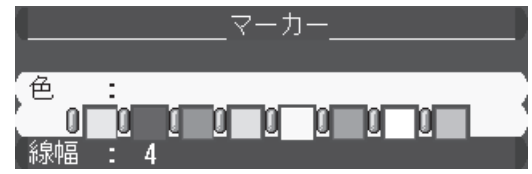

- 2 本体のTracking +、- (リモコンの場合はEnter) ボタンで色を 選択します。
- 3 本体の Sync +、- (リモコンの場合は Enter) ボタンで、バーを 「線幅」に移動します。

4 本体の Tracking +、- (リモコンの場合は Enter) ボタンで線幅 を2~32ドット(2ドットステップ)で選択します。

#### ポイント Esc ボタンを押すとエ フェクトのサブメニュー に戻ります。

PROJECTOR

#### 88 - プレゼンテーションを演出する

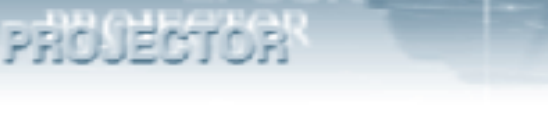

ポイント Esc ボタンを押すとエ フェクトのサブメニュー に戻ります。 5 Menu ボタンを押し、メニューを閉じます。

#### フリーラインの設定(フリーライン)

リモコンのEffect4 ボタンに割り当てられているフリーライン描画 機能の詳細設定をします。

本体の Tracking +、- (リモコンの場合は Enter)ボタンで、割 り当てるフリーラインの種類を選択します。

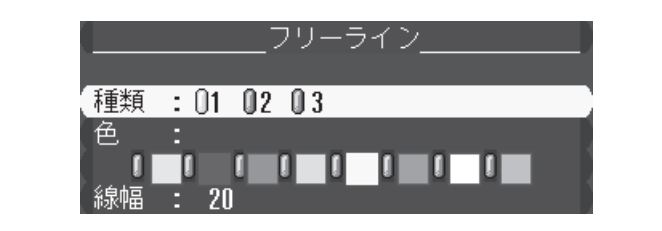

2 本体の Sync +、- (リモコンの場合は Enter) ボタンで、バーを 「色」に移動します。

3 本体のTracking +、-(リモコンの場合はEnter)ボタンで色を 選択します。

4 本体の Sync +、- (リモコンの場合は Enter) ボタンで、バーを 「線幅」に移動します。

5 本体の Tracking +、- (リモコンの場合は Enter) ボタンで線幅 を2~32ドット(2ドットステップ)で選択します。

6 Menu ボタンを押し、メニューを閉じます。

ポイント Effect4 ボタンを押す ごとに、種類1 2 3 1 の順に設定された カーソル / スタンプを表 示します。

ポイント 🍌

ポイント 🍑

Esc ボタンを押すとエ フェクトのサブメニュー

続けてEffect4 機能を割り当てるときは、 バーを「種類に」移動し手 順1からの操作をおこな

います。

に戻ります。

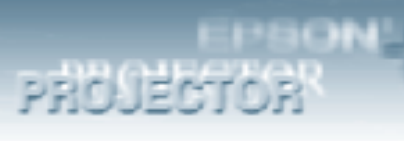

| ポイント 🍑          |
|-----------------|
| リモコンの Effect1 ボ |
| <br>タンを押してポインタを |
| 表示させ、リモコンの      |
| Enterボタンを動かして   |
| 移動速度を確認してくだ     |
| さい。             |

ポインタ移動速度の設定(ポインタ移動速度) ポインタの移動速度を設定をします。

 本体の <u>Tracking + 、 -</u> (リモコンの場合は <u>Enter</u>)ボタンで、ポ インタ移動速度設定します。

ポインタ移動速度 :『L 『M『H

L: 遅い M: 中間 H: 速い

2 Menu ボタンを押し、メニューを閉じます。

| ポイント 🍑         |
|----------------|
| エフェクトの他のサブメ    |
| ニューを設定するとき     |
| は、Sync +、-(リモ  |
| コンの場合は Enter ) |
| ボタンでサブメニューを    |
| 選択します。         |

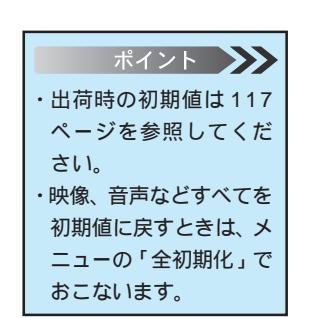

PROJECTOR

#### 出荷時の初期値に戻す(初期化)

エフェクト機能の調整値を初期値に戻します。

1 本体の <u>▲【Enter</u>)(リモコンの場合は Enter)ボタンを押して サブメニューを表示します。

#### 

- 2 本体の Tracking +、-(リモコンの場合は Enter) ボタンではい」またはいいえ」を選択します。
  - ・「はい」を実行すると、初期化が実行され初期値に戻ります。
  - ・「いいえ」を実行すると、初期値に戻さないでエフェクトのサブメ ニューに戻ります。手順4に進みます。

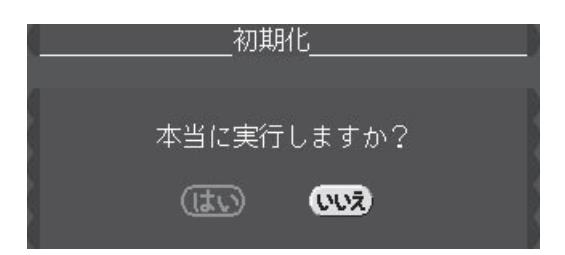

- 3 本体の <u>【 Enter</u>)(リモコンの場合は <u>Enter</u>)ボタンを押して 実行します。
- 4 Menu ボタンを押し、メニューを閉じます。

ポイント エフェクトの他のサブメ ニューを設定するとき
は、Sync+、-(リモ
コンの場合は Enter))
ボタンでサブメニューを
選択します。

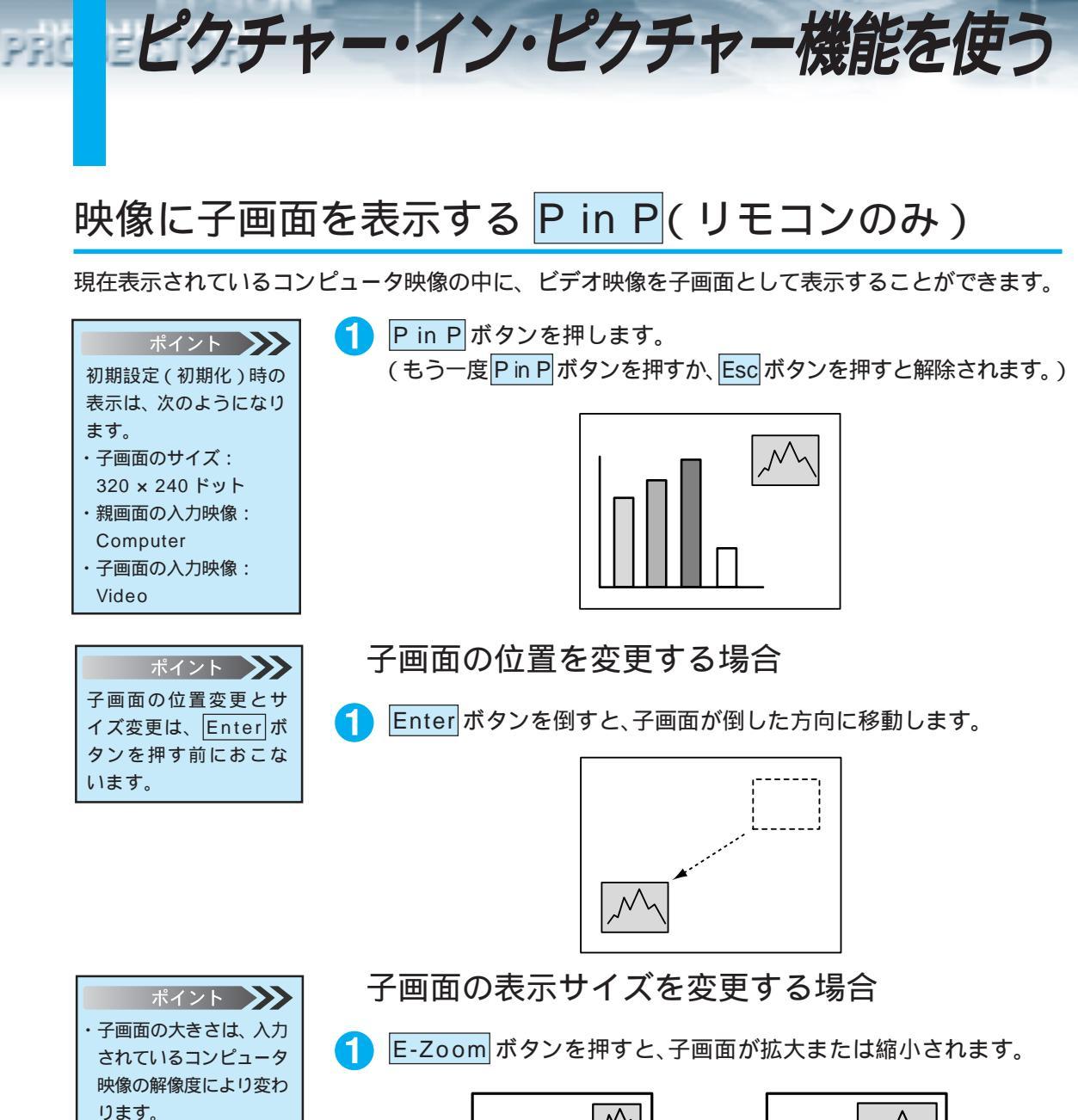

- ・表示されるドット数は以 下のとおりです。 - 1 240 × 180 0 320 × 240
- + 1 400 × 300
- + 2 480 × 360
- + 3 560 × 420

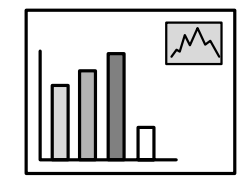

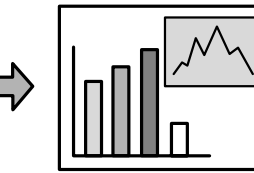

92 - プレゼンテーションを演出する

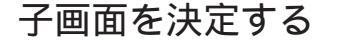

PROJECTOR

1 Enter ボタンを押します。

子画面の入力ソースを設定する

ピクチャー・イン・ピクチャー機能で表示する子画面の映像ソース を設定します。

1 Menu ボタンを押し、表示されたトップメニューから本体の Sync +、-(リモコンの場合はEnter)ボタンで、「設定」を選択し ます。

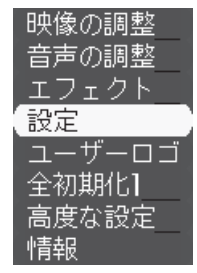

- 2 本体の Letter ( リモコンの場合は Enter ) ボタンを押して決定 します。
- 3 本体の Sync +、- (リモコンの場合は Enter)ボタンで、「P in P」を選択します。

| キーストーン   | : 0_          | Ŧ        |
|----------|---------------|----------|
| P in P   | :0コンポジット      | OS-Video |
| メッセージ    | :10FF [黒 【青   | f (0]]   |
| 入力表示     | :ON COFF      |          |
| A∕V Mute | :【黒【青【口       |          |
| BNC      | :ORGB (YCrCb_ |          |
| D PMS    | :ION DOFF     |          |
| 初期化      | ❷→ 実行         |          |

- 4 本体の 🛶 Enter )( リモコンの場合は Enter) ボタンを押します。
- 5 本体の <u>Tracking +、-</u>(リモコンの場合は <u>Enter</u>) ボタンで、子 画面として使用する映像ソースを選択します。

:1コンポジット IS-Video in P

6 Menu ボタンを押し、メニューを閉じます。

#### プレゼンテーションを演出する - 93

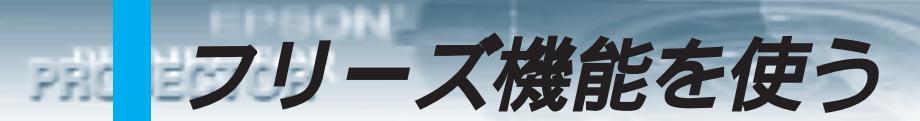

#### 動いている映像を一時的に停止する Freeze(リモコンのみ)

動いている映像(ビデオなどの映像)を一時的に停止させることができます。

Freeze ボタンを押します。
 (もう一度 Freeze ボタンを押すと解除されます。)

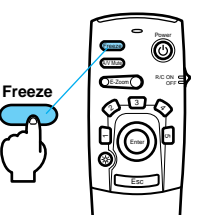

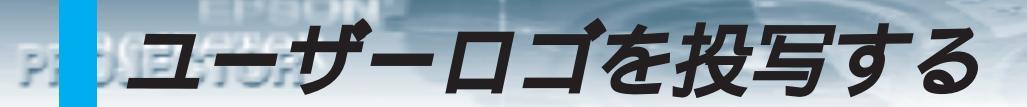

#### 映像と音声を一時的に消しユーザーロゴを投写する A/V Mute

<u>A/V Mute</u>\* 時およびスタートアップ時にユーザーロゴを投写することができます。

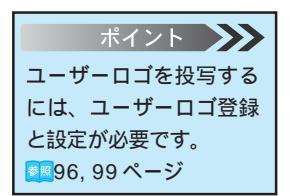

A/V Mute ボタンを押します。 もう1度 A/V Mute ボタンを押すか、音量を調整すると解除されます。

映像と音声を一時的に消したときの状態を変更することができま す。「メニュー」 「設定」 「A/V Mute」で変更します。 줄■99 ページ

黒を選択したとき

黒一色の映像になり

ます。

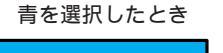

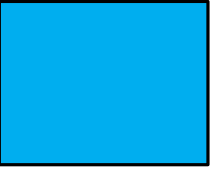

青一色の映像(ブルー バック)になります。

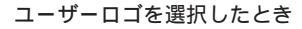

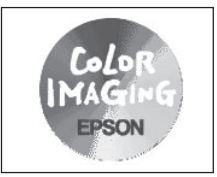

オリジナルロゴなどを 投写できます。

#### 投写するユーザーロゴを編集する(ユーザーロゴメニュー)

現在表示されている映像をユーザーロゴとして使うことができます。

PROJECTOR

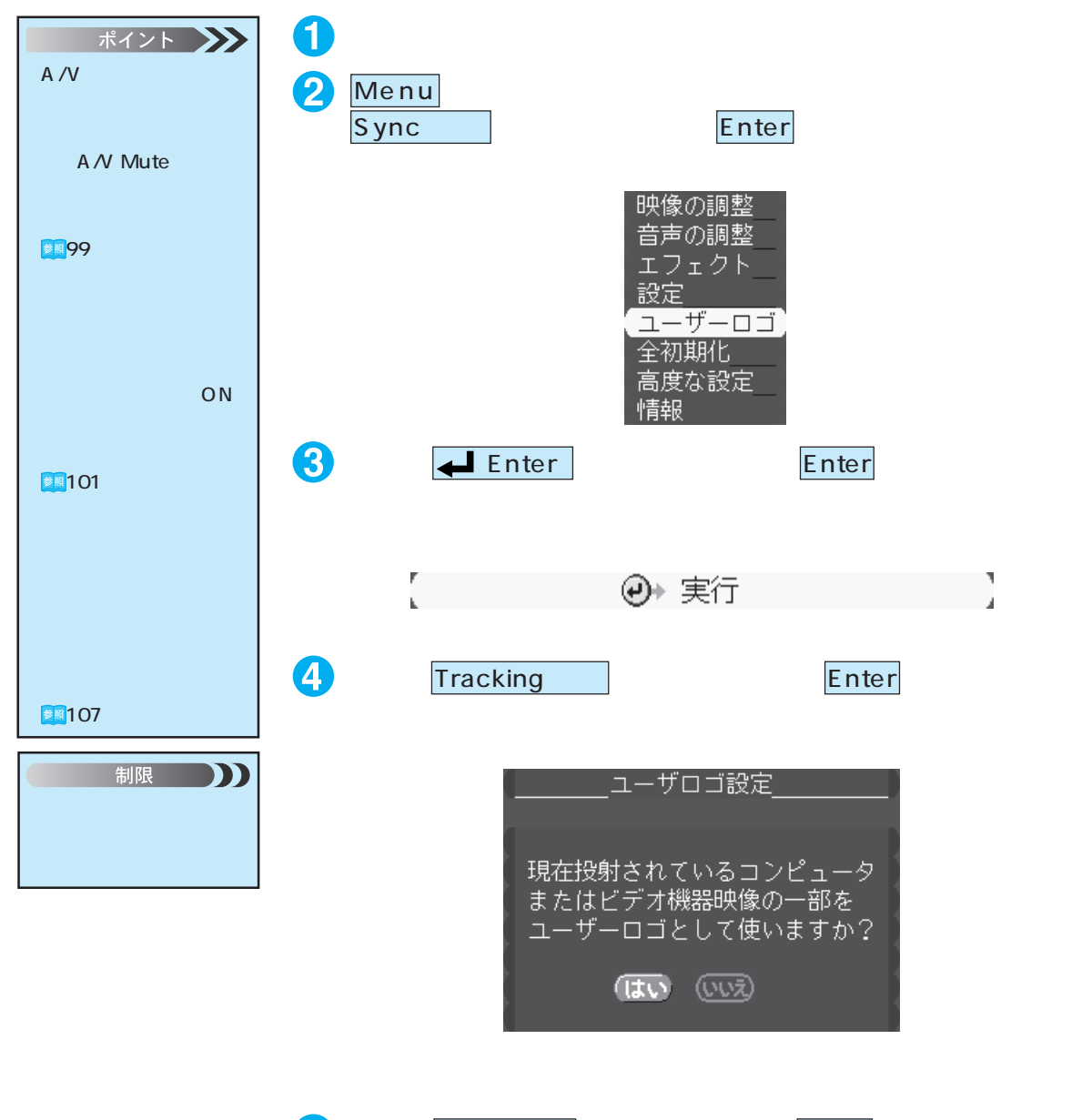

5 本体の <u>← Enter</u>(リモコンの場合は <u>Enter</u>)ボタンを押して 決定します。

96 - プレゼンテーションを演出する

## PROJECTOR

| ポイント 🍑          |
|-----------------|
| ・映像として取り込めるサ    |
| イズは400 × 300 ドッ |
| トです。            |
| ・ビデオ映像を投写してい    |
| るときは、表示サイズが     |
| 変更されます。         |

6 本体の Tracking +、- または Sync +、- (リモコンの場合は Enter) ボタンを動かしてユーザーロゴとして使いたい位置を選択 します。

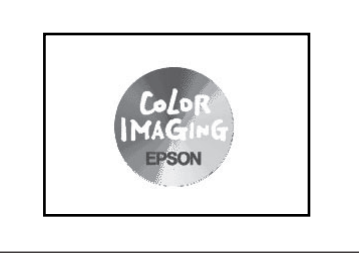

7 本体の <u>← (Enter)</u>(リモコンの場合は <u>Enter</u>)ボタンを押して 位置を決定します。

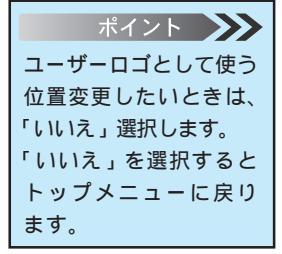

8 本体の Tracking +、- (リモコンの場合は Enter) ボタンではいを選択します。

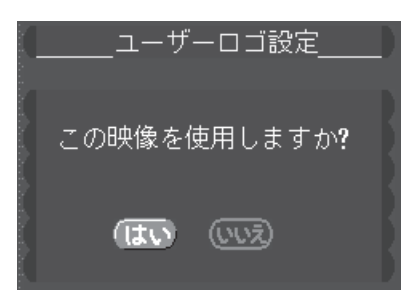

- 9 本体の <u>【 Enter</u>)(リモコンの場合は <u>Enter</u>) ボタンを押して 決定します。
- 本体のTracking +、- (リモコンの場合はEnter)ボタンをで「倍率」を選択します。

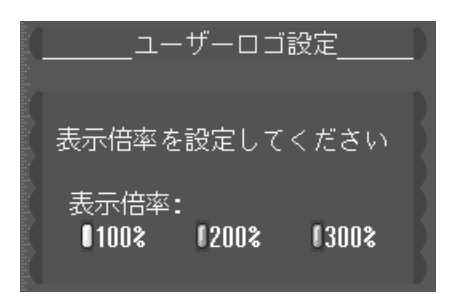

本体の <u>(UEDICOUSTION</u>)(UEDICOUSTIC)
 本体の <u>(UEDICOUSTION</u>)(UEDICOUSTIC)
 (UEDICOUSTIC)
 (UEDICOUSTIC)
 (UEDICOUSTIC)
 (UEDICOUSTIC)
 (UEDICOUSTIC)
 (UEDICOUSTIC)
 (UEDICOUSTIC)
 (UEDICOUSTIC)
 (UEDICOUSTIC)
 (UEDICOUSTIC)
 (UEDICOUSTIC)
 (UEDICOUSTIC)
 (UEDICOUSTIC)
 (UEDICOUSTIC)
 (UEDICOUSTIC)
 (UEDICOUSTIC)
 (UEDICOUSTIC)
 (UEDICOUSTIC)
 (UEDICOUSTIC)
 (UEDICOUSTIC)
 (UEDICOUSTIC)
 (UEDICOUSTIC)
 (UEDICOUSTIC)
 (UEDICOUSTIC)
 (UEDICOUSTIC)
 (UEDICOUSTIC)
 (UEDICOUSTIC)
 (UEDICOUSTIC)
 (UEDICOUSTIC)
 (UEDICOUSTIC)
 (UEDICOUSTIC)
 (UEDICOUSTIC)
 (UEDICOUSTIC)
 (UEDICOUSTIC)
 (UEDICOUSTIC)
 (UEDICOUSTIC)
 (UEDICOUSTIC)
 (UEDICOUSTIC)
 (UEDICOUSTIC)
 (UEDICOUSTIC)
 (UEDICOUSTIC)
 (UEDICOUSTIC)
 (UEDICOUSTIC)
 (UEDICOUSTIC)
 (UEDICOUSTIC)
 (UEDICOUSTIC)
 (UEDICOUSTIC)
 (UEDICOUSTIC)
 (UEDICOUSTIC)
 (UEDICOUSTIC)
 (UEDICOUSTIC)
 (UEDICOUSTIC)
 (UEDICOUSTIC)
 (UEDICOUSTIC)
 (UEDICOUSTIC)
 (UEDICOUSTIC)
 (UEDICOUSTIC)
 (UEDICOUSTIC)
 (UEDICOUSTIC)
 (UEDICOUSTIC)
 (UEDICOUSTIC)
 (UEDICOUSTIC)
 (UEDICOUSTIC)
 (UEDICOUSTIC)
 (UEDICOUSTIC)
 (UEDICOUSTIC)
 (UEDICOUSTIC)
 (UEDICOUSTIC)
 (UEDICOUSTIC)
 (UEDICOUSTIC)
 (UEDICOUSTIC)
 (UEDICOUSTIC)

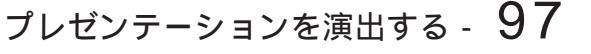

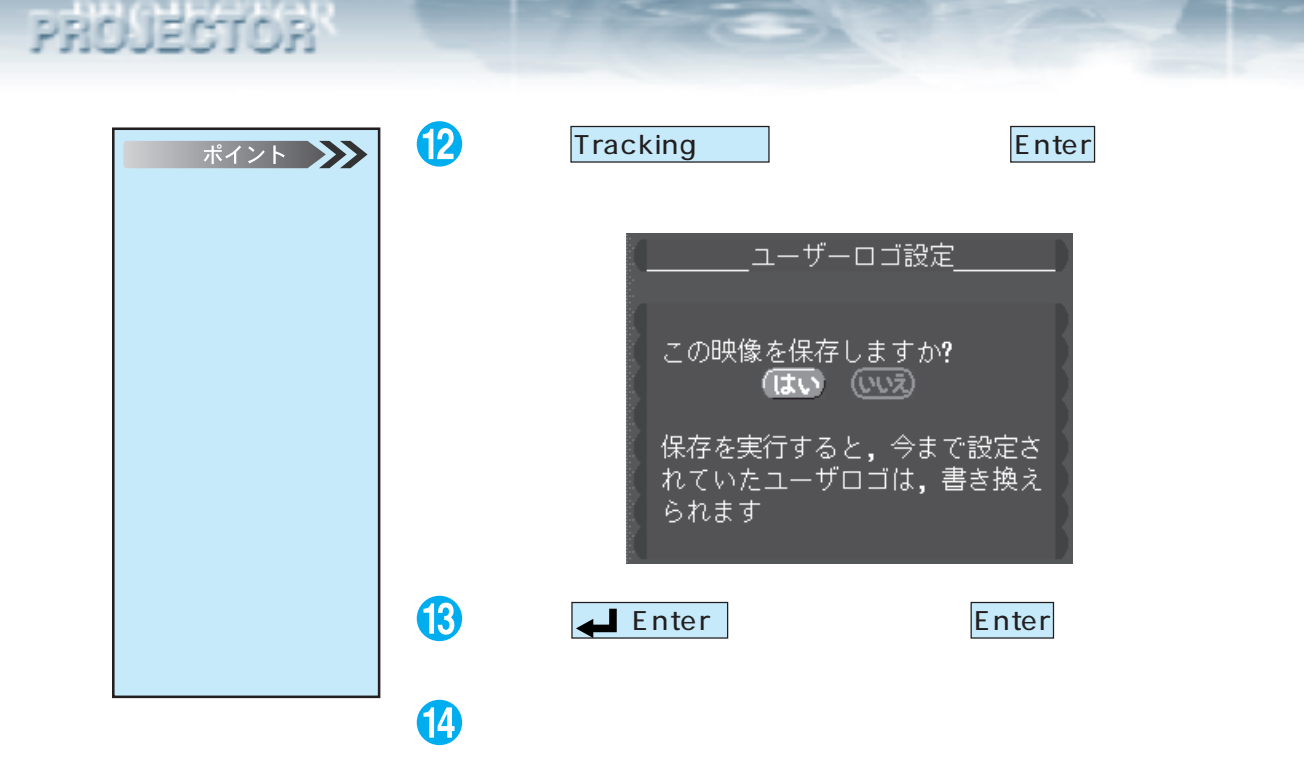

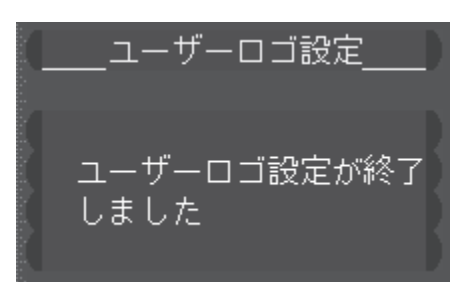

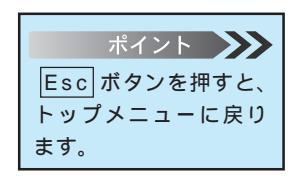

A REAL PROPERTY.

15 Menu ボタンを押し、メニューを閉じます。
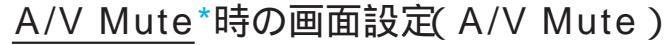

PROJECTOR

プレゼンテーション中に一時的に映像を消し発表者を注目させると きなどに使います。A/V Mute ボタンを押したときに有効になり ます。

**1** Menu ボタンを押し、表示されたトップメニューから本体の

Sync +、- (リモコンの場合はEnter)ボタンで、「設定」を選択します。

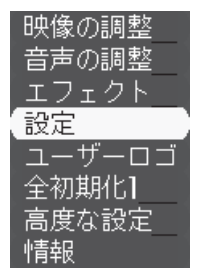

- 2 本体の <u>Letter</u> ( リモコンの場合は <u>Enter</u>) ボタンを押して決定 します。
- 3 本体の Sync +、- (リモコンの場合は Enter) ボタンで、「A/V Mute」を選択します。

| キーストーン    | : 0_         | Ŧ         |
|-----------|--------------|-----------|
| P in P    | :『コンポジット     | IS-Video_ |
| メッセージ     | :10FF [黒 ]青  | loj       |
| 入力表示      | :DON COFF    |           |
| [A/V Mute |              |           |
| BNC       | :ORGB (YCrCb |           |
| D PMS     | :CON DOFF    |           |
| 初期化       | ❷→ 実行        |           |

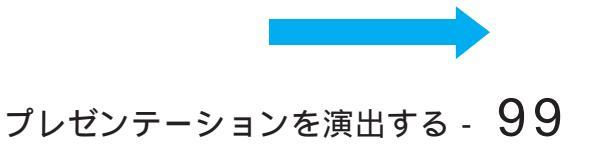

# ポイント ロゴは「投写するユー ザーロゴを編集する (ユーザーロゴメニュー)」

をご覧ください。 参照96 ページ

PROJECTOR

100101

 4 本体のTracking +、- (リモコンの場合はEnter)ボタンで、A/ V Mute時の画面を選択します。

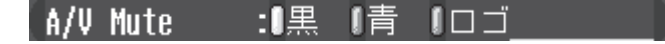

黒を選択したとき

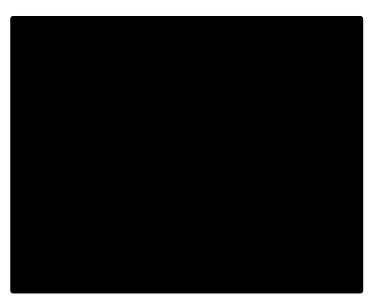

黒一色の映像になります。

青を選択したとき

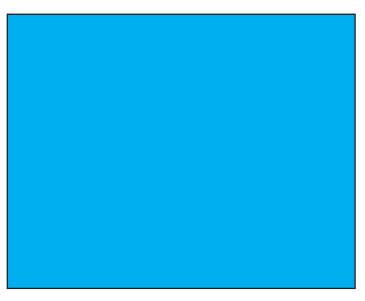

青一色の映像(ブルーバック)になります。

ロゴを選択したとき

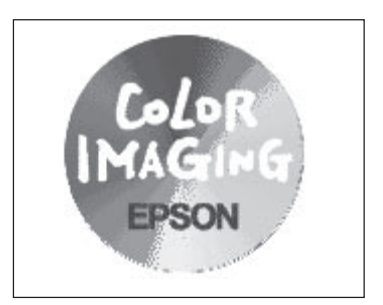

オリジナルロゴなどを投写できます。

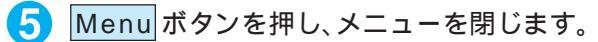

ポイント 設定の他のサブメニュー を設定するときは、 Sync +、-) (リモコン の場合は[Enter])ボタン でサブメニューを選択し ます。

# 100 - プレゼンテーションを演出する

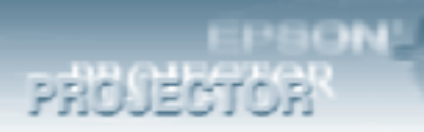

ウォームアップ時の映像設定(スタートアップスクリーン) 電源オン後、ウォームアップ状態時にユーザーロゴを約30秒間表示 したいときに使います。

 Menu ボタンを押し、表示されたトップメニューから本体の Sync +、-(リモコンの場合はEnter)ボタンで、「高度な設定」を 選択します。

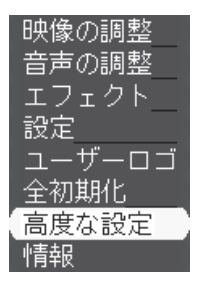

- 2 本体の <u>Letter</u> (リモコンの場合は <u>Enter</u>) ボタンを押して決定 します。
- 3 本体のSync+、-(リモコンの場合はEnter)ボタンで、「スタートアップスクリーン」を選択します。

| 言語        | _❷▶_選択 | [日本語]                   |
|-----------|--------|-------------------------|
| スタートアップス  | マクリーン  | :OON OOFF               |
| カラー設定     | :DAuto | 【Manua]❷→選択_            |
| ビデオ信号方式   | ❷→ 選択  | [Auto ]                 |
| リア        | :DON   | 10FF                    |
| 天吊り       | :DON   | loff                    |
| Mouse/Com | :01    | <b>I</b> 2 <b>I</b> 1↔2 |
| 初期化       | ❷→ 実行  |                         |

4 本体の Tracking +、- (リモコンの場合は Enter) ボタンで、選択します。

スタートアップスクリーン:ION IOFF

ON : 表示します。OFF : 表示しません。

Menu ボタンを押し、メニューを閉じます。

ポイント 高度な設定の他のサブメ ニューを設定するとき は、Sync +、- (リモ コンの場合は Enter) ボタンでサブメニューを 選択します。

プレゼンテーションを演出する - 101

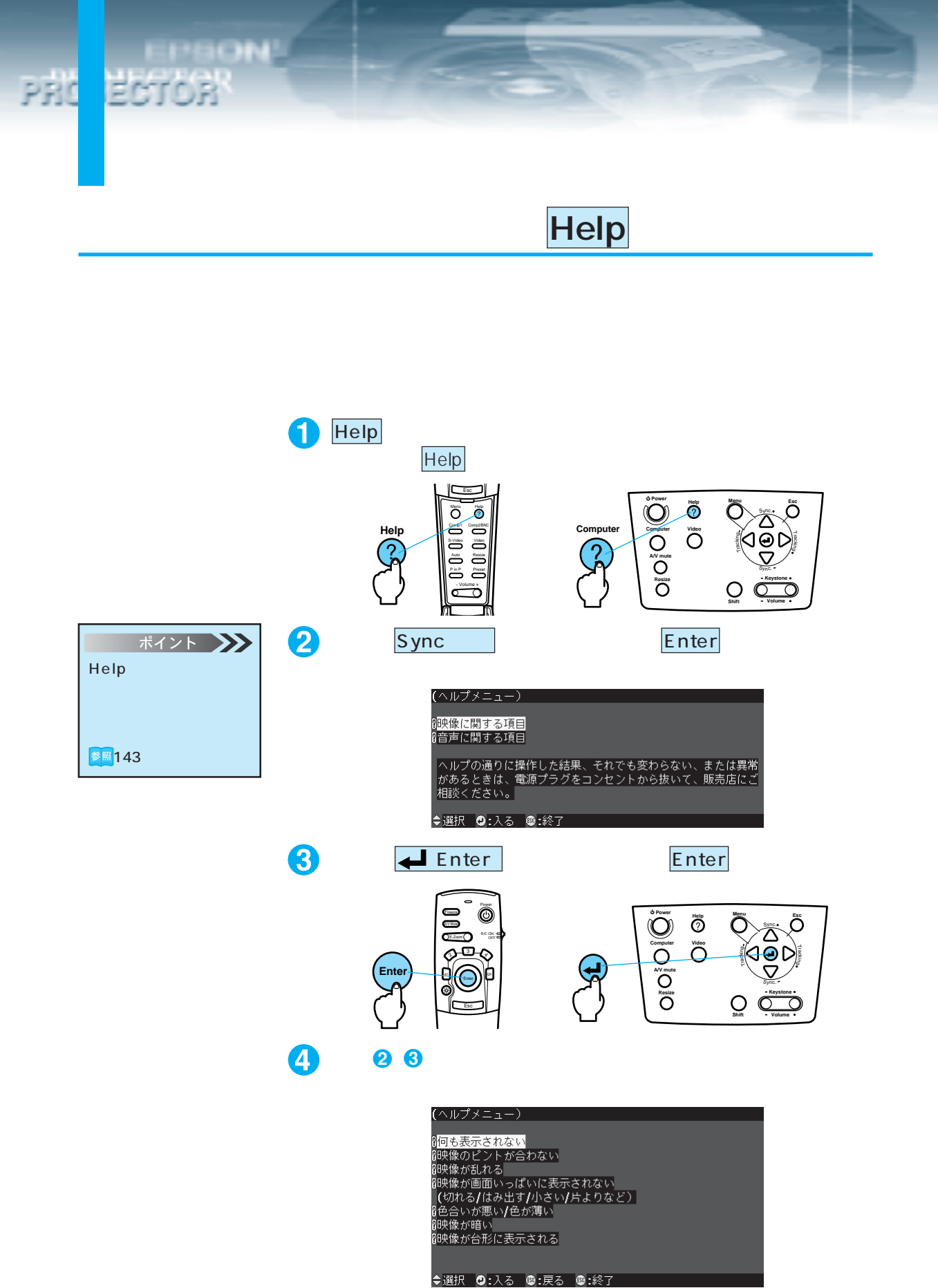

102 - プレゼンテーションを演出する

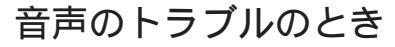

・音がでない

- ・小さい などのとき
- 1 Help ボタンを押すとヘルプを起動します。

(もう一度 Help ボタンを押すと解除されます。)

| ポイント 🍑         |
|----------------|
| Help 機能を使ってもわ  |
| からないときは、本書     |
| 「困ったときに」をご覧く   |
| ださい。 🌌 143 ページ |

PROJECTOR

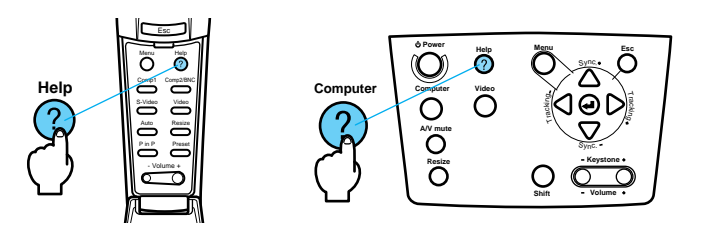

2 本体の Sync + 、- (リモコンの場合は Enter) ボタンで「音声に 関する項目」を選択します。

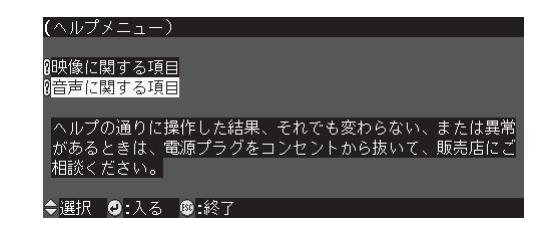

3 本体の ← Enter)(リモコンの場合は Enter)ボタンを押して 決定します。

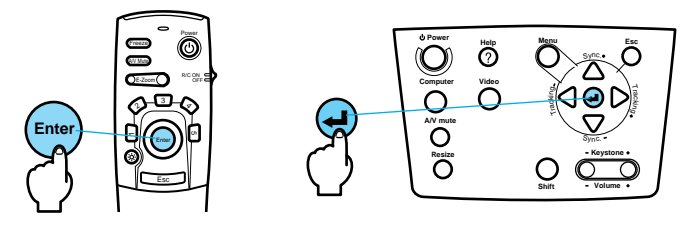

4 以下2、3の手順と同様に詳細項目を選択し、表示される内容に 従って操作してください。

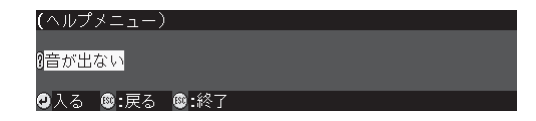

# 

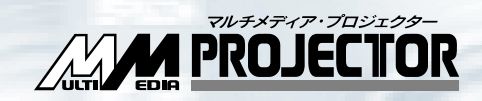

# その他の設定

| 設定メニュー    | 106 |
|-----------|-----|
| 高度な設定メニュー | 111 |
| 情報メニュー    | 115 |
| 全初期化      | 116 |

# 投写条件を変える

設定メニュー

 Menu ボタンを押し、表示されたトップメニューから本体の Sync +、- (リモコンの場合は Enter)ボタンで、「設定」を選択 します。

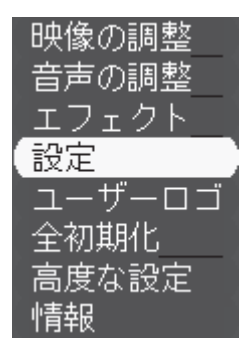

- 2 本体の <u>【Enter</u>)(リモコンの場合は <u>Enter</u>)ボタンを押して 決定します。
- 3 本体の Sync +、-(リモコンの場合は Enter) ボタンでサブメ ニューを選択します。

| キーストーン   | : 0_         | Ŧ         |
|----------|--------------|-----------|
| P in P   | : コンポジット     | IS-Video_ |
| メッセージ    | :[OFF [黒 ]青  | ┃□⊐       |
| 入力表示     | :DON DOFF    |           |
| A/V Mute | :【黒 【青 【口:   | <u> </u>  |
| BNC      | :ORGB OYCrCb |           |
| D PMS    | :ION DOFF    |           |
| 初期化      | ❷→ 実行        |           |

これ以降は、以下の操作をおこなってください。

・キーストーン補正
 ・子画面の入力ソースを設定する
 ・映像信号がないときの画面表示設定(メッセージ)
 ・入力機器を画面表示する/しないの設定(入力表示)
 ・入力機器を画面表示する/しないの設定(入力表示)
 ・A/V Mute時の画面設定(A/V Mute)
 ・BNC端子の入力モード設定(BNC)
 ・映像信号がない時のパワーセーブ設定(DPMS)
 ・出荷時の初期値に戻す(初期化)

# 106 - その他の設定

映像信号がないときの画面表示設定(メッセージ)

 本体の<u>Tracking +、-</u>(リモコンの場合は<u>Enter</u>)ボタンで、映 像信号がない時の画面を選択します。

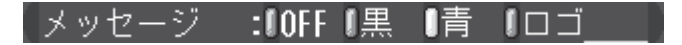

OFF を選択したとき

PROJECTOR

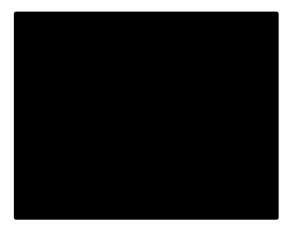

メッセージは表示されま せん。

黒を選択したとき

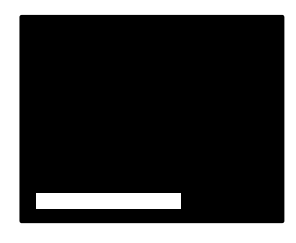

黒地に「映像信号が入力されていません」(言語が日本 語のとき)と表示されます。

青を選択したとき

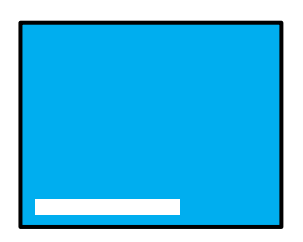

青地に「映像信号が入力されていません」(言語が日本語のとき)と表示されます。

ロゴを選択したとき

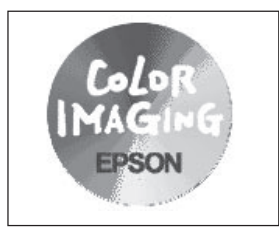

オリジナルロゴなどを投写 できます。

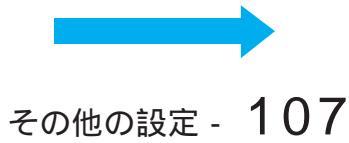

# ポイント 設定の他のサブメニューを設定するときは、 Sync +、- (リモコンの場合はEnter)ボタンでサブメニューを選択します。

PROJECTOR

2 Menu ボタンを押し、メニューを閉じます。

入力機器を画面に表示する/しないの設定(入力表示) 現在の映像が、接続したどの機器のものかを表示させたいとき使い ます。

- 本体のTracking +、-(リモコンの場合はEnter)ボタンで、映 像信号がない時の画面を選択します。
  - ・「ON」を選択すると、現在の画面がどの機器のものかを約3秒 間表示します。
  - ・「OFF」を選択すると、入力機器の表示はしません。

| 入力表 | 示 | :UON | OFF       |   |
|-----|---|------|-----------|---|
|     |   |      | Computer1 | ] |
|     |   |      |           |   |
|     |   |      |           |   |
|     |   |      |           |   |
|     |   |      |           |   |

Computer1端子に接続している機器の映像です。

BNC (RGB)

| BNC (YCrCb) |
|-------------|
|             |

Computer2/Component Video 端子に接続している機器の映像です。

| Video | S-Video |
|-------|---------|
|       |         |
|       |         |
|       |         |
|       |         |
|       |         |

Video 端子または S-Video 端子に接続している機器の映像です。

Menu ボタンを押し、メニューを閉じます。

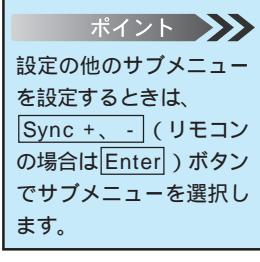

108 - その他の設定

| ポイント 🍑       |
|--------------|
| ・映像を切り替えたときに |
| も、ランプは自動的に点  |
| 灯します。        |
| ・パワーセーブ状態中は、 |
| クールダウンが終了し   |
| てもファンは回転して   |
| います。         |

PROJECTOR

# 映像信号がない時のパワーセーブ設定(DPMS)

コンピュータの省電力状態を感知して、自動的にランプを消灯しま す。コンピュータのマウス操作などで、省電力状態が解除され、映 像信号が入力されると、ランプは自動的に点灯します。

▲体のTracking +、- (リモコンの場合はEnter)ボタンで、「ON」 または「OFF」を選択します。 「ON」を選択すると、DPMS が有効になります。

#### DPMS : ON DOFF

ON : DPMS が有効 OFF : DPMS が無効

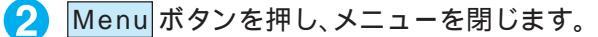

| ポイント 🍑          |
|-----------------|
| 設定の他のサブメニュー     |
| を設定するときは、       |
| Sync +、 - (リモコン |
| の場合はEnter)ボタン   |
| でサブメニューを選択し     |
| ます。             |

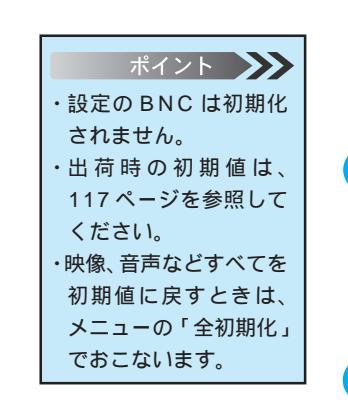

PROJECTOR

# 出荷時の初期値に戻す(初期化)

設定機能の設定値を初期値に戻します。

1 本体の ▲ Enter)(リモコンの場合は Enter)ボタンを押して サブメニューを表示します。

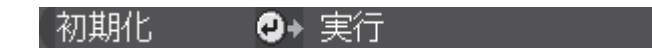

- 2 本体のTracking +、-(リモコンの場合はEnter)ボタンではい」または「いいえ」を選択します。
  - ・「はい」を実行すると、初期化を実行して初期値に戻ります。
  - ・「いいえ」を実行すると、初期値に戻さないでサブメニューに戻 ります。手順4に進みます。

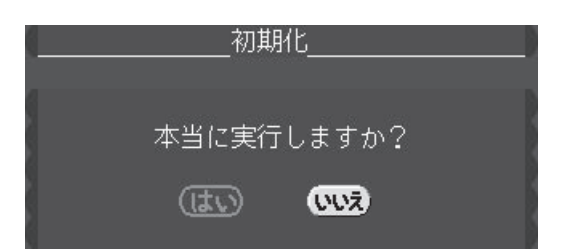

- 3 Letter)(リモコンの場合はEnter)ボタンを押して実行します。
- 4 Menu ボタンを押し、メニューを閉じます。

| ポイント 🍑         |
|----------------|
| 設定の他のサブメニュー    |
| を設定するときは、      |
| Sync +、- (リモコン |
| の場合はEnter)ボタン  |
| でサブメニューを選択し    |
| ます。            |

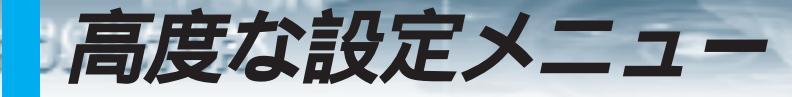

# メニューの言語や投写方法を変更する

 Menu ボタンを押し、表示されたトップメニューから本体の Sync+、- (リモコンの場合はEnter)ボタンで、「高度な設定」 を選択します。

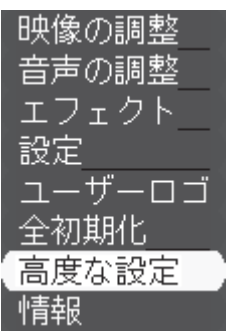

- 2 本体の <u>(Enter</u>)(リモコンの場合は <u>Enter</u>)ボタンを押して 決定します。
- 3 本体の Sync +、- (リモコンの場合は Enter) ボタンでサブメ ニューを選択します。

| 言語        | _❷▶_選択       | [日本語 ]]     |
|-----------|--------------|-------------|
| スタートアップス  | 、クリーン        | : ION OOFF  |
| カラー設定     | :CAuto       | 【Manual❷→選択 |
| ビデオ信号方式   | ❷→ 選択        | [Auto ]     |
| リア        | :CON         | IOFF        |
| 天吊り       | :DON         | IOFF        |
| Mouse/Com | :01          | l2 l1⇔2     |
| 初期化       | <b>❷→</b> 実行 |             |

これ以降は、以下の操作をおこなってください。 ◎■112ページ ・メニューの言語の設定(言語) ・ウォームアップ時の映像設定(スタートアップスクリーン) 参照101ページ ・カラー設定の自動/手動設定(カラー設定) 参照49.74ページ ・使用するビデオ信号方式設定(ビデオ信号方式) | 2ページ 参照113ページ ・リア投写時の設定(リア) ・天吊り投写時の設定(天吊り) ◎
図113ページ ・コンピュータ制御端子設定(Mouse/Com) 参照80ページ ・出荷時の初期値に戻す(初期化) 参照114ページ

#### メニューの言語を設定(言語)

メニューの言語を変更したいとき使います。

- ・つぎの中から選択します。
  日本語
  English (英語)
  Français (フランス語)
  Deutsch (ドイツ語)
  Italiano (イタリア語)
  Español (スペイン語)
  Portuguesa (ポルトガル語)
  中文(中国語)
- 1 本体の ← Enter (リモコンの場合は Enter) ボタンを押してサ ブメニューを表示します。

 使用する言語を本体の Sync + 、- (リモコンの場合は Enter) ボ タンで、選択します。

|     | _言語の選択】             |
|-----|---------------------|
| 0   | 日本語                 |
| ļ ļ | English             |
|     | Français<br>Doutech |
| i   | Italiano            |
| (   | Españo]             |
|     | Portuguesa          |
|     | 中文                  |

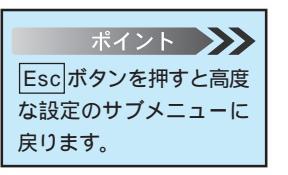

PROJECTOR

3 Menu ボタンを押し、メニューを閉じます。

## リア投写時の設定(リア)

スクリーン後方から投写するとき使います。

 本体のTracking +、- (リモコンの場合はEnter)ボタンで、「ON」 を選択します。

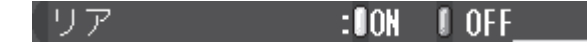

 ON
 : 投写映像を左右反転します。

 OFF
 : 元に戻します。

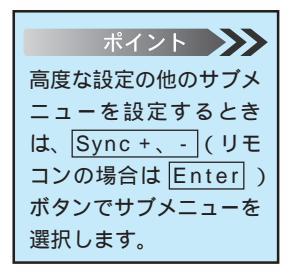

PROJECTOR

Menu ボタンを押し、メニューを閉じます。

#### 天吊り投写時の設定(天吊り) 天井に取り付けて投写するときに使います。

本体のTracking +、- (リモコンの場合はEnter)ボタンで、「ON」 を選択します。

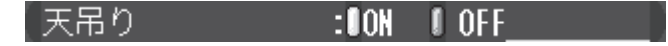

ON : 投写映像を上下左右反転します。OFF : 元に戻します。

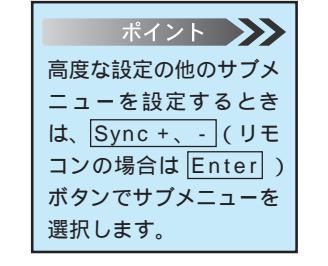

2 Menu ボタンを押し、メニューを閉じます。

## ポイント ・出荷時の初期化および全 初期化では「言語」は初 期化されません。 ・出荷時の初期値は、 117ページを参照して ください。 ・映像、音声などすべてを 初期値に戻すときは、 メニューの「全初期化」 でおこないます。

PROJECTOR

#### 出荷時の初期値に戻す(初期化) 高度な設定の調整値を初期値に戻します。

1 本体の <u>↓ Enter</u>(リモコンの場合は <u>Enter</u>)ボタンを押して サブメニューを表示します。

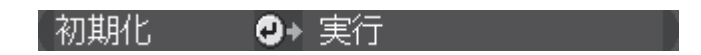

- 2 本体の Tracking +、- (リモコンの場合は Enter) ボタンで はい」またはいいえ」を選択します。
  - ・「はい」を実行すると、初期値に戻ります。
  - ・「いいえ」を実行すると、初期値に戻さないでサブメニューに戻 ります。手順4に進みます。

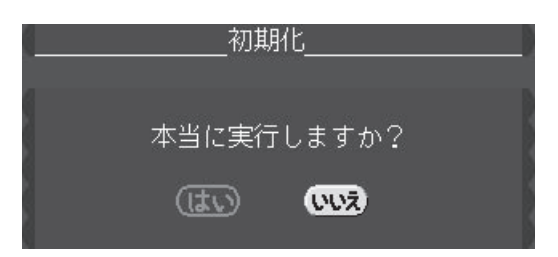

- 3 本体の <u>← Enter</u>(リモコンの場合は <u>Enter</u>)ボタンを押して 決定します。
- 4 Menu ボタンを押し、メニューを閉じます。

ポイント 高度な設定の他のサブメ ニューを設定するときは、 Sync +、-) (リモコン の場合は[Enter])ボタン でサブメニューを選択し ます。

# ランプの累積使用時間や、投写映像の信号形式を見る

情報メニュ

現在入力されている信号の種類やランプの累積使用時間を知ることができます。

Menu ボタンを押し、表示されたトップメニューから本体の Sync +、- (リモコンの場合はEnter)ボタンで、「情報」を選択 します。

| 映像の調整  |
|--------|
| 音声の調整  |
| エフェクト  |
| 設定     |
| ユーザーロゴ |
| 全初期化   |
| 高度な設定  |
| 情報     |

### コンピュータ映像を選択しているとき

| ランプ時間     | :   | 50 H -        |             |
|-----------|-----|---------------|-------------|
| 周波数       |     | H 48 44 kHz   | <u> </u>    |
|           |     |               |             |
| ouuot5w/+ | -   |               | <pre></pre> |
| 91004777  |     |               | <           |
|           | -   | V Negative    | 4           |
| SYNC モード  | :   | Separate Sync |             |
| 入力解像度     | :   | 1024x 768 —   | <u> </u>    |
| リフレッシュレート | - : | 60.0 Hz       | <u> </u>    |

ランプの累積使用時間を表示します。
 水平走査周波数を表示します。
 垂直走査周波数を表示します。
 同期の極性を表示します。
 同期の属性を表示します。
 入力解像度を表示します。
 リフレッシュレートを表示します。

#### ビデオ映像を選択しているとき

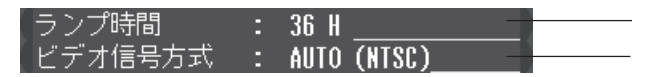

ランプの累積使用時間を表示します。

ビデオの信号方式を表示します。(メニューでAutoに設定されているときは、「AUTO(NTSC)」と表示します。)

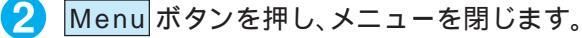

| ポイ      | ント ≫    |
|---------|---------|
| ランプの累   | 積使用時間   |
| は以下のよ   | うに表示さ   |
| れます。    |         |
| 使用時間    | 表示      |
| 0~10時間  | 0 H     |
| 10 時間以上 | 1 時間単位で |
|         | 表示      |

# 調整値を初期設定(工場出荷時の値)に戻す

メニューの全設定を初期設定に戻します。(ユーザーロゴ、ランプ時間、言語、BNC は除く)

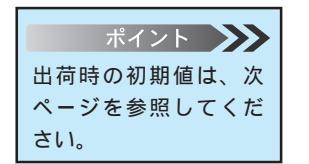

全初期化

PRC

 Menu ボタンを押し、表示されたトップメニューから本体の Sync+、- (リモコンの場合はEnter)ボタンで、「全初期化」を 選択します。

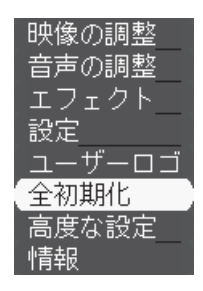

2 本体の 🚤 Enter)( リモコンの場合は Enter) ボタンを押します。

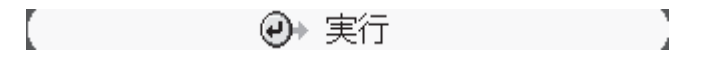

- 3 本体の Tracking +、- (リモコンの場合は Enter) ボタンで はい」または いいえ」を実行します。
  - ・「はい」を実行すると、全初期化を実行します。
  - ・「いいえ」を実行すると、初期化を中止してトップメニューにな ります。

| 初期化              |  |
|------------------|--|
| 本当に実行しますか?       |  |
| <b>\$UU</b> (JI) |  |

4 本体の <u>L Enter</u> (リモコンの場合は <u>Enter</u>) ボタンを押して 初期化を実行します。

5 Menu ボタンを押し、メニューを閉じます。

初期設定値一覧

PROJECTOR

| メニュー     | 項目           | 初期設定値             |
|----------|--------------|-------------------|
| 映像       | 表示位置 上下      | 中心値               |
| (コンピュータ) | 左右           |                   |
|          | トラッキング       | 接続信号による           |
|          | 同期           | 0                 |
|          | 明るさ          | 中心値               |
|          | コントラスト       |                   |
|          | RGB ( 赤 )    |                   |
|          | RGB ( 緑 )    |                   |
|          | RGB (青)      |                   |
|          | シャープネス       |                   |
|          | 入力解像度        | AUTO              |
|          | プリセット        | 登録なし              |
| 映像       | 表示位置 上下      | 中心値               |
| (ビデオ)    | 左右           |                   |
|          | 明るさ          | 中心値               |
|          | コントラスト       |                   |
|          | 色の濃さ         |                   |
|          | 色合い          |                   |
|          | シャープネス       |                   |
| 音声       |              | 22                |
|          | 高音           | 中心値               |
|          | 低音           |                   |
|          | SRS SPACE    | 2                 |
|          | SRS CENTER   | 2                 |
| エフェクト    | カーソル / スタンプ  | 種類:1 形状 🐼 倍率:100% |
|          | 四角           | 色:緑 トラック型:OFF     |
|          | マーカー         | 色:マゼンタ 線幅:4       |
|          | フリーライン       | 種類:1 色:黄 線幅:8     |
|          | ポインタ移動速度     | М                 |
| 設定       | キーストーン       | 中心値               |
|          | P in P       | コンポジット            |
|          | メッセージ        | 青                 |
|          | 入力表示         | ON                |
|          | A/V Mute     |                   |
|          | BNC          | RGB               |
|          | DPMS         | OFF               |
| 高度な設定    | 言語           | 日本語               |
|          | スタートアップスクリーン | OFF               |
|          | カラー設定        | Auto              |
|          | ビデオ信号方式      | Auto              |
|          | リア           | OFF               |
|          | 天吊り          | OFF               |
|          | Mouse/Com    | 1 2               |

# 

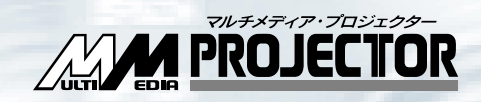

# メニュー画面の操作

メニューを使う

120

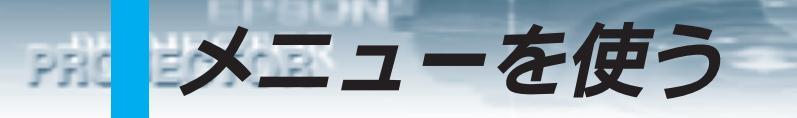

メニューを画面に表示することで、各種設定をおこなうことができます。

# メニューの構成

#### 映像の調整メニュー241,67ページ

メニューは、コンピュータ映像を写しているときとビデオ映像を写 しているときでは、サブメニューが異なります。

コンピュータ映像およびコンポーネントビデオ映像を入力しているとき

| 映像の調整  | 表示位置     | ❷→ 調整               |
|--------|----------|---------------------|
| 音声の調整  | トラッキング   | :1344               |
| エフェクト  | 同期       | : 0)                |
| 設定     | 明るさ      | : 0                 |
| ユーザーロゴ | コントラスト   | : 0                 |
| 全初期化   | RGB調整    | _❷+_調整)             |
| 高度な設定  | (シャープネス  | : 0 - +             |
| 情報     | 入力解像度    | : Auto [Manua]@+選択) |
|        |          | [640x480/MAC13 ]_)  |
|        | (プリセット登録 | 录❷→_選択)             |
|        | 初期化      |                     |

トップメニュー サブメニュー

ビデオ映像を入力しているとき

| ・映像の調整 | 表示位置❷→_調整      |
|--------|----------------|
| 音声の調整  | 明るさ :00        |
| エフェクト  | コントラスト:00_     |
| 設定     | 色の濃さ 🛛 🔤 🔤 🛃   |
| ューザーロゴ | 色合い :00_=3_    |
| 全初期化   | シャープネス:00_     |
| 高度な設定  | 初期化 🛛 🕗 実行 👘 👘 |
| 情報     |                |

サブメニュー

トップメニュー

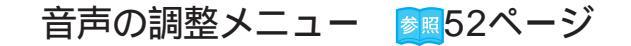

| 映像の調整  | 音量         | : (  | ]  | 1 |   |
|--------|------------|------|----|---|---|
| 音声の調整  | 高音         | : (  | ]  |   |   |
| エフェクト  | 低音         | : (  | )  | 1 | ) |
| 設定     | SRS SPACE  | : (  | ]  | 1 | ) |
| ューザーロゴ | SRS CENTER | : (  | ]  | 1 | ) |
| 全初期化   | 初期化(       | ₽+ 3 | 実行 |   |   |
| 高度な設定  |            |      |    |   |   |
| 情報     |            |      |    |   |   |

トップメニュー

PBON'

PROJECTOR

サブメニュー

エフェクトメニュー 🜆 86ページ

| 映像の調整<br>音声の調整 | 1 カーソル <b>/</b> スタンフ<br>2 四角 | プ <mark>.@</mark> →_セッティング)<br>_ <b>@</b> →_セッティング) |
|----------------|------------------------------|-----------------------------------------------------|
| エフェクト          | 3 マーカー                       | ̄❷◆ セッティング _ )                                      |
| 設定             | 4 フリーライン                     | _ <b>↩</b> +セッティング)                                 |
| ユーザーロゴ         | ポインタ移動速度                     | ;_UL_UM_UH)                                         |
| 全初期16<br>高度な設定 | 19月月1日                       |                                                     |
| 情報             |                              |                                                     |

トップメニュー サブメニュー

#### 設定メニュー 🌌 106ページ

| 映像の調整<br>音声の調整 | キーストーン<br>P in P | :0_ <b></b>               |
|----------------|------------------|---------------------------|
|                | 1 III I<br>2     |                           |
| <u>ノエクト</u> _  | メッセーン            | :[UFF [] 羔 [] 月 [] 凵 凵 凵  |
| 〔設定    〕       | (入力表示) ()        | :OON COFF                 |
| ユーザーロゴ         | A/V Mute         | :【黒 【青 【ロゴ                |
| 全初期化           | BNC              | :ORGB (YCrCb              |
| 高度な設定          | D PMS            | :ION DOFF                 |
| 情報             | 初期化              | <ul> <li>●+ 実行</li> </ul> |

トップメニュー サブメニュー

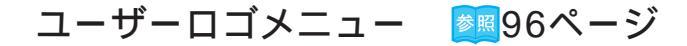

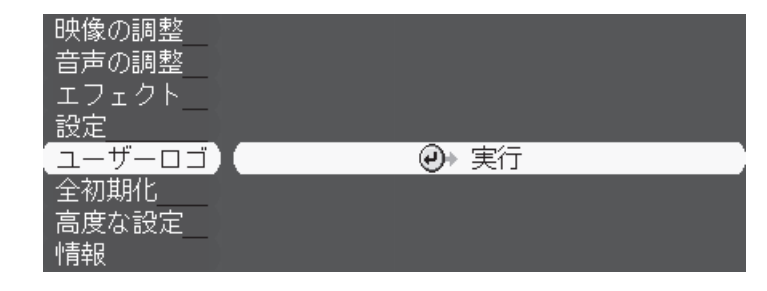

トップメニュー サブメニュー

## 全初期化メニュー 🕅 116ページ

| 映像の調整     |       |
|-----------|-------|
| 音声の調整     |       |
| エフェクト     |       |
| 設定        |       |
| ユーザーロゴ    |       |
| 全初期化      | <br>) |
| <br>高度な設定 |       |
| 情報        |       |

トップメニュー

サブメニュー

#### 高度な設定メニュー 🌌 111ページ

| 映像の調整    | 言語        | ❹▶_選択   | [日本詞   | 吾 ]           |
|----------|-----------|---------|--------|---------------|
| 音声の調整    | スタートアップ.  | えクリーン   | : ION  | OFF           |
| エフェクト    | カラー設定     | :lAuto  | IManua | 1❷→選択_        |
| 設定       | ビデオ信号方式   | - ❷→ 選択 | [Auto  | ]             |
| ューザーロゴ   | リア        | :ON     | IOFF   |               |
| 全初期化     | 天吊り       | :UON    | IOFF_  |               |
| (高度な設定)) | Mouse/Com | :01     | 12     | <b>€1</b> ++2 |
| 情報       | 初期化       | → 実行    |        |               |

トップメニュー

サブメニュー

EPSON!

PROJECTOR

#### 情報メニュー 🌌 115ページ

情報メニューは、コンピュータ映像を写しているときとビデオ映像 を写しているときでは、サブメニューが異なります。

コンピュータ映像およびコンポーネントビデオ映像を入力しているとき

| 映像の調整  | ランプ時間     | : 50 H)         |
|--------|-----------|-----------------|
| 音声の調整  | 周波数       | : H 48.44 kHz   |
| エフェクト  |           | : V 60.0 Hz     |
| 設定     | SYNC極性    | : H Positive    |
| ユーザーロゴ |           | : V Negative    |
| 全初期化   | SYNC モード  | : Separate Sync |
| 高度な設定  | 入力解像度     | : 1024x 768     |
| 【情報    | リフレッシュレート | : 60.0 Hz       |

トップメニュー

EIGHN!

PROJECTOR

サブメニュー

ビデオ映像を入力しているとき

| 映像の調整<br>音声の調整  | ランプ時間<br>ビデオ信号方式 | : | 36 H<br>Auto ( | (NTSC) |
|-----------------|------------------|---|----------------|--------|
| エフェクト<br>設定     |                  |   |                |        |
| ユーザーロゴ          |                  |   |                |        |
| 全初期化 <br> 高度な設定 |                  |   |                |        |
| 情報              |                  |   |                |        |

トップメニュー サブメニュー

メニュー画面の操作 - 123

メニューの基本操作

LINE ON L

PROJECTOR

メニューを使うときの基本的な操作です。

1 Menu ボタンを押し、トップメニューを表示します。 ポイント 🍌 ここではコンピュータ映 映像の調整 像を写しているときの 音声の調整 「高度な設定」の「カラー エフェクト 設定」を例にして説明し 設定 ています。 ユーザーロゴ 全初期化 高度な設定 情報 2 本体の Sync +、- (リモコンの場合は Enter) ボタンで「高度な ポイント 🍑 設定」を選択します。 選択されているメ ニューは、黄色のバー 映像の調整 になります。 音声の調整

本体の
LEnter)(リモコンの場合は
Enter)ボタンを押して
決定します。

エフェクト 設定

ユーザーロゴ 全初期化 高度な設定 情報

黄色のバーがサブメニューに移動します。

| 言語        | ❷→ 選択  | [日本語      | ] ]         |
|-----------|--------|-----------|-------------|
| スタートアップス  | (クリーン: | : ION IOI | FF)         |
| カラー設定     | :lAuto | [Manua] 🕑 | 選択_ )       |
| ビデオ信号方式   | ❷→ 選択  | [Auto     |             |
| リア        | :DON   | IOFF      |             |
| 天吊り       | :ON    | loff      | )           |
| Mouse/Com | :01    | J2 U14    | <b>₩2</b> ) |
| 初期化       | ❷→ 実行  |           |             |

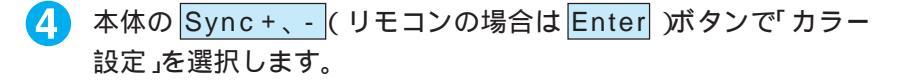

PROJECTOR

| 言語        | _❷▶_選択 | [日本語]      |
|-----------|--------|------------|
| スタートアップス  | 、クワーン: | ION DOFF   |
| カラー設定     | :OAuto | Manual@→選択 |
| ビデオ信号方式   | ❷→ 選択  | [Auto ]    |
| リア        | :UON   | 10FF       |
| 天吊り       | :UON   | loff       |
| Mouse/Com | :01    | I2 I1++2   |
| 初期化       | ❷→ 実行  |            |

5 本体の Tracking +、- (リモコンの場合は Enter) ボタンで 「Auto」または「Manual」を選択します。

・「Auto」を選択すると、自動的にカラー調整をします。手順9に 進みます。

・「Manual」を選択すると、サブメニューが表示されます。

【カラー設定 :OAuto OManual@+選択】

- 6 本体の <u>【 Enter</u>)(リモコンの場合は <u>Enter</u>)ボタンを押して 決定します。
- 7 設定する項目を本体のSync +、- (リモコンの場合はEnter)ボ タンで選択します。

8 本体の Tracking +、- (リモコンの場合は Enter) ボタンで設定 します。

| (    |   | ש-כּו | -設定 |   |   |
|------|---|-------|-----|---|---|
| 色温度  | : | 0     | =   | - | ÷ |
| 黒レベル | : | 00_   | -   |   | ÷ |
| 白レベル | : | 00    | E   |   | ÷ |

押したボタンに合わせてバーが動き、数値が変化します。 色温度

+:色温度が高くなります。(青が強くなります。)

- : 色温度が低くなります。(赤が強くなります。)
- 黒レベル
- +:黒が強くなります。
- :黒が弱くなります。

白レベル

- + : 白が強くなります。
- :白が弱くなります。

# PRESERVE

| ポイント 🍑       |
|--------------|
| ・他のメニューを設定する |
| ときは、Escボタンを押 |
| すとサブメニューに戻り  |
| ます。          |
| ・メニューを表示したま  |
| ま、映像入力ソースを切  |
| り替えると、その入力   |
| ソースのメニューに自動  |

制限

 ・コンピュータ映像を投写 しているときは、ビデオ 映像メニューは調整でき ません。

的に切り替わります。

- ・ビデオ映像を投写しているときは、コンピュータ映像メニューは調整できません。
- ・映像信号が何も入っていないときは、コンピュータ映像・ビデオ映像ともに調整できません。
- ・手順③の状態でMenu ボタンで終了、次にメニューを開いたときは、
   手順③の画面が表示されます。

## 9 Menu ボタンを押し、メニューを閉じます。

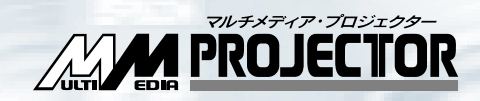

# Projector Software を使う

| はじめに       | 128 |
|------------|-----|
| コンピュータとの接続 | 130 |
| インストール     | 131 |

# CD-ROMの内容

はじめに

Projector Software CD-ROM には以下のソフトウェアやユーティリティが収録されています。

#### ELP LinkIV

プレゼンテーション支援ユーティリティELP LinkIVのインストール ファイルー式が収録されています。

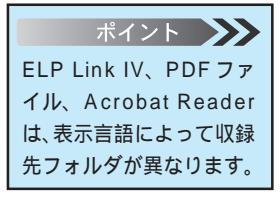

### PDFユーザーズガイド

ELP Link IVの取り扱いを説明したPDFファイルー式が収納されています。

#### Acrobat Reader

PDF ファイルを見るための Acrobat Reader のインストールファイ ルー式が収録されています。

# ELP Link IVの概要

PROJECTOR

ELP Link IV の中には次の2つの機能が含まれています。

装飾機能

プロジェクターに付属のリモコンを使用することで、様々な装飾効 果をスクリーン上で実行することができます。

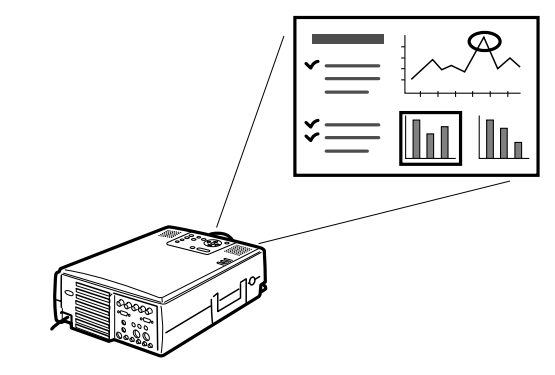

つぎの11つの機能で構成されています。

- ・直線 ・スタンプ ・自由曲線
- ・楕円 ・カーソル変更 ・スポットライト
- ・四角 ・サウンド ・画面クリア
- ・バー ・キー

#### 制御機能

接続したコンピュータから、プロジェクターの詳細な設定を実行す ることができます。

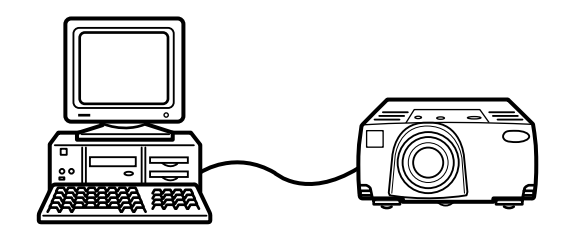

・カスタム設定

つぎの4つで構成されています。

プロジェクター制御

- ・コンピュータ映像調整 ・オプション設定
- ・ビデオ映像調整
- ・音声調整
- テストパターン設定
- ユーザーロゴ設定
- カラー特性設定

# コンピュータとの接 PPC

接続する前にプロジェクターとコンピュータの電源を切ってください。

ポイント 🍑 NEC PC98-NXシリーズ またはその互換機のとき はコンピュータに付属ま たは、市販品のアダプタ 類が必要になることがあ ります。

IBM PC/AT 互換機(DOS/V機)をお使いのかた NEC PC98-NXまたはその互換機をお使いのかた PCシリアルケーブルを使用します。

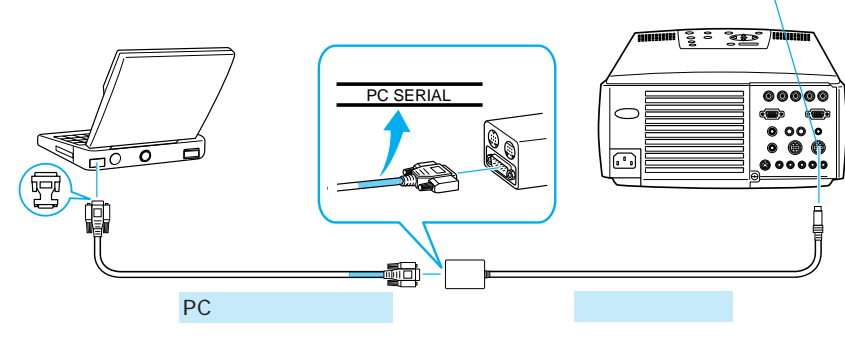

(本プロジェクター付属品)

(本プロジェクター付属品)

Mouse/Com1

| ポイント 🍑       |
|--------------|
| ・コンピュータケーブルは |
| あらかじめ接続しておい  |
| てください。       |
| 🌉23 ページ      |
| ・リモコンをワイヤレスマ |
| ウスとして使うときは、  |
| マウスケーブルの接続を  |
| しておいてください。   |
| ፻፷79ページ      |

Macintoshをお使いのかた MAC シリアルケーブルを使用します。

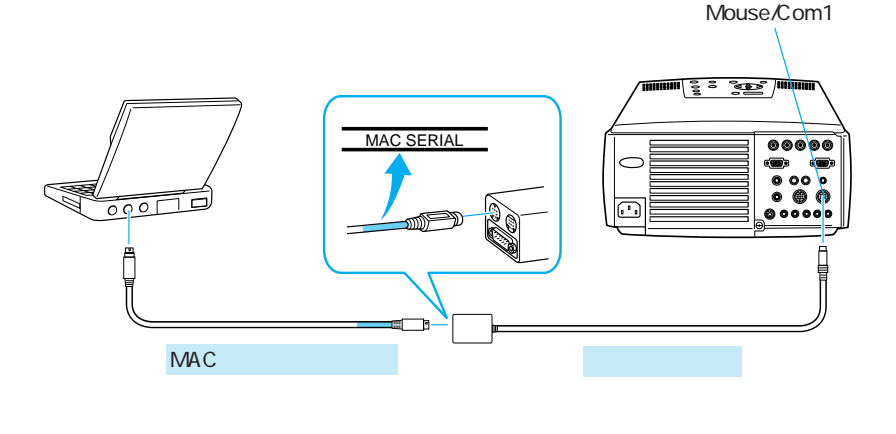

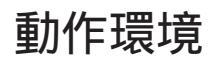

インストール

ここでは、CD-ROMをセットしてからインストールするプログラムを選択するまでの手順について説明します。

#### Windowsの動作環境

|             | Windows98/95                            |
|-------------|-----------------------------------------|
| 動作可能コンピュータ  | Windows95/98 が動作する NEC PC98-NX シリーズ     |
|             | またはDOS/Vコンピュータ                          |
| 搭載メモリ容量     | 16MByte 以上(Acrobat Reader 動作時 8MByte 増) |
| ハードディスク空き容量 | ・ELP Link IV /ELP Link PDF ユーザーズガイド     |
|             | 6MByte 以上                               |
|             | ・Acrobat Reader 8MByte 以上               |
| ディスプレイ      | VGA(640x480)以上の解像度                      |
|             |                                         |
|             | WindowsNT4.0                            |
| 動作可能コンピュータ  | WindowsNT40が動作する NEC PC08 NY シリーブ       |

|             | WINDOWSNI4.0                         |
|-------------|--------------------------------------|
| 動作可能コンピュータ  | WindowsNT4.0 が動作する NEC PC98-NX シリーズ  |
|             | または DOS/V コンピュータ                     |
| 搭載メモリ容量     | 16MByte以上(Acrobat Reader動作時16MByte増) |
| ハードディスク空き容量 | ・ELP Link IV /ELP Link PDF ユーザーズガイド  |
|             | 6MByte 以上                            |
|             | ・Acrobat Reader 8MByte 以上            |
| ディスプレイ      | VGA(640x480)以上の解像度                   |

#### Macintoshの動作環境

|             | Macintosh                              |
|-------------|----------------------------------------|
| 動作可能システム    | Apple 漢字 Talk7.5.1 以上 Power Macintosh  |
| 主記憶メモリ空容量   | 16MByte以上( AcrobatReader動作時22Mbyte以上 ) |
| ハードディスク空き容量 | ・ELP Link IV /ELP Link PDF ユーザーズガイド    |
|             | 5MByte 以上                              |
|             | ・Acrobat Reader 8MByte 以上              |

# Windowsへのインストール

100101

PROJECTOR

Windows98 でインストールした場合の画面を使用しています。

- 1 コンピュータの電源をオンにし、Windowsを起動します。
- 2 CD-ROMをコンピュータのCD-ROMドライブにセットします。

3 ELP Link IVのセットアッププ ログラムが自動起動します。リ ストボックスから「日本語」を クリックして選択します。

日本語を選択します

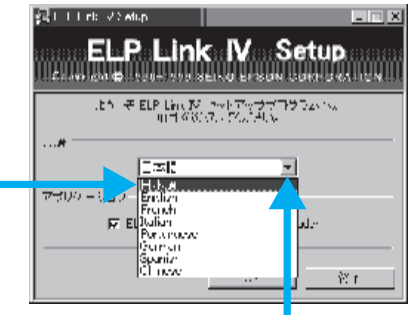

クリックします

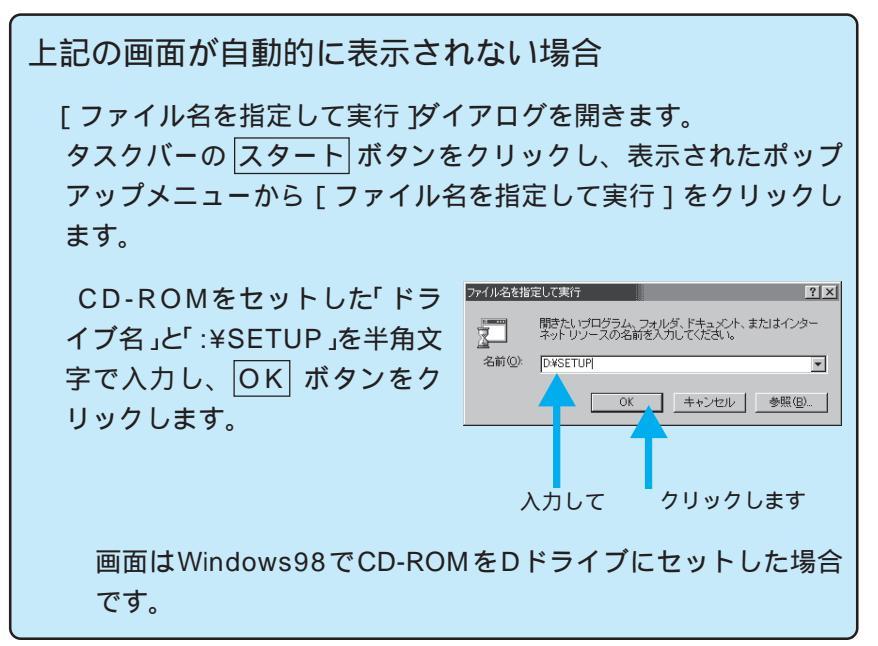

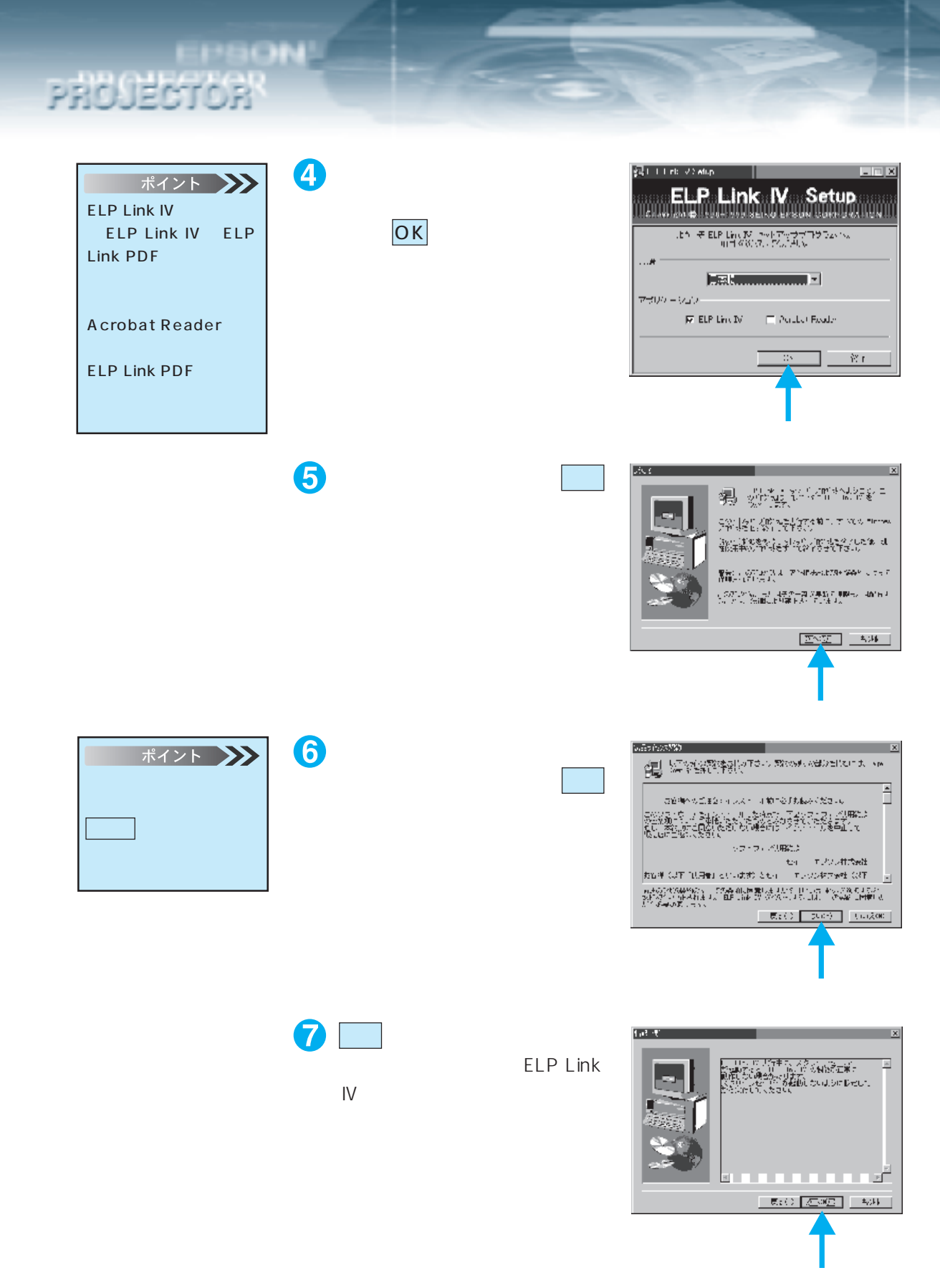

Projector Softwareを使う - 133

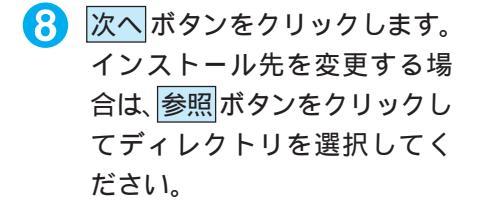

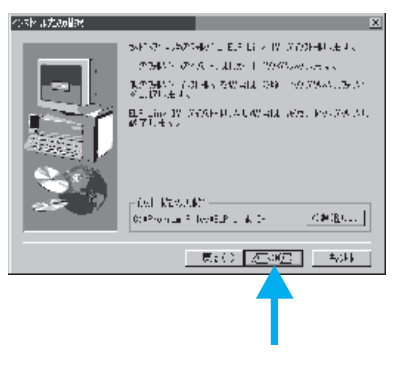

 (タ) 次へボタンをクリックします。
 [プログラム]メニューに「ELP
 Link IV」フォルダを作成します。変更する場合は、任意の名称を入力するか一覧の中から 選択してください。

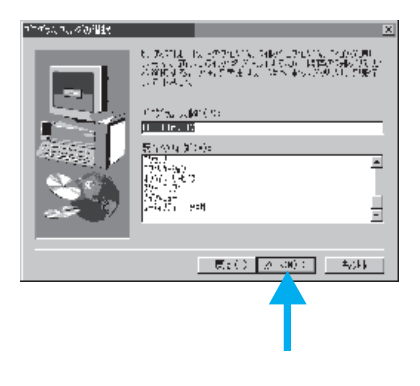

完了ボタンをクリックします。
 これで ELP Link IV のインストールは終了です。手順4 で「Acrobat Reader」をチェックしたときは、「Acrobat Reader」のインストールに進みます。

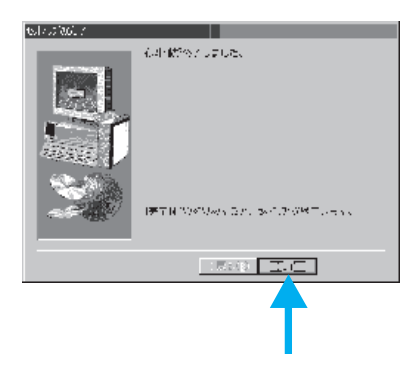

「Acrobat Reader」をインストールします。
 手順④で「Acrobat Reader」をチェックしたときは、右の画面が表示されます。
 はいボタンをクリックします。

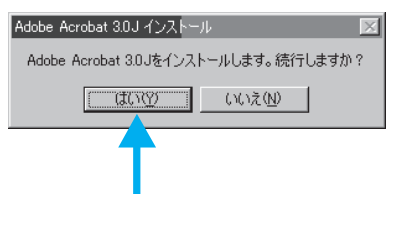

PROJECTOR
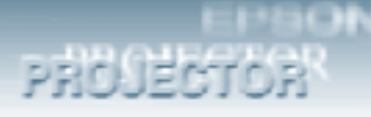

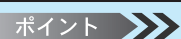

ELP LinkIV の起動方法、 操作方法についての詳細 は、PDF ユーザーズガイ ドをご覧ください。 1138 ページ (2) 次へボタンをクリックします。

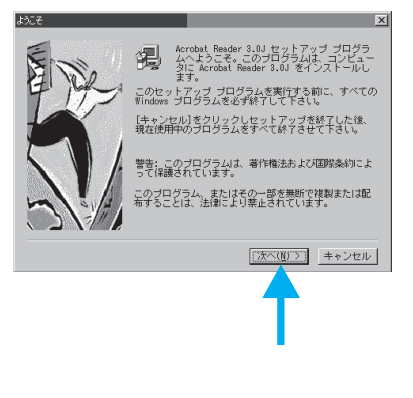

後は、画面に従いインストールしてください。

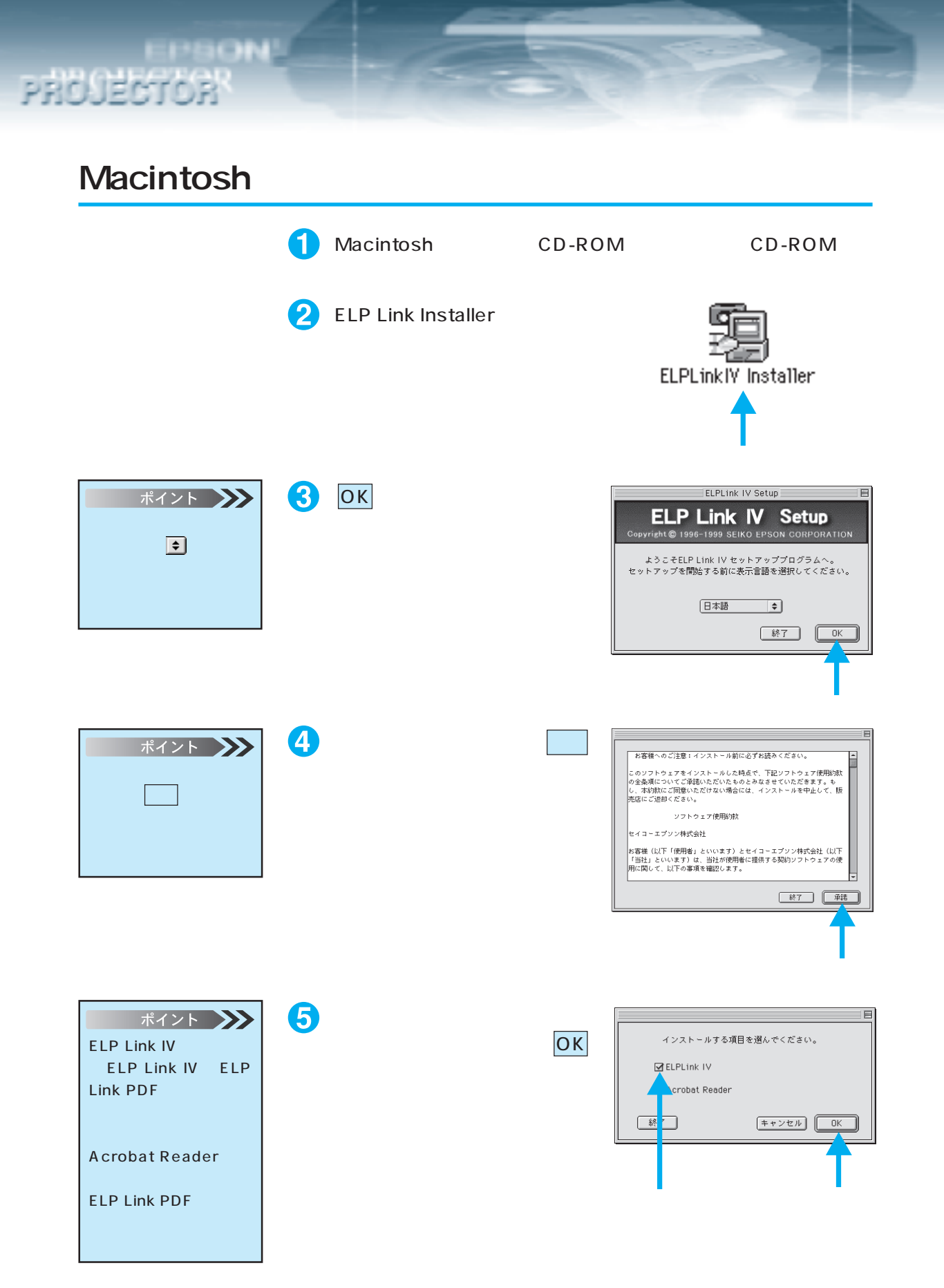

136 - Projector Softwareを使う

#### ポイント 新規にフォルダを作る場 合は、新規フォルダボタ ンをクリックし、表示さ れた画面でフォルダの名 称を入力します。 新規にフォルダを作らな い場合は、「ELP Link IV」のフォルダを自動的

PROJECTOR

に作成します。

6 インストール先のドライブお よびフォルダを選択します。

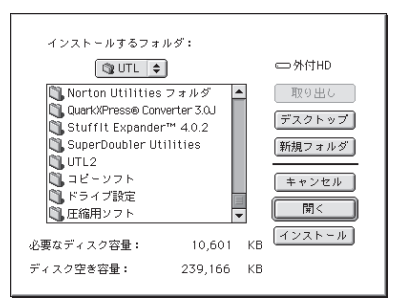

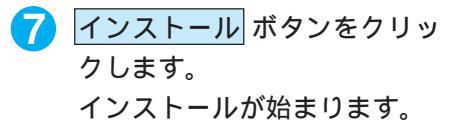

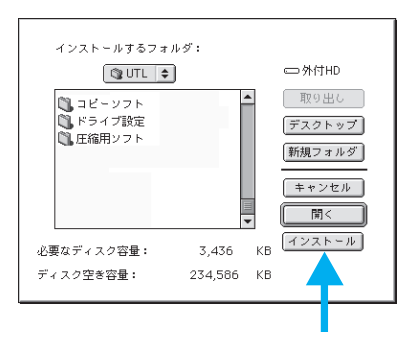

8 「Acrobat Reader」をインストールします。 手順5で「Acrobat Reader」をチェックしたときは、右の画面が表示され、続行ボタンをクリックします。

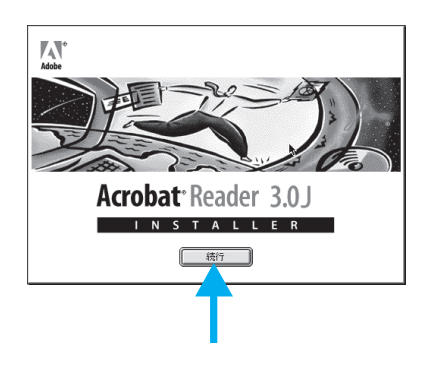

後は画面に従いインストールしてください。

# PDFユーザーズガイドとAcrobat Reader

ELP Link IV の取り扱いについてはPDFユーザーズガイドをご覧ください。PDFユーザーズガイ ドを表示させるためには Adobe Acrobat Reader が必要です。

| ポイント 🍑                     |
|----------------------------|
| <sup>r</sup> Adobe Acrobat |
| Reader」がインストー              |
| ルされていないときは、                |
| <sup>r</sup> Adobe Acrobat |
| Readerのインストール」             |
| を参照してください。                 |

PROJECTOR

#### PDFファイルとAdobe Acrobat Readerについて CD-ROM に収録されているオンラインマニュアルは、PDF

(Portable Document Format)というファイル形式で作成されてい ます。このPDF ファイルを開くためには、「Adobe Acrobat Reader」というソフトウェアが必要です。

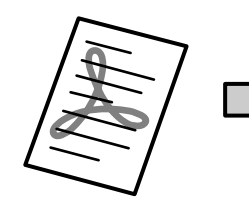

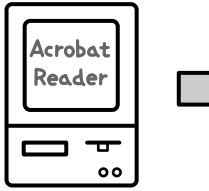

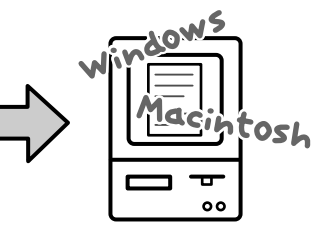

PDF ファイルは

Acrobat Reader を使用して

表示させます。

ポイント PDFユーザーズガイドを お 読 み に な る 際 は 、 Windows98/95/NT4.0, Macintoshをご利用にな るか、インフォメーショ ンセンターへお問い合わ せください。

#### ご注意

Adobe Acrobat Readerの取り扱いにつきましては、Adobe社の使用約款に準じます。Acrobat Readerをインストールされる場合は、 インストール時に表示される使用約款をよくお読みくださいますようお願いいたします。

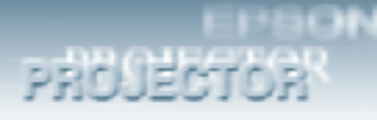

| ポイント 🍑           |
|------------------|
| Acrobat Readerの  |
| バージョンが古い場合、      |
| PDF マニュアルが正確     |
| に表示されないことがあ      |
| りますので、同梱の        |
| Acrobat Readerをイ |
| ンストールされることを      |
| お薦めします。          |

#### Acrobat Readerのインストール

すでにインストールされている場合は、この操作は不要です。 「インストールの手順」(Windows へのインストール手順4)、 Macintoshへのインストール手順5)の画面で ELP Link IVの チェックマークをはずし、「Adobe Acrobat Reader」をチェック し、OK ボタンをクリックします。この後は、画面の指示に従いイ ンストールしてください。

#### PDFユーザーズガイドの見かた

ここでは、PDFユーザーズガイドファイルの開き方を説明します。 ファイルを開く前にAcrobat ReaderとPDFユーザーズガイドがイ ンストールされているかご確認ください。

Windows98/95/NT4.0

タスクバーの スタート ボタンをクリックし、表示されたポップアッ プメニューで [ プログラム ] - [ ELP Link IV ] にカーソルを合わせ、 [ User's Guide ] をクリックします。

Macintosh

「ELP Link IV ]」フォルダ内の「User's Guide」アイコンをダブル クリックします。

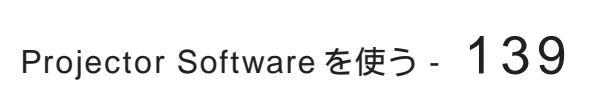

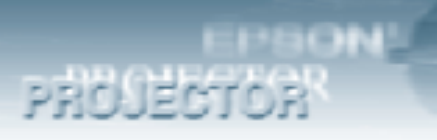

#### Acrobat Readerの使い方

ここでは、Acrobat Readerの基本的な使い方を説明します。 Acrobat Readerの詳細は、オンラインヘルプかAdobe社のホーム ページをご覧ください。

(http://www.adobe.co.jp)

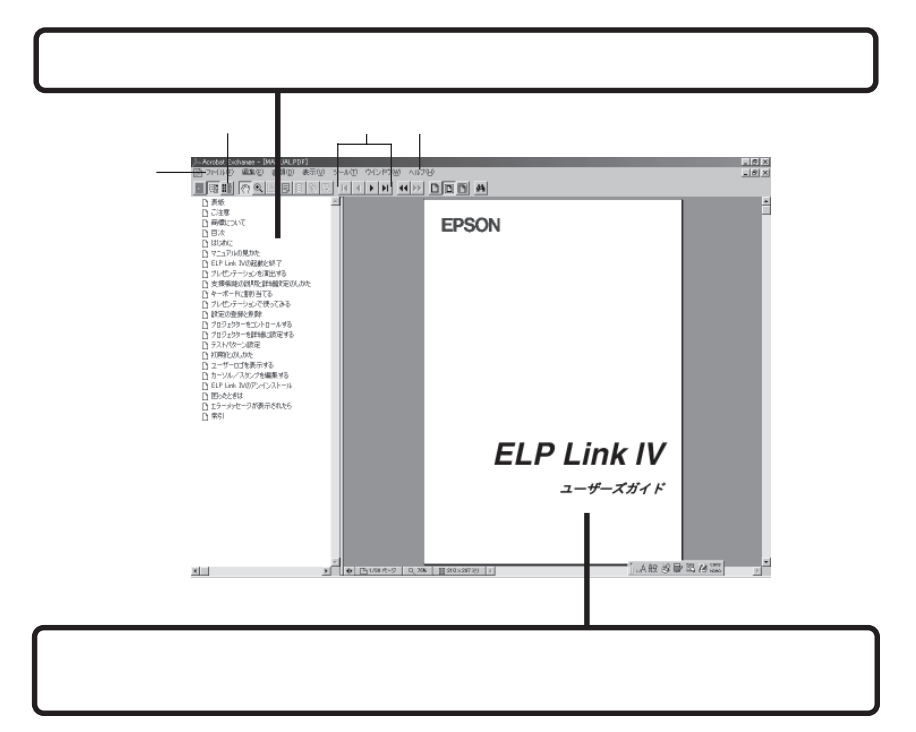

| しおりとページ | <ul> <li>ボタンをクリックすると、目次を表示します。</li> <li>みたいページをクリックすると、右側の</li> <li>画面表示がそのページにジャンプレます</li> </ul> |
|---------|---------------------------------------------------------------------------------------------------|
| 表示切り替え  | <ul> <li>■ 開始ページを表示します。</li> <li>● 開始ページを表示します。</li> </ul>                                        |
|         | ▶ 次ページを表示します。<br>▶ 最終ページを表示                                                                       |
| ヘルプ     | しょ9。<br>オンラインヘルプを表示するほか、インター<br>ネットに接続されている場合は、Adobe社の<br>ホームページの表示やユーザー登録などが実                    |
|         | 行できます。Acrobat Readerに関する詳細は<br>こちらをご利用ください。                                                       |
| 印刷      | 表示されているマニュアルを印刷する場合は<br>「ファイル」メニューの「印刷」をクリックし<br>ます。                                              |

#### 付録

PROJECTOR

各プログラムを「エクスプローラ」を使って直接インストールまたは起動するには

- ELP Link IV のインストール
- Windows [DATA]-[Japanese]-「Setup.exe」をダブルクリッ クします。
- Macintosh [DATA]-[Japanese]フォルダ内の[ELP Link4] フォルダをハードディスクヘコピーします。

Acrobat Reader のインストール

- Windows [DATA ] Japanese ] AR ] Win95 ]またば WinNT] フォルダ内の「Ar32j30.exe」をダブルクリックします。
- Macintosh [DATA]-[Japanese]-[AR]-「Installer」アイコ ンをダブルクリックします。

#### プログラムのアンインストール

ELP Link IV をコンピュータから削除するときは、つぎの操作をお こないます。

Windows

- [マイコンピュータ H コントロールパネル H アプリケーションの 追加と削除 」の順に選択します。
- 2 「ELP Link 」をクリックし、 追加と削除」ボタンをクリック します。
  - 「ファイル削除の確認」のダイア ログボックスが表示されます。

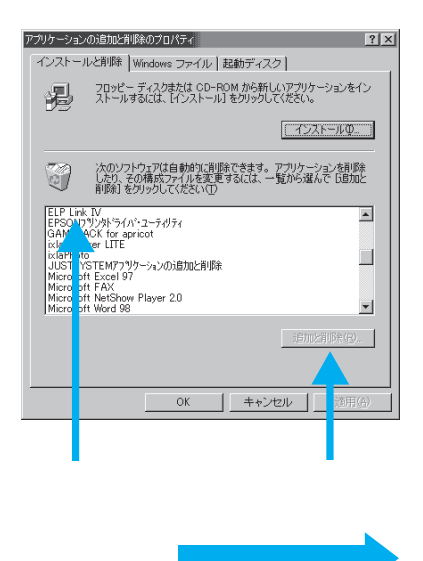

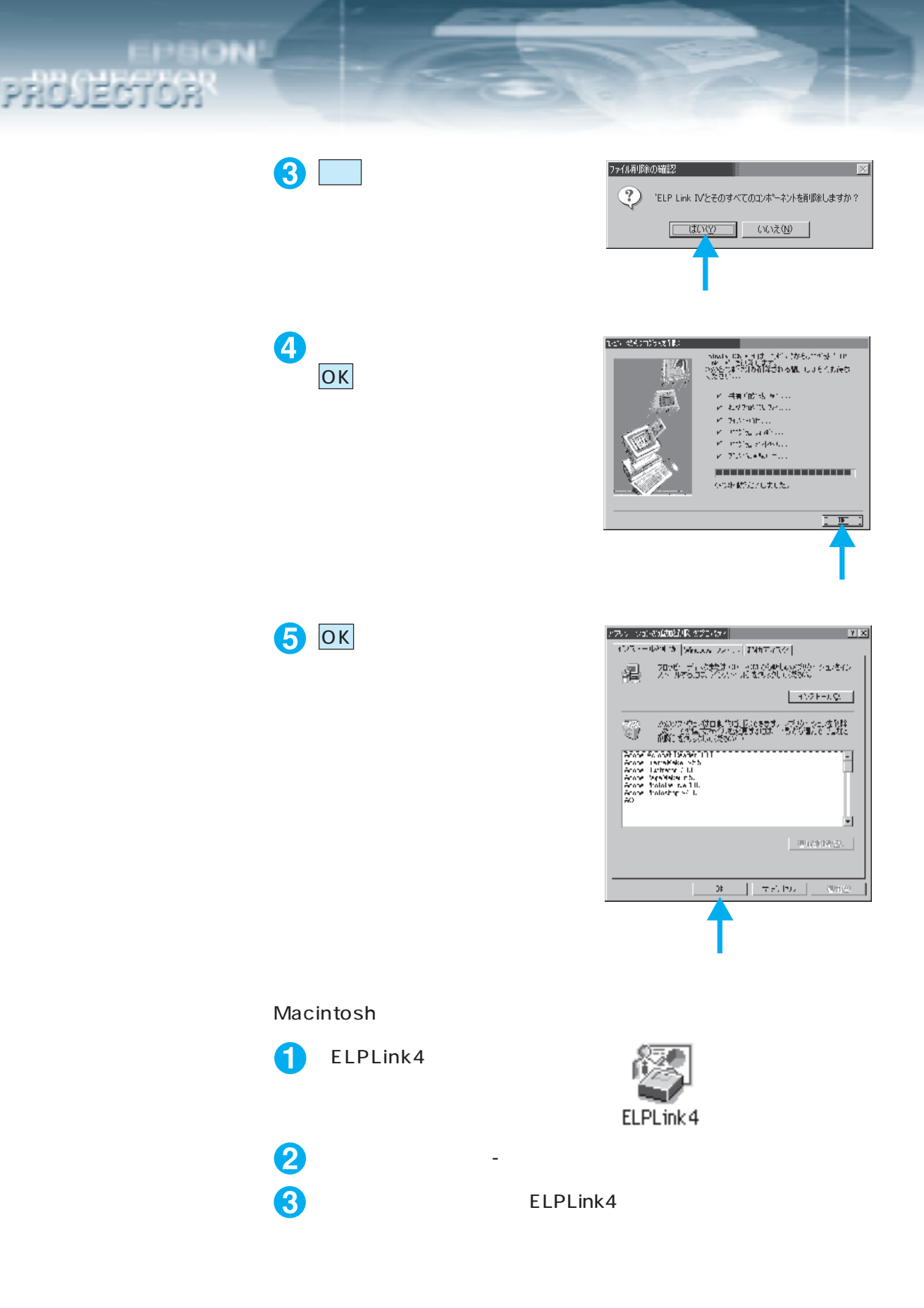

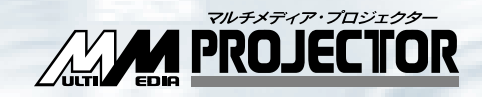

# 困ったときに

# 故障かなと思ったら 144

# インジケータを見てもわからないとき 146

# 故障かなと思ったら

PRC

故障かな?と思ったら、まず本体のインジケータをご覧ください。 本プロジェクターには「オペレーションインジケータ」「ランプインジケータ」「温度インジ ケータ」があり、プロジェクターの状態を知らせています。

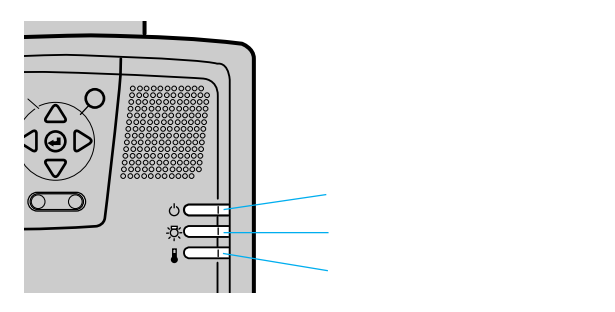

# オペレーションインジケータ

| インジケータの状態 | 原因                          | 処置または状態                                                                                                    | 参照ページ         |
|-----------|-----------------------------|----------------------------------------------------------------------------------------------------|---------------|
| オレンジ色に点灯  | スタンバイ状態です                   | (異常ではありません)<br>・Power ボタンを押すと投写を開始します。                                                                                                    | 57            |
| オレンジ色に点滅  | クールダウン中です                   | <ul> <li>(異常ではありません)</li> <li>そのまましばらくお待ちください。</li> <li><u>クールダウン</u>*の時間は外気温等によって変わります。</li> <li>クールダウン(ランプを冷やす動作)中は</li> <li>Power ボタンは操作できません。クールダウン約了後、もう一度操作してください。</li> </ul> | 57            |
| 緑色に点灯     | 投写中です                       | (異常ではありません)                                                                                                    | 29            |
| 緑色に点滅     | ウォームアップ中または、ランプ<br>が一時消灯中です | <ul> <li>(異常ではありません)</li> <li>そのまましばらくお待ちください。<br/>ウォームアップの時間は約30秒間です。</li> <li>ウォームアップ終了後、緑色の点滅が点灯に<br/>変わります。</li> <li>映像信号が入力されると、ランプは自動的に<br/>点灯します。</li> </ul>                 | 29, 63<br>109 |
| 赤色に点灯     | 内部に異常があります                  | ・ご使用をやめ、電源プラグをコンセントから<br>抜き、お買い上げの販売店またはエプソン<br>サービスセンター(本書裏表紙に記載)に修<br>理を依頼してください。                                                                                                 |               |
| 消灯        | 電源が入っていません                  | 電源が入っていません<br>・ランプの交換をおこなった場合は、ランプや<br>ファンが確実に取り付けられているか確認<br>してください。ランプ及びファンが確実に取<br>り付けられていない場合は、電源が入らない<br>構造になっています。<br>・電源ケーブルの接続を確認してください。<br>・コンセントの電源を確認してください。             | 160<br>28     |

# ランプインジケータ

| インジケータの状態 | 原因                   | 処置または状態                                                                                                    | 参照ページ |
|-----------|----------------------|----------------------------------------------------------------------------------------------------|-------|
| 赤色に点滅     | ランプに異常が発生しています       | <ul> <li>・新しいランプ ELPLP08 と交換してください。</li> <li>・ランプが割れている場合は、破片でけがをしないように取り扱いに注意し、エプソンサービスセンターに修理を依頼してください。</li> <li>(交換しないと映像を投写することはできません。)</li> </ul> | 159   |
| オレンジ色に点滅  | ランプの交換時期が近づいてい<br>ます | <ul> <li>・そろそろ新しいランプの用意をしてください。</li> <li>使用条件により交換時期が早まる場合がありますので、早めのランプ交換をお勧めします。</li> </ul>                                                          | 159   |
| 消灯        |                      | (異常ではありません)<br>・電源が入っていない、または、正常に投写中<br>です。                                                                                                    |       |

# 温度インジケータ

| インジケータの状態 | 原因                        | 処置または状態                                                                                                    | 参照ページ |
|-----------|---------------------------|----------------------------------------------------------------------------------------------------|-------|
| 赤色に点灯     | 内部が高温になっています<br>(オーバーヒート) | <ul> <li>・本プロジェクターの使用温度範囲は5 ~</li> <li>40 ですので、使用温度範囲内でご使用ください。</li> <li>・吸気口・排気口をふさがないよう、通気性のよい場所に設置してください。</li> <li>・エアーフィルタの掃除をしてください。</li> <li>・赤色の点灯中は、内部温度を下げるためランプを消灯してください。</li> </ul> | 174   |
| 赤色に点滅     | 内部に異常があります                | ・ご使用をやめ、電源プラグをコンセントから<br>抜き、お買い上げの販売店またはエプソン<br>サービスセンター(本書裏表紙に記載)に修<br>理を依頼してください。                                                                                                    |       |
| オレンジ色に点滅  | 高速冷却中                     | <ul> <li>(異常ではありませんが、更に高温になると投写を自動的に停止させます。)</li> <li>・本プロジェクターの使用温度範囲は5 ~ 40 ですので、使用温度範囲内でご使用ください。</li> <li>・吸気口・排気口をふさがないよう、通気性のよい場所に設置してください。</li> <li>エアーフィルタの掃除をしてください。</li> </ul>        | 174   |
| 消灯        |                           | (異常ではありません)<br>・電源が入っていない、または、正常に投写中<br>です。                                                                                                    |       |

ポイント ・インジケータは正常なのに投写映像が異常のときは、次ページの「インジケータを見てもわからないとき」をご参照ください。 ・各インジケータがこの表にない状態のときは販売店にお問い合わせください。

#### インジケータを見てもわからないとき PRO

次のような現象でインジケータを見てもわからないときは、各項目を参照してください。

- ・映像が写らない
  - ・映像が汚い
- 参照146 ページ ・音がでない ▶ 152 ページ 参照148 ページ ・リモコンで操作ができない 参照152 ページ
- ・映像が切れる(大きい)/小さい 🏂 150 ページ ・終了しない
- ・映像の色が悪い
- ・映像が暗い
- 参照151 ページ ・ELP Link Ⅳ が動作しない 参照153 ページ

▶ 153 ページ

## 映像が写らない

何も表示されない

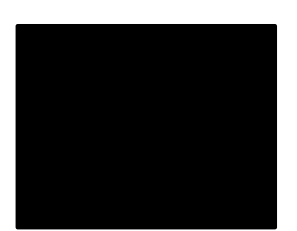

何も表示されない

◎
風151 ページ

レンズキャップが付いたままではありませんか? 🌌 投写する」28 ページ 電源を OFF にしてすぐ ON にしませんでしたか? 投写終了後(クールダウン中)はPower ボタンの操作はできませ ん。クールダウン\*が終了してから Power ボタンの操作が有効と なります。 🌌 終了する 🛛 57 ページ DPMSをオンにしていませんか? DPMSをONに設定した場合、映像信号が入らない状態になると、 ランプが自動的に消灯します。マウス操作などで、省電力状態を 解除してください。 🌌 映像信号がない時のパワーセーブ設定(DPMS)」109ページ Power ボタンを押しましたか? 🌌 投写する」28,63 ページ 映像の明るさは正しく調整されていますか? 🌌 明るさの調整 ( 明るさ )」 43,68 ページ [A/V Mute] モードになっていませんか? ◎◎ 映像と音声を一時的に消しユーザーロゴを投写する」 95 ページ

初期化してみてください。

🜌 「調整値を初期設定(工場出荷時の値)に戻す」116 ページ

#### メッセージが出る

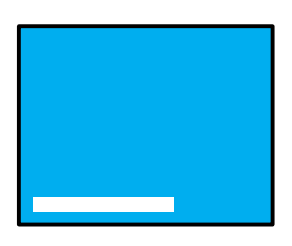

PROJECTOR

「この信号は本プロジェク ターでは受けられないタイ プです」と表示される

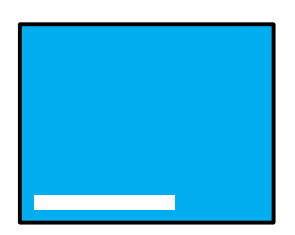

「映像信号が入力されていま せん」と表示される

コンピュータから出力されている映像信号の解像度がUXGA (1,600x1,200)より上になっていませんか? 「接続できるコンピュータの対応モード表」21ページ コンピュータから出力されている映像信号の周波数が対応する モードか確認してください。 コンピュータから出力されている映像信号の解像度・周波数の変 更は、コンピュータの取扱説明書などでご確認ください。 「接続できるコンピュータの対応モード表」21ページ ケーブル類が正しく接続されていますか?

接続した映像入力端子を正しく選択させていますか?

本体の Computer または Video (リモコンの場合は Comp1)、 Comp2/BNC、Video またはS-Video )ボタンを押し、映像を 切り替えてください。

🌉 投写する」28, 63 ページ

接続されたコンピュータまたはビデオ機器の電源は入っていますか?

接続されたコンピュータまたはビデオ機器から映像信号は出力されていますか?

5BNC入力していて「メニュー」 「設定」 「BNC」の設定が 「YCrCb」になっていませんか?

「RGB」にしてください。

🜉 BNC 端子の入力モード設定」26 ページ

ノートタイプや液晶一体型タイプのコンピュータのときには、プ ロジェクターに映像信号を出力させることが必要になります。

通常は映像信号がLCD画面への出力だけで、外部に出力されていませんので、外部に切り替えてください。

外部に映像信号を出力すると、LCD 画面に映像が出せないモデル もあります。

接続したコンピュータの取扱説明書「外部出力のしかた」「外付け モニタへ出力のしかた」などをよくご覧ください。

🌉 ノートタイプや液晶一体型タイプの設定」30 ページ

「コンポーネントビデオ(色差)」入力していて「メニュー」 「設 定」 「BNC」が「RGB」になっていませんか? 「YCrCb」にしてください。

■ BNC 端子の入力モード設定」61 ページ

困ったときに - 147

#### 映像が汚い

PRO JECTOR

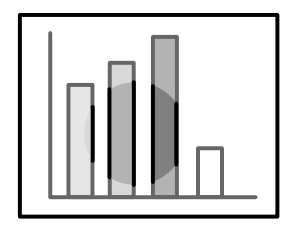

・画像がぼやける

148 - 困ったときに

 ・映像の一部しかピントが 合わない ピントは正しく調整されていますか?

🌌 フォーカス(ピント)の調整」33 ページ

投写距離は最適ですか?

投写距離の推奨範囲は、1.1m~15.6mです。この範囲で設置して ください。

🌉 スクリーンサイズと投写距離について」17 ページ

レンズが汚れていませんか?

🌌 レンズの掃除」156 ページ

投写光がスクリーンに対して直角になっていますか?

🌉 設置時の注意」14 ページ

レンズが結露していませんか?

寒い部屋から急に暖かい部屋へ持ち込んだときなど、レンズの表 面が結露して映像がぼやけることがありますが、しばらくすると 通常の映像に戻ります。

「<u>同期</u>\*・<u>トラッキング</u>\*・表示位置」の調整をしてみましたか? 本体の Tracking ボタン・Sync ボタンで映像を見ながら調整し ます。「メニュー」を開いて調整することもできます。

「画像にちらつきや、ぼやけが出たときの調整」37,43 ページ 「映像に幅広の縦の縞模様が出たときの調整」37,42 ページ

「表示位置の調整」42.68 ページ

映像の信号形式の設定は合っていますか?

• コンピュータ映像の場合

「メニュー」「映像の調整」「入力解像度」を開き、映像メニューを選択し、信号方式を設定してください。入力している映像信号 により Auto では判別できないことがあります。

🖉 入力解像度の設定」46 ページ

ビデオ映像の場合

「メニュー」 「高度な設定」 「ビデオ信号方式」を開き、ビデ オ信号方式を選択してください。入力しているビデオ信号により Auto では判別できないことがあります。

💽 使用するビデオ信号方式」72 ページ

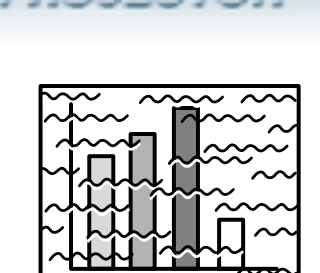

PROJECTOR

・画像が乱れる

・ノイズが入る

ケーブルは正しく接続されていますか?

「コンピュータとの接続」23ページ 「ビデオ機器との接続」60ページ

解像度の選択は正しいですか?

本プロジェクターに対応する信号にコンピュータを合わせてくだ さい。信号の変更はコンピュータの取扱説明書などで確認してく ださい。

🌌 接続できるコンピュータの対応モード表」21 ページ

「<u>同期</u>\*・<u>トラッキング</u>\*・表示位置」の調整をしてみましたか? 本体の Tracking ボタン・Sync ボタンで映像を見ながら調整し ます。「メニュー」を開いて調整することもできます。

「画像にちらつきや、ぼやけが出たときの調整」37,43 ページ 「映像に幅広の縦の縞模様が出たときの調整」37,42 ページ

「表示位置の調整」42,68ページ

映像の信号形式の設定は合っていますか?

• コンピュータ映像の場合

「メニュー」「映像の調整」「入力解像度」を開き、映像メニューを選択し、信号方式を設定してください。入力している映像信号 により Auto では判別できないことがあります。

🌉 入力解像度の設定」46 ページ

ビデオ映像の場合

「メニュー」 「高度な設定」 「ビデオ信号方式」を開き、ビデ オ信号方式を選択してください。入力しているビデオ信号により Auto では判別できないことがあります。

🜉 使用するビデオ信号方式」72 ページ

ケーブルを延長していませんか?

# 映像が切れる(大きい)/小さい

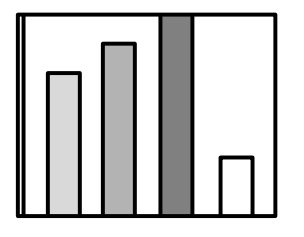

・映像が切れる ・小さい

PROJECTOR

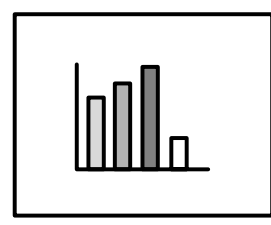

「Resize」が正しく選択されていない可能性があります。

「Resize」ボタンを押してください。

🌉 「入力映像をそのまま見たいとき」39 ページ

「表示位置」の調整をしてみましたか?

「メニュー」 「映像の調整」 「表示位置」を開き調整してくだ さい。

🌉 表示位置の調整」42, 68 ページ

解像度の選択は正しいですか?

本プロジェクターに対応する信号にコンピュータを合わせてくだ さい。信号の変更はコンピュータの取扱説明書などで確認してく ださい。

鱦 接続できるコンピュータの対応モード表」21 ページ

ノートタイプや液晶一体型タイプのコンピュータの解像度を変更 してください。

LCDいっぱいの表示になるよう解像度を変更するか、映像信号を 外部出力のみにしてください。

鱦 ノートタイプや液晶一体型タイプの設定」30 ページ

#### 映像の色が悪い

PRO JECTOR

0.000

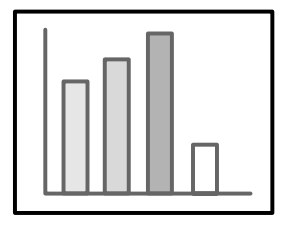

映像の明るさは正しく調整されていますか?

🌉 「明るさの調整」43,68 ページ

ケーブル類が正しく接続されていますか?

🌉 「コンピュータとの接続」23 ページ

「ビデオ機器との接続」60 ページ

<u>コントラスト</u>\*は正しく調整されていますか?

🌉 「色の明暗の差を調整」44, 69 ページ

カラーは正しく調整されていますか?

🌉 「色の強さの調整」44 ページ

色の濃さ、色合いは正しく調整されていますか?

(コンピュータのモニタや LCD への表示と映像の色合いは必ずし

- も一致しませんが、異常ではありません。)
- 🌉 「色の濃さの調整」69 ページ

「色合いの調整」70ページ

ランプの交換時期ではありませんか?

ランプインジケータが点滅している場合は、ランプの交換時期が 近づいてきていることを知らせています。ランプの交換時期が近 づきますと映像が暗くなったり色合いが悪くなりますので、新し いランプと交換してください。

#### 映像が暗い

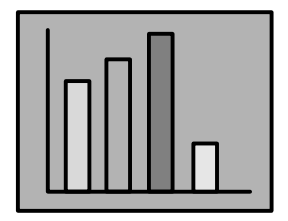

ランプの交換時期ではありませんか?

ランプインジケータが点滅している場合は、ランプの交換時期が 近づいてきていることを知らせています。ランプの交換時期が近 づきますと映像が暗くなったり色合いが悪くなりますので、新し いランプと交換してください。

🌉 ランプの交換」159 ページ

映像の明るさは正しく調整されていますか?

🌉 明るさの調整」43,68 ページ

コントラストは正しく調整されていますか?

🌉 色の明暗の差を調整」44, 69 ページ

#### 音が出ない

PROJECTOR

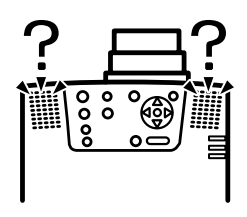

音声入力は正しく接続されていますか?

「コンピュータの音声をプロジェクターから出す」24ページ 「外部オーディオ機器で音を出す」27,62ページ

音声出力は正しく接続されていますか?

「コンピュータの音声をプロジェクターから出す」24 ページ 「外部オーディオ機器で音を出す」27,62 ページ

音声を出したい映像が選択されていますか?

🌉 投写する」28,63ページ

音量調整が最小になっていませんか?

🌉 音声の調整」51 ページ

「A/V Mute」がONのままではありませんか?

「A/V Mute」モードになっていることが考えられます。

A/V Mute ボタンまたは本体の Shift + Volume (リモコンの 場合は、Volume)ボタンを押して「Mute」を解除してください。

#### リモコンで操作ができない

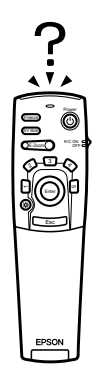

リモコンのR/C ON OFFスイッチが「ON」になっていますか? 🌌 投写する」28.63 ページ 正しい方向に向けてリモコンを操作していますか? 操作可能範囲は、左右約30°、上下約15°です。 🌌 リモコンで操作できる範囲」11 ページ プロジェクターとの距離が遠すぎませんか? 操作可能距離は、約10mです。 🌉 リモコンで操作できる範囲」11 ページ リモコンレシーバーを接続していて、リモコンをプロジェクター に向けて操作していませんか? プロジェクターのリモコン受光部がふさがれていませんか? リモコン受光部に直射日光や蛍光灯の強い光が当たっていませんか? 乾電池は入っていますか? 🌌 リモコンへの電池の入れかた」12 ページ 乾電池が消耗していませんか? 🌌 リモコンへの電池の入れかた」12 ページ 乾電池が逆にセットされていませんか? 🌌 リモコンへの電池の入れかた」12 ページ

## 152 - 困ったときに

### 終了しない(「POWER」ボタンを押した後…)

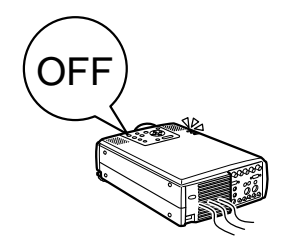

PROJECTOR

オペレーションインジケータがオレンジに点灯したままになって いる。

本プロジェクターは電源を切ってもオペレーションインジケータ は消灯しない構造になっています。

コンセントから電源プラグを抜くと、オペレーションインジケー タは消灯します。

ファンが止まらない。

Power ボタンを押して電源を切った後、<u>クールダウン</u>\*(投写ランプ を冷やす動作)をおこないます。その後オペレーションインジケータ がオレンジに点灯しますので、電源プラグをコンセントから抜いてく ださい。

クールダウンの時間は、外気温等によって変わります。

#### ELP Link IVが動作しない

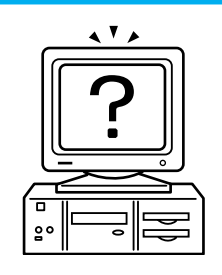

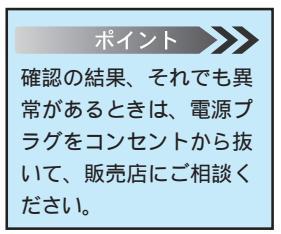

インストールのとき COM ポートの選択が正しかったですか? COMポートはプリンタやモデムで使っていない番号を選んでくだ さい。

ケーブル類が正しく接続されていますか?

電源を切ってから接続しましたか?

信号の延長コードが長すぎませんか?

インストールが正しく終了しましたか?

正しくないときは再度インストールしてください。

プロジェクターの電源は入っていますか?

コンピュータを再起動してみてください。

# 

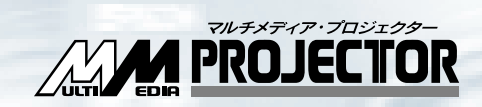

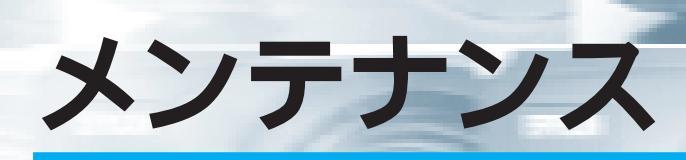

| 本体の掃除・レンズの掃除・エアーフィルタの掃除 | 156 |
|-------------------------|-----|
| エアーフィルタの交換              | 158 |
| ランプの交換                  | 159 |

# 本体の掃除・レンズの掃除・エアーフィルタの掃除

本体が汚れたり映像の写りが悪くなったら掃除をしてください。また、エアーフィルタは 100 時間ごとを目安に掃除をしてください。

#### ⚠ 警告

サービスマン以外の方はキャビネットを絶対に開けないでください。内部には電圧の高い部分 が数多くあり、感電の原因となります。内部の点検・修理・調整・清掃などは、お買い上げの 販売店または、エプソンサービスセンターに依頼してください。 電源プラグ・電源コネクタの取り扱いには注意してください。取り扱いを誤ると、火災・感電

- の原因となります。電源プラグを取り扱う際は、つぎの点を守ってください。
- ・電源プラグ・電源コネクタはホコリなどの異物が付着したまま差し込まない。
- ・電源プラグ・電源コネクタは根元まで確実に差し込む。
- ・濡れた手で電源プラグ・電源コネクタの抜き差しをしないでください。

### ⚠注意

使用直後は、絶対にランプを取り出さないでください。

- ・熱で、やけど・けがの原因となることがあります。
- ・電源を切ってから約60分経過して、プロジェクター本体が十分冷えてからおこなってください。
   お手入れの際には、電源プラグ・電源コネクタをコンセントから抜いておこなってください。
   ・感電の原因となることがあります。

本体の電源を切り、電源ケーブルをはずしてから掃除をおこなって ください。

#### 本体の掃除

PRIC

- ・本体の汚れは柔らかい布で軽くふき取ってください。
- ・汚れがひどいときは、水で薄めた中性洗剤に布をひたしてかたくしぼり、軽くふき取ってから乾いた布で仕上げてください。
   ワックス、ベンジン、シンナーなど揮発性のものは使わないでください。
   ケースが変質したり、塗料がはげたりすることがあります。

#### レンズの掃除

156 - メンテナンス

レンズの掃除は、市販のブローワーやレンズクリーニングペーパー などでおこなってください。レンズの表面は傷つきやすいので、か たいものでこすったり、たたいたりしないでください。

# エアーフィルタの掃除

| ポイント 🍌       |
|--------------|
| ・エアーフィルタの汚れが |
| 落ちなくなったり、破れ  |
| たりしたら交換時期です  |
| ので、販売店にご相談く  |
| ださい。         |
| ・交換用ランプをお買い上 |
| げのとき、交換用エアー  |
| フィルタが同梱されてい  |
| ます。ランプ交換時に交  |
| 換してください。     |

PROJECTOR

エアーフィルタにほこりがたまると、空気の通りが悪くなり、内部 の温度が上昇し、故障の原因となります。

エアーフィルタのごみが中に入り込まないように、必ずプロジェク ターを立てたまま掃除機でほこりを吸い取ってください。

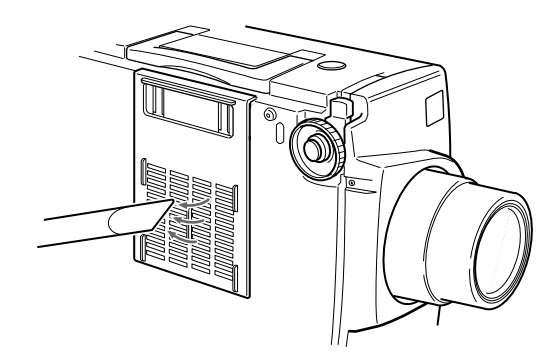

# メンテナンス - 157

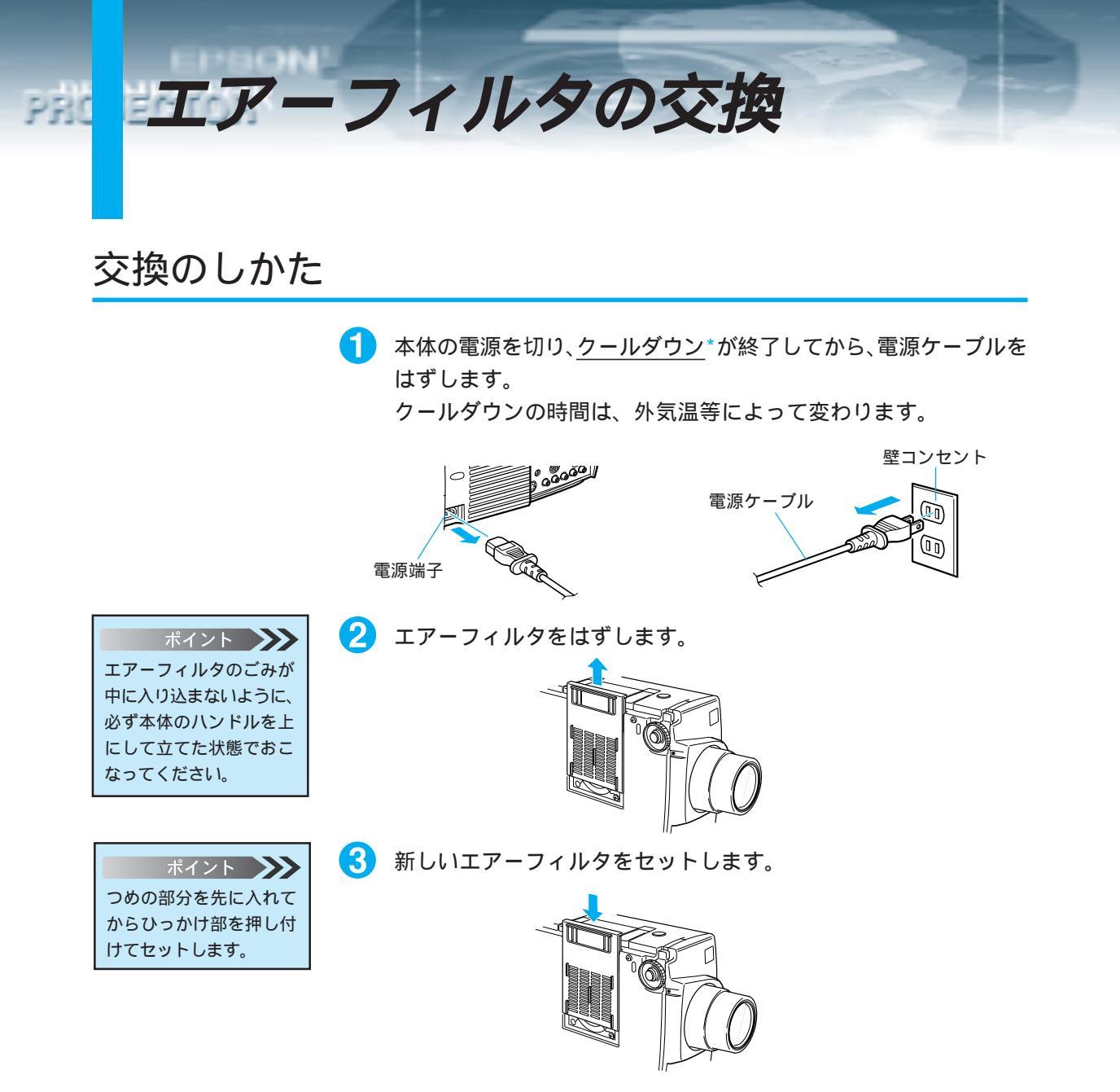

### 158 - メンテナンス

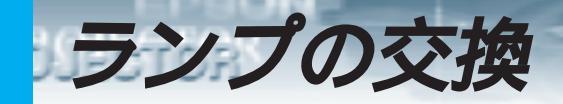

次のときは、ランプの交換をしてください。 交換用ランプはオプション品となっています。( 型番 ELPLP08 )

ポイント ・ランプが点灯しないとき は交換時期にならなくて もランプの交換をしてく ださい。 初期の明るさや画質を 維持するため、表示が 出たら、なるべく早め にランプの交換をして ください。 ・交換表示は、初期の明る さや画質を維持するた め、約2000時間に設定 されています。 ・交換表示は、約2000時 間で出ますが、個々のラ ンプの特性や使用条件な どで、2000時間前に点 灯しなくなるものがあり ますので、交換用ランプ を準備しておくことをお すすめします。 ・交換用ランプはエプソン OA サプライ株式会社 フリーダイヤル (0120)251-528およ び、お近くのエプソン商 品取扱店でお買い求めく ださい。

PI

投写を開始したときに「投写ランプを交換して下さい」の表示が 30秒間されたとき

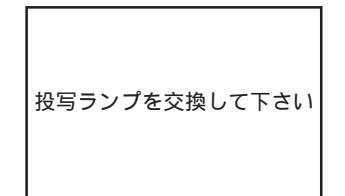

ランプインジケータがオレンジに点滅したとき

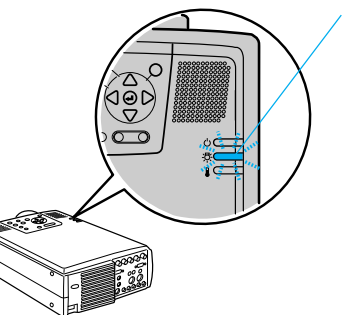

✓ランプインジケータが オレンジに点滅

初期に比べ、明るさや画質が落ちたとき

### 交換のしかた

PROJECTOR

#### ポイント 🍑

・ランプは確実に取り付け てください。このプロ ジェクターは安全のた め、ファンをはずすと自 動的に電源が切れます。 ランプやファンの取り付 けが不十分だと電源は入 りません。 ・ランプ交換時、エアー

- フィルタも交換用ラン プに同梱されているエ アーフィルターと交換 してください。 ・新しいランプを取り付け
- ると自動的にランプ累積 使用時間はリセットさ れ、0になります。

160 - メンテナンス

۶D 本体の電源を切り、クールダウン\*が終了してから、電源ケーブルを はずします。

壁コンセント

クールダウンの時間は、外気温等によって変わります。

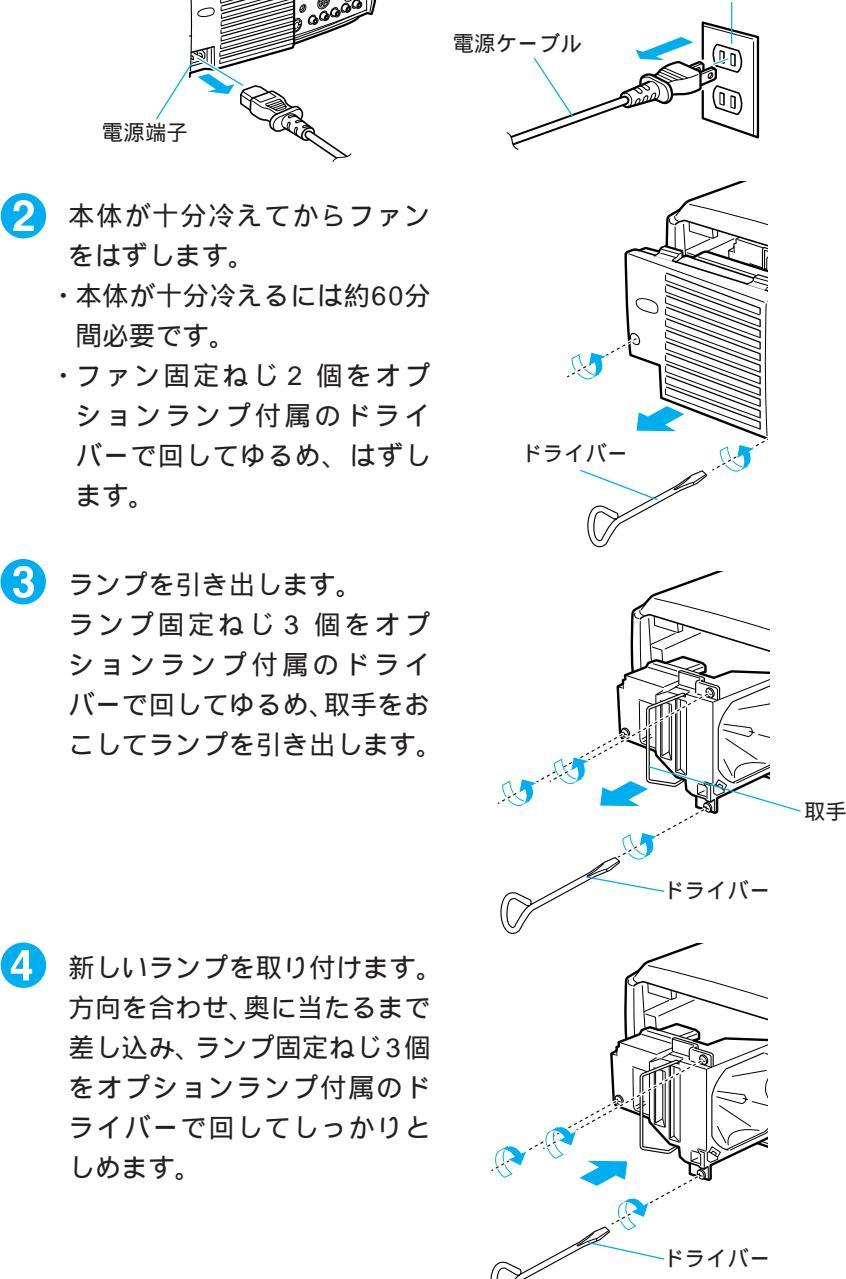

👍 新しいランプを取り付けます。 方向を合わせ、奥に当たるまで 差し込み、ランプ固定ねじ3個 をオプションランプ付属のド ライバーで回してしっかりと しめます。

ます。

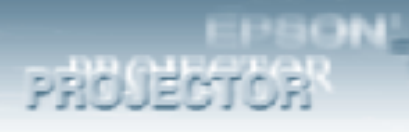

ファンを取り付けます。
 方向を合わせて差し込み、ねじ
 2個をオプションランプ付属の
 ドライバーでしっかりと回し
 てしめます。

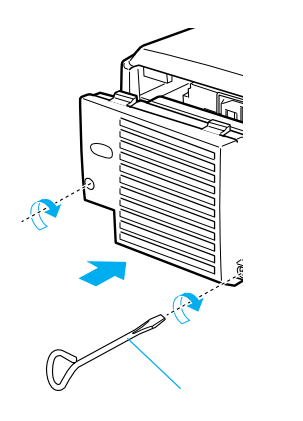

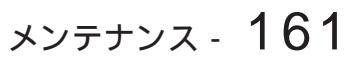

# 

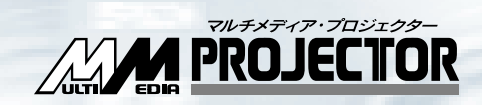

その他

| オプション品      | 164 |
|-------------|-----|
| 輸送方法について    | 166 |
| 用語解説        | 167 |
| 索引          | 169 |
| 仕様          | 174 |
| 保証とアフターサービス | 175 |
| 国際保証制度      | 176 |
|             |     |

下記のオプション品を用意しています。用途に合わせてお買い求めください。

オプション品

PRO

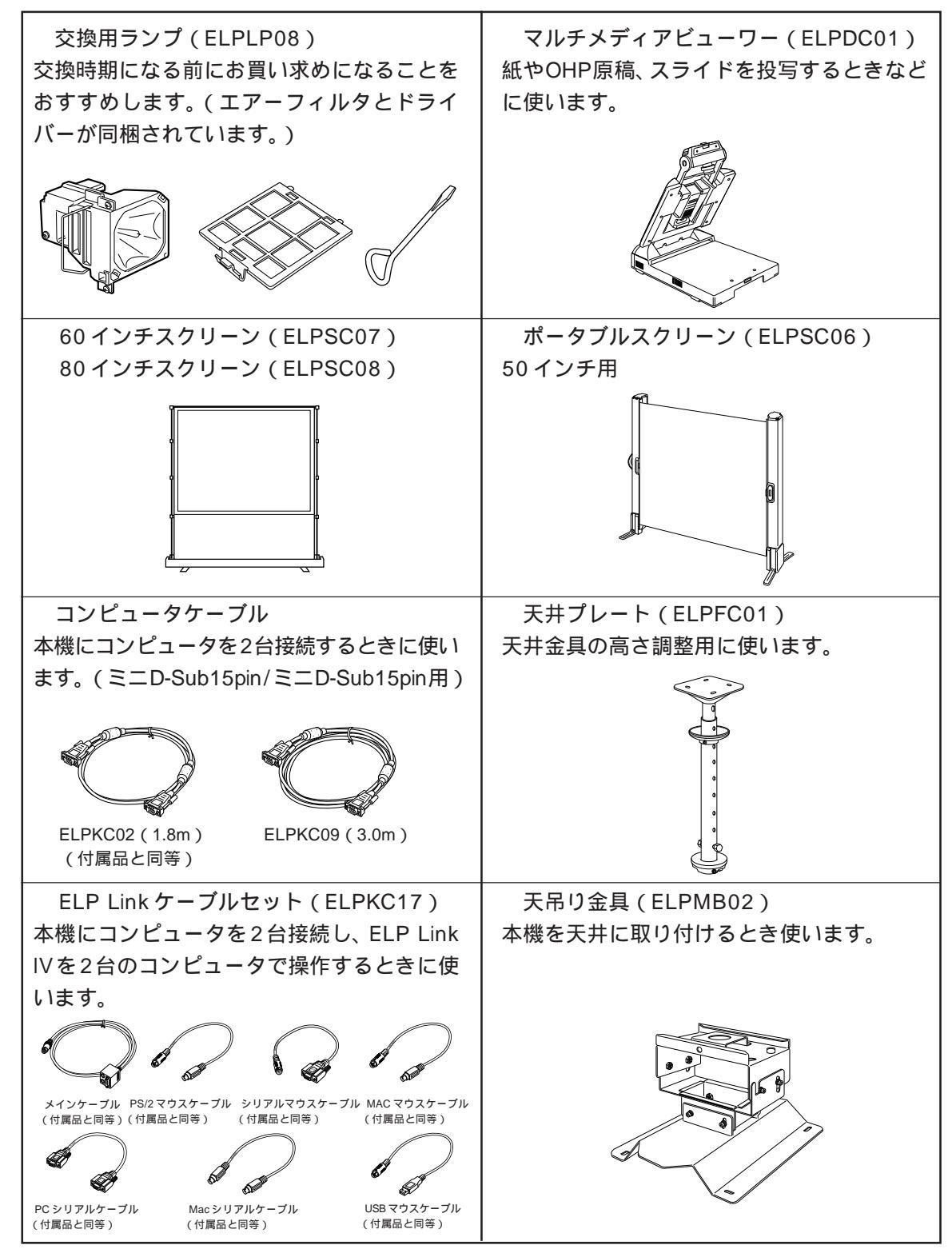

164 - その他

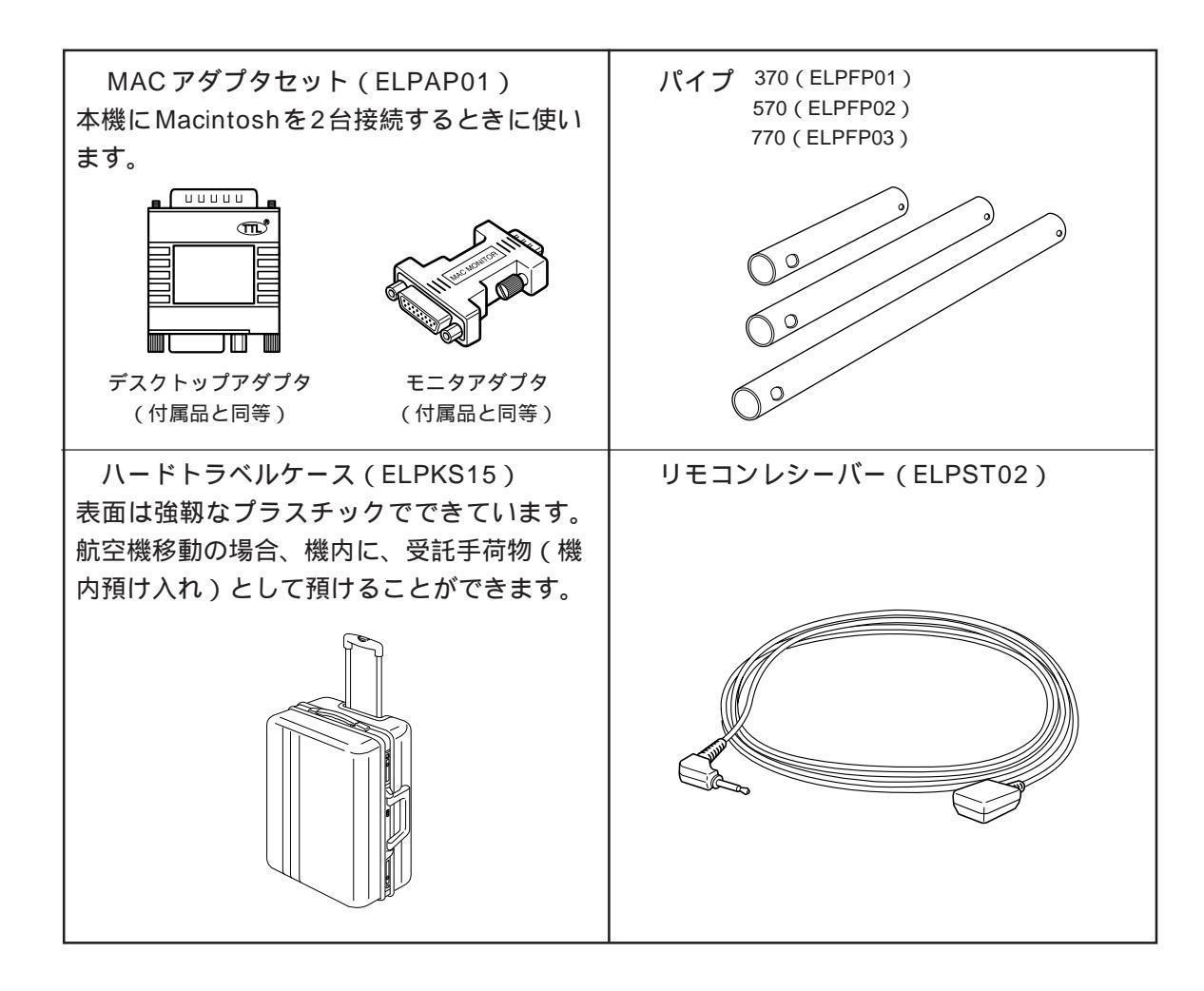

PROJECTOR

# 輸送方法について

PRO

本機内部にはガラス部品や精密部品が数多く使われています。輸送の際には、衝撃による故 障防止のため、つぎのように取り扱ってください。

#### 修理などでメーカーに輸送する場合

- ・お買い上げいただいたときの輸送箱をご利用ください。
- ・輸送箱がない場合には、本機に衝撃が伝わらないように、本体の 周囲を緩衝材などで保護し、堅固な段ボール箱に入れて輸送して ください。
- くり返し輸送する場合
- ・オプション品のハードトラベルケース(ELPKS15)に入れ、<u>精密機</u> <u>器輸送が可能な宅配業者に精密機器であることを告げ</u>、輸送を依頼 してください。
- ・その際、ハードトラベルケースに付属の「取扱い注意シート」を お貼りいただくことをおすすめいたします。

#### ハンドキャリングする場合

 ・オプション品のハードトラベルケース(ELPKS15)をご利用くだ さい。

航空機での移動の場合に、機内へ受託手荷物(機内預け入れ)として預け入れしてください。

お客様が、輸送の際に発生した故障に関する保証はいっさいでき かねますので、ご了承ください。

用語解説

PI

本書で使用している用語で、本文中に説明がなかったもの、あるいは難しいものを簡単に説 明します。詳細については市販の書籍などを利用してください。

| A/V Mute   | ー時的に音声と映像を消すことをいいます。本プロジェクターでは<br>A/V Mute ボタンを押すことにより音声と映像を消すことができま<br>す。再度 A/V Mute ボタンを押すか、音量を調整すると解除されます。                                               |
|------------|----------------------------------------------------------------------------------------------------|
| Remote端子   | リモートコントロールにより複数の機器を操作できる、オプションのリ<br>モコンレシーバーを接続することができます。                                                                                                   |
| SRS        | 3次元音響システムです。広がりと奥行きのある音声を聞くことができ<br>ます。SPACE( 広がり ) CENTER( 奥行き )をそれぞれ調整できます。                                                                               |
| SVGA       | IBM PC/AT互換機 DOS/V機 )の信号で横800画素(Pix )×縦600画素<br>( Pix )のものを呼びます。                                                                                            |
| SXGA       | IBM PC/AT互換機 DOS/V機 )の信号で横1,280画素(Pix )×縦1,024<br>画素(Pix )のものを呼びます。                                                                                         |
| Sync( 同期 ) | コンピュータから出力される信号は、ある決まった周波数で出力されま<br>す。その周波数にプロジェクターの周波数を合わせないときれいな映像<br>になりません。信号の位相(山のずれ)を合わせることを同期を合わせる<br>といいます。同期が合っていないと投写映像にちらつき、ぼやけ、横方向<br>のノイズが出ます。 |
| VGA        | IBM PC/AT互換機(DOS/V機)の信号で横640画素(Pix)×縦480画素<br>(Pix)のものを呼びます。                                                                                                |
| XGA        | IBM PC/AT互換機 DOS/V機 )の信号で横1,024画素( Pix )× 縦768画<br>素( Pix )のものを呼びます。                                                                                        |
| USB        | Universal Serial Busの略で、比較的低速な周辺機器とパソコン間を接<br>続するためのインターフェイスです。                                                                                             |
| UXGA       | IBM PC/AT互換機 DOS/V機 )の信号で横1,600画素(Pix )×縦1,200<br>画素(Pix )のものを呼びます。                                                                                         |
| 色温度        | 光を発する物体の温度をいいます。色温度が高いと青みがかかった色合<br>いになり、色温度が低いと赤みがかかった色合いになります。                                                                                            |

その他 - 167

 色差信号
 ビデオ機器から赤-輝度(R-Y),輝度(Y),青-輝度(B-Y)の3つの信号を3
 本のケーブルで送る方式で、コンポジット信号(赤、緑、青の色信号と、その輝度信号を1本のケーブルで送る方式)とくらべて、よりきれいに投 写することができます。

- オペレーティングシステム コンピュータを動かすために必要なソフトウェアです。本プロジェク ターに付属のELP Link IVは、Windows95(日本語版)・Windows98(日 本語版)・WindowsNT4.0(日本語版)・Macintosh漢字Talk7.5.1以降、の オペレーティングシステムを使用しているコンピュータで動作します。
- クールダウン Powerボタンを押しランプを消灯させても、ランプの冷却は引き続きお こなわれています。ランプが消灯してから冷却ファンが回転するのと同 時に、操作ボタンでの操作ができなくなります。この間をクールダウン と呼びます。クールダウン時間は、外気温等によって変わります。
- コントラスト 色の明暗の差を強くしたり弱くしたりすることにより、文字や絵がハッ キリ見えたり、ソフトに見えたりすることです。この調整をコントラス トの調整といいます。
- 盗難防止用ロック プロジェクターのケースに備え付けられた穴に市販の盗難防止用ケー ブルを通し、机や柱などに固定します。kensington社製のマイクロセー バーセキュリティシステムに対応しています。日本国内総販売代理店の 連絡先は、以下のとおりです。

日本ポラロイド株式会社電子映像事業部 〒105-8456東京都港区虎ノ門3丁目2番2号第30森ビル Tel: 03-3438-8879 Fax: 03-5473-1630

- 同期(Sync) コンピュータから出力される信号は、ある決まった周波数で出力されます。その周波数にプロジェクターの周波数を合わせないときれいな映像になりません。信号の位相(山のずれ)を合わせることを同期を合わせるといいます。同期が合っていないと投写映像にちらつき、ぼやけ、横方向のノイズが出ます。
- トラッキング コンピュータから出力される信号は、ある決まった周波数で出力されま す。その周波数にプロジェクターの周波数を合わせないときれいな映像 になりません。信号の周波数(山の数)を合わせることをトラッキングを 合わせるといいます。トラッキングが合っていないと投写映像に幅広の 縦の縞模様が出ます。

PROJECTOR

| 13w32    | 5 |
|----------|---|
| 3D サウンド  | v |
| 5BNC23,2 | 5 |

# アルファベット

索引

| A | A/V Mute ボタン            | 7,9,95   |
|---|-------------------------|----------|
|   | A/V ケーブル                | 60       |
|   | A/V ミュート時の画面設定          | 99       |
|   | Acrobat Reader          | .128,138 |
|   | Acrobat Reader のインストール. | 139      |
|   | Acrobat Reader の使いかた    | 140      |
|   | Audio1 端子               | 8        |
|   | Audio Out 端子            | 8        |
|   | Auto                    | 73       |
|   | Auto ボタン                | 10,37    |
| B | B/B-Y                   | 8        |
|   | BNC 端子                  | 8,25     |
|   | BNC 端子の入力モード            | 26,61    |
| С | CD-ROMの内容               | 128      |
|   | Comp1 ボタン               | 10,30    |
|   | Comp2/BNC ボタン           | 10,30,64 |
|   | Computer1 端子            | 8        |
|   | Computer ボタン            | 7,30     |
|   | DAR                     | v        |
|   | DOS/V 機                 | 79,130   |
|   | DPMS                    | .109,146 |
|   | DVD                     | 64,66    |
| B | E-Zoom ボタン              | 9,81     |
|   | ELP LinkIV              | .128,129 |
|   | ELP LinkIV が動作しない       | 153      |
|   | Enter ボタン               | 7,9      |
|   | Esc ボタン                 | 7,9      |
|   |                         |          |

|   | Eズーム                   | vi             |
|---|------------------------|----------------|
| B | Freeze ボタン             | 9,94           |
| G | G/Y                    | 8              |
| 0 | H/C Sync               | 8              |
|   | Help ボタン               | . 7,10,102,103 |
| 0 | IBM PC/AT 互換機          | 79,130         |
| K | Keystone ボタン           | 7              |
|   | L-Audio-R 端子           | 8              |
| M | Macintosh              | 79,130         |
|   | Macintosh の動作環境        | 131            |
|   | Macintoshへのインストール      | ۶ 136 L        |
|   | MAC シリアルケーブル           | 130            |
|   | MAC デスクトップアダプタ         | 23,24          |
|   | MAC モニタアダプタ            | 23,24          |
|   | Menu ボタン               | 7,10           |
|   | Monitor Out 端子         | 8              |
|   | Mouse/Com              | 80             |
|   | Mouse/Com1/2 端子        | 8              |
| N | NEC PC98-NX            | 79,130         |
|   | NTSC                   | v              |
| P | P in P ボタン             | 10,92          |
|   | PAL                    | v,73           |
|   | PC シリアルケーブル            | 130            |
|   | PDFファイル                | 128,138        |
|   | PDF ユーザーガイド            | 128,138        |
|   | Power ボタン              | 7,9,29,57,63   |
|   | Preset ボタン             | 10             |
|   | Projector Software を使う | 127            |
|   | PS/2 マウスケーブル           | 79             |
| R | R/C ON OFF スイッチ        | 9,29,58,63     |
|   | R/R-Y                  | 8              |
|   | Remote 端子              | 8              |
|   | Resize ボタン             | 7,10,39,64,66  |
|   |                        |                |

| RGB              | 26,147                                                                                                    |
|------------------|----------------------------------------------------------------------------------------------------|
| RGB 調整           |                                                                                                    |
| RGB ポート          | 20                                                                                                    |
| S-Video ケーブル     | 60                                                                                                    |
| S-Video 端子       | 8                                                                                                    |
| S-Video ボタン      | 10                                                                                                    |
| SECAM            | v                                                                                                    |
| Shift ボタン        | 7                                                                                                    |
| SRS              | v                                                                                                    |
| SRS CENTER       | 55                                                                                                    |
| SRS SPACE        |                                                                                                    |
| SVGA             |                                                                                                    |
| Sync ボタン         | 7                                                                                                    |
| S 映像信号           | 60                                                                                                    |
| Tracking ボタン     | 7                                                                                                    |
| USB ポート          | 79                                                                                                    |
| USBマウスケーブル       | 79                                                                                                    |
| UXGA             | v                                                                                                    |
| V Sync           | 8                                                                                                    |
| VGA              | v                                                                                                    |
| Video 端子         | 8                                                                                                    |
| Video ボタン        | 7,64                                                                                                    |
| Volume ボタン       | 7,10                                                                                                    |
| Windows98/95     | 131,139                                                                                                    |
| WindowsNT4.0     | 131,139                                                                                                    |
| Windows の動作環境    | 131                                                                                                    |
| Windows へのインストール |                                                                                                    |
| XGA              |                                                                                                    |
|                  |                                                                                                    |
|                  | RGB       調整         RGB 調整       RGB ボート         S-Video ケーブル       S-Video 端子         S-Video ボタン       SECAM         Shift ボタン       SRS         SRS       CENTER         SRS SPACE       SVGA         Sync ボタン       Skg 信号         Tracking ボタン       USB ポート         USB ポート       USB マウスケーブル         UXGA       V Sync         Video 端子       Video 端子         Video ボタン       Windows98/95         Windows の動作環境       Windows へのインストール         XGA       XGA |

EPSON

PROJECTOR

# <sup>147</sup> アイウエオ

| 7        | 明るさの調整          | 43,68  |
|----------|-----------------|--------|
| 1        | イルミネーション        | 31,65  |
|          | 色合い             | 70     |
|          | 色合いの調整          | 70     |
|          | 色温度             | 50,75  |
|          | 色の濃さ            | 69     |
|          | 色の濃さ調整          | 69     |
|          | 色の強さ調整          | 44     |
|          | 色の明暗の差を調整       | 44,69  |
|          | インストール          | 131    |
| ¢        | ウインドウ表示         |        |
|          | ウォームアップ時の映像設定   | 101    |
|          | エアーフィルタ         | 6,158  |
|          | エアーフィルタの交換      | 158    |
|          | 映像が写らない         | 146    |
|          | 映像が汚い           | 148    |
|          | 映像が切れる          | 150    |
|          | 映像が暗い           | 151    |
|          | 映像信号がないときの画面表示設 | 定 107  |
|          | 映像の調整           | 32     |
|          | 映像の色が悪い         | 151    |
|          | 映像のシャープ感を調整     | 46,70  |
|          | 映像の調整メニュー       | 120    |
|          | 映像の調整           | 66     |
|          | 映像のトラブル         | 102    |
|          | 映像を一時的に停止する     | 94     |
|          | エフェクト機能         |        |
|          | エフェクトメニュー       | 86,121 |
| <b>7</b> | オーディオ出力ポート      | 24     |
|          | オーディオ接続ケーブル     | 27,62  |
|          | 音が出ない           | 152    |

170 - その他
|          | 音の奥行き調整55                 |
|----------|---------------------------|
|          | 音の広がり調整55                 |
|          | オペレーションインジケータ             |
|          | 6,28,29,57,63,144         |
|          | 音声の調整51                   |
|          | 音声の調整メニュー121              |
|          | 音声のトラブル103                |
|          | 温度インジケータ 6,144,145        |
|          | 音量の調整53                   |
| Ð        | カーソル/スタンプ82,87            |
|          | カーソル/スタンプの設定87            |
|          | 外部オーディオ機器27,62            |
|          | 画像の調整                     |
|          | カラー設定49,74                |
| <b>(</b> | キーストーン補正v,34              |
| 0        | クールダウン 57,109,146,153,158 |
|          | クリック78                    |
|          | 黒レベル50,75                 |
|          | 高音の調整54                   |
|          | 高度な設定メニュー111,122          |
|          | 子画面の位置を変更する               |
|          | 子画面のサイズ92                 |
|          | 子画面の入力ソース                 |
|          | 子画面の表示サイズを変更する92          |
|          | 子画面を表示する92                |
|          | コントラスト44,69               |
|          | コンピュータとの接続23,130          |
|          | コンピュータの映像を写す19            |
|          | コンピュータの音声24               |
|          | コンピュータの解像度20              |
|          | コンピュータの対応モード表21           |
|          | コンポーネント(色差)映像信号60         |
|          | コンポーネントビデオ ( 色差 ) v       |

PROBERTOR

|   | コンポジット映像信号     | 60         |
|---|----------------|------------|
| ی | 四角             | 82,88      |
|   | 四角の設定          | 88         |
|   | シャープネス         | 46,70      |
|   | 収納のしかた         | 58         |
|   | 終了しない          | 153        |
|   | 終了する           | 57         |
|   | 出荷時の初期値に戻す     |            |
|   |                | 91,110,114 |
|   | 省電力状態          | 109        |
|   | 情報メニュー         | 115,123    |
|   | 初期化 48,56,71,9 | 91,110,114 |
|   | 初期設定値一覧        | 117        |
|   | シリアルマウス        | 79         |
|   | シリアルマウスケーブル    | 79         |
|   | 白レベル           | 50,75      |
|   | 信号形式を見る        | 115        |
|   | ズームリング         | 33         |
|   | スクリーン          | 14,17      |
|   | スクリーンサイズ       | 17         |
|   | スタートアップスクリーン   | 101        |
|   | スタンバイ状態        | 57         |
|   | スピーカ           | 6,24       |
| Ð | 制御機能           | 129        |
|   | 接続できるコンピュータ    | 20         |
|   | 設定メニュー         | 106,121    |
|   | 全初期化           | 116        |
|   | 全初期化メニュー       | 116,122    |
| 2 | 操作可能距離         | 11         |
|   | 操作パネル          | 6,7        |
|   | 掃除(エアーフィルタ)    | 157        |
|   | 掃除(本体)         | 156        |
|   | 掃除(レンズ)        | 156        |
|   |                |            |

その他 - **171** 

|   | <u>当主命市林約 台口</u>   | vi 120     |
|---|--------------------|------------|
|   |                    | . vi, i 23 |
|   | 単3がアルカリマノカノ乾電池 LR6 | )12        |
| • | 調整しに映像を豆球          | 47         |
| 7 | 低音の調整              | 54         |
|   | 電源コネクタ             |            |
|   | 電源端子               | 6,28       |
|   | 電源ケーブル             | 28         |
|   | 電池カバー              | 10         |
|   | 天吊り                | 15,16      |
|   | 天吊り投写時の設定          | 113        |
| ſ | 同期                 | 37,43      |
|   | 投写位置               | 32         |
|   | 投写距離               | 17         |
|   | 投写する               | 28,63      |
|   | 投写レンズ              | 17         |
|   | 盗難防止用ロック           | 6,168      |
|   | トラッキング             | 37,42      |
|   | 入出力端子              | 6          |
|   | 入力解像度              | 46         |
|   | 入力解像度の設定           | 46         |
|   | 入力機器の画面表示設定        | 108        |
|   | ノートタイプ             | 30,147     |
|   | ノートパソコン            | 20         |
|   | パーソナルコンピュータとの接続.   | 23         |
|   | ハードディスク空き容量        | 131        |
|   | ハードトラベルケース         | 166        |
|   | パワーセーブ設定           | 109        |
|   | ハンドキャリング           | 166        |
|   | ハンドル               | 6          |
| 6 | ピクチャー・イン・ピクチャー     | vi,92      |
| - | 左クリック              | 78         |
|   | ビデオ機器との接続          | 60         |
|   | ビデオ信号方式設定          | 72         |
|   |                    |            |

EPSON

PROJECTOR

|          | ビデオボード         | 20       |
|----------|----------------|----------|
|          | 表示位置の調整        | 42,68    |
|          | ピント            |          |
| 7        | ファン            | 6        |
|          | フォーカス          |          |
|          | フォーカスリング       | 6,33     |
|          | フットレバー         | 6,32,58  |
|          | フリーズ機能         | 94       |
|          | フリーライン         | 85,89    |
|          | フリーラインの設定      |          |
|          | プリセット          |          |
|          | プリセット登録        |          |
|          | プリンタポート        |          |
|          | プレゼンター         | 78       |
|          | プログラムのアンインストール | 141      |
|          | プロジェクターからの距離   | 17       |
|          | フロントフット        | 6,32     |
|          | ヘルプ機能          |          |
| <b></b>  | ポインタ移動速度の設定    | 90       |
| <b>?</b> | マーカー           | 84,88    |
|          | マーカーの設定        |          |
|          | マウスボタン         | 78       |
| 8        | 右クリック          | 78       |
|          | ミニD-Sub        | 23,24,25 |
| Ø        | メインケーブル        |          |
|          | メッセージ          |          |
|          | メニューの基本操作      |          |
|          | メニューの言語を設定     | 112      |
|          | メニューを使う        |          |
|          | メモリ容量          |          |
| Ð        | モデムポート         |          |
|          | モニタポート         | 20,23    |
|          | ユーザーロゴ設定機能     | vi       |
|          |                |          |

2.5

172 - その他

# PROBULT

|   | ユーザーロゴメニュー    | 96,122    |
|---|---------------|-----------|
|   | ユーザーロゴを投写する   | 95        |
|   | 輸送方法          |           |
|   | 用語解説          |           |
| Ð | ランプインジケータ     | 6,144,145 |
|   | ランプの交換        |           |
|   | ランプの累積使用時間    | 115       |
| U | リア投写時の設定      | 113       |
|   | リアフット         | 6         |
|   | リサイジング表示      |           |
|   | リモコン受光部       | 6         |
|   | リモコンで操作できない   | 152       |
|   | リモコンのボタンを光らせる | 31,65     |
|   | リモコン発光部       |           |
|   | リモコンへの電池の入れかた | 12        |
|   | リモコンレシーバー     | 8,165     |
| D | レンズカバー        | 6,28      |
|   | レンズシフト機能      | vi,36     |
|   | レンズシフトノブ      | 6,36      |
| 0 | ワークステーション     | 25        |
|   | ワイヤレスマウスリモコン  | v         |
|   | ワイヤレスマウスを使う   | 78        |
|   |               |           |

|  | RĊ | 仕樣 |  |
|--|----|----|--|
|--|----|----|--|

| 品名      | マルチメディアプロジェクター                                     |                                                                                                    |                                    |  |
|---------|----------------------------------------------------|----------------------------------------------------------------------------------------------------|------------------------------------|--|
| 型名      | ELP-9000/9000NL/8000/8000NL                        |                                                                                                    |                                    |  |
| 外形寸法    | 305[W]x157[H]x475[                                 | 305[W]x157[H]x475[D] mm(レンズ・フット含む)                                                                                                    |                                    |  |
| パネルサイズ  | 1.3型(幅27mmx高さ20mmx対角34mm)                          |                                                                                                    |                                    |  |
| 表示方式    | ポリシリコン TFT                                         |                                                                                                    |                                    |  |
| 駆動方式    | < ELP-9000/9000NL > フJ<br>< ELP-8000/8000NL > フJ   | レライン2<br>レライン1                                                                                                    | 4 相ブロック順次書き込み方式<br>2 相ブロック順次書き込み方式 |  |
| 画素数     | < ELP-9000/9000NL > 4,1<br>< ELP-8000/8000NL > 2,3 | <ul> <li>&lt; ELP-9000/9000NL &gt; 4,196,352個([横]1,366x[縦]1,024ドットx3)</li> <li>&lt; ELP-8000/8000NL &gt; 2,359,296個([横]1,024x [縦]768ドットx3)</li> </ul> |                                    |  |
| フォーカス調整 | 手動式                                                |                                                                                                    |                                    |  |
| ズーム調整   | 手動式 1:約1.4                                         |                                                                                                    |                                    |  |
|         | リモコンによるEズーム1:                                      | 約 4                                                                                                    |                                    |  |
| (光源)ランプ | UHE ランプ 型番 ELPLP08                                 | 定格 22                                                                                                    | 20W                                |  |
| 音声最大出力  | 3wx2 ステレオ                                          |                                                                                                    |                                    |  |
| スピーカー   | 2個                                                 |                                                                                                    |                                    |  |
| 電源      | AC100V 50/60Hz 約360W                               |                                                                                                    |                                    |  |
|         | 100-120VAC 50/60Hz 4                               | A                                                                                                    |                                    |  |
|         | 200-240VAC 50/60Hz 2                               | 2A                                                                                                    |                                    |  |
| 使用温度範囲  | +5 ~+40 (結露のない                                     | + 5 ~ + 40 (結露のないこと)                                                                                                    |                                    |  |
| 保存温度範囲  | - 10 ~ + 60 ( "                                    | - 10 ~ + 60 ( " )                                                                                                    |                                    |  |
| 質量<br>  | 約 8.3kg                                            |                                                                                                    |                                    |  |
| 接続端子    | Computer 端子                                        | 1 系統                                                                                                    | ミニD-Sub 15pin(メス)                  |  |
|         | Monitor Out 端子                                     | 1系統                                                                                                    | ミニD-Sub 15pin(メス)                  |  |
|         | Audio1 端子(Computer1 用                              | ) 1 系統                                                                                                    | ステレオミニジャック                         |  |
|         | Audio2 端子(Computer2 用                              | ) 2 系統                                                                                                    | RCA ピンジャック × 2(L, R)               |  |
|         | Mouse/Com 端子                                       | 2 系統                                                                                                    | DIN 13pin                          |  |
|         | Video 端子                                           | 1 系統                                                                                                    | RCA ピンジャック                         |  |
|         | S-Video 端子                                         | 1 系統                                                                                                    | ミニ DIN 4pin                        |  |
|         | Audio端子(Video用)                                    | 2 系統                                                                                                    | RCA ピンジャック x2(L, R)                |  |
|         | Audio 端子(S-Video 用)                                | 2 系統                                                                                                    | RCA ピンジャック x2(L, R)                |  |
|         | Remote 端子                                          | 1 系統                                                                                                    | ステレオミニジャック                         |  |
|         | BNC 接続端子                                           | 1 系統                                                                                                    | 5BNC (メス)                          |  |
|         | Audio Out 端子                                       | 1 系統                                                                                                    | ステレオミニジャック                         |  |

・仕様は予告なしに変更するときがあります。

# 174 - その他

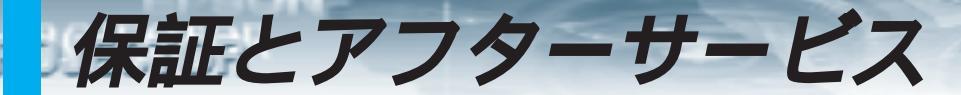

#### 保証書(別に添付してあります)

この製品は保証書の内容によって保証されますので、よくお読みになり、記入事項をご確認の うえ大切に保管してください。

#### 保証期間

プロジェクター本体ご購入日から1年間です。この期間に本製品に保証範囲内での故障があった場合、無償で修理いたします。

#### 修理を依頼されるとき

1.修理を依頼される前に

この取扱説明書の「困ったときに」の表に従って調べていただき、それでも直らないときは、 必ず電源スイッチを切り、電源プラグをコンセントから抜いて修理を依頼してください。 修理を販売店に依頼するときは、下記のことをお知らせください。

| 商品名   | :マルチメディア・プロジェクター                                 |
|-------|--------------------------------------------------|
| 故障状況  | :                                                |
| 型番    | : ELP-9000/9000NL/8000/8000NL(お買い上げ型番をご連絡ください。 ) |
| 購入年月日 | :                                                |
| ご氏名   | :                                                |
| お電話番号 | :                                                |

危険ですから、ご自分では絶対に修理しないでください。

#### 2.修理内容

本製品は持ち込み修理となっております。本製品が故障した場合、お客様に修理品をお持ちい ただくか送付していただき、いったんお預かりして修理いたします。なお、技術者の派遣はご ざいませんのでご了承ください。

保証期間中のとき、必ず保証書を添付してください。 輸送方法に関しては、166ページ「輸送方法について」をご覧ください。

#### 修理依頼先・アフターサービスお問い合わせ先

お買い上げの販売店

エプソンサービスセンター(裏表紙の一覧表をご覧ください)

### 部品の保有期間

この製品の補修用性能部品(性能維持のために必要な部品)の最低保有期間は、製造打ち切り 後8年です。この期間は通商産業省の指導によるものです。

# 国際保証制度

本機にはワールドワイド保証がついており、購入された国以外の世界45ヶ国以上で修理が 受けられます。製品に添付された保証書に記載の内容は、この国際保証の内容ではなく、そ の保証書の有効な国においてサービスを受ける際に適用されますことをご留意願います。

エプソンのマルチメディアプロジェクターの国際保証は以下の国においてのみ適用されます。<< 欧州 >

- ・オーストリア ・ベルギー ・ブルガリア ・クロアチア ・キプロス ・チェコ
- ・デンマーク ・フィンランド ・フランス ・ドイツ ・ギリシャ ・ハンガリー
- ・アイルランド ・イタリア ・ルクセンブルグ ・マケドニア ・オランダ
- ・ノルウェー ・ポルトガル ・ポーランド ・ルーマニア ・スロバキア ・スロベニア
- ・スペイン
   ・スウェーデン
   ・スイス
   ・トルコ
   ・イギリス
   ・ユーゴスラビア
   <北米・中米>
- ・カナダ ・コスタリカ ・メキシコ ・アメリカ
- <南米>

PPIC

- ・アルゼンチン
   ・ブラジル
   ・チリ
   ・コロンビア
   ・ペルー
   ・ベネズエラ

   <li
  - ・オーストラリア ・ホンコン ・日本 ・韓国 ・マレーシア ・シンガポール ・台湾

保証期間と条件は以下の記載によります。

- この保証は、製品を購入した国で発行された保証書またはレシートを提示された場合に有効 となります。
- この保証は、この取扱説明書に記載された国のエプソン及びエプソン指定のサービス機関の 条件に基づき実施されます。
  - ・保証期間は購入から12ヶ月。
  - ・保証の適用範囲はエプソンの保証の受入条件に沿ったスペアパーツ代と修理工賃
  - ・修理中の代替機の貸与は原則としておこなわない。
- 3) この保証は、下記の場合には適用されません。
  - a. 消耗品(ランプ)及びオプション品の故障の場合
  - b. 本製品がお客様により不適当に使用されたり、輸送による損傷及び本書の内容に従わず取 り扱われた場合
  - c. エプソン及びエプソン指定のサービス機関以外の第三者により、修理、変更された場合
  - d. エプソン純正品、及びエプソン品質認定品以外のオプション品または消耗品を装着してト ラブルが発生した場合

ご注意

電源ケーブルについては購入国の電源状況に基づきセットされています。海外でご使用される 場合には、必ずその国向けのエプソン純正電源ケーブルをお買い求めください。

エプソンマルチメディアプロジェクター国際保証連絡先リスト

この連絡先リストは1999年6月21日現在のものです。最新の連絡先は下記の各国の連絡先のWeb Home Pageを参照下さい。それらの記載が無い場合はメインのWeb Home Page www.epson.com. をご覧ください。

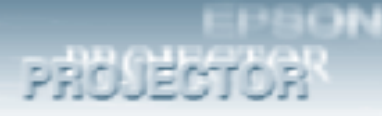

#### <EUROPE>

#### AUSTRIA : EPSON Support Center

#### Austria

Tech. Help Desk: 0810 200129 Web Address: http://www.epson.at

#### BELGIUM : EPSON Support Center BeNeLux

Tech. Help Desk: 070 222083 Web Address: http://www.epson.be

#### BULGARIA : PROSOFT

6. AI Jendov Str. BG-1113 Sofia Tel: 00359.2.730.231 Fax: 00359.2.9711049 E-mail: Prosoft@internet-BG.BG

# **CROATIA**:

#### Recro d.d.

Trg. Sportova 11 HR-10000 Zagreb Tel: 00385.1.6350.777 Fax: 00385.1.6350.716 E-mail: recro@recro.hr Web Address: http://www.recro.hr

#### CYPRUS : CTC- INFOCOM

6a. lonos Str., Engomi P. O. Box 1744 2406 Nicosia, Cyprus Tel: 00357.2.458477 Fax: 00357.2.668490

# CZECH :

#### EPRINT s.r.o.

Stresovicka 49 CZ-16200 Praha 6 Tel: 00420.2.20180610 Fax: 00420.2.20180611 E-mail: eprint@mbox.vol.cz

#### **DENMARK**:

Tech. Help Desk: 80881127

#### FINLAND :

Tech. Help Desk: 0800.523010 (note. Some geographical areas excluded)

#### FRANCE : EPSON France,

68 bis rue Marjolin, F-92300 Levallois, Tech. Help Desk: 01.49.61.33.95 Web Address: http://www.epson.fr

# GERMANY :

EPSON Deutschland GmbH

Zülpicher Straße 6 40549 Düsseldorf Tech. Help Desk: 01805 234182 Web Address: http://www.epson.de

#### **GREECE** :

# Pouliadis Ass. Corp.

Aristotelous St. 3 GR-19674 Athens Tel: 0030.1.9242072 Fax: 0030.1.9441066

#### HUNGARY :

# R.A. Trade Kft.

Petöfi Sandor u. 64 H-2040 Budaör Tel: 0036.23.415.317 Fax: 0036.23.417.310

#### **IRELAND**:

Tech. Help Desk: 01.6799016

# ITALY :

#### **EPSON** Italia s.p.a.

Assistenza e Servizio Clienti Viale F. Lli Casiraghi, 427 20099 Sesto San Giovanni (MI) Tech. Help Desk: 02.29400341 Web Address: http://www.epson.it

#### LUXEMBURG : EPSON Support Center BeNeLux

Tech. Help Desk: 0032 70 222083 Web Address: http://www.epson.be

#### MACEDONIA :

#### Rema Kompjuteri d.o.o.

St. Naroden Front 19a lok 16 91000 Skopje/ Macedonia Tel: 00389.91.118159 Fax: 00389.91.118159

#### NETHERLANDS : EPSON Support Center

# BeNeLux

Tech. Help Desk: 043 3515753 Web Address: http://www.epson.nl

#### **NORWAY**:

Tech. Help Desk: 800.11828

#### **PORTUGAL** :

#### **EPSON Portugal, S.A.**

Rua do Progresso, 471-1 Perafita- Apartado 5132 Tech. Help Desk: 0808 200015 Web Address: http://www.epson.pt

#### **POLAND**:

#### FOR EVER Sp. z.o.o.

Ul. Frankciska Kawy 44 PL- 01-496 Warszawa Tel: 0048.22.638.9782 Fax: 0048.22.638.9786 E-mail: office@for-ever.com.pl

#### **ROMANIA**:

#### **MB** Distribution S.R. L.

162, Barbu Vacarescu Blvd. Sector 2 RO- 71422 Bucharest Tel: 0040.1.2300314 Fax: 0040.1.2300313 E-mail: office@mbd-epson.ro

# SLOVAKIA :

#### Print Trade spol. s.r.o.

Cajkovskeho 8 SK-98401 Lucenec Tel: 00421.863.4331517 Fax: 00421.863.4325656 E-mail: Prntrd@lc.psg.SK Web Address: http://www.printtrade.sk

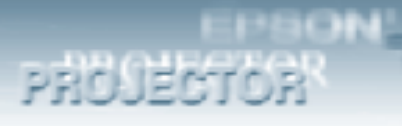

#### SLOVENIA :

#### **Repro Ljubljana d.o.o.** Smartinska 106 SLO-1001 Ljubljana

Tel: 00386.61.1853411 Fax: 00386.61.1400126

#### SPAIN : EPSON IBERICA, S.A.

Avda. Roma 18-26, E-08290 Cerdanyola del Vallès, Barcelona, SPAIN Tech. Help Desk: 902.404142 E-mail: soporte@epson.es Web Address: http://www.epson.es

#### SWEDEN :

Tech. Help Desk: 08 445 1258

#### SWITZERLAND : EXCOM Service AG

Moosacher Str. 6 CH-8820 Wädenswil Tel: 01.7822111 Fax: 01.7822349 Web Address: http://www.excom.ch

#### **TURKEY**:

#### Romar Pazarlama Sanayi ve TIC. A.S.

Rihtim Cad. No. 201 Tahir Han TR-Karaköy-Istanbul Tel: 0090.212.2520809 Fax: 0090.212.2580804

#### UNITED KINGDOM : EPSON (UK) Ltd.

Campus 100, Maylands Avenue Hemel Hempstead, Herts, HP2 7TJ Tech. Help Desk: 0990 133640 Web Address: http://www.epson.uk

#### **YUGOSLAVIA :**

**BS Procesor d.o.o.** Hadzi Nikole Zivkovica 2

11000 Beograd Tel: 00381.11.639610 Fax: 00381.11.639610

#### <NORTH, CENTRAL AMERICA & CARIBBEANI ISLANDS>

# CANADA :

**Epson Canada, Ltd.** 100 Mural Street, Suite 300 Richmond Hill, Ontario

CANADA L4B IJ3 Tel: 905-709-3839 Web Address: http://www.epson.com

#### **COSTA RICA :**

#### Epson Costa Rica, S.A.

Embajada Americana, 200 Sur y 300 Oeste San Jose, Costa Rica Tel: (50 6) 296-6222 Web Address: http://www.epsoncr.com

#### **MEXICO:**

#### **Epson Mexico, S.A. de C.V.** AV. Sonora #150

Mexico, 06100, DF Tel: (52 5) 328-4008 Web Address: http://www.epson.com.mx

#### U. S. A. :

#### **Epson America**, Inc.

3840 Kilroy Airport Way Long Beach, CA90806 Tel: (562) 276-4394 Web Address: http://www.epson.com

#### <SOUTH AMERICA>

# **ARGENTINA :**

**Epson Argentina S.A.** Avenida Belgrano 964/970 (1192), Buenos Aires Tel: (54 11) 4346-0300 Web Address: http://www.epson.com.ar

#### **BRAZIL:**

#### Epson Do Brasil Ltda.

Av. Tucunare, 720 Tambore Barueri, Sao Paulo, SP 06460-020 Tel: (55 11) 7295-1757 Web Address: http://www.epson.com.br

#### **CHILE :**

#### Epson Chile S.A.

La Concepcion 322 Providencia, Santiago Tel: (562) 236-2543 Web Address: http://www.epson.cl

#### **COLOMBIA:**

#### Epson Colombia Ltda.

Diagonal 109, 15-49 Bogota, Colombia Tel: (57 1) 523-5000 Web Address: http://www.epson.com.co

#### **PERU**:

#### Epson Peru S.A.

Av. Del Parque Sur #400 San Isidro, Lima, Peru Tel: (51 1) 224-2336 Web Address: http://www.epson.com

# VENEZUELA :

#### Epson Venezuela S.A.

Calle 4 con Calle 11-1 La Urbina Sur Caracas, Venezuela Tel: (58 2) 241-0433 Web Address: http://www.epson.com.ve

#### <ASIA & OCEANIA>

PROJECTOR

#### AUSTRALIA : EPSON AUSTRALIA PTY LIMITED

70 Gibbes Street Chatswood NSW 2067 AUSTRALIA Tel: 1300 361 054 Web Address: http://www.epson.com.au

# HONGKONG :

# EPSON Technical Support Centre

#### (Information Centre)

Rooms 4706-4710, China Resources Building, 26 Harbour Road, Wan Chai, HONG KONG Tech. Hot Line: (852) 2585 4399 Fax: (852) 2827 4383 Web Address: http://www.epson.com.hk

#### **JAPAN**:

#### SEIKO EPSON CORPORATION SHIMAUCHI PLANT

VD Customer Support Group: 4897 Shimauchi, Matsumoto-shi, Nagano-ken, 390-8640 JAPAN Tel: 0263-48-5438 Fax: 0263-48-5680 http://www.i-love-epson.co.jp

#### KOREA :

#### **EPSON KOREA CO., LTD**

17F HANSOL Bldg., 736-1, Yaoksam-dong Kangnam-gu, Seoul, 135-080, KOREA Tel: 2-553-3515 Fax: 2-5584271 http://www.epson.co.kr

#### MALAYSIA : EPSON TRADING (MALAYSIA) SDN. BHD.

No. 21 Jalan U 1/19, Seksyen U1, Hicom-grenmarie Industrial Park, 40150 Shan Alam, Selangor Darul Ehsan Tel: 03-5191366 Fax: 03-5191386

#### SINGAPORE : EPSON SINGAPORE PTE. LTD.

401 Commonwealth Drive #01-01 Haw Par Technocentre SINGAPORE 149598 Tel: 4722822 Fax: 4726408

#### TAIWAN : EPSON Taiwan Technology & Trading Ltd.

10F, No.287, Nanking East Road, Section 3, Taipei, Taiwan, China Tel: 02-2717-7360 ext. 327 Fax: 02-2713-2155 http://www.epson.com.tw

# 

# ご注意

- (1)本書の内容の一部、または全部を無断で転載することは固くお断りいたします。
- (2)本書の内容については、将来予告なしに変更することがあります。
- (3)本書の内容については万全を期して作成いたしましたが、万一ご不審な点や誤り、お気付きの点がございましたら、ご連絡くださいますようお願いいたします。
- (4)運用した結果の影響につきましては、(3)項にかかわらず責任を負いかねますのでご了承く ださい。
- (5)本製品がお客様により不適当に使用されたり、本書の内容に従わずに取り扱われたり、また はエプソン及びエプソン指定の者(裏表紙参照)以外の第三者により、修理、変更されたこ と等に起因して生じた損害等につきましては、責任を負いかねますのでご了承ください。
- (6)エプソン純正品、及びエプソン品質認定品以外のオプション品または消耗品を装着してトラ ブルが発生した場合には、責任を負いかねますのでご了承ください。
- (7)本書中のイラストと本体の形状は異なる場合があります。

# 本製品を日本国外へ持ち出す場合の注意

電源ケーブルは販売国の電源仕様に基づき同梱されています。本機を販売国以外で使用する際に は、事前に使用する国の電源電圧や、コンセントの形状を確認し、その国に合った純正電源ケー ブルをお買い求めください。

# 電波障害自主規制について

この装置は、情報処理装置等電波障害自主規制協議会(VCCI)の基準に基づくクラスB情報技術 装置です。この装置は、家庭環境で使用することを目的としていますが、この装置がラジオやテ レビジョン受信機に近接して使用されると、受信障害を引き起こすことがあります。 取扱説明書に従って正しい取り扱いをしてください。

# 瞬低(瞬時電圧低下)基準について

本装置は、落雷などによる電源の瞬時電圧低下に対し不都合が生じることがあります。電源の瞬時電圧低下対策としては、交流無停電電源装置などを使用されることをお薦めします。

#### 漏洩電流自主規制について

本装置は、社団法人日本電子工業振興協会のパソコン業界基準(PC-11-1988)に適合しており ます。

# 商標について

NEC, PC98-NX シリーズは日本電気株式会社の商標です。

IBM, DOS/V, PS/2は、International Business Machines Corporationの商標または 登録商標 です。

Macintosh は、Apple Computer Inc. の登録商標です。

Windows は米国マイクロソフト社の商標です。

Adobe, Acrobat Reader は Adobe Systems Incorporated (アドビシステムズ社)の登録商標 です。

SRSと(●) SRS は米国、および選択された諸外国におけるSRS Labs. Incの商標です。SRSは、SRS Labs. Incのうイセンスの下に製品化されています。

EPSON はセイコーエプソン株式会社の登録商標です。

なお、各社の商標および製品商標に対しては特に注記のない場合でも、これを十分尊重いたします。

# **EPSON**

●エプソン販売のホームページ 「I Love EPSON」http://www.i-love-epson.co.jp 各種製品情報・ドライバ類の提供、サポート案内等のさまざまな情報を満載したエプソンのホームページです。

●修理に関するお問い合わせ・出張修理・保守契約申込先

修理に関するお問い合わせ、出張修理、保守契約のお申し込みは、下記フィールドセンター(FC)までご連絡下さい。

| 拠点名         | 電話番号          | 住 所                                                 | 管轄地域              |
|-------------|---------------|-----------------------------------------------------|-------------------|
| 札幌FC        | (011)222-7590 | 〒060-0034 札幌市中央区北四条東1丁目 札幌フコク生命ビル10階                | 北海道全域             |
| 仙台FC        | (022)214-7625 | 〒980-0811 仙台市青葉区一番町4-1-1 仙台セントラルビル4階                | 青森·秋田·岩手·山形·宮城·福島 |
| 松本FC        | (0263)54-7302 | 〒399-0785 塩尻市広丘原新田80 セイコーエブソン(㈱ 広丘事業所内エブソンシステムプラザ3階 | 長野·山梨·新潟          |
| 東京FC        | (042)354-0750 | 〒183-0055 東京都府中市府中町1-14-1 朝日生命府中ビル8階                | 東京・神奈川・埼玉・千葉・栃木・  |
| (出張修理・保守契約) |               |                                                     | 群馬·茨城             |
| 名古屋FC       | (052)202-9510 | 〒460-0002 名古屋市中区丸の内1丁目16-15 名古屋フコク生命ビル4階            | 愛知·岐阜·三重          |
| 静岡FC        | (054)251-1360 | 〒420-0851 静岡市黒金町11-7 三井生命静岡駅前ビル8階                   | 静岡                |
| 金沢FC        | (076)224-7084 | 〒920-0031 金沢市広岡1-1-35 金沢第ニビル8階                      | 石川・富山・福井          |
| 大阪FC        | (06)6397-0930 | 〒532-0003 大阪市淀川区宮原3-5-24 新大阪第一生命ビル6階                | 大阪·奈良·和歌山         |
| 神戸FC        | (078)332-9905 | 〒650-0034 神戸市中央区京町69 三宮第一生命ビル2階                     | 兵庫                |
| 京都FC        | (075)255-6891 | 〒604-8187 京都市中京区御池東洞院西入る笹屋町435 京都御池第一生命ビル4階         | 京都・滋賀             |
| 広島FC        | (082)222-3482 | 〒730-0013 広島市中区八丁堀14-4 広島八丁堀第一生命ビル11階               | 山口・広島             |
| 岡山FC        | (086)223-3331 | 〒700-0904 岡山市柳町1-12-1 三井海上岡山ビル2階                    | 鳥取・島根・岡山・広島〈福山市〉  |
| 四国FC        | (087)851-6728 | 〒760-0023 高松市寿町2-3-11 高松丸田ビル6階                      | 香川・愛媛・高知・徳島       |
| 福岡FC        | (092)622-8626 | 〒812-0041 福岡市博多区吉塚8-5-75 初光流通センタービル3階               | 福岡・佐賀・長崎・大分       |
| 北九州FC       | (093)541-3155 | 〒802-0003 北九州市小倉北区米町1-1-21 大銀明生小倉ビル8階               | 福岡北部              |
| 熊本FC        | (096)326-4519 | 〒860-0806 熊本市花畑町12-24 フコク生命熊本ビル3階                   | 熊本                |
| 鹿児島FC       | (099)254-5913 | 〒890-0053 鹿児島市中央町9-1 西鹿児島第一生命ビル3階                   | 鹿児島・宮崎            |
| 沖縄FC        | (098)858-3301 | 〒900-0027 那覇市山下町5-21 沖縄通関ビル4階                       | 沖縄                |

#### ●修理品送付・持ち込み・ドア to ドアサービス依頼先

お買い上げの販売店様へお持ち込み頂くか、下記修理センターまで送付願います。

| 拠点名      | 所在地                                             | ドア to ドアサービス<br>受付電話       | TEL          |
|----------|-------------------------------------------------|----------------------------|--------------|
| 札幌修理センター | 〒060-0034 札幌市中央区北4条東1丁目 札幌フコク生命ビル10Fエブソンサービス㈱   | 同右                         | 011-219-2886 |
| 松本修理センター | 〒390-1243 松本市神林1563エプソンサービス(㈱)                  | 0263-86-9995<br>ドア to ドア専用 | 0263-86-7660 |
| 日野修理センター | 〒191-0012 東京都日野市日野347 エプソンサービス㈱                 | 受付電話<br>365日受付可            | 042-584-8070 |
| 福岡修理センター | 〒812-0041 福岡市博多区吉塚8-5-75 初光流通センタービル3F エブソンサービス㈱ | 同右                         | 092-622-8922 |
| 沖縄修理センター | 〒900-0027 那覇市山下町5-21 沖縄通関ビル2F エプソンサービス(株)       | 同右                         | 098-852-1420 |

\* [ドア to ドアサービス]は修理品の引き上げからお届けまで、ご指定の場所に伺う有償サービスです。お問い合わせ・お申込は、上記修理センターへご連絡下さい。 \* 予告なく住所・連絡先等が変更される場合がございますので、ご了承下さい。 【受付時間】月曜日~金曜日 9:00~17:30(祝日、弊社指定休日を除く)

#### ●プロジェクターインフォメーションセンター 製品に関するご質問・ご相談に電話でお答えします。

0570-00-4110(ナビダイヤル)\*【受付時間】月~金曜日9:00~20:00 土曜日10:00~17:00(祝日・弊社指定日を除く) ※プロジェクターインフォメーションセンターへは携帯電話・PHSからはご利用頂けません。携帯電話・PHSのお客様は、(0263)54-5800にお問い合わせください。 ※ナビダイヤルとは、全国どこからでも同一の電話番号でかけることができるNTTの電話サービスの名称です。

●FAXインフォメーション EPSON製品の最新情報をFAXにてお知らせします。

札幌(011)221-7911 東京(042)585-8500 名古屋(052)202-9532 大阪(06)6397-4359 福岡(092)452-3305 ●エプソンデジタルカレッジ(スクール)に関するお問い合わせ・お申し込み

エレ(03)5295-4169 FAX(03)5295-4168 [受付時間]]滞留1→2曜日9:30~12:00/13:00~17:00(祝日、弊社指定休日を除く)
 大阪 TEL(06)6634-8570 FAX(06)6634-2570 [受付時間]]水曜日を除く毎日10:00~12:00/13:00~17:30(弊社指定休日を除く)
 ※スケジュールはホームページ、FAXインフォメーションでもご確認できます。

●ショールーム ※詳細はホームページでもご確認できます。

| エプソンスクエア新宿    | 〒160-8324 | 東京都新宿区西新宿6-24-1 西新宿三井ビル          |
|---------------|-----------|----------------------------------|
|               | 【開館時間】    | 月曜日~金曜日 9:30~17:30(祝日、弊社指定休日を除く) |
| エプソンスクエア秋葉原   | 〒101-0021 | 東京都千代田区外神田3-13-7                 |
|               | 【開館時間】    | 毎日 10:00~18:00(弊社指定休日を除く)        |
| エプソンスクエア御堂筋   | 〒541-0047 | 大阪市中央区淡路町3-6-3 NMプラザ御堂筋          |
|               | 【開館時間】    | 月曜日~金曜日 9:30~17:30(祝日、弊社指定休日を除く) |
| エプソンスクエア大阪日本橋 | 〒556-0005 | 大阪市浪速区日本橋5-4-20 エスタビル            |
|               | 【開館時間】    | 毎日 10:00~18:00(弊社指定休日を除く)        |
|               |           |                                  |

●エプソンディスクサービス

各種ドライバの最新バージョンを郵送でお届け致します。お申込方法・料金など、詳しくは上記FAXインフォメーションの資料でご確認下さい。 ●消耗品のご購入

お近くのEPSON商品取扱店及びエプソンOAサプライ株式会社 フリーダイヤル0120-251528 でお買い求めください。

| エプソン販売株式会社   | 〒160-8324 勇 | 東京都新宿区西新宿6-24-1 西新宿三井ビル24階 |
|--------------|-------------|----------------------------|
| セイコーエプソン株式会社 | 〒392-8502 ∄ | 長野県諏訪市大和3-3-5              |

2000.6.1